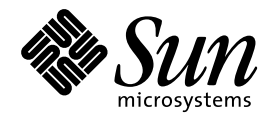

Solaris ネーミングの設定と構成

Sun Microsystems, Inc. 901 San Antonio Road Palo Alto, CA 94303 U.S.A. 650–960–1300

> Part No: 806-1456-10 1999 年 9 月

本製品およびそれに関連する文書は著作権法により保護されており、その使用、複製、頒布および逆コンパイルを制限するライセンスの もとにおいて頒布されます。サン・マイクロシステムズ株式会社の書面による事前の許可なく、本製品および関連する文書のいかなる部 分も、いかなる方法によっても複製することが禁じられます。

本製品の一部は、カリフォルニア大学からライセンスされている Berkeley BSD システムに基づいていることがあります。UNIX は、X/ Open Company, Ltd. が独占的にライセンスしている米国ならびに他の国における登録商標です。フォント技術を含む第三者のソフ トウェアは、著作権により保護されており、提供者からライセンスを受けているものです。

RESTRICTED RIGHTS: Use, duplication, or disclosure by the U.S. Government is subject to restrictions of FAR 52.227-14(g)(2)(6/87) and FAR 52.227-19(6/87), or DFAR 252.227-7015(b)(6/95) and DFAR 227.7202-3(a).

本製品に含まれる HG 明朝 L と HG ゴシック B は、株式会社リコーがリョービイマジクス株式会社からライセンス供与されたタイプ フェースマスタをもとに作成されたものです。平成明朝体 W3 は、株式会社リコーが財団法人 日本規格協会 文字フォント開発・普及セ ンターからライセンス供与されたタイプフェースマスタをもとに作成されたものです。また、HG 明朝 L と HG ゴシック B の補助漢字 部分は、平成明朝体 W3 の補助漢字を使用しています。なお、フォントとして無断複製することは禁止されています。

Sun、Sun Microsystems、AnswerBook、AnswerBook2、SunExpress は、米国およびその他の国における米国 Sun Microsystems, Inc. (以下、米国 Sun Microsystems 社とします)の商標もしくは登録商標です。

サンのロゴマークおよび Solaris は、米国 Sun Microsystems 社の登録商標です。

すべての SPARC 商標は、米国 SPARC International, Inc. のライセンスを受けて使用している同社の米国およびその他の国における商標 または登録商標です。SPARC 商標が付いた製品は、米国 Sun Microsystems 社が開発したアーキテクチャに基づくものです。

OPENLOOK、OpenBoot、JLE は、サン・マイクロシステムズ株式会社の登録商標です。

本書で参照されている製品やサービスに関しては、該当する会社または組織に直接お問い合わせください。

OPEN LOOK および Sun Graphical User Interface は、米国 Sun Microsystems 社が自社のユーザおよびライセンス実施権者向けに開発し ました。米国 Sun Microsystems 社は、コンピュータ産業用のビジュアルまたはグラフィカル・ユーザインタフェースの概念の研究開発 における米国 Xerox 社の先駆者としての成果を認めるものです。米国 Sun Microsystems 社は米国 Xerox 社から Xerox Graphical User Interface の非独占的ライセンスを取得しており、このライセンスは米国 Sun Microsystems 社のライセンス実施権者にも適用されます。

DtComboBox ウィジェットと DtSpinBox ウィジェットのプログラムおよびドキュメントは、Interleaf, Inc. から提供されたものです。 (Copyright (c) 1993 Interleaf, Inc.)

本書は、「現状のまま」をベースとして提供され、商品性、特定目的への適合性または第三者の権利の非侵害の黙示の保証を含みそれに 限定されない、明示的であるか黙示的であるかを問わない、なんらの保証も行われないものとします。

本製品が、外国為替および外国貿易管理法 (外為法) に定められる戦略物資等 (貨物または役務) に該当する場合、本製品を輸出または日 本国外へ持ち出す際には、サン・マイクロシステムズ株式会社の事前の書面による承諾を得ることのほか、外為法および関連法規に基づ く輸出手続き、また場合によっては、米国商務省または米国所轄官庁の許可を得ることが必要です。

原典: Solaris Naming Setup and Configuration Guide

Part No: 806-1390-10

Revision A

© 1999 by Sun Microsystems, Inc.

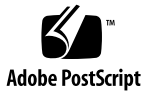

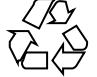

目次

はじめに xiii パートI ネームサービスの設定 ネームサービススイッチの設定 3 1. ネームサービススイッチ 3 nsswitch.conf  $7 r \ell N$  3 NIS+ 用デフォルトスイッチファイル 4 NIS 用デフォルトスイッチファイル 5 ファイル用デフォルトスイッチファイル 6 構成ファイルの変更 7 セキュリティ上の留意点 7 ネームサービススイッチを設定する 7 ▼ 構成ファイルを変更する方法 8 DNS を使用できるようにする 9 前提条件 9 セキュリティ上の留意点 9 DNS を使用できるようにする方法 - タスクマップ 9 ▼ NIS+ クライアントで DNS を使用できるようにする方法 10 +/- 構文との互換性を確保する 10 +/- 構文との互換性を追加する - タスクマップ 11

目次 iii

セキュリティ上の留意点 11

- ▼ +/- 構文との互換性を追加する方法 11
   パートII NIS+ の設定と構成
- NIS+入門 15
   NIS+の概要 15
   設定および構成の前に 16
   名前空間がすでに存在する場合の設定 17
   2 通りの構成方法 19
- NIS+ 設定スクリプト 紹介 21
   NIS+ スクリプトについて 21
   NIS+ スクリプトで実行すること 22
   NIS+ スクリプトでは実行しないこと 22
- スクリプトを使用した NIS+ の設定 25
   NIS+ 設定の概要 26
   NIS+ 名前空間サンプルの作成 28
  - NIS+ スクリプトのコマンド行の要約 29
  - NIS+ ルートサーバーの設定 31

nisserver を実行するための前提条件 32

- ▼ ルートマスターサーバーを作成する方法 33
- ▼ 誤った情報を変更する方法 36
- ▼ Multihomed NIS+ ルートマスターサーバーの設定方法 37
- NIS+ テーブルの生成 (populate) 39

nispopulate を実行するための前提条件 39

▼ ルートマスターサーバーのテーブルを生成する方法 41
 NIS+ クライアントマシンの設定 47

nisclient(1M) を実行するための前提条件 47

- ▼ 新しいクライアントマシンを初期設定する方法 48 クライアントマシンの追加作成 50
- iv Solaris ネーミングの設定と構成 ◆ 1999 年 9 月

NIS+ クライアントユーザーの初期設定 51 nisclient(1M) を実行するための前提条件 51 ▼ NIS+ ユーザーを初期設定する方法 52 NIS+ サーバーの設定 52 rpc.nisd を実行するための前提条件 53 クライアントを NIS+ サーバーとして構成する方法 54 サーバーの追加作成 55 ルート複製サーバーの作成 55 nisserver を実行するための前提条件 56 ▼ ルート複製サーバーを作成する方法 57 ▼ Multihomed NIS+ 複製サーバーの設定方法 59 サブドメインの作成 61 nisserver を実行するための前提条件 61 ▼ 新しい非ルートドメインを作成する方法 62 ドメインの追加作成 64 新しいサブドメインのテーブルの生成 64 nispopulate を実行するための前提条件 64 マスターサーバーテーブルを生成する方法 66 サブドメイン複製サーバーの作成 68 nisserver を実行するための前提条件 68 ▼ 複製サーバーを作成する方法 68 サブドメインの NIS+ クライアントマシンの初期設定 69 nisclient を実行するための前提条件 70 ▼ 新しいサブドメインクライアントマシンを初期設定する方法 70 サブドメインの NIS+ クライアントユーザーの初期設定 71 nisclient(1M) を実行するための前提条件 71 ▼ NIS+ サブドメインユーザーを初期設定する方法 72

NIS+名前空間サンプルで使用したコマンドのまとめ 72

目次 v

**5.** ルートドメインの設定 **75** 

ルートドメインの設定方法の概要 75
標準構成と NIS 互換構成の手順の相違 76
ルートドメインの確立 76
手順の要約 77
ルートドメインを確立する — タスクマップ 78
セキュリティ上の留意点 78
前提条件 78
必要な情報 79

- ▼ ルートドメインを構成する方法 79
   ルートドメイン構成の要覧 97
- 6. NIS+ クライアントの構成 99
  NIS+ クライアントの設定方法の概要 99
  NIS+ クライアントを構成する 100
  セキュリティ上の留意点 101
  前提条件 102
  必要な情報 103
  クライアントの設定 タスクマップ 103
  ▼ NIS+ クライアントを設定する方法 103
  ワークステーションのドメイン名を変更する 107
  セキュリティ上の留意点 107
  必要な情報 107
  - ワークステーションのドメインの変更 タスクマップ 107
  - ▼ クライアントのドメイン名を変更する方法 108

NIS+ クライアントを初期設定する 109

ブロードキャストにより初期設定する 110

ホスト名により NIS+ クライアントを初期設定する 111

- コールドスタートファイル経由でクライアントを初期設定する 113
- vi Solaris ネーミングの設定と構成 ◆ 1999 年 9 月

NIS+ クライアント構成の要覧 115

7. NIS+ サーバーの構成 117 NIS+ サーバーを設定する 117 標準構成と NIS 互換構成の手順の相違 118 セキュリティ上の留意点 118 前提条件 119 必要な情報 119 NIS+ サーバーを初期設定する — タスクマップ 119 ▼ NIS+ サーバーを構成する方法 119 既存のドメインに複製サーバーを追加する 122 NIS+ コマンドによる複製サーバーの構成 124 NIS+ コマンドを使って複製サーバーを構成する— タスクマップ 125 ▼ NIS+ コマンドを使って複製サーバーを構成する 125 nisrestore を使ってデータを複製サーバーにロードする 126 nisrestore を使ってデータを複製サーバーにロードする — タスクマッ プ 127 ▼ nisrestore を使って名前空間データをロードする 127 nisping を使ってデータを複製サーバーにロードする 128 nisping を使ってデータを複製サーバーにロードする — タスクマッ プ 129 ▼ nisping を使って名前空間データをロードする方法 129 サーバー構成の要覧 130 非ルートドメインの構成 133 8. 非ルートドメインを設定する 133 標準構成と NIS 互換構成の手順の相違 134 セキュリティ上の留意点 135 前提条件 135 必要な情報 136 非ルートドメインを設定する — タスクマップ 136

目次 vii

▼ 非ルートドメインを設定する方法 136 サブドメイン構成の要覧 143

9. NIS+ テーブルの設定 145

テーブルの設定 145

テーブルの生成の方法 146

NIS+ テーブルをファイルから生成する方法 147

ファイルのセキュリティ上の留意点 148

前提条件 148

必要な情報 149

NIS+ テーブルをファイルから生成する — タスクマップ 149

▼ NIS+ テーブルをファイルから生成する方法 149

NIS+ テーブルを NIS マップから生成する方法 155

マップのセキュリティ上の留意点 156

前提条件 156

必要な情報 156

NIS+ テーブルを NIS マップから生成する — タスクマップ 156

▼ NIS+ テーブルをマップから生成する方法 157

NIS+ から NIS に情報を転送する 161

NIS から NIS+ に情報を転送する際のセキュリティ上の留意点 162 前提条件 162

削远朱什 102

NIS+ から NIS に情報を転送する — タスクマップ 162

▼ NIS+ から NIS へ情報を転送する方法 162

所有者および管理者に対する Passwd へのアクセス制限 163

Passwd 列のセキュリティ上の留意点 163

前提条件 164

必要な情報 164

所有者および管理者に対する Passwd 列へのアクセス制限 — タスク マップ 164

viii Solaris ネーミングの設定と構成 ◆ 1999 年 9 月

▼ パスワード列へのアクセスを制限する方法 164

テーブルの生成のまとめ 166

パートIII NIS の設定と構成

10. NIS サービスの構成 171

Solaris 7 リリースの NIS 171

NSKit の提供の停止 172

拡張された ypupdated デーモン 172

NIS の構成を始める前に 172

NISドメインの計画 172

ドメインの計画 173

NIS サーバーの選択 173

NIS クライアントマシンの選択 173

NIS の構成手順 174

マスターサーバーの準備 174

入力ファイルディレクトリ 175

passwd ファイルと名前空間のセキュリティ 175 マスターサーバーの準備 — タスクマップ 176

- ▼ NIS マップへの変換用ソースファイルの準備 176
   Makefile の準備 177
- ▼ ypinit によるマスターサーバーの設定 180
- マスターサーバー上での NIS サービスの開始 183

NIS サービスの自動スタート 183

コマンド行からの NIS の開始 183

DNS の転送 184

ypstop による NIS の停止 184

NIS スレーブサーバーの設定 184 スレーブサーバーの準備 184 NIS スレーブサーバーの設定 — タスクマップ 185

目次 ix

スレーブサーバーの設定 185

スレーブサーバー上での NIS サービスの開始 186

NIS クライアントの設定 187

NIS を使用するマシンの構成 187

NIS マップ 188

デフォルトの NIS マップ 188

NIS マップの修正 190

NISの管理、問題解決、エラーメッセージ 190

パート**IV FNS** の設定と構成

- 11. FNS の設定と構成 193
  - FNS の設定 概要 194
  - リソース条件の決定 194
  - FNS 用の名前空間の準備 196

FNS 用の名前空間の準備 — タスクマップ 196

- ▼ FNS 用の NIS+ サービスの準備 196
- ▼ FNS 用の NIS サービスの準備 198

FNS 用のファイルを使用したネームサービスの準備 199

グローバルな FNS の名前空間コンテキストの作成 199

グローバルな FNS の名前空間コンテキストの作成 — タスクマップ 200

- ▼ NIS+の下での名前空間コンテキストの作成 200
- ▼ NISの下での名前空間コンテキストの作成 201
- ▼ ローカルファイルの下での名前空間コンテキストの作成 202

FNS サービスの複製 203

FNS サービスの複製 — タスクマップ 203

- ▼ NIS+の下での FNS の複製 203
- ▼ NIS の下での FNS の複製 204
- ▼ ファイルを使用したネームサービスの下での FNS の複製 205

x Solaris ネーミングの設定と構成 ◆ 1999 年 9 月

FNS の管理、問題解決、エラーメッセージ 206パートV DNS の設定と構成

- DNS クライアントの設定 209
   Solaris DNS BIND の実装 210
   DNS サービスの設定 210
   クライアントの設定 211
   リゾルバ 211
   resolv.conf ファイルの作成 212
   /etc/nsswitch.conf ファイルの修正 213
- 13. DNS サーバーの設定 215
  - DNS サーバーの設定 215
  - ▼ DNS サーバーの設定 215
  - サーバーの構成とデータファイルの名前 217
    - 構成ファイル 217
    - DNS データファイルの名前 217
    - データファイル 219
    - \$INCLUDE ファイル 220
  - ドメイン名 220
    - デフォルトのドメイン名 220
    - ドメイン名の末尾のドットについて 221
  - resolv.conf ファイル 221
  - ▼ resolv.conf ファイルの設定 221
  - named.conf ファイル 222
    - BIND 4.9.x から BIND 8.1 への移行 225
  - サーバー機能の指定 225
    - 主マスターサーバーの指定 226
    - 副マスターサーバーの指定 228
    - キャッシュオンリーサーバーの指定 229

データファイルの設定 230

資源レコードの種類 230

named.ca ファイルの設定 231

hosts ファイルの設定 234

hosts.rev ファイルの設定 235

named.local ファイルの設定 236

サーバーの初期設定 237

設定の確認 237

サブドメインの設定 239

単一ゾーンのサブドメインの設定 240

複数ゾーンのサブドメインの設定 241

非インターネットルートマスターの設定 242

実例 243

サンプルブートファイル 244 サンプル resolv.conf ファイル 245 サンプル named.local ファイル 246 サンプル hosts ファイル 247 サンプル hosts.rev ファイル 248 サンプル named.ca ファイル 249 索引 251

Solaris ネーミングの設定と構成 ◆ 1999 年 9 月

xii

# はじめに

このマニュアルでは、NIS+、NIS、FNS、DNSの各ネームサービスを設定および構成する方法について説明します。このマニュアルは、Solaris<sup>™</sup>7リリースシステム 管理マニュアルセットの一部です。

### 対象読者

このマニュアルは、NIS+、NIS、FNS、DNS という 4 つの Solaris ネームサービス のどれか 1 つまたは複数を設定したいと考えているシステム管理者とネットワーク 管理者を対象としています。読者にはシステム管理者としての経験があるものと想 定しています。

このマニュアルでは Solaris ネームサービスに関連する概念を紹介しますが、ネットワークの基礎や、Solaris 環境の提供する管理ツールについては説明していません。ネットワークを管理する場合、このマニュアルでは、読者がすでにネットワークの動作に関する知識があり、好みのツールも選択しているものと想定しています。

(Solaris ネームサービス、ネームサービス関連用語、一般的なエラーメッセージの詳細は、『Solaris ネーミングの管理』を参照してください。)

## このマニュアルの構成

このマニュアルは、次の5部構成になっています。

xiii

#### パート I, ネームサービスの設定

パート I では、nsswitch.conf を使用して、複数の異なるネームサービスを同時 に利用する方法について説明します。

■ 第1章:ネームサービススイッチとその詳細な構成手順について説明します。

#### パート II, NIS+ の設定と構成

パート II では、NIS+ 名前空間を設定および構成する方法について説明します。第2 章では、NIS+ とは何かを紹介します。第3章と第4章では、NIS+ 設定スクリプト を使って NIS+ 名前空間を設定する方法を説明します。第5章から第9章では、 NIS+ の各種コマンドを使って NIS+ 名前空間を設定する方法を説明します。

- 第2章:NIS+ (Network Information Service Plus)の概要を説明し、NIS+を設定 する前にやらなければならない作業を列挙します。さらに、NIS+名前空間の最 低要件を明らかにし、NIS+の設定方法を2通り紹介します。
- 第3章:NIS+スクリプトの概要と、スクリプトを使ってできることとできない ことを説明します。
- 第4章:NIS+スクリプト(nisserver、nispopulate、nisclient)といくつ かのNIS+コマンドを組み合わせて基本的なNIS+名前空間を構成する方法 について説明します。
- 第5章:NIS+コマンドを使用してルートドメインと DES 認証を設定する詳細な 方法について説明します。
- 第6章:NIS+コマンドを使ってNIS+クライアントを設定する手順、および3 通りの初期設定方式について説明します。この章の内容は、NIS+モード、NIS+ 互換モードを問わず、ルートドメイン、サブドメインに共通するものです。
- 第7章:NIS+ コマンドを使って NIS+ (ルートマスターサーバーを除く) サーバー を設定し、既存の NIS+ ドメインに複製サーバーを追加する手順を説明します。
- 第8章:NIS+コマンドを使ってサブドメイン(非ルートドメインともいう)を設定する手順を説明します。この手順には、マスターサーバーと複製サーバーを指定する方法も含まれます。
- 第9章:NIS+コマンドを使ってマスターサーバー上で /etc ファイルまたは NIS マップから NIS+ テーブル生成する手順、NIS+ テーブルから NIS マップに 情報を戻す方法、さらに passwd テーブルのパスワード列へのアクセスを制限す る方法を説明します。

xiv Solaris ネーミングの設定と構成 ◆ 1999 年 9 月

### パート III, NIS の設定と構成

第 10 章: NIS (Network Information Service)の初期設定と初期構成について説明します。

## パート IV, FNS の設定と構成

第 11 章:NIS+、NIS、/etc のそれぞれの名前空間環境において、FNS (Federated Naming Service)の初期設定および管理の方法について説明します。

### パート V, DNS の設定と構成

このパートでは、DNS クライアントと DNS サーバーの設定方法について説明します。

- 第 12 章: DNS クライアントマシン上の DNS サービスの設定方法について説明 します。
- 第13章:DNS ネームサーバーの設定方法について説明します。

# 関連マニュアル

NIS+、DNS に関してこのマニュアルの範囲を超えることがらについては、次に示す マニュアルを参照してください。これらのマニュアルは、日本語 Solaris 7 リリース システム管理マニュアルセットの一部です。

- 『Solaris ネーミングの管理』 すでに存在する NIS+ 名前空間のカスタマイズおよび管理の方法を説明しています。
- 『NIS+ への移行』 NIS から NIS+ に移行する方法について説明しています。

Solaris 7 リリースマニュアルセット以外のマニュアル

- 『DNS and Bind』 Cricket Liu、Paul Albitz 共著、浅羽登志也/上水流由香 監 訳、アスキー出版局、1995年
- 『NFS and NIS』 Hal Stern 著、君骨彰訳、砂原秀樹 監訳、アスキー出版局、 1992年

# マニュアルの注文方法

SunDocs プログラムでは、米国 Sun Microsystems<sup>™</sup>, Inc. (以降、Sun<sup>™</sup> とします) の 250 冊以上のマニュアルを扱っています。このプログラムを利用して、マニュアル のセットまたは個々のマニュアルをご注文いただけます。

マニュアルのリストと注文方法については、米国 SunExpress<sup>™</sup>, Inc. のインター ネットホームページ http://www.sun.com/sunexpress にあるカタログセクショ ンを参照してください。

# 表記上の規則

このマニュアルでは、次のような字体や記号を特別な意味を持つものとして使用します。

表 P-1 表記上の規則

| 字体または記号   | 意味                                                         | 例                                                               |
|-----------|------------------------------------------------------------|-----------------------------------------------------------------|
| AaBbCc123 | コマンド名、ファイル名、ディレ<br>クトリ名、画面上のコンピュータ<br>出力、またはコード例を示しま<br>す。 | .login ファイルを編集します。<br>ls -a を使用してすべてのファイ<br>ルを表示します。<br>system% |
| AaBbCc123 | ユーザーが入力する文字を、画面<br>上のコンピュータ出力とは区別し<br>て示します。               | system% <b>su</b><br>password:                                  |
| AaBbCc123 | 変数を示します。実際に使用する<br>特定の名前または値で置き換えま<br>す。                   | ファイルを削除するには、rm<br><i>filename</i> と入力します。                       |
| []        | 参照する書名を示します。                                               | 『コードマネージャ・ユーザーズ<br>ガイド』を参照してください。                               |

xvi Solaris ネーミングの設定と構成 ◆ 1999 年 9 月

表 P-1 表記上の規則 続く

| 字体または記号 | 意味                                                         | 例                                                          |
|---------|------------------------------------------------------------|------------------------------------------------------------|
| Γ       | 参照する章、節、ボタンやメ<br>ニュー名、または強調する単語を<br>示します。                  | 第5章「衝突の回避」を参照して<br>ください。<br>この操作ができるのは、「スー<br>パーユーザー」だけです。 |
| λ.      | 枠で囲まれたコード例で、テキス<br>トがページ行幅を越える場合、<br>バックスラッシュは継続を示しま<br>す。 | <pre>sun% grep `^#define \ XV_VERSION_STRING'</pre>        |

ただし AnswerBook2<sup>™</sup> では、ユーザーが入力する文字と画面上のコンピュータ出力 は区別して表示されません。

コード例は次のように表示されます。

■ C シェルプロンプト

system% command y | n [filename]

■ Bourne シェルおよび Korn シェルのプロンプト

system\$ command y | n [filename]

■ スーパーユーザーのプロンプト

system# command y | n [filename]

[]は省略可能な項目を示します。上記の場合、filenameは省略してもよいことを示します。

| は区切り文字 (セパレータ)です。この文字で分割されている引数のうち1つだけ を指定します。

キーボードのキー名は英文で、頭文字を大文字で示します (例: Shift キーを押しま す)。ただし、キーボードによっては Enter キーが Return キーの動作をします。

ダッシュ (-) は 2 つのキーを同時に押すことを示します。たとえば、Ctrl-D は Control キーを押したまま D キーを押すことを意味します。

xvii

# 一般規則

- このマニュアルでは、英語環境での画面イメージを使っています。このため、実際に日本語環境で表示される画面イメージとこのマニュアルで使っている画面イメージが異なる場合があります。本文中で画面イメージを説明する場合には、日本語のメニュー、ボタン名などの項目名と英語の項目名が適宜、併記されています。
- 「x86」という用語は、一般に Intel 8086 ファミリに属するマイクロプロセッサを 意味します。これには、Pentium、Pentium Proの各プロセッサ、および AMD と Cyrix が提供する互換マイクロプロセッサチップが含まれます。このマニュア ルでは、このプラットフォームのアーキテクチャ全体を指すときに「x86」 という用語を使用し、製品名では「Intel版」という表記で統一しています。

# パート ネームサービスの設定

パートIでは、nsswitch.conf を使用して、複数の異なるネームサービスを同時 に使用する方法について説明します。

■ 第1章

# ネームサービススイッチの設定

この章では、ネームサービススイッチとその構成手順について説明します。

# ネームサービススイッチ

ネームサービススイッチは、クライアントワークステーションやアプリケーション のネットワーク情報の入手方法を制御するためのもので、単に「スイッチ」と もいいます。アプリケーションは、このスイッチの内容を基に、どのネームサービ スをどの順番で使うかを判断し、名前に関する情報を入手します。スイッチの実体 は nsswitch.conf というファイルで、これは各マシン(ワークステーション)の /etc ディレクトリに格納されています。

## nsswitch.conf ファイル

各ワークステーションの /etc ディレクトリには nsswitch.conf ファイルがあり ます。このファイルの各行は、ネットワーク情報の種類 (ホスト、パスワード、グ ループなど) と、それに対する 1 つ以上の情報源 (NIS+ テーブル、NIS マップ、 DNS ホストテーブル、同一ワークステーション上の /etc など) を対応させていま す。nsswitch.conf ファイルの詳細は、『Solaris ネーミングの管理』を参照して ください。 /etc/nsswitch.conf ファイルは、Solaris 7 リリースをインストールすると自動 的に作成されます。また次の3つの代替テンプレートファイルも作成されます。

- /etc/nsswitch.nisplus
- /etc/nsswitch.nis
- /etc/nsswitch.files

これらの3つの代替テンプレートファイルには、それぞれネットワーク情報の情報源 として NIS+、NIS またはローカルファイルを使用する、標準的なスイッチ構成が設 定されています。DNS 用のテンプレートファイルは用意されていませんが、いずれ の代替テンプレートファイルも DNS 用に編集して使用できます。詳細は、9ページ の「DNS を使用できるようにする」を参照してください。Solaris 7 リリースをワー クステーションに最初にインストールする際、インストーラはそのワークステー ションのデフォルトのネームサービス (NIS+、NIS、またはローカルファイル)を選 択します。インストールの途中、選択されたネームサービスに対応するテンプレー トファイルが /etc/nsswitch.conf にコピーされます。たとえば、NIS+ を使う 場合、インストーラは nsswitch.nisplus を nsswitch.conf にコピーします。

インターネットに接続したネットワークの中で、DNS サービスを使ってインター ネット上のホストにアクセスできる環境をユーザーに提供したいのであれば、9ペー ジの「DNS を使用できるようにする」の説明に従って DNS 転送を可能にする必要 があります。

通常の名前空間であれば (DNS の利用に関しては前述のとおり)、nsswitch.conf にコピーされたデフォルトのテンプレートファイルで十分に用が足りるはずです。

#### NIS+ 用デフォルトスイッチファイル

Solaris 7 リリースで提供される NIS+ 用スイッチファイルは、nsswitch.nisplus です。

コード例 1-1 デフォルトの nsswitch.nisplus ファイル

```
# /etc/nsswitch.nisplus:
#
# An example file that could be copied over to /etc/nsswitch.conf; it
# uses NIS+ (NIS Version 3) in conjunction with files.
#
# "hosts:" and "services:" in this file are used only if the
# /etc/netconfig file has a "-" for nametoaddr_libs of "inet" transports.
```

(続く)

4 Solaris ネーミングの設定と構成 ◆ 1999 年 9 月

# the following two lines obviate the "+" entry in /etc/passwd and /etc/group. passwd: files nisplus group: files nisplus # consult /etc "files" only if nisplus is down. hosts: nisplus [NOTFOUND=return] files #Uncomment the following line, and comment out the above, to use both DNS #and NIS+. You must also set up the /etc/resolv.conf file for DNS name #server lookup. See resolv.conf(4). #hosts: nisplus dns [NOTFOUND=return] files services: nisplus [NOTFOUND=return] files networks: nisplus [NOTFOUND=return] files protocols: nisplus [NOTFOUND=return] files rpc: nisplus [NOTFOUND=return] files ethers: nisplus [NOTFOUND=return] files netmasks: nisplus [NOTFOUND=return] files bootparams: nisplus [NOTFOUND=return] files publickey: nisplus netgroup: nisplus automount: files nisplus aliases: files nisplus sendmailvars: files nisplus

#### NIS 用デフォルトスイッチファイル

Solaris 7 リリースで提供される NIS 用スイッチファイルは、nsswitch.nis です。

コード例 1-2 デフォルトの nsswitch.nis ファイル

```
#
 /etc/nsswitch.nis:
#
#
# An example file that could be copied over to /etc/nsswitch.conf; it
# uses NIS (YP) in conjunction with files.
# "hosts:" and "services:" in this file are used only if the
# /etc/netconfig file has a "-" for nametoaddr libs of "inet" transports.
# the following two lines obviate the "+" entry in /etc/passwd and /etc/group.
passwd: files nis
group: files nis
# consult /etc "files" only if nis is down.
hosts: nis [NOTFOUND=return] files
networks: nis [NOTFOUND=return] files
protocols: nis [NOTFOUND=return] files
rpc: nis [NOTFOUND=return] files
ethers: nis [NOTFOUND=return] files
netmasks: nis [NOTFOUND=return] files
```

(続く)

ネームサービススイッチの設定 5

```
bootparams: nis [NOTFOUND=return] files
publickey: nis [NOTFOUND=return] files
netgroup: nis
automount: files nis
aliases: files nis
# for efficient getservbyname() avoid nis
services: files nis
sendmailvars: files
```

# ファイル用デフォルトスイッチファイル

Solaris 7 リリースで提供されるローカルファイル用スイッチファイルは nsswitch.files です。

コード例1-3 デフォルトの nsswitch.files ファイル

# /etc/nsswitch.files: # # An example file that could be copied over to /etc/nsswitch.conf; it # does not use any naming service.  $\ensuremath{\texttt{\#}}$  "hosts:" and "services:" in this file are used only if the # /etc/netconfig file has a "-" for nametoaddr\_libs of "inet" transports. passwd: files group: files hosts: files networks: files protocols: files rpc: files ethers: files netmasks: files bootparams: files publickey: files # At present there isn't a 'files' backend for netgroup; the system will # figure it out pretty quickly, and won't use netgroups at all. netgroup: files automount: files aliases: files services: files sendmailvars: files

6

# 構成ファイルの変更

ワークステーションのネームサービスを変更する際は、そのワークステーションの スイッチファイルを新しいネームサービスに対応したものに変更する必要がありま す。たとえば、ワークステーションのネームサービスを NIS から NIS+ に変更する 場合、スイッチファイルを NIS+ に対応したものに変更する必要があります。 スイッチファイルを変更するには、対応するテンプレートファイルを nsswitch.conf にコピーします。

NIS+ インストールスクリプトを使って NIS+ をワークステーションにインストール すると、NIS+ テンプレートファイルが自動的に nsswitch.conf にコピーされま す。この場合、特にスイッチファイルをカスタマイズしたいというのでなければ、 スイッチファイルを明示的に変更する必要はありません。

スイッチファイルを変更する前に、ファイルに列挙されている情報源が正しく設定 されていることを確認してください。たとえば、NIS+用スイッチファイルに変更す るのであれば、ワークステーションには NIS+サービスへのアクセス権が必要にな り、ローカルファイル用スイッチファイルに変更するのであれば、それらのローカ ルファイルがワークステーション上に正しく設定されている必要があります。

#### セキュリティ上の留意点

この作業は、スーパーユーザーとして実行しなければなりません。

#### ネームサービススイッチを設定する

表1-1 タスクマップ:ネームサービススイッチを設定する

| タスク                      | 説明                                            | 指示の参照先                   |   |
|--------------------------|-----------------------------------------------|--------------------------|---|
| <br>ネームサービス<br>スイッチを設定する | NIS+ またはNIS 用の構成ファイルを設定<br>し、ワークステーションをリブートする | 8ページの「構成ファイ<br>ルを変更する方法」 | _ |

#### ネームサービススイッチの設定 7

▼ 構成ファイルを変更する方法

スイッチファイルの変更は次の手順で行います。

- 1. クライアントにスーパーユーザーとしてログインします。
- 2. 使用するネームサービス用のテンプレートファイルを nsswitch.conf にコ ピーします。

「NIS+用」(NIS+スクリプトにより自動的にコピーされる)

client1# cd /etc
client1# cp nsswitch.nisplus nsswitch.conf

「NIS 用」

```
client1# cd /etc
client1# cp nsswitch.nis nsswitch.conf
```

「ローカル /etc ファイル用」

client1# cd /etc
client1# cp nsswitch.files nsswitch.conf

3. ワークステーションを再起動します。

nscd ネームサービスキャッシュデーモンはスイッチ情報をキャッシュに書き込 みます。また、ライブラリ関数には nsswitch.conf ファイルが変更されても スイッチ情報を読み直さないものがあります。したがって、ワークステーション を再起動して、nscd とこれらのライブラリ関数が最新スイッチの情報を 持つようにしなければなりません。

# DNS を使用できるようにする

ここでは、ローカルファイル用または NIS+ 用のネームサービススイッチ構成 ファイルを設定して、ローカルファイルまたは NIS+ と共に DNS (Domain Name System)を使用できるようにする方法を説明します。NIS には DNS を参照する機能 がもともと組み込まれているので、NIS を使用しているマシンではスイッチファイ ルの hosts 行に DNS のためのエントリを追加する必要はなく、追加すべきでもあ りません。ここで説明する手順は、/etc のローカルファイルか NIS+ を使用するマ シンにだけ適用されます。/etc のローカルファイルまたは NIS+ を使っている場合 の手順を次に示します。

#### 前提条件

DNS を使用するマシンでは /etc/resolv.conf を正しく構成する必要がありま す。詳しくは、211ページの「リゾルバ」を参照してください。

#### セキュリティ上の留意点

この作業は、スーパーユーザーとして実行しなければなりません。

## **DNS** を使用できるようにする方法 - タスクマップ

表 1-2 DNS を使用できるようにする方法

| <br>タスク               | 説明                                                                | 指示の参照先                                             |
|-----------------------|-------------------------------------------------------------------|----------------------------------------------------|
| DNS を使用でき<br>るようにする方法 | /etc/nsswitch.conf ファイルを修正して、<br>NIS+ クライアントが DNS を使用できるように<br>する | 10ページの「NIS+ ク<br>ライアントで DNS を使<br>用できるようにする方<br>法」 |

ネームサービススイッチの設定 9

- ▼ NIS+ クライアントで DNS を使用できるようにす る方法
  - 1. スーパーユーザーとしてログインします。
  - 2. /etc/nsswitch.conf ファイルをオープンします。
  - 3. ホスト情報のソースとして DNS を指定します。

DNS は、ホスト情報の情報源として、「他の情報源」と共に使用できま す。/etc/nsswitch.conf の hosts 行を次のいずれかのように変更し て、DNS をホスト情報の情報源とすることを指定します。

hosts: files dns

または

hosts: nisplus dns [NOTFOUND=return] files

または

hosts: dns nisplus [NOTFOUND=return] files

NIS クライアントの場合は、上記の指定をしないでください。これは、名前を見 付けることができない場合に、2 度 DNS から検索することになるからです。

/etc/nsswitch.conf ファイルを保存し、ワークステーションを再起動します。

nscd デーモンは、その起動時にスイッチ情報を読み込み、キャッシュに書き込 むため、ここでワークステーションを再起動しなければなりません。

# +/-構文との互換性を確保する

ここでは、ネームサービスとして主に NIS または NIS+ を使用する場合 に、/etc/passwd、/etc/shadow、/etc/group の各ファイルで使用される +/-構文との互換性を確保する方法について説明します。

#### 10 Solaris ネーミングの設定と構成 ◆ 1999 年 9 月

# +/- 構文との互換性を追加する - タスクマップ

表 1-3 +/-構文との互換性を追加する

タスク 説明 指示の参照先 +/- 構文との互換性 /etc/passwd、/etc/shadow、および/etc/ 11ページの「+/- 構文と を追加する group ファイルを修正して、+/- 構文との DNS の互換性を追加する方 の互換性を追加する 法」

#### セキュリティ上の留意点

この作業は、スーパーユーザーとして実行しなければなりません。

注・NIS 互換性モードで実行されている NIS+ サーバーをサーバーとするクライア ントマシン上で作業しているユーザーは、netgroup テーブルに対して ypcat を実 行できません。実行した場合、エントリがあってもテーブルが空の場合と同じ結果 となります。

▼ +/- 構文との互換性を追加する方法

- 1. スーパーユーザーとしてログインします。
- 2. /etc/nsswitch.conf ファイルをオープンします。
- 3. passwd と group の情報源を compat に変更します。
  - NIS を使う場合は次のように入力します。

passwd: compat group: compat

■ NIS+ を使う場合は次のように入力します。

ネームサービススイッチの設定 11

```
passwd: compat
passwd_compat: nisplus
group: compat
group_compat: nisplus
```

これにより Solaris 1.x リリースと同じ構文を使用できます。ファイル内の +/- エントリに従って、/etc と NIS マップ (または NIS+ テーブル) を検索します。

 + または + netgroup を /etc/passwd、/etc/shadow、/etc/group の各 ファイルに追加します。

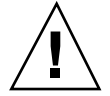

注意 - + または + netgroup のエントリを /etc/shadow および /etc/passwd に 追加しないと、ローカルファイルに登録されていないユーザーは以後ログインでき なくなります。

5. /etc/nsswitch.conf ファイルを保存し、ワークステーションを再起動しま す。

nscd ネームサービスキャッシュデーモンはスイッチ情報をキャッシュに書き込みます。また、ライブラリ関数には nsswitch.conf ファイルが変更されても スイッチ情報を読み直さないものがあります。したがって、ワークステーション を再起動して、nscd とこれらのライブラリ関数が最新スイッチの情報を 持つようにしなければなりません。

# パート**Ⅱ NIS+**の設定と構成

パート II では、NIS+ 名前空間を設定および構成する方法について説明します。

- 第2章では、NIS+とは何かを紹介します。
- 第3章と第4章では、NIS+設定スクリプトを使ってNIS+名前空間を設定する 方法を説明します。NIS+の設定と構成には、NIS+設定スクリプトを使うと便利 です。
- 第5章から第9章では、NIS+の各種コマンドを使ってNIS+名前空間を設定す る方法を説明します。

パート II は次の8つの章で構成されています。

- 第2章
- 第3章
- 第4章
- 第5章
- 第6章
- 第7章
- 第8章
- 第9章

第2章

# NIS+ 入門

この章では、「Network Information Service Plus」の概要を説明します。また NIS+ を設定する前に行うべき作業を列挙し、NIS+名前空間の最低要件について確認し たうえで、NIS+の設定方法を2通り紹介します。

- 15ページの「NIS+の概要」
- 16ページの「設定および構成の前に」
- 17ページの「名前空間がすでに存在する場合の設定」
- 19ページの「2 通りの構成方法」

## NIS+の概要

NIS+ はネットワークネームサービスの一種です。NIS と似ていますが、機能はさら に豊富になっています。NIS の拡張機能というより新しいソフトウェアプログラム であるといえます。

NIS+は(ワークステーションのアドレス、セキュリティ情報、メール情報、Ethernet インタフェースおよびネットワークサービスに関する情報などの)情報を1ヵ所に格 納して、ネットワーク上のすべてのワークステーションからアクセスできるようにし ます。このように構成されたネットワーク情報を、NIS+「名前空間」と呼びます。

NIS+ 名前空間は UNIX のファイルシステムに似た階層構造になっているため、組織の論理上の階層に合わせて構成できます。名前空間における情報の配置は、物理的な配置とは関係ありません。NIS+ 名前空間は複数のドメインに分割が可能で、そ

15

れぞれ独立して管理できます。クライアントは、適切なアクセス権を持っていれば 自分のドメインだけでなく他のドメインの情報にもアクセスできます。

NIS+ では、NIS+ 名前空間への情報の保存やその情報へのアクセスにクライアント サーバーモデルを使用します。それぞれのドメインは、複数のサーバーによってサ ポートされます。主となるサーバーを「マスター」サーバー、補助用のサーバーを 「複製」サーバーと呼びます。ネットワーク情報は、NIS+ 内部のデータベースにあ る 16 個の標準 NIS+ テーブルに格納されます。マスターサーバーと複製サーバーの 両方で NIS+ サーバーソフトウェアが動作しており、NIS+ テーブルのコピーを維持 しています。マスターサーバーに順次反映されます。

NIS+ では高機能のセキュリティシステムによって、名前空間の構造と保存されてい る情報が保護されます。このシステムは、情報にアクセスしようとしているク ライアントが正当なものであるかどうかを認証と承認によって確認します。「認 証」では、情報を要求しているのがネットワーク上の正当なユーザーであるかどう かを確認します。「承認」では、ユーザーが情報を所有したり修正したりできるか どうかを確認します。

Solaris のクライアントは、ネームサービススイッチ (/etc/nsswitch.conf ファイル)を使用して、ワークステーションがネットワーク情報を検索する場所を指 定します。ネットワーク情報が保存されているのは、ローカルの /etc ディレクト リのファイル、NIS、DNS、NIS+です。ネームサービススイッチには、情報の種類 ごとに異なる情報源を指定することもできます。

NIS+の詳細は、『Solaris ネーミングの管理』を参照してください。

## 設定および構成の前に

NIS+名前空間を構成する前に、次の作業を行う必要があります。

- NIS+ を使用するすべてのマシンの nsswitch.conf ファイルを正しく構成します。詳細は、第1章を参照してください。
- NIS+ 名前空間のレイアウトを設計します。これには次の2つの作業があります。
  - 名前空間の設計
    - どんなドメイン名を付けるか
    - サブドメインを作るか
- 16 Solaris ネーミングの設定と構成 ◆ 1999 年 9 月

- サブドメインを作るとしたら、それらをどのように編成するか
- どのマシンをどのドメインに入れるか
- ドメインを上位のドメインあるいはインターネットに接続するか
- サーバー要件の確認
  - 各ドメインに複製サーバーをいくつ置くか
  - 必要なサーバーの種類、処理速度、メモリ容量は
  - サーバーのディスク容量はどれくらい必要か

設計に関する詳細な検討項目や指針については、『NIS+ への移行』を参照し てください。

- 名前空間がすでに存在している場合、NIS+に移行するための準備をします。17 ページの「名前空間がすでに存在する場合の設定」を参照してください。
- ルートサーバーマシンを選択します。
- ルートマスターサーバーとして使用できるシステムが少なくとも1つは稼動していることを確認します。ルートマスターサーバーでは、/etc/passwd などのシステム情報ファイルに少なくとも1人のユーザー (root) が登録されていなければなりません。通常のマシンのシステム情報ファイルには root が存在しますので、これが問題となることはないはずです。

## 名前空間がすでに存在する場合の設定

NIS ドメインがすでに存在する場合は、NIS+名前空間にも既存のものと同じフラットな構造のドメインを使用できます(階層構造にあとから変更可能)。NIS から NIS+ への移行は、『NIS+ への移行』を読んで、計画や準備に関する重要事項を確認し てから行なってください。NIS+のスクリプトを使用すると、NIS マップのデータを 利用して簡単に NIS+を起動できます。第4章では、NIS+スクリプトを使用してシ ステムファイルや NIS マップから NIS+名前空間を作成する方法を説明します。

ただし、名前空間がすでに存在している場合、スクリプトをスムーズに実行するため NIS+ への移行用の設定が必要です。詳細は、『NIS+ への移行』を参照してください。

準備に関する主な注意事項は次のとおりです。

■「ドメインとホストには同じ名前を使用しない」

NIS+ 入門 17

たとえば、ドメインが sales の場合、マシンの名前には sales を付けないでく ださい。同様に、home という名前のマシンを使用している場合は、home という 名前のドメインは作成しないでください。これはサブドメインの場合も同様で す。たとえば、west という名前のマシンを使用している場合 は、sales.west.myco.com というサブディレクトリを作成しないようにしま す。

「ホスト名にはドットを使用しない」

NIS+では、マシン名とドメイン名の間や、親とサブドメインの間の区切りにドット(ピリオド)を使用します。このため、マシン名の中ではドットを使用できません。使用している場合は、NIS+に移行する前に(スクリプトを実行する前に)必ず変更してください。ホスト名中のドットは、ハイフンに置き換えます。たとえば、sales.alphaという名前は、sales-alphaという名前に置き換えます

「ルートサーバーが動作していることを確認する」

ルートサーバーになるマシンが起動されていることを確認します。また、スー パーユーザーとしてアクセスできることも確認します。

データのロード元のローカル /etc ファイル、または NIS マップのエントリを確認する。偽造されたエントリや誤ったエントリがなく、正しいデータが、所定の場所に正しい書式で記録されていることを確認し、エントリの中で、古いもの、無効なもの、破損しているものは削除します。また、不完全なエントリも削除します。構成完了後は、いつでもエントリを追加できます。必要なエントリをあとから追加する方が、不完全なエントリや破損しているエントリを読み込もうとするよりも簡単です。

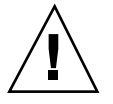

注意 - Solaris 2.4 以前では、/var/nis ディレクトリに hostname.dict、hostname.log という 2 つのファイルと、サブディレクトリ /var/nis/hostname がありました。Solaris 2.5 の NIS+ では、2 つのファイル名は trans.log、data.dict となり、サブディレクトリ名は /var/nis/data となり ます。Solaris 2.5 ではこれらのファイルの内容も変更されており、Solaris 2.4 以前と の互換性はなくなっています。したがって、これらのファイルやディレクトリを Solaris 2.4 での名前にしてしまうと、Solaris 2.4、2.5 双方の rpc.nisd で機能しな くなります。ディレクトリ名もファイル名も変更しないでください。
# 2 通りの構成方法

ここでは、NIS+名前空間の2通りの構成方法を紹介します。

■ 「設定 (構成) 用のスクリプトを使う方法」

第2章、第3章で説明するように、nisserver、nispopulate、nisclient という3つのスクリプトを使って NIS+ 名前空間を構成します。簡単に済ませる ことができるため、こちらの方法をお勧めします。

■ 「NIS+ コマンドを使う方法」

第4章から第9章で説明するように、NIS+コマンドを使うとスクリプトを使う 場合より柔軟に構成を決めることができますが、それだけ難しく、NIS+管理者 としての経験が必要になります。スクリプトによる標準構成では要件を満たせ ないといった場合に限り使用してください。

注 - NIS+ コマンドを使って構成する場合、NIS+ ネームサービスを使う各マシンの /etc ディレクトリに正しい nsswitch.conf ファイルが必ず格納されるようにし てください (第1章を参照)。この作業は、NIS+ 構成スクリプトを使った場合は自動 的に行われます。

NIS+ ディレクトリ、NIS+ ドメイン、NIS+ サーバー、NIS+ 名前空間を削除する方 法については、『*Solaris* ネーミングの管理』を参照してください。

20 Solaris ネーミングの設定と構成 ◆ 1999 年 9 月

**第3**章

# NIS+ 設定スクリプト - 紹介

この章では、NIS+スクリプトについて説明し、スクリプトの実行する作業と実行しない作業について解説します。

- 21ページの「NIS+ スクリプトについて」
- 22ページの「NIS+ スクリプトでは実行しないこと」

# NIS+ スクリプトについて

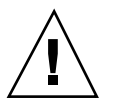

**注意**・16ページの「設定および構成の前に」の手順を必ず実行してから、NIS+ スク リプトを実行してください。

3 つの NIS+ スクリプト nisserver、nispopulate、nisclient を使用すれば、 NIS+ 名前空間を設定できます。NIS+ スクリプトは NIS+ コマンド群を実行する Bourne シェルスクリプトであり、NIS+ コマンドを個別に入力する必要はありません。各スクリプトの動作内容を表 3-1 に示します。

21

表3-1 NIS+ スクリプト

| NIS+ スクリプト  | 機能                                                            |
|-------------|---------------------------------------------------------------|
| nisserver   | ルートマスターサーバー、非ルートマスターサーバー、複製サーバー<br>をレベル 2 のセキュリティ (DES) で設定する |
| nispopulate | NIS+ テーブルを、対応するシステムファイルまたは NIS マップから<br>指定されたドメイン内に生成する       |
| nisclient   | ホストとユーザーの NIS+ 資格を作成し、NIS+ のホストとユーザーを<br>初期設定する               |

## NIS+ スクリプトで実行すること

NIS+ スクリプトといくつかの NIS+ コマンドと組み合わせることで、NIS+ 名前空間の設定に必要な作業を実行できます。NIS+ スクリプトとそのオプションについての詳しい説明は、nisserver(1M)、nispopulate(1M)、nisclient(1M)のマニュアルページを参照してください。第4章では、NIS+ スクリプトを使用した NIS+ 名前空間の設定方法について説明しています。

-x オプションを使用して、コマンドを実際に実行せずに各スクリプトを実行できま す。このオプションを使用すると、スクリプトが呼び出すコマンドとおおよその結 果をシステムを変更せずに確認できます。-x オプションを使用してスクリプトを実 行することで、予想外の結果を最小限にできます。

### NIS+ スクリプトでは実行しないこと

NIS+ スクリプトを使用すれば NIS+ 名前空間の作成に必要な作業が軽減されると はいえ、スクリプトですべての NIS+ コマンドを代行できるわけではありません。 スクリプトは、NIS+ の一部の機能を提供するだけです。NIS+ にまだ慣れていない 場合、NIS+ 名前空間のサンプルを作成してからこの節を読むこともできます。

nisserver スクリプトは、標準のテーブルとアクセス権 (承認) で NIS+ サーバー を設定するだけです。このスクリプトでは次のことは実行しません。

■ テーブルとディレクトリに特別なアクセス権を設定する

■ NIS+ 管理グループへ NIS+ 主体を追加する

NIS+ スクリプトではなく nisgrpadm コマンドを使用して、NIS+ 管理グループ に特別な NIS+ 主体を追加する方法については、第4章を参照してください。

- 独自のテーブルを作成する
- レベル2以外の任意のセキュリティレベルで NIS+ サーバーを実行する
- リモートサーバーで rpc.nisd デーモンを起動する。この作業は、サーバーのインストールを完了するために必要

NIS+ スクリプトではなく rpc.nisd コマンドを使用して、NIS+ クライアントマシ ンを非ルートサーバーに変更する方法については、第4章を参照してください。

nisclient スクリプトは、DNS を使用してホスト名を検索するように NIS+ ク ライアントを設定することはありません。この設定を必要とするクライアントの場 合、DNS を明確に設定しなければなりません。

NIS+設定スクリプト - 紹介 23

24 Solaris ネーミングの設定と構成 ◆ 1999 年 9 月

第4章

# スクリプトを使用した NIS+ の設定

この章では、nisserver、nispopulate、nisclientの各スクリプトとNIS+コマンドを組み合わせて、基本的なNIS+名前空間を構成する方法について説明します。

- 26ページの「NIS+ 設定の概要」
- 28ページの「NIS+ 名前空間サンプルの作成」
- 31ページの「NIS+ ルートサーバーの設定」
- 39ページの「NIS+ テーブルの生成 (populate)」
- 47ページの「NIS+ クライアントマシンの設定」
- 51ページの「NIS+ クライアントユーザーの初期設定」
- 52ページの「NIS+ サーバーの設定」
- 55ページの「ルート複製サーバーの作成」
- 61ページの「サブドメインの作成」
- 64ページの「新しいサブドメインのテーブルの生成」
- 68ページの「サブドメイン複製サーバーの作成」
- 69ページの「サブドメインの NIS+ クライアントマシンの初期設定」
- 71ページの「サブドメインの NIS+ クライアントユーザーの初期設定」
- 72ページの「NIS+ 名前空間サンプルで使用したコマンドのまとめ」

また、この章では次の手順について説明します。

- 33ページの「ルートマスターサーバーを作成する方法」
- 36ページの「誤った情報を変更する方法」

- 41ページの「ルートマスターサーバーのテーブルを生成する方法」
- 48ページの「新しいクライアントマシンを初期設定する方法」
- 52ページの「NIS+ユーザーを初期設定する方法」
- 54ページの「クライアントを NIS+ サーバーとして構成する方法」
- 57ページの「ルート複製サーバーを作成する方法」
- 62ページの「新しい非ルートドメインを作成する方法」
- 66ページの「マスターサーバーテーブルを生成する方法」
- 68ページの「複製サーバーを作成する方法」
- 70ページの「新しいサブドメインクライアントマシンを初期設定する方法|
- 72ページの「NIS+ サブドメインユーザーを初期設定する方法」

### NIS+ 設定の概要

NIS+ 名前空間の設定と構成には、スクリプトを使用する方法をお勧めします。 NIS+ コマンド群を使って NIS+ 名前空間を設定する方法 (以降の章で説明) より簡単 に実行できます。

(スクリプトの詳細は、nisserver(1M)、nispopulate(1M)、nisclient(1M)の 各マニュアルページを参照してください。用語や略語の定義については、『Solaris ネーミングの管理』の用語集を参照してください。)

このチュートリアルで説明するサンプルの小さな NIS+ 名前空間を土台にして実際 の NIS+ 名前空間を作ることはしないでください。名前空間についてひととおり理 解できたら、サンプルの名前空間は削除してください。サンプルの名前空間に実際 の名前空間を追加しないでください。あらためて、初めから NIS+ 階層の計画を注 意深く立ててから、実際の名前空間を作成してください。

一般に推奨される設定手順を表 4-1 に要約します。左端の列には、ルートドメイン の構成やクライアントの作成などの主な設定作業を示します。中央の列には作業の 説明を、右端の列には各手順に必要なスクリプトまたは NIS+ コマンドをそれぞれ 示します

26 Solaris ネーミングの設定と構成 ◆ 1999 年 9 月

表 4-1 NIS+ の推奨構成手順の概要

| 作業                          | 説明                                                                                                    | スクリプトまたは<br>NIS+ コマンド               |
|-----------------------------|----------------------------------------------------------------------------------------------------|-------------------------------------|
| NIS+ 名前空間の計画を<br>立てる        | NIS+ 名前空間の計画を立てる。計画に関する要件と手順<br>の詳細は、『NIS+ への移行』を参照。(試験的なネッ<br>トワークで NIS+ チュートリアルを使用している場合、<br>この手順は不要)                                                      |                                     |
| 既存の名前空間を設定<br>する            | スクリプトを正常に実行するためには、既存の名前空間<br>を適切に設定する必要がある。必要な準備について<br>は、17ページの「名前空間がすでに存在する場合の設<br>定」および『NIS+ への移行』を参照。(試験的なネッ<br>トワークで NIS+ チュートリアルを使用している場合、<br>この手順は不要) |                                     |
| Diffie-Hellman キー長<br>を設定する | DES 認証を使用する場合には、デフォルトの 192 ビッ<br>トよりも長い Diffie-Hellman キーの使用を考慮する。<br>キーを長くする場合、その長さはドメイン内のすべての<br>マシンで同一である必要がある。各初期設定スクリプト<br>の実行する前に、目的のキー長を指定する          | nisauthconf                         |
| ルートドメインの構成                  | ルートドメインを作成する。ルートマスターサーバーの<br>構成と初期設定を行う。ルートドメイン管理グループを<br>作成する                                                                                               | nisserver                           |
| テーブルの生成                     | テキストファイルまたは NIS マップからルートドメイン<br>の NIS+ テーブルを生成 (populate) する。ルートドメイ<br>ンクライアントの資格 (credential) を作成する。管理者の<br>資格を作成する                                         | nispopulate<br>nisgrpadm<br>nisping |
| ルートドメインク<br>ライアントの構成        | クライアントマシンを構成する (そのうちの何台かは続い<br>てサーバーになる)。ユーザーを NIS+ クライアントとし<br>て初期設定する                                                                                      | nisclient                           |
| サーバーを使用可能に<br>する            | ルートドメインの一部のクライアントをサーバーとして使<br>用可能にする。サーバーの一部は後でルート複製サーバー<br>となり、そのほかは下位レベルのドメインをサポートする                                                                       | rpc.nisd                            |
| ルート複製サーバーの<br>構成            | 構成したばかりのサーバーのうち、1 台または複数をルー<br>トドメインの複製として指定する                                                                                                    | rpc.nisd<br>nisserver               |
| 非ルートドメインの構<br>成             | 新しいドメインを作成する。以前の手順で使用可能にし<br>たサーバーを、そのマスターとして指定する。その管理<br>グループと管理資格を作成する                                                                                     | rpc.nisd<br>nisserver               |

表4-1 NIS+の推奨構成手順の概要 続く

| 作業                       | 説明                                                                                                 | スクリプトまたは<br>NIS+ コマンド |
|--------------------------|----------------------------------------------------------------------------------------------------|-----------------------|
| テーブルの生成                  | 新しいドメインのクライアントの資格を作成する。テキ<br>ストファイルまたは NIS マップから、新しいドメインの<br>NIS+ テーブルを生成する                        | nispopulate           |
| 非ルートドメインのク<br>ライアントを構成する | 新しいドメインのクライアントを構成する (一部のク<br>ライアントは、後に下位レベルのドメインのサーバーと<br>なる場合がある)。ユーザーを NIS+ クライアントとして<br>初期設定を行う | nisclient             |

NIS+ スクリプトを使用することによって、上の作業で示される個々の手順の大部分 を省略できます。

## NIS+ 名前空間サンプルの作成

この章では、サンプルの NIS+ 名前空間を作成する方法を説明します。NIS+ 名前空間のサンプルは、/etc 内のファイルと NIS マップから作成されます。このサンプルでは、サイトで NIS を実行している場合と実行していない場合の両方について、スクリプトの使用方法を説明します。サーバーが NIS クライアントにサービスを提供する場合、サーバーを NIS 互換モードに設定できます。NIS 互換モードの詳細は、『NIS+ への移行』および『Solaris ネーミングの管理』を参照してください。

注・サイトの実際のNIS+名前空間とそのドメイン階層は、名前空間サンプルのも のとはおそらく異なり、サーバー、クライアント、およびドメインの数も異なりま す。最終的なドメイン構成と階層は、このサンプルと異なるものと考えてくだ さい。この名前空間サンプルは、NIS+スクリプトの使用法を説明するためだけのも のです。この名前空間サンプルを作成すると、自分のサイトでのドメイン、サー バー、およびクライアントの作成方法も理解できるはずです。

名前空間サンプルには次の構成要素があります。

- ルートマスターサーバー1台(名称 master、doc.com ドメイン用)
- ルートドメイン (doc.com.) のクライアント4台

- client1は、ルート複製サーバーとなる (doc.com.ドメイン用)
- client2は、新しいサブドメインのマスターサーバーとなる (sub.doc.com.ドメイン用)
- client3は、新しいサブドメインの非ルート複製サーバーとなる (sub.doc.com.ドメイン用)
- client4は、ルートドメインのクライアントとして残る(doc.com.ドメイン用)
- サブドメインの2台のクライアント(名称 subclient1および subclient2、sub.doc.com.ドメイン用)

ここでは、/etc/hosts などのシステム情報ファイルと NIS マップの両方を使用し てネットワークサービス情報を格納するサイトで、NIS+の設定に使用されるスクリ プトを説明します。NIS+名前空間サンプルでこのような混合型のサイトを使用する のは、単にサンプルとして示すことが目的です。

#### NIS+ スクリプトのコマンド行の要約

NIS+ ドメインの例を作成する場合の NIS+ スクリプトとコマンドの一般的な順序 を、表 4-2 に示します。このあとの節ではこれらのコマンド行について詳しく説明 します。NIS+ のドメイン、サーバー、およびクライアントの作成に必要な作業に習 熟した後、表 4-2 はコマンド行のクイックリファレンスガイドとして使用してくだ さい。表 4-2 は、NIS+ 名前空間サンプルを作成するために実際に入力するコマンド と変数をまとめたものです。

| 目的                                                        | 対象マシン                                           | コマンド行                                                                           |
|-----------------------------------------------------------|-------------------------------------------------|---------------------------------------------------------------------------------|
| /usr/lib/nis を root のパス<br>に追加する。C シェルまたは<br>Boure シェルを使用 | ルートマスターサー<br>バーとクライアントマ<br>シン。スーパーユー<br>ザーとして行う | setenv PATH \$PATH:/usr/lib/nis<br>または<br>PATH=\$PATH:/usr/lib/nis; export PATH |
| オプションで DES 認証を使用<br>する場合には、Diffie-Hellman<br>キー長を選択する     | サーバーとクライアン<br>トマシン。スー<br>パーユーザーとして<br>行う        | nisauthconf —dh <i>key-length-alg-type</i> des                                  |

表 4-2 NIS+ ドメインの構成に使うコマンド行のまとめ

表4-2 NIS+ ドメインの構成に使うコマンド行のまとめ 続く

| 目的                                                   | 対象マシン                             | コマンド行                                                                                                    |
|------------------------------------------------------|-----------------------------------|----------------------------------------------------------------------------------------------------|
| NIS (YP) との互換性があるか、<br>または互換性がないルートマス<br>ターサーバーを作成する | ルートマスターサー<br>バー。スーパーユー<br>ザーとして行う | nisserver -r -d <i>newdomain.</i><br>または<br>nisserver -Y -r -d <i>newdomain</i> .                                                       |
| ファイルまたは NIS マップから<br>ルートマスターサーバーテーブ<br>ルを生成する        | ルートマスターサー<br>バー。スーパーユー<br>ザーとして行う | nispopulate -F -p /files -d newdomain.<br>または<br>nispopulate -Y -d newdomainh<br>NISservername -a NIS_server_ipaddress -y<br>NIS_domain |
| NIS+ 管理グループにユーザー<br>を追加する                            | ルートマスターサー<br>バー。スーパーユー<br>ザーとして行う | nisgrpadm —a admin. <i>domain. name.domain</i> .                                                                                        |
| NIS+ データベースのチェック<br>ポイントを実行する                        | ルートマスターサー<br>バー。スーパーユー<br>ザーとして行う | nisping -C <i>domain</i> .                                                                                                    |
| 新しいクライアントマシンを初<br>期設定する                              | クライアントマシン。<br>スーパーユーザーとし<br>て行う   | nisclient –i –d <i>domain.</i> –h <i>master1</i>                                                                                        |
| ユーザーを NIS+ クライアント<br>として初期設定する                       | クライアントマシ<br>ン。ユーザーとして<br>行う       | nisclient-u                                                                                                    |
| rpc.nisd デーモンを起動 -                                   | クライアントマシン。<br>スーパーユーザーとし<br>て行う   | rpc.nisd                                                                                                    |
| NIS (および DNS) との互換性な<br>し、またはありでクライアント               |                                   | または                                                                                                    |
| をサーバーにするために必要                                        |                                   | rpc.nisd-Y                                                                                                    |
|                                                      |                                   | または                                                                                                    |
|                                                      |                                   | rpc.nisd-Y-B                                                                                                    |
| サーバーをルート複製サーバー<br>にする                                | ルートマスターサー<br>バー。スーパーユー<br>ザーとして行う | nisserver –R –d <i>domain.</i> –h <i>clientname</i>                                                                                     |
| サーバーを非ルートマスター<br>サーバーにする                             | ルートマスターサー<br>バー。スーパーユー<br>ザーとして行う | nisserver –M –d <i>newsubdomain.domain.</i> –h<br><i>clientmachine</i>                                                                  |

30 Solaris ネーミングの設定と構成 ◆ 1999 年 9 月

表4-2 NIS+ ドメインの構成に使うコマンド行のまとめ 続く

| 目的                                                                        | 対象マシン                                        | コマンド行                                                                                                    |
|---------------------------------------------------------------------------|----------------------------------------------|----------------------------------------------------------------------------------------------------|
| ファイルまたは NIS マップから<br>新しいマスターサーバーテーブ<br>ルを生成する                             | 新しいサブドメインマ<br>スターサーバー。スー<br>パーユーザーとして<br>行う  | nispopulate -F -p /subdomaindirectory -d<br>newsubdomain.domain.<br>または<br>nispopulate -Y -d newsubdomain.domainh<br>NISservername -a NIS_server_ipaddress -y<br>NIS_domain |
| クライアントをマスターサー<br>バーの複製にする                                                 | サブドメインマスター<br>サーバー。スー<br>パーユーザーとして<br>行う     | nisserver –R –d <i>subdomain.domain. –</i> h<br><i>clientname</i>                                                                                                    |
| サブドメインの新しいクライア<br>ントを初期設定する。クライア<br>ントは、サブドメインの複製ま<br>たはそのほかのサーバーにでき<br>る | 新しいサブドメインク<br>ライアントマシン。<br>スーパーユーザーとし<br>て行う | nisclient –i –d <i>newsubdomain.domain</i> . –h<br><i>subdomainmaster</i>                                                                                                   |
| ユーザーを NIS+ クライアント<br>として初期設定する                                            | クライアントマシ<br>ン。ユーザーとして<br>行う                  | nisclient -u                                                                                                    |

注・実際にコマンドを実行させないで、しかも NIS+ スクリプトがどんなコマンド を呼び出すかを表示するには、-x オプションを使います。-x オプションによっ て、あたかも実際にスクリプトを実行しているかのように、それらのコマンド名と それぞれのおおよその出力を画面に表示できます。最初に -x を指定してスクリプ トを実行すれば、結果を先に見ることができます。詳細は各スクリプトのマニュア ルページを参照してください。

## NIS+ ルートサーバーの設定

NIS+ ドメインを設定するための最初の作業が、ルートマスターサーバーの設定で す。この節では、nisserver スクリプトを使用してデフォルト設定でルートマス ターサーバーを構成する方法を説明します。ルートマスターサーバーは、次のデ フォルトを使用します。

- セキュリティレベル 2 (DES) NIS+ セキュリティの最高レベル
- NIS 互換を OFF に設定 (NIS 互換に設定する方法も記述)
- ネームサービス情報の情報源としてシステム情報ファイル(/etc) または NIS
   マップ
- NIS+ グループとして admin. domainname

注・nisserver スクリプトは、ルートマスターサーバーを設定するときに、ネーム サービススイッチファイルを NIS+ 用に変更します。/etc/nsswitch.conf ファイルは後で変更できます。ネームサービススイッチについては、『Solaris ネー ミングの管理』およびこのマニュアルの第1章を参照してください。

#### nisserver を実行するための前提条件

ルートマスターサーバーにしたいマシンの /etc/passwd ファイルに root のエント リがあるかどうかを確認します。

#### 必要な情報

次の情報が必要です。

- ルートマスターサーバーになるワークステーションのスーパーユーザーのパ スワード
- 新しいルートドメインの名前。ルートドメイン名は少なくとも2つの要素(ラベル)で構成し、その末尾にドットを置きます(例 something.com.)。最後の要素は実際には何でもかまわないのですが、インターネットとの互換性を保つには、インターネット組織コード(表 4-3)または2~3文字の地域コード(日本であれば.jp.)にしなければなりません。

表4-3 インターネット組織コード

| ドメイン | 種類   |
|------|------|
| com  | 営利組織 |
| edu  | 教育機関 |
| gov  | 行政機関 |

表4-3 インターネット組織コード 続く

| ドメイン | 種類               |
|------|------------------|
| mil  | 軍事組織             |
| net  | 主要ネットワークサポートセンター |
| org  | 非営利組織            |
| int  | 国際組織             |

次の例では、ルートマスターサーバーに指定するマシンは master1 で、doc.com. が新しいルートドメインになります。

注・ドメインとホストでは、同じ名前を使用しないでください。たとえば、ルート ドメインに doc.com という名前を付けている場合、ドメイン内で使用するマシン には doc という名前は付けないでください。同様に、home という名前のマシンを 使用している場合は、home という名前のドメインを作成しないでください。この注 意事項は、サブドメインの場合にもあてはまります。たとえば、マシンに west という名前を付けている場合、sales.west.myco.com というサブドメインを作成 しないでください。

#### ▼ ルートマスターサーバーを作成する方法

- スーパーユーザーの PATH 変数に /usr/lib/nis を追加します。
   このパスを root の .cshrc または .profile ファイルに追加するか、または変数を直接設定します。
- 2. オプションで DES 認証を使用する場合には、Diffie-Hellman キー長を選択しま す。

640 ビットの Diffie-Hellman キーとデフォルトの 192 ビットのキーを使用するに は、以下を入力します。

nisauthconf dh640-0 des

640 ビットのキーだけを許可し、192 ビットのキーを拒否するには、以下を入力 します。

nisauthconf dh640-0

3. 次のコマンドをスーパーユーザー (root) として入力し、ルートマスターサーバー を構成します。

-r オプションはルートマスターサーバーを構成することを示します。-d オプ ションは NIS+ ドメイン名を指定します。

master1# nisserver -r -d doc.com. This script sets up this machine ``master1'' as a NIS+ root master server for domain doc.com. Domain name : doc.com. NIS+ group : admin.doc.com. NIS (YP) compatibility : OFF Security level : 2=DES Is this information correct? (type 'y' to accept, 'n' to change)

「NIS+ group」とは、doc.com. ドメイン(ドメイン名は必ず最後にピリオドが 付く)内の情報を変更する許可が与えられたユーザーのグループを意味します。 変更には削除も含まれます。このグループのデフォルト名は admin.domainname です。この名前の変更方法については、36ページの「誤った情報を変更する方 法」を参照してください。

「NIS 互換」とは、NIS+ サーバーが NIS クライアントからの情報要求を受け付 けるかどうかを意味します。デフォルト設定の OFF に設定されている場合、 NIS+ サーバーは NIS クライアントからの要求を処理しません。ON に設定され ている場合、NIS+ サーバーはこの要求を処理します。このスクリプトでは、NIS 互換設定を変更できます。36ページの「誤った情報を変更する方法」を参照して ください。

注・このスクリプトは、マシンをNIS+セキュリティの最高レベルであるセキュ リティレベル2で設定します。このスクリプトを使用する場合、セキュリティレ ベルを変更できません。スクリプトが終了した後、適切なNIS+コマンドでセ キュリティレベルを変更できます。セキュリティレベルの変更については、 『Solaris ネーミングの管理』および rpc.nisd(1M)のマニュアルページを参照 してください。

4. y を入力します (画面の情報が正しい場合)。

n を入力すると、スクリプトは正しい情報の入力を要求します。(n を入力した 場合の操作については、36ページの「誤った情報を変更する方法」を参照してく ださい)。

Is this information correct? (type 'y' to accept, 'n'' to change) **Y** This script will set up your machine as a root master server for domain doc.com. without NIS compatibility at security level 2. Use "nisclient -r" to restore your current network service environment. Do you want to continue? (type 'y' to continue, 'n' to exit the script)

5. yを入力して、NIS+の構成を続けます。

(nを入力するとスクリプトは安全に終了します)。yを選んだ後でスクリプトの 実行中にスクリプトを中断した場合、スクリプトは動作を停止し、それまでに作 成された構成内容はそのまま残されます。スクリプトは自動回復や後始末は行い ません。このスクリプトはいつでも再実行できます。

Do you want to continue? (type 'y' to continue, 'n' to exit the script y setting up domain information ``doc.com.'' ... setting up switch information ... running nisinit ... This machine is in the doc.com. NIS+ domain. Setting up root server ... All done. starting root server at security level 0 to create credentials... running nissetup ... (creating standard directories & tables) org\_dir.doc.com. created Enter login password:

nissetup(1M) コマンドは、各 NIS+ テーブルのディレクトリを作成します。

プロンプトに対してマシンの root パスワードを入力し、Return キーを押します。
 この例の場合、ユーザーは master1 マシンの root パスワードを入力しています。

```
Wrote secret key into /etc/.rootkey
setting NIS+ group to admin.doc.com.
restarting root server at security level 2 ...
This system is now configured as a root server for domain doc.com.
You can now populate the standard NIS+ tables by using the
nispopulate or /usr/lib/nis/nisaddent commands.
```

これでルートマスターサーバーが構成され、NIS+の標準テーブルを生成する用 意が整いました。続けてテーブルを生成する場合は、39ページの「NIS+ テーブ ルの生成 (populate)」に進みます。

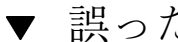

## ▼ 誤った情報を変更する方法

上記の34ページの手順4で返された情報の一部あるいは全部が誤っていたために n を入力した場合、次のように表示されます。

```
Is this information correct? (type 'y' to accept, 'n' to change)
n
Domain name: [doc.com.]
```

1. ドメイン名が正しい場合は Return キーを押します。誤っている場合は、正しい ドメイン名を入力して Return キーを押します。

この例では、Return キーを押して、目的のドメイン名が doc.com であることを 確認しました。次に、このスクリプトは NIS+ グループ名の確認を要求します。

```
Is this information correct? (type 'y' to accept, 'n' to change)
n
Domain name: [doc.com.]
NIS+ group: [admin.doc.com.]
```

2. NIS+ グループが正しければ Return キーを押します。間違っている場合、正 しい NIS+ グループ名を入力して Return キーを押します。

この例では、名前を変更しました。次に、スクリプトは NIS 互換性の入力を要 求します。

36 Solaris ネーミングの設定と構成 ◆ 1999 年 9 月 NIS+ group: [admin.doc.com.] netadmin.doc.com. NIS (YP) compatibility (0=off, 1=on): [0]

 NIS 互換性を必要としない場合は Return キーを押します。互換性が必要な場合 は1 を入力して Return キーを押します。

この例では、Return キーを押して、NIS 互換の状態が正しいことを確認しました。スクリプトは、情報が正しいかどうかを再度尋ねてきます。

注 - このサーバーを NIS 互換に選択した場合、この選択を有効にするには、 ファイルを編集して、rpc.nisd デーモンを再起動する必要があります。詳細は 54ページの「クライアントを NIS+ サーバーとして構成する方法」を参照してく ださい。

```
NIS (YP) compatibility (0=off, 1=on): [0]
Domain name : doc.com.
NIS+ group : netadmin.doc.com.
NIS (YP) compatibility : OFF
Security level : 2=DES
Is this information correct? (type 'y' to accept, 'n' to change)
```

情報が正しい場合、33ページの「ルートマスターサーバーを作成する方法」の手順3に移ります。正しい情報となるまで、nを繰り返し選択できます。

### ▼ Multihomed NIS+ ルートマスターサーバーの設定 方法

multihomed NIS+ サーバーを設定する手順は、単一インタフェースサーバーの設定 手順と同じです。唯一の相違点は、ローカルの /etc/hosts ファイルと NIS+ の hosts テーブル内に定義する必要があるインタフェースが、単一インタフェース サーバーの場合よりも多いという点です。ホスト情報を定義したら、nisclient と nisserver スクリプトを使用して multihomed NIS+ サーバーを設定します。 multihomed 複製サーバーの設定の詳細は、59ページの「Multihomed NIS+ 複製 サーバーの設定方法」を参照してください。

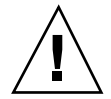

注意 - multihomed NIS+ サーバーを設定する場合は、サーバーの主体名はシステムのノード名と同じにする必要があります。これは、Secured RPC と nisclient を 同時に使用する際の必要条件です。

- Secured RPC は、ノード名を使用して認証に必要なネット名を作成する
- nisclientは、主体名を使用してクライアントの資格を作成する
   ノード名と主体名が異なる場合、Secured RPC 認証は適正に動作できず、その結果
   NIS+で問題が発生します。

次に、NIS+ルートマスターサーバーの設定手順を示します。

 ルートマスター上で、サーバーのホスト情報を /etc/hosts ファイル内に追加 します。たとえば、3 つのイーサネットインタフェースを装備した hostA シス テムの場合、/etc/hosts ファイルには次のように入力します。

```
127.0.0.1 localhost loghost
192.168.10.x hostA hostA-10 hostA-le0
192.168.11.y hostA hostA-11 hostA-le1
192.168.12.z hostA hostA-12
```

 nisserver を使用して、サーバーを multihomed NIS+ ルートサーバーとして 設定します。

hostA# nisserver -r -d sun.com

上記の例では、sun.com はルートドメイン名を表しています。ルートドメイン 名を指定して nisserver コマンドを実行してください。

multihomed NIS+ ルートサーバーの設定が完了したら、このあとの設定手順は、 単一インタフェースサーバーの設定手順とまったく同じです。

## NIS+ テーブルの生成 (populate)

ルートマスターサーバーの構成が終了すると、他のネットワークサービスの情報から標準の NIS+ テーブルを生成できます。この節では、nispopulate (1M) スクリ プトをデフォルトの設定で使用して、ファイルまたは NIS マップのデータからルー トマスターサーバーのテーブルを生成する方法を説明します。このスクリプトは次 のものを使用します。

- 前の例で作成されたドメイン (doc.com.)
- ネットワークサービスのソースとしてシステム情報ファイルまたはNIS マップ
- 標準の NIS+ テーブル: auto\_master、auto\_home、ethers、 group、hosts、

networks, passwd, protocols, services, rpc, netmasks, bootparams,

netgroup, aliases

注・テーブルの情報源がファイルである場合、shadow ファイルの内容が passwd ファイルの内容とマージされて passwd テーブルが作成されます。shadow テーブルは作成されません。

#### nispopulate を実行するための前提条件

スクリプト nispopulate を実行するには、次の条件が必要です。

- データを読み込むローカルの /etc 内の各ファイルまたは NIS マップを表示します。不正なエントリがないことを確認します。正しいデータが、所定の場所に正しい書式で記録されていることを確認します。エントリのうち、古いもの、無効なもの、破損しているものは削除します。また、不完全なエントリや一部のみのエントリも削除します。構成が完了した後は、いつでも各エントリを追加できます。後から追加する方が、不完全なエントリや破損したエントリを読み込むよりも簡単です。
- ファイル内の情報は、それがロードされるテーブルに適合する書式でなければなりません。『Solaris ネーミングの管理』および第9章では、対応する NIS+ テーブルに変換するテキストファイルで要求される書式について説明しています。
- ドメイン名とホスト名が同一でないことを確認します。ドメインとホストで同じ 名前は使用しないでください。たとえば、salesというドメインを使用している

場合、sales という名前の付いたマシンを使用しないでください。同様 に、home という名前のマシンを使用する場合は、home という名前のドメインを 作成しないでください。この注意事項は、サブドメインの場合にもあてはまりま す。たとえば、マシンに west という名前を付けている場 合、sales.west.myco.com というサブドメインを作成しないでください。

ホスト名のドットと下線はすべて削除します。NIS+では、ドット(ピリオド)を マシン名とドメインの間、および親ドメインとサブドメインの間の区切りに使用 するため、ドットをマシン名に使うことはできません。DNSではホスト名に下線 を使うことを認めていませんので、ホスト名に下線を使うことはできませ ん。nispopulateスクリプトを実行する前に、ホスト名で使用されているドッ トを必ず削除してください。ドットをハイフンに置き換えるのも1つの手です。 たとえば、sales.alphaというマシン名は無効ですが、これを sales-alpha とすれば有効になります。

- 初めてネットワークを設定する場合、十分なネットワーク情報がどこにも格納されていないことがあります。このような場合、まずネットワーク情報を集め、「入力ファイル」に手入力する必要があります。このファイルは、基本的に/etc内のファイルに対応するものです。
- 安全のため、/etc内のファイルのコピーを作成します。実際のファイルは使用 せずに、作成したコピーを使用してテーブルを生成してください。たとえば、この例では /nisplusfiles というディレクトリ内のファイルを使用します。
- コピーした NIS テーブルファイルのうち、passwd、shadow、aliases、hosts の各ファイルには、名前空間全体に分散させるとセキュリティ上問題がある項目 があるので、それらを編集します。たとえば、次に示す行をローカル側の passwd ファイルのコピーから削除して、名前空間からはそれらの情報にアクセ スできないようにします。

```
root:x:0:1:0000-Admin(0000):/:/sbin/sh
daemon:x:1:3:0000-Admin(0000):/:
bin:x:3:5:0000-Admin(0000):/usr/bin:
sys:x:3:3:0000-Admin(0000):/:
adm:x:4:4:0000-Admin(0000):/var/adm:
lp:x:78:9:0000-lp(0000):/usr/spool/lp:
smtp:x:0:0:mail daemon user:/:
uucp:x:5:5:0000-uucp(0000):/usr/lib/uucp:
nuucp:x:7:8:0000-uucp(0000):/var/spool/uucppublic:/usr/lib/uucp/uucico
listen:x:22:6:Network Admin:/usr/net/nls
nobody:x:60000:60000:uid no body:/:
noaccess:x:60002:60002:uid no access:/:
```

- ドメインがすでに構成され、そのマスターサーバーが実行されている必要があります。
- ドメインのサーバーには、新しいテーブル情報を収容できるだけの十分なディス ク空き領域が必要です。
- NIS+ 主体 (適切な資格を持つクライアント) としてログインし、指定されたドメイン内の NIS+ テーブルに対する書き込み権が必要です (この例では、マシン master1 上のユーザーは root)。

#### 必要な情報

ファイルから生成する場合、次の情報が必要です。

- 新しい NIS+ ドメイン名
- 適切に編集された変換されるデータを持つテキストファイルへのパス
- ルートパスワード

NIS マップから生成する場合、次の情報が必要です。

- 新しい NIS+ ドメイン名
- NIS ドメイン名
- NIS サーバー名
- NIS サーバーの IP アドレス
- ルートパスワード

注 - NIS のドメイン名では大文字と小文字を区別しますが、NIS+ のドメイン名では 区別しません。

- ▼ ルートマスターサーバーのテーブルを生成する方法
  - 「a」または「b」を実行してルートマスターサーバーテーブルを生成し、43ページの手順2に進みます。

「a」では、ファイルからテーブルを生成する方法を示します。「b」では、NIS マップからテーブルを生成する方法を示します。これらのコマンドはスクロール できるウィンドウ内で実行します。そうしないと、スクリプトの出力がスクロー ルされて読めないことがあります。

注・システムの /tmp 領域が不足すると、nispopulate スクリプトが異常終了 することがあります。このようなことが起こらないように、環境変数 TMPDIR に 別のディレクトリを設定できます。TMPDIR に有効なディレクトリが設定され ていない場合、スクリプトは /tmp ディレクトリを使用します。

#### a. 次のように入力して、ファイルからテーブルを生成します。

| master1# nispopulate -F -p /nis+files -d doc.com.                |
|------------------------------------------------------------------|
| NIS+ domain name : doc.com.                                      |
| Directory Path : /nis+files                                      |
| Is this information correct? (type 'y' to accept, 'n' to change) |

-F オプションは、テーブルがデータをファイルから取り出すことを示しま す。-p オプションは、入力ファイルが存在するディレクトリのパスを指定し ます (この例では、パスは /nis+files)。-d オプションは NIS+ ドメイン名 を指定します (この例では、ドメイン名は doc.com.)。

NIS+ 主体のユーザーは root です。この例では、初めてルートマスターサー バーのテーブルを生成することになるため、この作業はスーパーユーザーと して実行しなければなりません。nispopulate スクリプトは、NIS+ 管理グ ループのすべてのメンバーの資格を追加します。

b. 次のように入力して、NIS マップからテーブルを生成します。

| master1# nispopulate -Y -d doc.comh salesmaster -a 130.48.58.111 |  |  |
|------------------------------------------------------------------|--|--|
| -y sales.doc.com.                                                |  |  |
| NIS+ domain name : doc.com.                                      |  |  |
| NIS (YP) domain : sales.doc.com                                  |  |  |
| NIS (YP) server hostname : salesmaster                           |  |  |
| Is this information correct? (type 'y' to accept, 'n' to change) |  |  |

--Y オプションは、テーブルがデータを NIS マップから取り出すことを示しま す。-d オプションは、NIS+ ドメイン名を指定します。-h オプションは、 NIS サーバーのマシン名を指定します。salesmaster は NIS サーバーの名 前の例です。サンプルドメインを作成する際は、salesmasterの代わり に、サイトでの実際の NIS サーバー名を指定してください。-a オプション は、NIS サーバーの IP アドレスを指定します。130.48.58.111 はアドレス の例です。サンプルドメインを作成する際は、サイトでの実際の NIS サー バーの IP アドレスを指定してください。-y オプションは、NIS ドメイン名 を指定します。sales.doc.com はドメイン名の例です。サンプルドメイン を作成する際は、sales.doc.com の代わりに、サイトでの実際の NIS ド メインの NIS ドメイン名を指定してください。NIS ドメイン名は大文字と小 文字が区別されることを忘れないでください。

NIS+ 主体のユーザーは root です。この例では、初めてルートマスターサー バーのテーブルを生成することになるため、この作業はスーパーユーザーと して実行しなければなりません。nispopulate(1M) スクリプトは、NIS+ 管 理グループのすべてのメンバーの資格を追加します。

2. yを入力します (画面に表示された情報が正しい場合)。

n を入力すると、スクリプトは正しい情報の入力を要求します。情報が誤ってい る場合の操作は、36ページの「誤った情報を変更する方法」を参照してくだ さい。

■ 手順1の「a」を実行すると、次のように表示されます。

Is this information correct?
(type 'y' to accept, 'n' to change)
y
This script will populate the following NIS+ tables for domain doc.com. from
the files in /nis+files: auto\_master auto\_home ethers group hosts networks
passwd protocols services rpc netmasks bootparams netgroup aliases shadow
\*\*WARNING: Interrupting this script after choosing to continue may leave
the tables only partially populated. This script does not do any automatic
recovery or cleanup.
Do you want to continue? (type 'y' to continue, 'n' to exit this script)

■ 手順1の「b」を実行すると、次のように表示されます。

Y This script will populate the following NIS+ tables for domain doc.com. from the NIS (YP) maps in domain sales: auto\_master auto\_home ethers group hosts networks passwd protocols services rpc netmasks bootparams netgroup aliases \*\*WARNING: Interrupting this script after choosing to continue may leave the tables only partially populated. This script does not do any automatic recovery or cleanup.

Is this information correct? (type 'y' to accept, 'n' to change)

(続く)

Do you want to continue? (type 'y' to continue, 'n' to exit this script)

3. yを入力して、テーブルの生成を続けます。

n を入力すると、スクリプトは安全に終了します。y を選択した後で、スクリプトの実行中にスクリプトを中断した場合、スクリプトは動作を停止し、テーブルは一部だけが生成されたままで残されることがあります。現在生成中であったテーブルは、一部だけが生成されていることがあります。スクリプトは自動回 復や後始末は行いません。このスクリプトは安全に再実行できますが、テーブルは最新の情報で上書きされます。

 ファイルからテーブルを生成する場合、スクリプトが hosts 情報と passwd 情報に基づいてホストとユーザーの資格を作成することを示す、次のような メッセージが表示されます。

Do you want to continue? (type 'y' to continue, 'n' to exit this script) y populating auto\_master table from file /nis+files/auto\_master ... auto\_master table done. populating auto\_home table from file /nis+files/auto\_home ... auto\_home table done. Credentials have been added for the entries in the hosts and passwd table(s). Each entry was given a default network password (also known as a Secure-RPC password). This password is: nisplus Use this password when the nisclient script requests the network password. Done!

> Secure RPC パスワード (上の例では nisplus) は必ず控えておき、忘れ ないようにしてください。ネットワークパスワードまたは Secure RPC パ スワードを求められたら、ここで控えておいたパスワードを入力します。 スクリプトは、必要なすべてのファイルを検索し、使用できるファイルから すべてのテーブルを生成します。

 NIS マップからテーブルを生成する場合、スクリプトが hosts と passwd の 情報に基づいてホストとユーザーの資格を作成する際に、次の内容が表示さ れます。 Do you want to continue? (type 'y' to continue, 'n' to exit this script) Y populating auto\_master table from sales.doc.com NIS(YP) domain... auto\_master table done. populating auto\_home table from file sales.doc.com NIS(YP) domain... auto\_home table done. .... Credentials have been added for the entries in the hosts and passwd table(s). Each entry was given a default network password (also known as a Secure-RPC password). This password is: nisplus Use this password when the nisclient script requests the network password. Done!

> Secure RPC パスワード (上の例では nisplus) は必ず控えておき、忘れ ないようにしてください。ネットワークパスワードまたは Secure RPC パ スワードを求められたら、ここで控えておいたパスワードを入力します。 これですべてのテーブルが生成されました。parse error という警告が表示 されるかもしれませんが無視してかまいません。これらのエラーは、NIS+ が 特定の NIS マップのフィールドで空の値または予期せぬ値を見つけたことを 示します。必要に応じて、スクリプト終了後、データを検証してください。

4. ルートドメインの管理グループに自分自身と他の管理者を追加します (必要に応じて)。

たとえば、自分自身のログイン ID が topadm で、他の管理者の ID が secondadmin の場合、次のように入力します。

master1# nisgrpadm -a admin.doc.com. topadm.doc.com. secondadm.doc.com. Added ``topadm.doc.com.'' to group ``admin.doc.com.''. Added ``secondadm.doc.com.'' to group ``admin.doc.com.''.

上記の nisgrpadm -a コマンドの引数 admin.doc.com. は、グループ名を表し、最初に記述しなければなりません。残りの 2 つの引数は管理者名です。

注・この時点で管理グループにユーザーを追加したい場合にだけ、この手順が必要です。ルートサーバーに管理者を追加するには、この時点で行います。NIS+ を構成した後でも、管理グループにユーザーを追加できます。

この手順を実行するには、ほかの管理者がデフォルトパスワードを変更するまで 待つ必要はありません。しかし、管理グループにほかの管理者を追加するには、

その前に passwd テーブルに管理者が登録されていることが必要です。管理グ ループのメンバーは、ドメインに自分自身を追加しなければ、NIS+主体として 行動できません。ユーザーの初期設定については、52ページの「NIS+ユーザー を初期設定する方法」を参照してください。また、新規にメンバーが登録されて も、管理グループに対する古いキャッシュが破棄された後でなければ有効になり ません。

5. 次のコマンドを入力して、ドメインのチェックポイントを実行します。

master1# nisping -C doc.com. Checkpointing replicas serving directory doc.com. Master server is master1.doc.com. Last update occurred at date Master server is master1.doc.com. checkpoint scheduled on master1.doc.com.

この手順によって、そのドメインをサポートする全サーバーは、初期設定(.log) ファイルから新しい情報をテーブルのディスク上のコピーに転送します。ルート ドメインの設定が終了したばかりであるため、このルートドメインにはまだ複製 が存在せず、この手順はルートマスターサーバーにだけ影響を与えます。

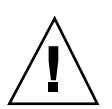

注意 - スワップ領域またはディスク領域が不足している場合、サーバーは適切に チェックポイントを実行できませんが、その旨の通知は行われません。スワップ領 域またはディスク領域が不足していないか確認するには、niscat コマンドでテー ブルの内容を表示します。たとえば、rpc テーブルの内容をチェックするには、次のように入力します。

master1# niscat rpc.org\_dir
rpcbind rpcbind 100000
rpcbind portmap 100000
rpcbind sunrpc 100000

スワップ領域が不足していると「チェックポイントを実行できない」という旨の メッセージではなく、次のエラーメッセージが表示されます。

can't list table: Server busy, Try Again. このメッセージには明示されていませんが、これはスワップ領域の不足を示します。 スワップ領域を増やして、再度ドメインのチェックポイントを実行してください。

### NIS+ クライアントマシンの設定

ルートマスターサーバーのテーブルがファイルまたは NIS マップから生成される と、NIS+ クライアントマシンを初期設定できます。ルートマスターサーバーは自分 のドメインの NIS+ クライアントであるため、ルートマスターサーバーのこれ以上 の初期化は必要ありません。この節では、nisclient スクリプトを使用して、デ フォルトの設定で NIS+ クライアントを初期設定する方法を説明します。

- 前の例で使用したドメイン doc.com.
- 前の例で、nispopulate スクリプトによって作成された Secure RPC パスワード (ネットワークパスワードとも呼ばれる。デフォルトは nisplus)

注・48ページの「新しいクライアントマシンを初期設定する方法」で使用する -i オ プションでは、DNS を使用してホスト名を検索するような NIS+ クライアントを構 成しません。管理者は、明確にクライアントのネームサービススイッチファイルに DNS を指定する必要があります。DNS によるホスト名の検索については、『Solaris ネーミングの管理』およびこのマニュアルの第1章を参照してください。

#### nisclient(1M) を実行するための前提条件

nisclient スクリプトを使用するには、次の条件が必要です。

- ドメインがすでに構成されていて、そのマスターサーバーが実行されている
- ドメインのマスターサーバーのテーブルが生成されている。(少なくとも、hosts テーブルには新しいクライアントマシンのエントリが必要)
- NIS+ クライアントとなるマシンにスーパーユーザーとしてログインしている。
   この例では、新しいクライアントマシン名は client1

#### 必要な情報

次の情報が必要です。

- ドメイン名
- デフォルトの Secure RPC パスワード (nisplus)
- クライアントとなるワークステーションの root のパスワード
- クライアントのホームドメインにある NIS+ サーバーの IP アドレス
- DES 認証を使用する場合には、マスターサーバー上で、Diffie-Hellman キー長が 使用される。nisauthconf を使用して、マスターサーバー上で Diffie-Hellman キー長を確認する
- ▼ 新しいクライアントマシンを初期設定する方法
  - DES 認証を使用する場合には、オプションで、Diffie-Hellman キー長を指定します。

マスターサーバー上で以下を入力します。

nisauthconf

クライアントマシン上で nisauthconf コマンドを実行するときは、上記コマン ドの出力を引数として使用します。たとえば、マスターサーバー上で nisauthconf を実行すると

dh640dh-0 des

と出力される場合には、クライアントマシン上で次のコマンドを入力します。

nisauthconf dh640dh-0 des

2. 次のコマンドを入力して、新しいクライアントマシン上で新しいクライアントを 初期設定します。

48 Solaris ネーミングの設定と構成 ◆ 1999 年 9 月

-i オプションはクライアントを初期設定します。-d オプションは新しい NIS+ ドメイン名を指定します。ドメイン名が指定されない場合、そのデフォルトは現 在のドメイン名となります。-h オプションは NIS+ サーバーのホスト名を指定 します。

client1# nisclient -i -d doc.com. -h master1
Initializing client client1 for domain ``doc.com.''.
Once initialization is done, you will need to reboot your machine.
Do you want to continue? (type 'y' to continue, 'n' to exit this script)

**3.** y を入力します。

n を入力するとスクリプトが終了します。クライアントの /etc/hosts ファイ ルにルートサーバーのエントリがない場合、スクリプトはルートサーバーの IP アドレスの入力を指示します。

Do you want to continue? (type 'y' to continue, 'n' to exit this script) Y Type server master1's IP address:

#### 4. 正しい IP アドレスを入力して、Return キーを押します。

この例では、アドレス 123.123.123.123 を使用します。

Type server masterl's IP address: **123.123.123.123** setting up the domain information... setting up the name service switch information... At the prompt below, type the network password (also known as the Secure-RPC password) that you obtained either from your administrator or from running the nispopulate script. Please enter the Secure-RPC password for root:

> 5. Secure RPC パスワード (ネットワークパスワード) がルートのログインパスワー ドと異なる場合のみ、Secure RPC パスワードを入力します。

この例では、デフォルトの nisplus を使用します。

パスワードは画面に表示されません。入力を誤った場合、正しいパスワードを入 力するよう要求されます。2回目も入力を誤った場合、スクリプトが終了し、前

回のネットワークサービスが復元されます。この場合、スクリプトを再度実行し てください。

Please enter the login password for root:

 このクライアントマシンの root パスワードを入力します。 パスワードは画面に表示されません。ネットワークパスワードと root のログイ ンパスワードが同じ場合、root のログインパスワードの入力要求はありません。 root パスワードを入力すると、このマシンの資格が変更されます。ここで、この マシンでは RPC パスワードと root パスワードが同じになります。

Please enter the login password for root: Wrote secret key into /etc/.rootkey Your network password has been changed to your login one. Your network and login passwords are now the same. Client initialization completed!! Please reboot your machine for changes to take effect.

7. クライアントマシンを再起動します。

ここで行なった変更は、マシンを再起動すると有効になります。 以上の手順により、この NIS+ クライアントマシンのユーザーを NIS+ ドメイン に追加できるようになりました。

#### クライアントマシンの追加作成

これまでに説明したクライアントの初期設定手順を、必要な各マシンで繰り返しま す。ほかのドメインのクライアントを初期設定するには、ドメイン名とマスター サーバー名を適宜変更して、上記の手順を繰り返します。

この章で説明する NIS+ ドメインのサンプルでは、ドメイン doc.com 内の 4 台のク ライアントを初期設定すると想定しています。そして、このうち 2 台のクライアン トを非ルート (ルート以外の) NIS+ サーバーとして構成し、3 番目のクライアントを doc.com ドメインのルートマスターサーバーのルート複製サーバーとして構成しま す。 **注** - システムをサーバーにするには、システムをどの種類のサーバーにするにして も、事前にシステムを親ドメインのクライアントにしておく必要があります。

### NIS+ クライアントユーザーの初期設定

マシンが NIS+ クライアントになったら、そのマシンのユーザーは自分自身を NIS+ ドメインに追加しなければなりません。ユーザーをドメインに追加するということ は、Secure RPC パスワードをそのユーザーのログインパスワードに変更することを 意味します。実際には、ユーザーのパスワードと Secure RPC パスワードが同じに なります。この手順では nisclient (1M) スクリプトを使用します。

### nisclient(1M) を実行するための前提条件

nisclient(1M)スクリプトを使用してユーザーを初期設定するには、次の条件が 必要です。

- ドメインがすでに構成され、そのマスターサーバーが実行されている
- ドメインのマスターサーバーのテーブルが生成されている。少なくとも、hosts テーブルには新しいクライアントマシンのエントリが必要
- ドメイン内のクライアントマシンが初期設定されている
- クライアントマシンに「ユーザー」としてログインしている(この例では、ユー ザー名は user1)
- DES 認証を使用する場合には、クライアントマシンは、マスターサーバーと同じ Diffie-Hellman キー設定を使用

#### 必要な情報

次の情報が必要です。

- ユーザーのログイン名 (この例では user1)
- デフォルトの Secure RPC パスワード (この例では nisplus)
- NIS+ クライアントになるユーザーのログインパスワード

# ▼ NIS+ ユーザーを初期設定する方法

#### 1. NIS+ クライアントになるユーザーとしてログインして、次のように nisclient コマンドを入力します。

userlprompt% **nisclient -u** At the prompt below, type the network password (also known as the Secure-RPC password) that you obtained either from your administrator or from running the nispopulate script. Please enter the Secure-RPC password for user1:

2. Secure RPC パスワード (この例では nisplus) を入力します。

入力したパスワードは画面に表示されません。

Please enter the login password for user1:

3. ユーザーのログインパスワードを入力し、Return キーを押します。

パスワードは画面に表示されません。

Your network password has been changed to your login one. Your network and login passwords are now the same

これで、このユーザーは NIS+ クライアントになりました。全ユーザーを NIS+ クライアントにする必要があります。

## NIS+ サーバーの設定

初期設定が終了したら、どのクライアントマシンも次の NIS+ サーバーに変更できます。

- ルート複製サーバー (ルートマスターサーバー上にある NIS+ テーブルのコピー を格納する)
- ルートドメインのサブドメインのマスターサーバー
- 52 Solaris ネーミングの設定と構成 ◆ 1999 年 9 月

■ ルートドメインのサブドメインのマスターサーバーの複製サーバー

**注** - NIS+ マスタールートサーバーは 1 つしか持てません。ルート NIS+ サーバーは 特殊な NIS+ サーバーです。この節ではルートマスターサーバーの構成方法は説明し ません。詳細は、31ページの「NIS+ ルートサーバーの設定」を参照してください。

サーバーを構成する場合、次の3つの設定があります。

- NIS と互換性なし
- NIS と互換性あり
- NIS との互換性と DNS 転送 NIS+ 名前空間に SunOS 4.x クライアントが存在 する場合にだけ、DNS 転送を設定する必要があります。NIS 互換モードの使用方 法の詳細は、『NIS+ への移行』を参照してください。

サーバーとその複製は、NIS 互換についての設定が同じでなければなりません。設 定が異なる場合、ネットワーク情報を受信するために NIS 互換の設定を必要とする クライアントは、必要なサーバーまたは複製サーバーを使用できなければ、この情 報を受信できません。

この例では、マシン client1 がサーバーに変更されます。この手順では、NIS+ ス クリプトの代わりに NIS+ コマンド rpc.nisd を使用します。

#### rpc.nisd を実行するための前提条件

rpc.nisd を実行するには、次の条件が必要です。

- ドメインがすでに構成され、そのマスターサーバーが実行されている
- ドメインのマスターサーバーのテーブルが生成されている。少なくとも、hosts テーブルには新しいクライアントマシンのエントリが必要
- ドメイン内のクライアントマシンが初期設定されている
- クライアントマシンに root としてログインしている。(この例では、クライアン トマシン名は client1)
- DES 認証を使用する場合には、クライアントマシンはマスターサーバーと同じ Diffie-Hellman キー設定を使用する必要があります。

#### 必要な情報

サーバーに変換するクライアントのスーパーユーザーのパスワードが必要です。

### クライアントを NIS+ サーバーとして構成する方法

クライアントをサーバーとして構成するには、次の手順のどれかを実行します。こ の手順では、サーバーと同じ名前のディレクトリを作成し、サーバーの初期設定 ファイルを作成します。これらは /var/nis に置かれます。

注・同じドメイン内のすべてのサーバーは、NIS 互換の設定が同じでなければなり ません。たとえば、マスターサーバーが NIS 互換である場合、その複製も NIS 互換 でなければなりません。

#### NIS と互換性のない NIS+ サーバーを構成する方法

◆ NIS と互換性のないサーバーを構成するには、次のコマンドを入力します。

client1# **rpc.nisd** 

NIS と互換性のある NIS+ サーバーを構成する方法

- サーバーの /etc/init.d/rpc ファイルを編集して、文字列 -EMULYP=''-Y'' を含む行のコメントアウトを解除して有効にします。
   コメントアウトを解除するには、行の先頭から # を削除します。
- 2. スーパーユーザーとして、次のように入力します。

client1# rpc.nisd -Y

#### NIS との互換性と DNS 転送機能を備えた NIS+ サーバーを構成 する方法

次の手順を実行して、DNS 転送機能と NIS+ との互換性の両方の機能を備えた NIS+ サーバーを構成します。SunOS 4.x クライアントをサポートするには、両方の 機能が必要です。

 サーバーの /etc/init.d/rpc ファイルを編集します。文字列 -EMULYP=''-Y'' を含む行のコメントアウトを解除(行の先頭から # を削除)し て有効にします。 コメントアウトを解除するには、行の先頭から # を削除します。

コメントアプトで肝尿するには、11の儿頭から # と削除し

54 Solaris ネーミングの設定と構成 ◆ 1999 年 9 月
- 上の行の引用符で囲まれた中に次のように -B を追加します。
   -EMULYP=''-Y -B''
- 3. 次のコマンドをスーパーユーザーとして入力します。

client1# rpc.nisd -Y -B

これで、このサーバーはドメインのマスターまたは複製として指定できます。

#### サーバーの追加作成

これまでのクライアントをサーバーに変更する手順を、必要なクライアントマシン ごとに繰り返します。

この章で説明する NIS+ サンプルドメインは、3 台のクライアントをサーバーに変更 すると想定しています。そして、サーバーの1 台をルート複製サーバーに、もう1 台を新しいサブドメインのマスターに、そして3 台目を新しいサブドメインのマス ターの複製に構成します。

# ルート複製サーバーの作成

NIS+ サービスを常に利用可能な状態にしておくため、ルート複製サーバーを少なく とも1つは作成しておくことをお勧めします。複製サーバーを作成すると複数の サーバーが存在することになり、要求の処理を分散させることができるため、ネッ トワーク要求の処理も高速化されます。

パフォーマンス上の理由から、1 つのドメインに多くの複製サーバーを置くこと はお勧めできません。ただし、ネットワークが複数のサブネットで構成されている 場合、あるいは広域ネットワーク (WAN) でリモートサイトに接続されている場合 には、複製サーバーを追加した方がいい場合があります。

■ 「サブネット」

複数のサブネットで構成されているドメインの場合、各サブネットに複製サー バーを少なくとも1つは作成することをお勧めします。そうしておけば、ネッ トワーク間の通信が一時的に途絶しても、接続が回復するまでの間、サブネット レベルの機能は維持されます。

■ 「リモートサイト」

WAN によりリモートサイトに接続されているドメインの場合、WAN 接続の両 側に複製サーバーを少なくとも1つは作成することをお勧めします。組織論的な 見地からすれば、同一の NIS+ ドメインに物理的に離れた2つのサイトがあるの は意味のあることです。たとえば、ドメイン内のマスターサーバーとその複製 サーバーがすべて一方のサイトに置かれている場合、そのサイトともう一方の サイトとの間の NIS+ネットワークトラフィックが増大するのは目に見えていま す。もう一方のサイトにも複製サーバーを置いておけば、ネットワークトラ フィックが減るはずです。複製サーバーの分散配置については、『NIS+ への移 行』を参照してください。

最適な複製サーバーの数については、『Solaris ネーミングの管理』を参照してくだ さい。

57ページの「ルート複製サーバーを作成する方法」では、マシン client1 を doc.com.ドメインのルート複製サーバーとして構成します。この手順では、NIS+ スクリプトの nisserver を使用します。124ページの「NIS+ コマンドによる複製 サーバーの構成」で説明しているように NIS+ コマンドを使用して複製サーバーを 構成することもできます。

#### nisserver を実行するための前提条件

nisserver を実行してルート複製サーバーを作成するには、次の条件が必要です。

- ドメインがすでに構成され、マスターサーバーが稼動している
- マスターサーバーのテーブルが生成されている。少なくとも、hosts テーブルに は新しいクライアントマシンのエントリが1つは必要
- 新たに作成した複製サーバーを doc.com.ドメインのクライアントマシンとして 初期設定している。(具体的な手順については、47ページの「NIS+ クライアント マシンの設定」を参照)
- 新たに作成した複製サーバー上で rpc.nisd(1M) を起動している。(具体的な手順については、52ページの「NIS+サーバーの設定」を参照)
- ルートマスターサーバーにルートとしてログインしている。(この例では、ルート マスターマシン名は master1)

#### 必要な情報

次の情報が必要です。

■ ドメイン名

56 Solaris ネーミングの設定と構成 ◆ 1999 年 9 月

- クライアントマシン名(この例では、client1)
- ルートマスターサーバーのスーパーユーザーのパスワード

# ▼ ルート複製サーバーを作成する方法

1. NIS+ ドメインのルートマスターサーバー上でスーパーユーザー (root) として次のように入力して、ルート複製サーバーを作成します。

master1# nisserver -R -d doc.com. -h client1 This script sets up a NIS+ replica server for domain doc.com. Domain name: :doc.com. NIS+ server : :client1 Is this information correct? (type 'y' to accept, 'n' to change)

-R オプションは複製サーバーが構成されることを示します。-d オプションは NIS+ ドメイン名 (このサンプルでは doc.com.) を指定します。-h オプションは ルート複製サーバーとなるクライアントマシン (この例では client1) を指定し ます。

2. yを入力して続行します。

n を入力すると、スクリプトは正しい情報の入力を要求します。n を入力した場 合の操作については、36ページの「誤った情報を変更する方法」を参照してくだ さい。

Is this information correct? (type 'y' to accept, 'n' to change)

This script will set up machine ``client1'' as an NIS+ replica server for domain doc.com. without NIS compatibility. The NIS+ server daemon, rpc.nisd, must be running on client1 with the proper options to serve this domain. Do you want to continue? (type 'y' to continue, 'n' to exit this script)

3. yを入力して続行します。

nを入力するとスクリプトは問題なく終了します。クライアントマシン上で rpc.nisd が動作していない場合、スクリプトは自動的に終了します。

Is this information correct? (type 'y' to continue, 'n' to exit this script) **Y** The system clientl is now configured as a replica server for domain doc.com.. The NIS+ server daemon, rpc.nisd, must be running on clientl with the proper options to serve this domain. If you want to run this replica in NIS (YP) compatibility mode, edit the /etc/init.d/rpc file on the replica server ' to uncomment the line which sets EMULYP to "-Y". This will ensure that rpc.nisd will boot in NIS-compatibility mode. Then, restart rpc.nisd with the `'-Y'' option. These actions should be taken after this script completes.

> 注・上記のメッセージはオプションの手順に関するものです。NIS (YP) 互換では ないルート複製サーバーを NIS 互換にする場合にだけ、/etc/init.d/rpc ファイルを変更します。つまり、NIS 互換のサーバーとして構成されていない ルート複製サーバーで NIS クライアント要求を実行する場合にだけ、このファイ ルの変更が必要になります。NIS 互換サーバーの作成については、54ページの 「クライアントを NIS+ サーバーとして構成する方法」を参照してください。

- 4. [必要に応じて] 複製サーバーを NIS (YP) 互換モードで稼動させることができるように構成します。
   複製サーバーを NIS 互換モードで稼動させるには、次の手順に従います。
   a. rpc.nisd を終了します。
  - b. サーバーの /etc/init.d/rpc ファイルをオープンして、EMULYP が -Y に 設定されている行のコメントアウトを解除します。 具体的には、EMULYP 行の先頭の # を削除します。
  - c. rpc.nisd を再起動します。
- 5. 新たに作成した複製サーバーに名前空間データをロードします。 これには次の2つの方法があります。
  - NIS+の保存と復元の機能を使用して、マスターサーバーのデータを保存し、 作成した複製サーバーに復元します(こちらの方法をお勧めします)。具体的な 手順については、127ページの「nisrestore を使って名前空間データをロードす る」を参照してください。
  - nisping を実行します。

nisping を実行すると、マスターサーバーのすべての NIS+ データを複製 サーバーに完全に再同期させることができます。しかし、大きな名前空間の 場合、処理に長時間かかることがあります。その間、マスターサーバーはビ ジーになって応答が遅く、また作成した複製サーバーはまだ NIS+ 要求に応答 できない状態になることがあります。具体的な手順については、129ページの 「nisping を使って名前空間データをロードする方法」を参照してください。

名前空間データのロードが終了すれば、マシン client1 は NIS+ ルート複製 サーバーとなります。この新しいルート複製サーバーは、ルートドメインのク ライアントからの要求を処理できます。これでドメインで使用可能なサーバーが 2 台となるため、要求を速く処理できます。

これらの手順に従って、複製サーバーを必要なだけ作ることができます。同じ手順を使ってサブドメインに複製サーバーを作ることもできます。

## ▼ Multihomed NIS+ 複製サーバーの設定方法

Multihomed NIS+ サーバーを設定する手順は、単一インタフェースサーバーの設定 手順と同じです。唯一の相違点は、ローカルの /etc/hosts ファイルと NIS+ の hosts テーブル内に定義する必要があるインタフェースが、単一インタフェース サーバーよりも多いという点です。ホスト情報を定義したら、nisclient と nisserver スクリプトを使用して Multihomed NIS+ サーバーを設定します。

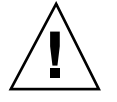

**注意** - Multihomed NIS+ サーバーを設定する場合は、サーバーの主体名はシステム のノード名と同じにする必要があります。これは、Secured RPC と nisclient を 同時に使用する際の必要条件です。

■ Secured RPC は、ノード名を使用して認証に必要なネット名を作成する

nisclientは、主体名を使用してクライアントの資格を作成する
 ノード名と主体名が異なる場合、Secured RPC 認証は適正に動作できず、その結果
 NIS+で問題が発生します。

次に、NIS+ルートマスター以外のサーバーの設定手順を示します。以下の例では、 ルートドメインの複製を作成しています。muitihomed ルートサーバーの設定方法 については、37ページの「Multihomed NIS+ ルートマスターサーバーの設定方 法」を参照してください。

1. サーバーのホスト情報を hosts ファイル内に追加します。たとえば、3 つのイ ンタフェースを装備した hostB システムの場合は、次のように入力します。

| 192.168.11.y hostB | hostB-11 |
|--------------------|----------|
| 192.168.12.x hostB | hostB-12 |
| 192.168.14.z hostB | hostB-14 |

 ルートマスターサーバー上で、nispopulate または nisaddent のどちらかを 使用して、新しいホスト情報を hosts テーブル内にロードします。たとえば、 次のように入力します。

hostA# nispopulate -F -d sun.com hosts

この例では、sun.com は NIS+ ルートドメイン名を表しています。自分の NIS+ ルートドメイン名を指定して nispopulate コマンドを実行してください。

 ルートマスターサーバー上で、nisclient スクリプトを使用して新しいク ライアントの資格を作成します。たとえば、次のように入力します。

hostA# nisclient -c -d sun.com hostB

この例では、sun.com は ルートドメイン名を表しています。自分のルートド メイン名を指定して nisclient コマンドを実行してください。

 ルートマスター以外のサーバー上で、新しいサーバーがまだ稼動していない場合 は、nisclientを使用して新しいサーバーを起動し、このマシンを NIS+ ク ライアントとして初期化します。たとえば、次のように入力します。

hostB# nisclient -i -d sun.com

この例では、sun.com は ルートドメイン名を表しています。自分のルートド メイン名を指定して nisclient コマンドを実行してください。

5. ルートマスター上で、nisserver を使用してルートマスター以外のサーバーを 設定します。たとえば、次のように入力します。

hostA# nisserver -M -d eng.sun.com -h hostB.sun.com.

この例では、eng.sun.com は NIS+ ドメイン名を表し、hostB.sun.com は NIS+ サーバーの完全指定ホスト名を表しています。nisserver コマンドは、自

分の NIS+ ドメイン名と NIS+ サーバーの完全指定ホスト名を指定して実行して ください。

6. ルートマスターサーバー上で、nisserver を使用して複製サーバーを設定しま す。たとえば、次のように入力します。

hostA# nisserver -R -d sun.com -h hostB.sun.com.

この例では、sun.com は 複製サーバーを表し、hostB.sun.com は NIS+ サー バーの完全指定ホスト名を表しています。nisserver コマンドは、自分の複製 サーバー名と NIS+ サーバーの完全指定ホスト名を指定して実行してください。

multihomed NIS+ 複製サーバーの設定が完了したら、このあとの設定手順は、単 ーインタフェースのサーバーの設定手順とまったく同じです。

# サブドメインの作成

この節では、ルート以外の新しいドメイン (サブドメイン)のマスターサーバーの作成方法を説明します。この新しいドメインは doc.com.ドメインのサブドメインとなります。NIS+の階層構造によって、組織構造に合わせたドメイン構造を作成できます。

この例では、マシン client2 が sub.doc.com という新しいドメインのマスター サーバーに変更されます。ここでは NIS+ スクリプトの nisserver を使用します。

#### nisserver を実行するための前提条件

nisserver を実行して、新しいサブドメインのマスターサーバーを作成するには、 次の条件が必要です。

- 親ドメインがすでに構成され、そのマスターサーバーが実行されている
- 親ドメインのテーブルが生成されている。少なくとも、hosts テーブルに新しい クライアントマシンのエントリが必要
- 親ドメイン内の新しいクライアントマシンが初期設定されている
- クライアント上で rpc.nisd が起動されている

 新しいドメインを追加するための適切なアクセス権がある。この例では、親マス ターサーバーに root としてログインする。(この例では、親マスターマシン名は master1)

#### 必要な情報

次の情報が必要です。

- 新しいサブドメインの名前 親ドメインの名前を含んだ新しいドメイン名。書 式は、「newdomain.rootdomain」となる
- クライアントマシンの名前(この例では、client2)
- 親マスターサーバーのスーパーユーザーパスワード

62ページの「新しい非ルートドメインを作成する方法」では、新しいサブドメイン を sub.doc.com とします。

注・Solaris リリース 2.6 および初期のリリースでは、どんな NIS+ クライアントで も、そのサービスの提供先となるドメインの上位ドメインに置かれている限り、 NIS+ マスターサーバーに変更できます。たとえば、ドメイン sales.doc.com 内 の NIS+ クライアントは、west.sales.doc.com や alameda.west.sales.doc.com などの下位の階層に属するドメインにサービスを 提供できます。しかし、このクライアントは doc.com ドメインにはサービスを提 供できません。その理由は、doc.com がドメイン sales.doc.com より上位の階層 にあるためです。ただし、ルート複製サーバーはこのルールの唯一の例外であり、 サービス提供先のドメインのクライアントです。

注 - Solaris リリース 7 では、ドメインの NIS+ サーバーを、それがサービスしてい る同じドメイン内に置くことができます。これによって、サーバーとドメイン階層 の他の部分との通信を安全な状態に保ったまま、サーバーのドメイン名をそのク ライアントが使用しているドメイン名と同じに設定することができます。nisinit の-k オプションおよび nisserver の-d オプションを参照してください。

## ▼ 新しい非ルートドメインを作成する方法

NIS+ドメインのルートマスターサーバー上のスーパーユーザー (root) として次のように入力し、新しい非ルートドメインマスターサーバーを作成します。
 M オプションは、新しい非ルートドメインのマスターサーバーを作成することを示します。-d オプションは、ドメイン名 (この例では、sales.doc.com.)を

62 Solaris ネーミングの設定と構成 ◆ 1999 年 9 月

指定します。-h オプションは、新しいドメインのマスターサーバーになるク ライアントマシン (この例では、client2) を指定します。

master1# nisserver -M -d sales.doc.com. -h client2 This script sets up a non-root NIS+ master server for domain sales.doc.com Domain name : sales.doc.com. NIS+ server : client2 NIS+ group : admin.sales.doc.com. NIS (YP) compatibility : OFF Security level : 2=DES Is this information correct? (type 'y' to accept, 'n' to change)

新しい非ルートドメインのマスターサーバーは、ルートサーバーと同じデフォルト値によって作成されます。NIS+ グループ、NIS (YP) 互換性、およびセキュリティレベルの詳細は、33ページの「ルートマスターサーバーを作成する方法」を参照してください。

2. yを入力して操作を続けます。

n を入力すると、スクリプトは正しい情報の入力を要求します。n を入力した場合の操作については、36ページの「誤った情報を変更する方法」を参照してください。

Is this information correct? (type 'y' to accept, 'n' to change)
y
This script sets up machine ``client2'' as an NIS+ nonroot master server for domain sales.doc.com.
Do you want to continue? (type 'y' to continue, 'n' to exit this script)

3. y を入力して操作を続けます。

n を入力すると、スクリプトは安全に終了します。クライアントマシン上で rpc.nisd が動作していない場合、スクリプトは自動的に終了します。

```
Do you want to continue? (type 'y' to continue, 'n' to exit this script)

Y

running nissetup ...

org_dir.sales.doc.com. created

groups_dir.sales.doc.com. created

...

setting NIS+ group admin.sales.doc.com. ...

The system client2 is now configured as a non-root server for domain sales.doc.com.
```

You can now populate the standard NIS+ tables by using the nispopulate or /usr/lib/nis/nisaddent commands.

これで、マシン client2 は sales.doc.com. ドメインのマスターサーバーにな りました。sales.doc.com. ドメインは doc.com. ドメインのサブドメインで す。マシン client2 は、依然としてルートドメイン doc.com. のクライアント であり、しかも sales.doc.com. ドメインのマスターサーバーでもあります。 これで、sales.doc.com. ドメインの新しいマスターサーバーに標準の NIS+ テーブルを生成できます。

#### ドメインの追加作成

サーバーを新しい非ルートドメインのマスターサーバーに変更する前述の手順を、 必要な各サーバーマシンに対し繰り返します。新しいマスターサーバーはすべて新 しいドメインです。ドメイン構造の計画を立ててから、NIS+名前空間の作成を始め ます。NIS+階層の計画については、第2章を参照してください。

## 新しいサブドメインのテーブルの生成

新しいドメインを作成したら、そのマスターサーバーの標準の NIS+ テーブルを生成しなければなりません。新しいマスターサーバーのテーブルを生成するには、 ルートマスターサーバーのテーブルを生成するときと同じ手順を使用します。大き な違いは、nispopulate(1M) スクリプトが、ルートマスターサーバー上ではな く、新しいマスターサーバー上で実行されることです。また、ドメイン名、および ファイルパス、または NIS サーバー名も変わることがあります。

この例では、新しいドメイン (sales.doc.com.) のテーブルを生成します。

## nispopulate を実行するための前提条件

スクリプト nispopulate を実行して新しいマスターサーバーのテーブルを生成するには、次の条件が必要です。

#### 64 Solaris ネーミングの設定と構成 ◆ 1999 年 9 月

- ファイル内の情報は、それがロードされるテーブルに合わせて書式設定されていなければなりません。
  - スクリプトを実行する前に、データを読み込むローカルの /etc 内の各ファイルまたは NIS マップを調べます。不正なエントリがないことを確認します。 正しいデータが、所定の場所に正しい書式で記録されていることを確認します。エントリのうち、古いもの、無効なもの、破損しているものは削除します。また、不完全なエントリや一部のみのエントリも削除します。変更を完了した後は、いつでも各エントリを追加できます。後から追加する方が、不完全なエントリや破損したエントリを読み込むよりも簡単です。
  - 初めてネットワークを設定する場合、十分なネットワーク情報がどこにも格納されていないことがあります。このような場合、まずネットワーク情報を集め、「入力ファイル」に手入力する必要があります。このファイルは、基本的に /etc 内のファイルに対応するものです。
- 安全のため、/etc内のファイルのコピーを作成します。実際のファイルは使用 せずに、作成したコピーを使用してテーブルを生成してください。たとえば、この例では /nis+files というディレクトリ内のファイルを使用します。
- コピーした NIS テーブルファイルのうち、passwd、shadow、aliases、hosts の各ファイルには、名前空間全体に分散させるとセキュリティ上問題がある項目 があるので、それらを編集します。たとえば、次に示す行をローカル側の passwd ファイルのコピーから削除して、名前空間からはそれらの情報にアクセ スできないようにします。

```
root:x:0:1:0000-Admin(0000):/:/sbin/sh
daemon:x:1:3:0000-Admin(0000):/:
bin:x:3:5:0000-Admin(0000):/usr/bin:
sys:x:3:3:0000-Admin(0000):/var/adm:
lp:x:78:9:0000-Admin(0000):/var/adm:
lp:x:78:9:0000-lp(0000):/usr/spool/lp:
smtp:x:0:0:mail daemon user:/:
uucp:x:5:5:0000-uucp(0000):/usr/lib/uucp:
nuucp:x:78:0000-
uucp (0000):/var/spool/uucppublic:/usr/lib/uucp/uucico
listen:x:22:6:Network Admin:/usr/net/nls:
nobody:x:60002:0000:uid no body:/:
noaccess:x:60002:60002:uid no access:/:
```

- ドメインがすでに構成され、そのマスターサーバーが実行されていなければなり ません。
- ドメインのサーバーには、新しいテーブル情報を収容できるだけの十分なディス ク空き領域が必要です。
- NIS+ 主体としてログインしていて、しかも指定されたドメイン内の NIS+ テーブ ルに対する書き込み権が必要です。この例では、マシン client2 上の root でな ければなりません。

注・システム上の /tmp 領域が不足する場合、nispopulate スクリプトは異常終 了することがあります。これを防止するには、環境変数 TMPDIR に別のディレクト リを設定します。TMPDIR に有効なディレクトリが設定されていない場合、スクリ プトは代わりに /tmp ディレクトリを使用します。

#### 必要な情報

ファイルから生成する場合、次の情報が必要です。

- 新しい NIS+ ドメイン名
- データが転送される、適切に編集されたテキストファイルのパス
- NIS+ マスターサーバーの root パスワード

NIS マップから生成する場合、次の情報が必要です。

- 新しい NIS+ ドメイン名
- NIS ドメイン名
- NIS サーバー名
- NIS サーバーの IP アドレス
- NIS+ マスターサーバーの root パスワード

注 - NIS ドメインの名前は大文字と小文字を区別しますが、NIS+ ドメインの名前は 区別しません。

## マスターサーバーテーブルを生成する方法

この手順は、41ページの「ルートマスターサーバーのテーブルを生成する方法」の手順と実質的に同じなので、この例では、新しいドメイン (sales.doc.com.)のテー

66 Solaris ネーミングの設定と構成 ◆ 1999 年 9 月

ブルを生成するための入力についてだけ説明します。この手順の詳細は、41ページ の「ルートマスターサーバーのテーブルを生成する方法」を参照してください。

**注** - このスクリプトは、ルートマスターサーバーではなく、新しいドメインのマス ターサーバー上で実行しなければなりません。

次のいずれかの方法で、新しいマスターサーバー上にマスターサーバーテーブルを 生成します。

- ファイルからマスターサーバーテーブルを生成する
- NIS マップからマスターサーバーテーブルを生成する

実行結果が一度に表示しきれないことがあるので、どちらの方法で行うにしてもス クロール可能なウィンドウを使用してください。

#### テーブルをファイルから生成する方法

ファイルからマスターサーバーテーブルを生成するには、次のコマンドを入力しま す。

```
client2# nispopulate -F -p /nis+files -d sales.doc.com.
NIS+ domain name : sales.doc.com.
Directory Path : /nis+files
Is this information correct? (type 'y' to accept, 'n' to change
```

#### テーブルを NIS マップから生成する方法

NIS マップからマスターサーバーテーブルを生成するには、次のコマンドを入力します。

client2# nispopulate -Y -d sales.doc.com. -h businessmachine -a IP\_addr\_of\_NIS\_server -y business.doc.com NIS+ Domain name : sales.doc.com. NIS (YP) domain : business.doc.com NIS (YP) server hostname : businessmachine Is this information correct? (type 'y' to accept, 'n' to change)

> このスクリプトの残りの出力については、41ページの「ルートマスターサーバーの テーブルを生成する方法」を参照してください。

## サブドメイン複製サーバーの作成

ルートドメイン複製サーバーに対して適用される規則は、サブドメイン複製サー バーに対しても適用されます(55ページの「ルート複製サーバーの作成」を参照)。

サブドメインの複製サーバーの作成には、ルート複製サーバーの作成と同じ手順を 使用します。このルート複製サーバーの作成とサブドメイン複製サーバーの作成と の大きな違いは、サブドメイン複製サーバーに変更しようとしているマシンが、複 製サーバーとしてサービスを提供することになるドメインより上位のドメインのク ライアントのままであることです。この例では、新しいドメインの複製サーバーを 作成するための入力だけを示します。スクリプトの残りの出力については、57ペー ジの「ルート複製サーバーを作成する方法」を参照してください。

#### nisserver を実行するための前提条件

nisserver を実行して複製サーバーを作成するには、次の条件が必要です。

- ドメインがすでに設定され、そのマスターサーバーが実行されている
- ドメインのテーブルが生成されている。少なくとも、hosts テーブルには新しい クライアントマシンのエントリが必要
- 親ドメイン内のクライアントマシンが初期設定されている
- クライアント上で rpc.nisd が起動されている
- マスターサーバーにルートとしてログインしている(この例では、マスターマシン名は client2)

#### 必要な情報

- ドメイン名
- クライアントマシン名(この例では、client3)
- ルートマスターサーバーのスーパーユーザーのパスワード
- ▼ 複製サーバーを作成する方法
  - ◆ 複製サーバーを作成するには、NIS+ドメインのマスターサーバー上でスー パーユーザー (root) として、nisserver -R コマンドを実行します。

<sup>68</sup> Solaris ネーミングの設定と構成 ◆ 1999 年 9 月

```
client2# nisserver -R -d sales.doc.com. -h client3
This script sets up a NIS+ replica server for domain
sales.doc.com.
Domain name :sales.doc.com.
NIS+ server :client
Is this information correct? (type 'y' to accept, 'n' to change)
```

この例では、client2 がマスターサーバーです。-R オプションは、複製サーバー を構成することを示します。-d オプションは NIS+ ドメイン名 (ここで は、sales.doc.com.)を指定します。-h オプションは複製サーバーとなるク ライアントマシン (ここでは client3)を指定します。なお、このマシンは依然とし て doc.com. ドメインのクライアントであり、sales.doc.com. ドメインのク ライアントではありません。

このスクリプトの残りの出力については、57ページの「ルート複製サーバーを作成 する方法」を参照してください。

## サブドメインの NIS+ クライアントマシンの初期 設定

マスターサーバーのテーブルをファイルまたは NIS マップから生成すれば、NIS+ クライアントマシンを初期設定できます。この節では、デフォルト設定の nisclient スクリプトを使用して、新しいドメイン内の NIS+ クライアントを初期 設定する方法を説明します。NIS+ クライアントマシンは、NIS+ マスターサーバー とは別のワークステーションです。

注・70ページの「新しいサブドメインクライアントマシンを初期設定する方法」で 使用される -i オプションは、NIS+ クライアントを DNS を必要とするホスト名の 解決ができるようには構成しません。DNS を使用する場合には、ネームサービス スイッチファイルの中でクライアント用に、DNS を明確に指定しなければなりませ ん。DNS によるホスト名の解決については、9ページの「DNS を使用できるように する」を参照してください。

新しいドメイン内のクライアントを初期設定するには、ルートドメイン内のク ライアントの初期設定と同じ手順を使用します。この例では、新しいドメインのク

ライアントを初期設定するための入力だけを示します。スクリプトの残りの出力 については、48ページの「新しいクライアントマシンを初期設定する方法」を参照 してください。

#### nisclient を実行するための前提条件

nisclient スクリプトを使用してユーザーを初期設定するには、次の条件が必要です。

- ドメインがすでに構成され、そのマスターサーバーが実行されている
- ドメインのマスターサーバーのテーブルが生成されている。少なくとも、hosts テーブルには新しいクライアントマシンのエントリが必要
- ドメイン内のクライアントマシンが初期設定されている
- クライアントマシンに「ユーザー」としてログインしている(この例では、ユー ザーの名前はuser1)

#### 必要な情報

次の情報が必要です。

- ドメイン名(この例では、sales.doc.com.)
- デフォルトの Secure RPC パスワード (nisplus)
- クライアントになるワークステーションの root パスワード
- クライアントのホームドメイン内のNIS+ サーバーのIP アドレス (この例では、 マスターサーバー client2 のアドレス)
- ▼ 新しいサブドメインクライアントマシンを初期設定する方法
  - ◆ 新しいクライアントマシン上で新しいクライアントを初期設定するには、スーパーユーザーとして次のコマンドを入力します。

subclient1# nisclient -i -d sales.doc.com. -h client2 Initializing client subclient1 for domain ``sales.doc.com.''. Once initialization is done, you will need to reboot your machine.

#### (続く)

Do you want to continue? (type 'Y' to continue, 'N' to exit this script)

-i オプションはクライアントを初期設定します。-d オプションは新しい NIS+ ド メイン名を指定します。ドメイン名が指定されない場合、現在のドメイン名がデ フォルトになります。-h オプションは NIS+ サーバーのホスト名を指定します。

このスクリプトの残りの出力については、48ページの「新しいクライアントマシン を初期設定する方法」を参照してください。

# サブドメインの NIS+ クライアントユーザーの初 期設定

新しいドメイン内のユーザーを初期設定するには、ルートドメイン内のユーザーを 初期設定する場合と同じ手順 (nisclient) を使用します。全ユーザーが NIS+ ク ライアントにならなければなりません。この例では、新しいドメインのユーザーを 初期設定するための入力だけを示します。スクリプトの残りの出力については、52 ページの「NIS+ ユーザーを初期設定する方法」を参照してください。

nisclient(1M)を実行するための前提条件

nisclient スクリプトを使用してユーザーを初期設定するには、次の条件が必要です。

- ドメインがすでに構成され、そのマスターサーバーが実行されている
- ドメインのマスターサーバーのテーブルが生成されている。少なくとも、hosts テーブルには新しいクライアントマシンのエントリが必要
- ドメイン内のクライアントマシンが初期設定されている
- クライアントマシンに「ユーザー」としてログインしている(この例では、ユー ザー名は user2)

#### 必要な情報

次の情報が必要です。

- ユーザーのログイン名(この例では、user2)
- デフォルトのネットワークパスワード(この例では、nisplus)
- NIS+ クライアントになるユーザーのログインパスワード

# ▼ NIS+ サブドメインユーザーを初期設定する方法

 ◆ NIS+ クライアントとなるには、ユーザーとしてログインして、次のコマンドを 実行します。

user2prompt% nisclient -u At the prompt below, type the network password (also known as the Secure-RPC password) that you obtained either from your administrator or from running the nispopulate script. Please enter the Secure-RPC password for user2:

> このスクリプトの残りの出力については、52ページの「NIS+ ユーザーを初期設定す る方法」を参照してください。

# NIS+ 名前空間サンプルで使用したコマンドのまとめ

名前空間サンプルの作成で使用したコマンドを表 4-4 にまとめます。各コマンドの 前にあるプロンプトは、そのコマンドをどのマシンで入力するかを示します。

表4-4 NIS+ 名前空間サンプルのコマンド行のまとめ

| 目的                                                                      | コマンド行                                                                                                    |
|-------------------------------------------------------------------------|----------------------------------------------------------------------------------------------------|
| /usr/lib/nis を含むように環<br>境パスを設定 (C シェルまたは<br>Bourne シェル)                 | # setenv PATH \$PATH:/usr/lib/nis<br>または<br># PATH=\$PATH:/usr/lib/nis; export PATH                                                                |
| オプションで Diffie-Hellman<br>キー長を設定する                                       | master1# <b>nisauthconf dh640-0 des</b>                                                                                                    |
| doc.com. ドメインのルートマ<br>スターサーバーを作成                                        | master1# <b>nisserver -r -d doc.com.</b>                                                                                                    |
| ルートマスターサーバーの<br>NIS+ テーブルを、ファイルま<br>たは NIS マップから生成                      | master1# nispopulate -F -p /nis+files -d doc.com.<br>または<br>master1# nispopulate -Y -d doc.comh salesmaster -a \<br>130.48.58.111 -y sales.doc.com |
| 管理グループ (2) にメンバーを<br>追加する                                               | master1# nisgrpadm -a admin. doc.com. topadmin.doc.com. \<br>secondadmin.doc.com.                                                                  |
| NIS+ データベースのチェック<br>ポイントを実行                                             | <pre>master1# nisping -C org_dir. doc.com.</pre>                                                                                                   |
| オプションで Diffie-Hellman<br>キー長を設定する                                       | client1# <b>nisauthconf dh640-0 des</b>                                                                                                    |
| doc.com. ドメイン内の NIS+<br>クライアントマシンを初期設定                                  | client1# <b>nisclient -i -d doc.comh master1</b>                                                                                                   |
| ユーザーを NIS+ クライアント<br>として初期設定                                            | clientluser1prompt% <b>nisclient -u</b>                                                                                                    |
| NIS+ クライアントを、NIS 互<br>換性あり、またはなし、あるい<br>は NIS と DNS ありで NIS+<br>サーバーに変更 | client1# <b>rpc.nisd</b><br>または<br>client1# <b>rpc.nisd -Y</b><br>または                                                                              |
|                                                                         | client1# rpc.nisd -Y -B                                                                                                    |

#### 表4-4 NIS+ 名前空間サンプルのコマンド行のまとめ 続く

| 目的                                                   | コマンド行                                                                 |
|------------------------------------------------------|-----------------------------------------------------------------------|
| ルート複製サーバーを作成                                         | <pre>master1# nisserver -R -d doc.comh client1</pre>                  |
| サーバーを<br>sales.doc.com.ドメインの非<br>ルートのマスターサーバーに変<br>更 | master1# nisserver -M -d sales.doc.comh client2                       |
| 新しいマスターサーバーの<br>NIS+ テーブルを、ファイルま<br>たは NIS マップから生成   | client2# <b>nispopulate -F -p /nis+files -d sales.doc.com.</b><br>または |
|                                                      | client2# nispopulate -Y -d sales.doc.comh \                           |
|                                                      | businessmachine -a 130.48.58.242 -y business.doc.com                  |
| マスターサーバーの複製を作成                                       | client2# nisserver -R -d sales.doc.comh client3                       |
| sales.doc.com.ドメイン内の<br>NIS+ クライアントを初期設定             | <pre>subclient1# nisclient -i -d sales.doc.comh client2</pre>         |
| ユーザーを NIS+ クライアント<br>として初期設定                         | subclient1user2prompt% <b>nisclient -u</b>                            |

# ルートドメインの設定

この章では、NIS+ コマンド群によるルートドメインと DES 認証の設定の手順を説明します。

- 75ページの「ルートドメインの設定方法の概要」
- 76ページの「標準構成と NIS 互換構成の手順の相違」
- 76ページの「ルートドメインの確立」
- 97ページの「ルートドメイン構成の要覧」

既存のルートマスターサーバーの使用を中止し、別のマシンをルートマスターサー バーにする方法については、『Solaris ネーミングの管理』を参照してください。

## ルートドメインの設定方法の概要

ここでは、ルートマスターサーバーをセキュリティレベル2で稼動させるルートド メインの構成方法について説明します。

注・ルートドメインを構成する作業は、この章で説明する NIS+ コマンド群を使用 する方法よりも、パート I で説明した NIS+ 設定スクリプトを使用した場合の方が簡 単です。この章で説明する方法は、NIS+ に精通した管理者や、設定スクリプトでは 提供されない標準以外の機能や構成を必要とする管理者だけが使用してください。

ルートドメインの設定には、次の3つの主な作業があります。

■ ルートマスターサーバーの準備

75

- ルートドメインの作成
- ルートドメインの資格の作成

ただし、ルートドメインの設定はこれらの3つの作業を単にこの順で行うといった 簡単なものではありません。3つの作業はそれぞれ関連し合っています。たとえ ば、ルートディレクトリを作成する前にセキュリティパラメータの一部を指定しな ければなりません。他のパラメータはその後で指定します。ルートドメインの構成 を容易にするために、この節ではこれらの作業を個別の手順に分けて、一番効率の 良い順番に並べています。

## 標準構成と NIS 互換構成の手順の相違

この章で説明する手順は、標準の NIS+ ルートドメインと NIS 互換のルートドメイ ンの両方に適用できます。ただし、いくつかの重要な相違があります。NIS 互換ド メイン用の NIS+ デーモンは -Y オプションを使用して起動する必要があります。こ れによりルートマスターサーバーは、NIS クライアントからの要求に応えることが できます。起動方法については「ルートドメインを構成する方法」の 84ページの手 順 11 で説明します。標準の NIS+ ドメインについては 85ページの手順 12で説明し ます。

また、NIS 互換ドメインでは、passwd テーブルは、未認証クラスに対する読み取 り権が必要です。これにより NIS クライアントはテーブルのパスワード列にある情 報にアクセスすることができます。これは 87ページの手順 14 で nissetup コマン ドに -Y オプションを使用して行います。標準の NIS+ ドメインは同じコマンドを使 用しますが、-Y オプションは付けません。

## ルートドメインの確立

各手順では詳細を説明し、また、関連する情報についても説明します。詳細な説明 が必要ない場合は、97ページの「ルートドメイン構成の要覧」に必要なコマンドを まとめたリストがありますので参照してください。

#### 76 Solaris ネーミングの設定と構成 ◆ 1999 年 9 月

## 手順の要約

設定作業の手順を次にまとめます。

- 1. ルートマスターサーバーにスーパーユーザーとしてログインします。
- 2. ルートマスターサーバーのドメイン名をチェックします。
- 3. ルートマスターサーバーのスイッチ構成ファイルをチェックします。
- 4. オプションで Diffie-Hellman キー長を設定します。
- 5. NIS+ のファイルを削除し、プロセスを終了します。
- 6. ルートドメインの管理グループを指定します。
- 7. ルートディレクトリを作成し、ルートマスターサーバーを初期設定します。
- 8. NIS+ デーモンを -Y で起動します (NIS 互換の場合)。NIS+ デーモンを起動しま す (NIS+ 互換の場合)。
- 9. NIS+ デーモンが実行されていることを確認します。
- 10. ルートドメインのサブディレクトリとテーブルを作成します。
- 11. ルートマスターサーバーの DES 資格を作成します。
- 12. ルートドメインの管理グループにルートマスターを追加します。
- 13. ルートドメインの管理グループを作成します。
- 14. ルートドメインの公開鍵を更新します。
- 15. NIS+ キャッシュマネージャを起動します。
- 16. NIS+ デーモンをセキュリティレベル2 で再起動します。
- 17. 自分の LOCAL 資格をルートドメインに追加します。

18. 自分の DES 資格をルートドメインに追加します。

ルートドメインの設定 77

19. 他のシステム管理者の資格を追加します。

20. ルートドメインの管理グループに自分と他のシステム管理者を追加します。

## ルートドメインを確立する --- タスクマップ

表5-1 ルートドメインを確立する

| タスク              | 説明                                                                                                    | 指示の参照先                     |
|------------------|----------------------------------------------------------------------------------------------------|----------------------------|
| ルートドメインを確<br>立する | domainname コマンドを使用して、ルートド<br>メインを設定する。オプションで Diffie-Hellman<br>キー長を長くする。ncsd デーモンの停止と起動<br>を行う。keyserv デーモンの強制終了と再起動<br>を行う。余分な NIS+ 情報を削除する | 79ページの「ルートド<br>メインを構成する方法」 |

## セキュリティ上の留意点

NIS+ はルートドメインに対しデフォルトのセキュリティを提供します。デフォルト のセキュリティレベルは、レベル 2 です。実際にユーザーが存在するネットワーク は、常にセキュリティレベル 2 で運用してください。セキュリティレベル 0 および レベル 1 は、構成およびテストの目的だけに使用します。

注・NIS+のセキュリティシステムは複雑です。NIS+のセキュリティに精通してい ない場合は、『Solaris ネーミングの管理』のセキュリティ関連の章をもう一度読ん でから NIS+ 環境の構成を始めてください。

#### 前提条件

作業を開始する前に、以下のことを確認します。

ルートマスターサーバー上の/etc/passwd ファイルには、この構成作業でルートドメインに資格を追加するシステム管理者である自分と、他のすべてのシステム管理者のエントリが含まれなければなりません。

- このサーバーが NIS 互換モードで動作し、Solaris リリース 1.x クライアント用に DNS 転送をサポートする場合、正しく構成された /etc/resolv.conf ファイル が必要です (211ページの「リゾルバ」を参照)。
- サーバーには、必ず他のユーザー ID と異なる、固有のマシン名を付けてください。
- サーバーに付けるマシン名には、ドットを使用しないでください。たとえば、マシン名に sales.alpha を使用できません。sales-alpha というマシン名は、使用できます。

#### 必要な情報

ルートドメインを作成するには、次の内容について調べておく必要があります。

- ルートマスターサーバーとなるワークステーションのスーパーユーザーパスワード
- ルートドメイン名
- ルートドメインの管理グループ名
- 自分のユーザー ID とパスワード
- ルートドメインに資格を追加する予定の他のシステム管理者のユーザーID
- ▼ ルートドメインを構成する方法
  - ルートマスターサーバーとするマシン上にスーパーユーザーとしてログインします。

次の例では、rootmaster をルートマスターサーバーとして、doc.com. をルー トドメインとして、それぞれ使用します。

2. ルートマスターサーバーのドメイン名をチェックします。

domainname コマンドを使用して、ルートマスターサーバーが正しいドメイン名 を使用していることを確認します。domainname コマンドは、ワークステーショ ンの現在のドメイン名を返します。

ルートドメインの設定 79

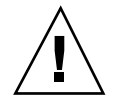

注意・ドメインとホストで同じ名前を使用しないでください。たとえば、sales というドメインを使用している場合、sales という名前の付いたマシンは使用し ないでください。同様に、home という名前のマシンを使用する場合は、home という名前のドメインを作成しないでください。これは、サブドメインの場合に もあてはまります。たとえば、マシンに west という名前を付けている場 合、sales.west.myco.com というサブディレクトリを作成しないでください。

ドメイン名が正しくない場合は、変更してください。

| rootmaster# | domainname                                    |
|-------------|-----------------------------------------------|
| strange.dom | ain                                           |
| rootmaster# | domainname doc.com                            |
| rootmaster# | domainname                                    |
| rootmaster# | doc.com                                       |
| rootmaster# | rm -f /etc/defaultdomain                      |
| rootmaster# | <pre>domainname &gt; /etc/defaultdomain</pre> |

domainname コマンドの最後にドットを付けないでください。domainname コ マンドは、NIS+ コマンドではありません。そのため、domainname コマンド は、ドメイン名の最後にドットを付ける NIS+ の表記規則には従っていません。 上記の例では、ルートマスターサーバーのドメイン名を strange.domain から doc.com に変更しています。ドメイン名を変更したり設定したりする場合 は、doc ではなく doc.com のように、少なくとも2 つのラベルを付けてくだ さい。末尾の要素はインターネットの組織コード(.com など)または地域識別子 (.jp、.uk など) にしてください。

ルートマスターサーバーのスイッチ構成ファイルをチェックします。
 ルートマスターサーバーが、NIS 互換モードで動作する場合であっても、NIS+
 用の nsswitch.conf ファイルを使用していることを確認してください。この手順で、ルートマスター用の情報の主情報源が確実に NIS+ テーブルとなります。

rootmaster# more /etc/nsswitch.conf

上のコマンドを実行すると、現在の nsswitch.conf ファイルの内容が表示されます。このファイルによって参照される主ネームサービスは nisplus です。

ルートマスターサーバーの構成ファイルが主ネームサービスとして nisplus を 使用していない場合は、7ページの「構成ファイルの変更」を参照し て、nisplus を使用する構成ファイルに置き換えてください。

4. オプションで Diffie-Hellman キー長を設定します。

DES 認証を使用する場合には、Diffie-Hellman キー長をデフォルトの 192 ビットより長くすることができます。たとえば、640 ビットと 192 ビットの両方を許可する場合には、以下を入力します。

rootmaster# nisauthconf dh640-0 des

5. nsswitch.conf ファイルに対する変更が終了したら、nscd デーモンを終了し て再起動します。

nscd が nsswitch.conf ファイルの内容をキャッシュに格納しているため、 ファイルの内容を変更したあとは、nscd を終了して再起動する必要があります。 詳しい手順は、第1章を参照してください。

6. 次のように入力し、keyservを強制終了して再起動します。

```
rootmaster# cp /etc/nsswitch.nisplus /etc/nsswitch.conf
rootmaster# sh /etc/init.d/nscd stop
rootmaster# sh /etc/init.d/nscd start
rootmaster# ps -e | grep keyserv
root 145 1 67 16:34:44 ? keyserv
.
.
.
rootmaster# kill -9 145
rootmaster# rm -f /etc/.rootkey
rootmaster# keyserv
```

7. NIS+ のファイルを削除しプロセスを終了します。

現在作業しているワークステーションが、以前は NIS+ のサーバーまたはク ライアントとして使用したものである場合、/var/nis 内にファイルがあればす べて削除し、キャッシュマネージャがまだ実行中であれば、そのプロセスを終了 します。この例では、/var/nis 内にはコールドスタートファイルとディレクト リキャッシュファイルがまだ存在します。

ルートドメインの設定 81

rootmaster# ls /var/nis NIS\_COLD\_START NIS\_SHARED\_CACHE rootmaster# rm -rf /var/nis/\* rootmaster# ps -ef | grep nis\_cachemgr root 295 260 10 15:26:58 pts/0 0:00 grep nis\_cachemgr root 286 1 57 15:21:55 ? 0:01 /usr/sbin/nis\_cachemgr rootmaster# kill -9 286

この手順によって、/var/nis内に残されたファイル、またはキャッシュマネージャによって格納されたディレクトリオブジェクトは完全に消去されるため、これらがこの設定作業で生成される新しい情報と重複することはありません。/var/nis内に管理スクリプトを格納していた場合、ルートドメインの設定が終わるまでは、これらを一時的に他のどこかに格納しておくことができます。

8. サーバーのデーモンを終了します。

現在作業しているワークステーションが、すでに NIS+ サーバーとして使用され ている場合は、rpc.nisd または rpc.nispasswdd が実行されているかどうか 確認してください。実行されている場合は、どちらのデーモンも終了してくだ さい。

9. ルートドメインの管理グループを指定します。

89ページの手順 16 までは、実際には管理グループを作成しませんが、ここで管 理グループの名前を指定する必要があります。手順 13 で管理グループの名前を 指定することによって、ルートドメインの org\_dir ディレクトリオブジェク ト、groups\_dir ディレクトリオブジェクト、およびその全テーブルオブジェク トが 87ページの手順 14 で作成されたときに、適切なデフォルトグループが割り 当てられます。

管理グループを指定するには、環境変数 NIS\_GROUP の値に、ルートドメインの 管理グループの名前を設定します。次に、csh ユーザー用と、sh/ksh ユーザー 用の 2 つの例を示します。どちらも、NIS\_GROUP を admin.doc.com. に設定 します。

Cシェルの場合

rootmaster# setenv NIS GROUP admin.doc.com.

Bourne シェルまたは Korn シェルの場合

rootmaster# NIS\_GROUP=admin.doc.com.
rootmaster# export NIS\_GROUP

10. ルートディレクトリを作成し、ルートマスターサーバーを初期設定します。 この手順では、名前空間内の最初のオブジェクトであるルートディレクトリを作成し、ワークステーションをルートマスターサーバーに変換します。次に示すように、nisinit -r コマンドを使用します。この場合に限り、ドメインのディレクトリオブジェクトの作成と、そのマスターサーバーの初期設定が1回の操作で行われます。実際には nisinit -r が nismkdir を実行し、自動的に ルートディレクトリを作成します。いずれにせよ、ルートマスターの場合を除く と、これらの2つのプロセスは別々の作業として行われます。

```
rootmaster# nisinit -r
This machine is in the doc.com. NIS+ domain
Setting up root server ...
All done.
```

/var/nis/data という名前の UNIX ディレクトリが生成されます。

この下には root.object. という名前のファイルがあります。

rootmaster# **ls -l /var/nis/data** -rw-rw-rw- 1 root other 384 date root.object

これはルートディレクトリオブジェクトではありません。実際には、NIS+ が内部目的のために名前空間の root を記述するために使用するファイルです。NIS+ のルートディレクトリオブジェクトは、84ページの手順 11 または 85ページの手順 12 で作成します。

以降の手順では、この手順で作成されるディレクトリの下に、他のファイルが追加されます。UNIX ディレクトリを直接調べることによって、これらのファイルの存在を検証できますが、NIS+にはもっと便利なコマンドがあります。以下の手順では、必要に応じてこれらのコマンドを実行します。

ルートドメインの設定 83

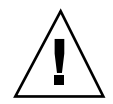

注意・nisinit など NIS+ の構成手順によって作成された /var/nis、/var/nis/data といったディレクトリ、およびその下のファイルは、 名前を変更しないでください。Solaris リリース 2.4 以前では、/var/nis ディレク トリに hostname.dict、hostname.log という 2 つのファイルとサブディレクトリ /var/nis/hostname が存在していました。Solaris リリース 2.5 では、これらの 2 つ のファイル名は trans.log、data.dict とし、サブディレクトリ名は /var/nis/data となります。Solaris リリース 2.5 ではこれらのファイルの内容も 変更されており、Solaris リリース 2.4 以前との互換性はなくなっています。した がって、これらのファイルやディレクトリを Solaris リリース 2.4 での名前にしてし まうと、Solaris リリース 2.4、2.5 双方の rpc.nisd で機能しなくなるので名前の変 更をしないようにしてください。

11. NIS+ デーモンを -Y で起動します (NIS 互換の場合のみ)。

この手順は、NIS 互換モードでルートドメインを設定している場合にだけ実行します。標準の NIS+ ドメインを設定する場合は、この代わりに 85ページの手順 12 を実行します。この手順には、NIS クライアントの DNS 転送機能をサポート するための操作手順が含まれます。

「a」では、NIS+ デーモンを NIS 互換モードで起動します。「b」では、NIS+ デーモンはこのサーバーが再起動されたとき、確実に NIS 互換モードで再起動 します。「b」の後は、87ページの手順 14 に進んでください。

a. rpc.nisd に -Y、-B、-S 0 オプションを使用して実行します。

rootmaster# rpc.nisd -Y -B -S 0 options

-Y オプションを指定すると、NIS+要求だけでなく NIS 要求にも応答しま す。-B オプションを指定すると DNS 転送をサポートします。-S 0 フラグ は、サーバーのセキュリティレベルに0 を設定します。この時点では、ブー トストラップ動作のためにこの設定が必要です。cred テーブルはまだ存在し ないため、NIS+ 主体は資格をもつことができません。これより高いセキュリ ティレベルを使用した場合、ユーザーがサーバーから締め出されてしまいま す。

**b.** /etc/init.d/rpc ファイルを編集します。

/etc/init.d/rpc ファイル内で文字列 EMULYP=''Y''を検索します。その行のコメント指定を解除し、DNS 転送機能を使用できるようにするために、-B フラグを追加します。

DNS 転送を使用する rpc ファイルの場合

EMULYP=''-Y -B''

DNS 転送を使用しない rpc ファイルの場合

EMULYP=''-Y''

DNS 転送機能を使用する必要がない場合、この行をコメント解除しますが、-B フラグは追加しません。

#### 12. NIS+ デーモンを起動します (標準 NIS+ の場合のみ)。

rpc.nisd コマンドを使用しますが、必ず -S 0 フラグを追加してください。

rootmaster# **rpc.nisd -S 0** 

-S 0 フラグは、サーバーのセキュリティレベルに 0 を設定します。この時点で は、ブートストラップ動作のためにこの設定が必要です。cred テーブルはまだ 存在しないため、NIS+ 主体は資格をもつことができません。これより高いセ キュリティレベルを使用した場合、ユーザーがサーバーから締め出されてしまい ます。

13. ルートオブジェクトが正しく作成されているかどうか確認します。

84ページの手順 11 または 85ページの手順 12 を実行すると、名前空間には次の ものが作成されます。

- ルートディレクトリオブジェクト (root.dir)
- NIS+ デーモン (rootmaster) を実行するルートマスターサーバー (rpc.nisd)
- マスターサーバー用のコールドスタートファイル (NIS COLD START)
- トランザクションログファイル (trans.log)
- テーブル辞書ファイル (data.dict)

ルートディレクトリオブジェクトは、83ページの手順 10 で作成したディレクト リに格納されます。1s コマンドを使用して、ディレクトリの内容を確認してく ださい。

ルートドメインの設定 85

| rootmaster# <b>ls -l /var/nis/data</b> |   |      |       |     |      |             |
|----------------------------------------|---|------|-------|-----|------|-------------|
| -rw-rw-rw-                             | 1 | root | other | 384 | date | root.object |
| -rw-rw-rw-                             | 1 | root | other | 124 | date | root.dir    |

この時点で、ルートディレクトリは空です。つまり、サブディレクトリはありま せん。このことを確認するには、nisls コマンドを使用します。

```
rootmaster# nisls -l doc.com.
doc.com.:
```

ただし、いくつかの「オブジェクト」属性は存在し、niscat –o を使用すれば これを調べることができます。

```
rootmaster# niscat -o doc.com.
Object Name : doc
Owner : rootmaster.doc.com.
Group : admin.doc.com.
Domain : Com.
Access Rights : r---rmcdrmcdr---
```

なお、ルートディレクトリオブジェクトは、「所有者」と「グループ」の両方に は完全な (読み取り、変更、作成、削除) 権利を与え、「その他」と「未認証」 には読み取り権だけを与えます。ディレクトリオブジェクトがこれらの権利を提 供しない場合、nischmod コマンドを使用して変更できます。

NIS+ デーモンが動作していることを確認するには、ps コマンドを使用します。

```
rootmaster# ps -ef | grep rpc.nisd
root 1081 1 61 16:43:33 ? 0:01 rpc.nisd -S 0
root 1087 1004 11 16:44:09 pts/1 0:00 grep rpc.nisd
```

ルートマスターサーバーのインターネットアドレスが (最終的には公開鍵も) 収められているルートドメインの NIS\_COLD\_START ファイルは、/var/nis内に置かれます。この内容を調べるための NIS+ コマンドはありませんが、この内容はサーバーのディレクトリキャッシュ (NIS SHARED DIRCACHE) に保存されま

す。これらの内容は、/usr/lib/nis/nisshowcache コマンドで調べることが できます。

また、トランザクションログファイル (trans.log) と辞書ファイル (data.dict) も作成されます。マスターサーバーのトランザクションログは、 前回の更新以降マスターサーバーとそのすべての複製サーバーによって実行され たすべてのトランザクションを格納しています。この内容を調べるに は、nislog コマンドを使用します。辞書ファイルは、NIS+ が内部目的に使用 するものであり、システム管理者には関係ありません。

14. ルートドメインのサブディレクトリとテーブルを作成します。

この手順では、ルートディレクトリオブジェクトの下に、org\_dir ディレクト リと groups\_dir ディレクトリ、および NIS+ テーブルを追加しま す。nissetup ユーティリティを使用してください。NIS 互換ドメインの場合、 必ず -y フラグを付けてください。両方の場合の例を次に示します。 標準 NIS+ のみの場合

rootmaster# /usr/lib/nis/nissetup

NIS 互換のみの場合

rootmaster# /usr/lib/nis/nissetup -Y

このユーティリティによって追加されたオブジェクトを表示すると、次のように なります。

rootmaster# /usr/lib/nis/nissetup org dir.doc.com. created groups\_dir.doc.com. created auto\_master.org\_dir.doc.com. created auto\_home.org\_dir.doc.com. created bootparams.org\_dir.doc.com. created cred.org\_dir.doc.com. created ethers.org\_dir.doc.com. created group.org dir.doc.com. created hosts.org\_dir.doc.com. created mail\_aliases.org\_dir.doc.com. created sendmailvars.org dir.doc.com. created netmasks.org\_dir.doc.com. created netgroup.org dir.doc.com. created networks.org dir.doc.com. created passwd.org dir.doc.com. created protocols.org dir.doc.com. created rpc.org\_dir.doc.com. created

(続く)

ルートドメインの設定 87

services.org\_dir.doc.com. created
timezone.org\_dir.doc.com. created

-Y オプションは、標準の NIS+ ドメインと同じテーブルとサブディレクトリを 作成します。しかし、NIS クライアントからの未認証要求が passwd テーブルに 含まれる暗号化されたパスワードにアクセスできるようにするため、passwd テーブルへの読み取り権を未認証クラスに割り当てます。

nisls でルートディレクトリの内容を調べたとき (85ページの手順 12)、これが 空であったことを思い出してください。現在は 2 つのサブディレクトリがありま す。

```
rootmaster# nisls doc.com.
doc.com.:
org_dir
groups_dir
```

サブディレクトリとテーブルのオブジェクト属性を調べるには、niscat -o コ マンドを使用してください。また、フラグなしで niscat オプションを使用し て、このテーブル内の情報を調べることもできますが、この時点では空です。

15. ルートマスターサーバーの DES 資格を作成します。

ルートマスターサーバーは、自分の要求が認証されるために、DES 資格を必要と します。これらの資格を作成するには、次に示すように nisaddcred コマンド を使用します。プロンプトに対して、サーバーの root パスワードを入力します。

```
rootmaster# nisaddcred des
DES principal name: unix.rootmaster@doc.com
Adding key pair for unix.rootmaster@doc.com
(rootmaster.doc.com.).
Enter login password:
Wrote secret key into /etc/.rootkey
```

88 Solaris ネーミングの設定と構成 ◆ 1999 年 9 月

サーバーの root パスワードと異なるパスワードを入力した場合、警告メッセージとパスワードを再入力するプロンプトが表示されます。

Enter login password: nisaddcred: WARNING: password differs from login password. Retype password:

それでも同じパスワードを再び入力すると、NIS+ は資格を作成します。この新 しいパスワードは /etc/.rootkey に格納され、キーサーバーが起動時に使用 します。キーサーバーに新しいパスワードをすぐに与えるには、keylogin -r を実行します(『Solaris ネーミングの管理』の、資格に関連のある章を参照)。 最終的に自分のログインパスワードを使用する場合は、Control-C を押して、こ の手順をやり直します。Control-C を押さずにメッセージに従って自分のログイ ンパスワードを入力すると、別の目的のエラーメッセージが表示され、混乱を招 くことがあります。

| nisaddcred:                     | WARNING:  | password   | differs   | from | login | password. |  |
|---------------------------------|-----------|------------|-----------|------|-------|-----------|--|
| Retype password:                |           |            |           |      |       |           |  |
| nisaddcred: password incorrect. |           |            |           |      |       |           |  |
| nisaddcred:                     | unable to | o create d | credentia | al.  |       |           |  |

この手順の結果として、ルートサーバーの非公開鍵と公開鍵がルートドメインの cred テーブル (cred.org\_dir.doc.com.) に格納され、その非公開鍵は /etc/.rootkey. に格納されます。cred テーブル内の資格を確認するに は、niscat コマンドを使用します (第8章を参照)。デフォルトのドメイン名は doc.com. であるため、cred テーブルの完全指定名を入力する必要はありませ ん。接尾辞の org\_dir で十分です。ルートマスターの資格を探すためには、そ の Secure RPC ネット名を探してください。

16. ルートドメインの管理グループを作成します。

この手順では、82ページの手順9で指定された管理グループを作成しま す。nisgrpadm コマンドに -c オプションを付けて実行してください。次の例 では admin.doc.com. グループを作成します。

ルートドメインの設定 89

rootmaster# nisgrpadm -c admin.doc.com. Group admin.doc.com. created.

この手順ではグループを作成するだけであり、そのメンバー名の指定は行いません。これについては、90ページの手順 17 で行います。グループのオブジェクト 属性を見るには、niscat -o を使用します。しかし、グループ名では必ず groups dir を使用します。たとえば、次のようになります。

doc.com. Object Name : admin Directory : groups\_dir.doc.com Owner : rootmaster.doc.com. Group : admin.doc.com. Domain : groups\_dir.doc.com. Access Rights : ----rmcdr---r---Time to Live : 1:0:0 Object Type : GROUP Group Flags : Group Members :

17. ルートドメインの管理 (admin) グループにルートマスターを追加します。

この時点では、このルートマスターサーバーは DES 資格をもつ唯一の NIS+ 主 体であるため、管理グループに追加すべき唯一のメンバーです。今度 は、nisgrpadm コマンドに -a オプションを付けて実行します。第1引数はグ ループ名、第2引数はルートマスターサーバー名です。この例では admin.doc.com グループに rootmaster.doc.com. を追加します。

rootmaster# nisgrpadm -a admin.doc.com. rootmaster.doc.com. Added rootmaster.doc.com. to group admin.doc.com.

ルートマスターが本当にグループのメンバーであることを確認するには、-1オ プションを指定して nisgrpadm コマンドを使用します (『Solaris ネーミングの 管理』のグループ関連の章を参照)。

90 Solaris ネーミングの設定と構成 ◆ 1999 年 9 月
注・nisgrpadm などのグループ関連コマンドでは、名前に groups\_dir サブ ディレトリを含める必要はありません。niscat などのコマンドの場合、NIS+ オブジェクトー般に対して動作するように設計されているため、このディレクト リを含む必要があります。グループ関連コマンドは、groups\_dir サブディレク トリを対象としています。

rootmaster# nisgrpadm -l admin.doc.com. Group entry for admin.doc.com. group: Explicit members: rootmaster.doc.com. No implicit members No recursive members No explicit nonmembers No implicit nonmembers No recursive nonmembers

18. ルートドメインの公開鍵を更新します。

ディレクトリオブジェクトは、すでに DES 資格をもつ NIS+ 主体によって作成 されるのが普通です。しかしこの場合、cred テーブルを作成するまでは、自分 の資格を格納する親ドメインがないため、ルートマスターサーバーは DES 資格 を獲得できません。その結果、root、org\_dir、および groups\_dir という 3 つのディレクトリオブジェクトには、ルートマスターサーバーの公開鍵のコピー がありません。これについては、niscat -o コマンドにどれかのディレクト リオブジェクトを指定して実行することによって確認できます。「Public Key:」 フィールドを探してください。詳細は、『*Solaris* ネーミングの管理』のディレ クトリ関連の章を参照してください。

ルートマスターサーバーの公開鍵を、ルートドメインの cred テーブルからこれ ら3つのディレクトリオブジェクトに伝達するには、次に示すように、各ディレ クトリオブジェクトに対して /usr/lib/nis/nisupdkeys ユーティリティを使 用します。

rootmaster# /usr/lib/nis/nisupdkeys doc.com.
rootmaster# /usr/lib/nis/nisupdkeys org\_dir.doc.com.

(続く)

ルートドメインの設定 91

rootmaster# /usr/lib/nis/nisupdkeys groups dir.doc.com.

コマンドを実行するたびに、次のような確認メッセージが表示されます。

```
Fetch Public key for server rootmaster.doc.com.
netname = 'unix.rootmaster@doc.com.'
Updating rootmaster.doc.com.'s public key.
Public key:
```

これらのディレクトリを (niscat -o を使用して) 表示すると、「Public key:」 フィールドに 1 つまたは複数のエントリが見つかります。

Public key: Diffie-Hellman (192 bits)

19. NIS+ キャッシュマネージャを起動します。

キャッシュマネージャは、NIS+ クライアント (この場合、ルートマスターサー バー) に関する位置情報のローカルキャッシュを管理します。初期の情報をク ライアントのコールドスタートファイル (84ページの手順 11 または 85ページの 手順 12 で作成) から入手し、これを /var/nis 内の NIS\_SHARED\_DIRCACHE という名前のファイルに保存します。

キャッシュマネージャを起動するには、次に示すように、nis\_cachemgr コマ ンドを入力します。

rootmaster# **nis\_cachemgr** 

キャッシュマネージャがいったん起動されたら、このプロセスを明示的に終了さ せた場合を除いて、再起動する必要はありません。クライアントが再起動された ときには、/var/nis内の COLD\_STARTファイルがキャッシュマネージャを自動 的に起動するため、キャッシュマネージャを再起動する必要はありません。 NIS+ キャッシュマネージャの詳細は、『Solaris ネーミングの管理』のディレク トリに関連する章を参照してください。 20. NIS+ デーモンをセキュリティレベル2 で再起動します。

これで、ルートマスターサーバーには DES 資格があり、ルートディレクトリオ ブジェクトにはルートマスターの公開鍵のコピーがあるため、ルートマスターを セキュリティレベル 2 で再起動できます。まず既存のデーモンのプロセスを終了 し、次にこれをセキュリティレベル 2 で再起動します。

標準 NIS+ ドメインの場合

Г

| rootmaster# | ps -e   grep rpc.nisd |
|-------------|-----------------------|
| 1081 ? 0:03 | rpc.nisd -s 0         |
| rootmaster# | kill 1081             |
| rootmaster# | rpc.nisd              |

NIS 互換のルートドメインの場合、必ず –y フラグ (および –B フラグ) を使用し てください。

NIS 互換の NIS+ ドメインの場合

rootmaster# ps -e | grep rpc.nisd 1081 ? 0:03 rpc.nisd -Y -B -s 0 rootmaster# kill 1081 rootmaster# rpc.nisd -Y -B

セキュリティレベル2はデフォルトであるため、-S2フラグは不要です。

注・実際にユーザーが存在するネットワークは、常にセキュリティレベル2で運用してください。セキュリティレベル0およびレベル1は、設定およびテストの目的だけに使用します。

21. 自分の LOCAL 資格をルートドメインに追加します。

ユーザーはルートドメインの cred テーブルに対するアクセス権がないため、この動作はスーパーユーザーとして実行しなければなりません。さらに、「前提条件」で説明したように、ルートマスターの /etc/passwd ファイルには自分用のエントリが必要です。nisaddcred コマンドに -p と -P フラグを付けて使用します。その構文と例を次に示します。

ルートドメインの設定 93

nisaddcred -p uid -P principal-name local

*principal-name* はシステム管理者のログイン名とドメイン名で構成されます。この例では、UID が 11177 で NIS+ 主体名が topadmin.doc.com.のシステム管 理者用の LOCAL 資格を追加します。

rootmaster# nisaddcred -p 11177 -P topadmin.doc.com. local

nisaddcred コマンドの詳細は、『Solaris ネーミングの管理』の資格に関する 章を参照してください。

22. 自分の DES 資格をルートドメインに追加します。

ここでも nisaddcred コマンドを使用しますが、次のような構文となります。

nisaddcred -p secure-RPC-netname- P principal-name des

secure-RPC-netname は、接頭辞 unix に自分のユーザー ID、@ 記号、およびド メイン名を付けて構成しますが、最後にドットは付けません。principal-name は LOCAL 資格の場合と同じで、ログイン名にドメイン名を付け、さらに最後に ドットを付けます。

rootmaster# nisaddcred -p unix.11177@doc.com -P topadmin.doc.com. des Adding key pair for unix.11177@doc.com (topadmin.doc.com.). Enter login password:

ログインパスワードの入力後に

「password that differs from the login password」という警告が表示され、入力したパスワードが正しいログインパスワードである場合は、このエラーメッセージを無視してください。NIS+ がパスワードの格納されている、保護された /etc/shadow ファイルを期待どおりに読み込めないため、このメッセージが表示されます。ユーザーパスワード情報を /etc/passwd ファイルに格納していない場合、このメッセージは表示されません。

23. 他のシステム管理者の資格を追加します。

そのルートドメインで作業する他のシステム管理者の LOCAL 資格と DES 資格 を追加します。これには以下の方法があります。

- 他の管理者に一時的な資格を作成するには、NIS+ モードで実行されている Solstice AdminSuite (使用できる場合)を使用すると簡単です。
- 2つ目は、他の管理者にその管理者自身の資格を追加するよう要求する方法です。この方法は、スーパーユーザーとして実行する必要があります。ユーザー ID が 33355 で主体名が miyoko.doc.com.のシステム管理者の資格を追加する例を次に示します。

```
rootmaster# nisaddcred -p 33355 -P miyoko.doc.com. local
rootmaster# nisaddcred -p unix.33355@doc.com -P miyoko.doc.com. des
Adding key pair for unix.33355@doc.com (miyoko.doc.com.).
Enter login password:
```

 3つ目は、ダミーのパスワードを使用して、他の管理者に一時的な資格を作成 する方法です。他の管理者、この例では miyoko は、NIS+ passwd テーブル にエントリがなければなりません。エントリがない場合は、まず nistbladm を使用して、必ずエントリを作成してください。次の例で、その手順を示し ています。

```
rootmaster# nistbladm -D owner=miyoko.doc.com. name=miyoko uid=33355 gcos=miyoko
home=/home/miyoko shell=/bin/tcsh passwd.org_dir
rootmaster# nisaddent -a -f /etc/passwd.xfr passwd
rootmaster# nisaddent -a -f /etc/shadow.xfr shadow
rootmaster# nisaddent -p 33355 -P miyoko.doc.com. local
rootmaster# nisaddered -p unix.33355@doc.com -P miyoko.doc.com. des
Adding key pair for unix.33355@doc.com (miyoko.doc.com.).
Enter miyoko's login password:
nisaddered: WARNING: password differs from login passwd.
Retype password:
rootmaster# nischown miyoko.doc.com. '[name=miyoko],passwd.org_dir'
```

この場合、最初の nisaddent で passwd テーブルにエントリが生成されます (shadow 列は除く)。次の nisaddent により、shadow 列が生成されます。 各システム管理者は、chkey コマンドを使用することによって、自分のネッ トワークパスワードを後で変更できます。詳しくは、『Solaris ネーミングの 管理』の資格に関連する章を参照してください。

24. ルートドメインの管理グループに自分と他のシステム管理者を追加します。 この手順を実行するには、他のシステム管理者がダミーパスワードを変更するま で待つ必要はありません。-a オプションを付けて nisgrpadm コマンドを実行

ルートドメインの設定 95

します。最初の引数はグループ名であり、残りの引数はシステム管理者の名前で す。この例では、topadmin と miyoko の 2 人のシステム管理者を admin.doc.com. グループに追加します。

rootmaster# nisgrpadm -a admin.doc.com. topadmin.doc.com. miyoko.doc.com. Added topadmin.doc.com. to group admin.doc.com. Added miyoko.doc.com. to group admin.doc.com.

25. NIS+ テーブルを格納するための、十分なスワップ空間を割り当てます。

スワップ空間は、rpc.nisd の最大サイズの2倍にする必要がありま す。rpc.nisd が使用するメモリ量を調べるには、次のコマンドを実行してくだ さい。

rootmaster# /usr/lib/nis/nisstat

rpc.nisd は、特定の条件のもとでは、自らのコピーを作成してフォークしま す。メモリーが不足すると、rpc.nisd は正しく動作しません。

また、NIS+ テーブルに必要なメモリーとスワップ空間のサイズも計算できま す。たとえば、NIS+ テーブル内に、180,000 人のユーザーと 180,000 台のホス トがある場合、これらの 2 つのテーブルが占有するメモリーは、約 190M バイト です。180,000 人のユーザーと180,000 台のホストに資格を追加する場合、cred テーブルには、540,000 のエントリ (ユーザーごとにローカルの資格と DES の資 格、合わせて 2 つの資格、ホストごとに 1 つの資格) が入ります。そのた め、cred テーブルが占有するメモリーは、約 285M バイトになります。この例 では、rpc.nisd に必要なメモリー容量は、少なくとも、190M バイト + 285M バイト = 475M バイトになります。この結果、少なくとも 1G バイトのスワップ 空間が必要になります。また、rpc.nisd 全体をすべてメモリー内に保持するに は、少なくとも 500M バイトが必要です。

96 Solaris ネーミングの設定と構成 ◆ 1999 年 9 月

# ルートドメイン構成の要覧

ルートドメインの構成に必要な手順を表 5-2 にまとめます。このまとめを参考とし て使用する前に、作業全体の説明を十分に理解しておいてください。また、ここで は、各コマンドに対するサーバーの応答を示していません。

表 5-2 ルートドメインを設定する手順のまとめ

| 作業                                          | コマンド                                                    |
|---------------------------------------------|---------------------------------------------------------|
| ルートマスターサーバーにスーパーユー<br>ザーとしてログインする           | rootmaster% <b>su</b>                                   |
|                                             | Password:ルートパスワードを入力する                                  |
| ドメイン名をチェックする                                | # domainname                                            |
| スイッチファイルをチェックする                             | <pre># more /etc/nsswitch.conf</pre>                    |
| NIS+ データを削除し、プロセスを終了す<br>る                  | # rm -rf /var/nis*                                      |
| 管理グループを指定する                                 | <pre># NIS_GROUP=admin.doc.com.; export NIS_GROUP</pre> |
| ルートマスターサーバーを初期設定する                          | # nisinit -r                                            |
| NIS 互換の場合のみ:                                | # rpc.nisd -Y -B -S 0                                   |
| デーモンを –Y -B, S O で起動する                      | # vi /etc/inet.d/rpc                                    |
| EMULYP=-Y -B に変更する                          |                                                         |
| または、<br>標準 NIS+ の場合のみ : デーモンを –S 0<br>で起動する | # rpc.nisd -S 0                                         |
| org_dir と、groups_dir テーブルを作<br>成する          | # /usr/lib/nis/nissetup [-Y]                            |
| ルートマスターサーバー用の DES 資格を<br>作成する               | # nisaddcred des                                        |
| 17/207 10                                   | Enter login password:                                   |
| 管理グループを作成する                                 | # nisgrpadm -c admin.doc.com.                           |

ルートドメインの設定 97

#### 表5-2 ルートドメインを設定する手順のまとめ 続く

| 作業                                                     | コマンド                                                         |
|--------------------------------------------------------|--------------------------------------------------------------|
| ルートディレクトリに完全なグループ権を<br>割り当てる                           | <pre># nischmod g+rmcd doc.com.</pre>                        |
| rootmaster を admin グループに追加す<br>る                       | <pre># nisgrpadm -a admin.doc.com. rootmaster.doc.com.</pre> |
| ルートディレクトリの鍵を更新する                                       | # /usr/lib/nis/nisupdkeys doc.com.                           |
| org_dir の鍵を更新する                                        | # /usr/lib/nis/nisupdkeys org_dir.doc.com.                   |
| groups_dir の鍵を更新する                                     | <pre># /usr/lib/nis/nisupdkeys groups_dir.doc.com.</pre>     |
| NIS+ キャッシュマネージャを起動する                                   | # nis_cachemgr                                               |
| 既存のデーモンを終了する                                           | #ps -ef   grep rpc.nisd                                      |
|                                                        | <pre># kill -9 process id</pre>                              |
| NIS+ デーモンを再起動する<br>(NIS 互換には –y を、DNS には –B を使用<br>する) | # rpc.nisd [-Y] [-B]                                         |
| 自分の LOCAL 資格を追加する                                      | # nisaddcred -p 11177 -P topadmin.doc.com. local             |
| 自分の DES 資格を追加する                                        | # nisaddcred -p unix.11177@doc.com -P $\setminus$            |
|                                                        | topadmin.doc.com. des                                        |
|                                                        | Enter login password:                                        |
| 他のシステム管理者の資格を追加する<br>他のシステム管理者を管理グループに追加<br>する         | <pre># nisaddcred nisgrpadm -a admin.doc.com member</pre>    |

第6章

# NIS+ クライアントの構成

この章では、NIS+ コマンド群を使用した3通りの初期設定方法でNIS+ クライアントを設定する手順を説明します。ここで説明する手順は、NIS+ または NIS 互換であるかどうかにかかわらず、ルートドメインとサブドメインの両方に適用されます。

- 99ページの「NIS+ クライアントの設定方法の概要」
- 100ページの「NIS+ クライアントを構成する」
- 109ページの「NIS+ クライアントを初期設定する」
- 111ページの「ホスト名により NIS+ クライアントを初期設定する」
- 113ページの「コールドスタートファイル経由でクライアントを初期設定する」
- 107ページの「ワークステーションのドメイン名を変更する」

# NIS+ クライアントの設定方法の概要

この章では、標準のNIS+ドメインとNIS互換ドメイン内のクライアントを構成す る方法を説明します。手順の説明ではそれぞれの内容を詳細に説明し、関連する情 報も示します。詳しい手順の説明が必要でない場合は、表 6-6 の「必要なコマンド の一覧」を参照してください。

99

注・NIS+ クライアントを設定する作業は、この章で説明する NIS+ のコマンドセットを使用する方法よりも、パート I で説明した NIS+ 設定スクリプトを使用する方が簡単です。この章で説明する方法は、NIS+ に精通した管理者や、設定スクリプトでは提供されない標準以外の機能や構成を必要とする管理者だけが使用してください。Solstice AdminSuite がある場合には、これを使用すると NIS+ クライアントマシンの追加や設定の作業が簡単にできます。

クライアントを設定する作業のうち、106ページの手順 10 では、ブロードキャス ト、ホスト名、またはコールドスタートファイルのうちのどれかを使用する方法を 選択してください。それぞれ実装方法が異なるため、各作業について別々に説明し ます。クライアントを初期設定したあとは、106ページの手順 11 に戻ってクライア ントの設定を続けてください。

この章の最後の作業では、ワークステーションのドメイン名を変更する方法を取り 上げています。

# NIS+ クライアントを構成する

ここでは、ルートドメイン内であるかどうかとは関係なく、一般的な NIS+ クライア ントの構成方法を説明します。ここでの説明は、通常の NIS+ クライアント、およ び後で NIS+ サーバーとなるクライアントに当てはまります。また、標準の NIS+ ドメイン内、および NIS 互換ドメイン内のクライアントにも当てはまります。

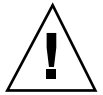

注意・ドメインとホストで同じ名前を使用しないでください。たとえば、sales というドメインを使用している場合、sales という名前の付いたマシンは使用し ないでください。同様に、home という名前のマシンを使用する場合は、home という名前のドメインを作成しないでください。これは、サブドメインの場合に もあてはまります。たとえば、マシンに west という名前を付けている場 合、sales.west.myco.com というサブドメインを作成しないでください。

NIS+ クライアントの設定には、次の作業が必要です。

- クライアントの資格の作成
- ワークステーションの準備
- ワークステーションを NIS+ クライアントとして初期設定

100 Solaris ネーミングの設定と構成 ◆ 1999 年 9 月

ただし、ルートドメインの設定と同様、クライアントの設定も、これら3つの作業 を順番に実行するような単純なものではありません。構成手続を実行しやすくする ため、これらの作業を個々の手順に分割し、次に示すように、これらの手順を最も 効率的な順に並べてあります。

1. ドメインのマスターサーバーにログインします。

- 2. 新しいクライアントワークステーション用の DES 資格を作成します。
- 3. マスターサーバーで使用されている Diffie-Hellman キー長を確認します。
- 4. クライアントにスーパーユーザーとしてログインします。
- 5. クライアントに新しいドメイン名を設定します。
- **6.** nscd の停止と再起動を行います。
- 7. クライアントの nsswitch.conf ファイルの設定を確認します。
- 8. クライアントの Diffie-Hellman キーを設定します。
- 9. NIS+ のファイルを削除し、プロセスを終了します。
- 10. クライアントを初期設定します。
- 11. keyserv デーモンのプロセスを終了して再起動します。

12. keylogin を実行します。

13. クライアントを再起動します。

## セキュリティ上の留意点

クライアントの設定には、セキュリティ上の主な必要要件が2つあります。つま り、システム管理者とクライアントの両方が、適切な資格とアクセス権を持つこと です。そうでない場合、クライアントがセキュリティレベル2で実行しているド メインの資格を入手する唯一の方法は、クライアントのホームドメイン内での有効 な DES 資格と cred テーブルに対する変更権とを持つシステム管理者が資格を作成

NIS+ クライアントの構成 101

することです。システム管理者は DES 資格を、クライアントのホームドメイン内、 または自分のホームドメイン内に所持できます。

システム管理者がクライアントの資格を作成すると、そのクライアントは構成プロ セスを終了できます。しかしクライアントは、ホームドメインのディレクトリオブ ジェクトに対する読み取り権を必要とします。第5章または第8章の手順に従って クライアントのホームドメインを構成した場合、ディレクトリオブジェクトの作成 に使用した NIS+ コマンド (nisinit と nismkdir) によって、読み取り権がその他 のクラスに提供されています。

ディレクトリオブジェクトのアクセス権をチェックするには、niscat-o コマンド を使用します。このコマンドは、アクセス権などのディレクトリ属性を表示しま す。次にその例を示します。

```
rootmaster# niscat -o doc.com.
ObjectName : Doc
Owner : rootmaster.doc.com.
Group : admin.doc.com.
Domain : Com.
Access Rights : r---rmcdr---r---
```

ディレクトリオブジェクトのアクセス権は、これに対する変更権があれ ば、nischmod コマンドを使用して変更できます。詳しくは、『Solaris ネーミング の管理』の権利に関連する章を参照してください。

### 前提条件

クライアントの資格を設定するシステム管理者は、次の条件をすべて満たしている 必要があります。

- 有効な DES 資格を持っていること
- クライアントのホームドメインにある cred テーブルを修正する権利を持っていること

クライアントは次の条件をすべて満たしている必要があります。

- ホームドメインのディレクトリオブジェクトに対する読み取り権を持っていること
- クライアントのホームドメインがあらかじめ構成されており、NIS+を実行していること

**102** Solaris ネーミングの設定と構成 ◆ 1999 年 9 月

- マスターサーバーの /etc/hosts ファイル、またはドメインの hosts テーブルの中にエントリが存在すること
- マシン名が、どのユーザーの ID とも重複しておらず、固有であること
- マシン名にドットが含まれていないこと。たとえば、sales.alphaというマシン名は使用できません。sales-alphaというマシン名なら使用できます。

## 必要な情報

- クライアントのホームドメイン名
- クライアントとなるワークステーションのスーパーユーザーパスワード
- クライアントのホームドメイン内にある NIS+ サーバーの IP アドレス

# クライアントの設定 -- タスクマップ

表6-1 クライアントの設定

| タスク       | 説明                                                               | 指示の参照先                               |
|-----------|------------------------------------------------------------------|--------------------------------------|
| クライアントの設定 | クライアントの資格を作成する。クライアン<br>トワークステーションを準備して、NIS+ ク<br>ライアントとして初期設定する | 103ページの「NIS+ ク<br>ライアントを設定する方<br>法 」 |

# ▼ NIS+ クライアントを設定する方法

1. ドメインのマスターサーバーにログインします。

スーパーユーザーとして、または自分自身のユーザー名でログインします。どち らでログインするかは、どちらの NIS+ 主体がドメインの cred テーブルに資格 を追加するための適切なアクセス権を所有しているのかに依存します。

2. 新しいクライアントワークステーション用の DES 資格を作成します。 -p と -P の引数を付けた nisaddcred コマンドを実行します。

NIS+ クライアントの構成 103

**nisaddcred** -p secure-RPC-netname principal-name **des** [domain]

secure-RPC-netname は、接頭辞 unix に、クライアントのホスト名、@ 記 号、およびクライアントのドメイン名を付けて構成しますが、最後にドットは付 けません。principal-name は、クライアントのホスト名とドメイン名によって構 成され、最後にドットを付けます。このクライアントの所属するドメインが、コ マンドを入力したサーバーとは異なる場合、2番目の引数の後にクライアントの ドメイン名を追加します。

この例では、doc.com. ドメイン内の client1 という名前のクライアントワー クステーションに対する DES 資格を追加します。

rootmaster% nisaddcred -p unix.client1@doc.com -P client1.doc.com. des
Adding key pair for unix.client1@doc.com (client1.doc.com.).
Enter client1.doc.com.'s root login passwd:
Retype password:

nisaddcred コマンドの詳細は『Solaris ネーミングの管理』の資格に関する章 を参照してください。

マスターサーバーで使用される Diffie-Hellman キー長を確認します。
 例

rootmaster% nisauthconf dh640-0 des

- クライアントにスーパーユーザーとしてログインします。
   これでクライアントワークステーションに資格ができたため、ユーザーはマス ターサーバーからログアウトし、クライアント自体から作業を開始できます。この作業はローカルでもリモートでも可能です。
- クライアントに新しいドメイン名を設定します。
   クライアントのドメイン名を設定する (変更する) 方法については、107ページの 「ワークステーションのドメイン名を変更する」を参照し、次の 104ページの手順6に戻ります。
- 6. クライアントの nsswitch.conf ファイルをチェックします。

クライアントが NIS+ バージョンの nsswitch.conf ファイルを使用しているこ とを確認します。これによって、クライアント情報の 1 次ソースが NIS+ テーブ ルということが確認できます。NIS+ スイッチファイルの詳細は、4ページの 「NIS+ 用デフォルトスイッチファイル」をご覧ください。

nsswitch.conf ファイルに何らかの変更を加えた場合(または、新規にファイルにコピーした場合)、必ず次の表のように入力して nscd を停止してから再起動する必要があります。

client1# cp /etc/nsswitch.nisplus /etc/nsswitch.conf client1# sh /etc/init.d/nscd stop client1# sh /etc/init.d/nscd start

(第1章では、この時点でキーサーバーを停止して、再起動するよう説明してい ますが、同じ操作を106ページの手順11で行うため、この場合は停止および再 起動の必要はありません。)

8. 手順 3 の情報を使用して、Diffie-Hellman キー長を設定します。 例:

client# nisauthconf dh640-0 des

9. NIS+ のファイルを削除し、プロセスを終了します。

作業しているワークステーションが、すでに NIS+ のサーバーまたはクライアン トとして使用されていて、まだ実行中の場合、/var/nis ディレクトリに存在す るファイルすべてを削除し、キャッシュマネージャを停止します。

```
client1# ls /var/nis
NIS_COLD_START NIS_SHARED_CACHE
client1# rm -rf /var/nis/*
client1# ps -ef | grep nis_cachemgr
root 295 260 10 15:26:58 pts/0 0:00 grep nis_cachemgr
root 286 1 57 15:21:55 ? 0:01 /usr/sbin/nis_cachemgr
client1# kill -9 286
```

NIS+ クライアントの構成 105

/var/nis内に残されたファイル、またはキャッシュマネージャによって保存されたディレクトリオブジェクトは、この手順によって完全に消去されます。したがって、この構成プロセスで生成された新しい情報と重複することはありません。/var/nis内に管理スクリプトが格納されている場合、ルートドメインの設定が終了するまでは、これらを一時的に他の場所に格納しておくこともできます。

10. クライアントを初期設定します。

クライアントの初期設定は、ホスト名、コールドスタートファイル、またはブロードキャストのいずれかを使用して行うことができます。3 つの方法のうち、いずれかを選択して実行します。クライアントの初期設定が終了したら、106ページの手順 11 に進みます。

11. keyserv デーモンを終了してから再起動します。

この手順では、非公開鍵をキーサーバー上に格納します。

- a. keyserv デーモンを終了します。 この手順によって、キーサーバーが保持していたクライアントに関する スイッチ情報も更新されます。
- **b.** /etc/.rootkey ファイルを削除します。
- c. キーサーバーを再起動します。

次の例では、106ページの手順 11 の内容を示しています。

```
client1# ps -e | grep keyserv
root 145 1 67 16:34:44 ? keyserv
client1# kill 145
client1# rm -f /etc/.rootkey
client1# keyserv
```

d. keylogin -r を実行します。

この手順では、クライアントの非公開鍵をキーサーバーに格納します。ま た、クライアント上のスーパーユーザーが NIS+ を使用するために keylogin を行わなくてもすむように、/etc/.rootkey にコピーを保存し ます。-r オプションを付けて keylogin を実行します。パスワードの入力を 求められたら、クライアントのスーパーユーザーパスワードを入力します。 このパスワードは、クライアントの DES 資格を作成するために与えられたパ スワードと同じでなければなりません。

client1**# keylogin -r** Password: Wrote secret key into /etc/.rootkey

e. クライアントを再起動します。

# ワークステーションのドメイン名を変更する

この作業では、ワークステーションのドメイン名を変更します。ワークステーショ ンのドメイン名は通常インストール時に設定されるため、domainname コマンドを 引数なしで実行して、ワークステーションのドメイン名をチェックしてからこの作 業を実行してください。

# セキュリティ上の留意点

この作業は、ドメイン名を変更するワークステーション上のスーパーユーザーとし て実行しなければなりません。

## 必要な情報

- ワークステーションのスーパーユーザーパスワード
- 新しいドメイン名

ワークステーションのドメインの変更 --- タスクマップ

NIS+ クライアントの構成 107

表6-2 クライアントの設定

| タスク                   | 説明                                                 | 指示の参照先                               |
|-----------------------|----------------------------------------------------|--------------------------------------|
| ワークステーション<br>のドメインの変更 | domainname コマンドを使用して、クライアン<br>トワークステーションのドメインを変更する | 108ページの「クライア<br>ントのドメイン名を変更<br>する方法」 |

# ▼ クライアントのドメイン名を変更する方法

 ワークステーションにログインし、スーパーユーザーになります。
 この例では、ワークステーションに client1 を、新しいドメイン名に doc.com.を使用します。

| client1% <b>su</b> |  |  |  |
|--------------------|--|--|--|
| Password:          |  |  |  |

2. ワークステーションのドメイン名を変更します。

domainname コマンドを使用して新しい名前を入力します。名前の最後にドット を入力しないでください。たとえば、ワークステーションのドメインを doc.com に変更するのであれば、次のように入力します。

client1# domainname doc.com

ワークステーションが NIS クライアントの場合は、NIS サービスを受けることは できません。

3. 結果を確認します。

今度は、引数を付けずに domainname コマンドを実行し、サーバーの現在のド メインを表示させます。 client1# domainname
doc.com

4. 新しいドメイン名を保存します。

domainname コマンドの出力を /etc/defaultdomain ファイルに書き込みま す。

client1# domainname > /etc/defaultdomain

5. 適当な時に、ワークステーションを再起動します。

/etc/defaultdomain ファイルに新しいドメイン名を入力した後でも、一部の プロセスは依然として古いドメイン名で動作している可能性があります。すべて のプロセスに新しいドメイン名を確実に使用させるため、ワークステーションを 再起動します。

この作業は、他のいくつかの作業の流れの中で行うものです。リブートは、ワー クステーション上でのすべての作業が完了したことを確認してから行なってくだ さい。確認を怠ると、何度もリブートが必要になる可能性があります。

# NIS+ クライアントを初期設定する

NIS+ クライアントを初期設定する方法には、以下の3つの種類があります。

- ブロードキャストを使用する方法 (110ページの「ブロードキャストにより初期設定する」を参照)
- ホスト名を使用する方法 (111ページの「ホスト名により NIS+ クライアントを初 期設定する」を参照)
- コールドスタートファイルを使用する方法(113ページの「コールドスタート ファイル経由でクライアントを初期設定する」を参照)

## ブロードキャストにより初期設定する

この方法では、クライアントの存在するサブネット上に IP ブロードキャストを送信 して NIS+ クライアントを「初期化」します。

初期化の方法としてはこれが最も簡単ですが、最も安全性の低い方法でもありま す。ブロードキャストに応答した NIS+ サーバーはクライアントが自分自身のコー ルドスタートファイルに格納する必要がある情報 (サーバーの公開鍵など)をすべて 送信します。おそらくブローキャストに応答するのは NIS+ サーバーだけですが、 クライアントからは、ブロードキャストに応答したワークステーションが確かに信 用できるサーバーなのかどうか確認できません。そのため、この方法は小規模で、 セキュリティが確保されたサイトでだけ使用することをお勧めします。

### セキュリティ上の留意点

この作業は、クライアントのスーパーユーザーとして実行しなければなりません。

### 前提条件

クライアントと同じサブネット上に、少なくとも1台のNIS+サーバーが存在しな ければなりません。クライアントは、マスターサーバーで使用するのと同じ Diffie-Hellman キー長を使用する必要があります。nisauthconf(1M)を参照して ください。

### 必要な情報

クライアントのスーパーユーザーのパスワードが必要です。

### NIS+ クライアントを初期設定する --- タスクマップ

表 6-3 NIS+ クライアントを初期設定する

| タスク                    | 説明                                        | 指示の参照先                                                |
|------------------------|-------------------------------------------|-------------------------------------------------------|
| NIS+ クライアントを<br>初期設定する | nisclient コマンドを使って、NIS+ クライア<br>ントを初期設定する | 111ページの「ブロード<br>キャストにより NIS+ ク<br>ライアントを初期設定す<br>る方法」 |

ブロードキャストにより NIS+ クライアントを初期設定する方法

◆ クライアントを初期設定します。

この手順では、クライアントを初期設定し、その /var/nis ディレクトリに NIS\_COLD\_START ファイルを作成します。nisinit コマンドに -c と -B のオプ ションを付けて実行します。

```
client1# nisinit -c -B
This machine is in the doc.com. NIS+ domain.
Setting up NIS+ client ...
All done.
```

同じサブネット上の NIS+ サーバーがブロードキャストに応答し、その位置情報を クライアントのコールドスタートファイルに追加します。

## ホスト名により NIS+ クライアントを初期設定する

クライアントをホスト名によって初期化する場合、信頼できるサーバーの IP アドレスを明確に指摘します。そしてこのサーバー名、位置情報、公開鍵がクライアントのコールドスタートファイルに格納されます。

この方法は、クライアントがサーバーの IP アドレスを指定するので、自分で自分を 識別してくるサーバーに応答するブロードキャストよりも安全です。しかし、ク ライアントと信頼できるサーバーの間にルーターが介在している場合、正しい IP ア ドレスへのメッセージを横取りし、不正なサーバーに送ることもあり得ます。

NIS+ クライアントの構成 111

### セキュリティ上の留意点

この作業は、クライアント上のスーパーユーザーとして実行しなければなりません。

### 前提条件

- NIS+ サービスはクライアントのドメインで実行されていなければなりません。
- クライアントは、/etc/hosts ファイル内に信頼できるサーバーのエントリを 持っていなければなりません。
- クライアントは、マスターサーバーで使用するのと同じDiffie-Hellman キー長を 使用する必要があります。nisauthconf(1M)を参照してください。

#### 必要な情報

信頼できるサーバー名と IP アドレスが必要です。

## NIS+ クライアントを初期設定する — タスクマップ

表 6-4 NIS+ クライアントを初期設定する

タスク

説明

ホスト名によりク ライアントを初期設 定する

nisinit コマンドを使って、NIS+ クライアン トをホスト名により初期設定する 指示の参照先

112ページの「ホスト名 により NIS+ クライアン トを初期設定する方法」

#### ホスト名により NIS+ クライアントを初期設定する方法

クライアントの /etc/hosts ファイルを確認します。
 クライアントが、信頼できるサーバーのエントリを持っていることを確認します。

2. クライアントを初期設定します。

112 Solaris ネーミングの設定と構成 ◆ 1999 年 9 月

この手順では、クライアントを初期設定し、その /var/nis ディレクトリ内に NIS\_COLD\_START ファイルを作成します。nisinit コマンドに -c と -H のオ プションを付けて実行します。次の例では、信頼できるサーバーとして rootmaster を使用します。

| Client1# nisinit -c -H rootmaster |                       |  |  |
|-----------------------------------|-----------------------|--|--|
| This machine is in the            | doc.com. NIS+ domain. |  |  |
| Setting up NIS+ client            |                       |  |  |
| All done.                         |                       |  |  |

nisinit ユーティリティは、クライアントの /etc/hosts ファイル内でサー バーのアドレスを探します。したがって、サーバーにドメイン名を付加しないで ください。ドメイン名を付加した場合、このユーティリティはサーバーのアドレ スを見つけることができません。

# コールドスタートファイル経由でクライアントを初期設 定する

ここでは、NIS+ クライアントを初期設定するために、別の NIS+ クライアント (で きれば同じドメインから)の COLD\_START を使用します。NIS+ クライアントを設定 する方法としてはこれが最も安全です。これにより、クライアントは、信頼できる サーバーから確実に NIS+ 情報を得ることができます。これはホスト名やブロード キャストによる初期化では保証されません。

### セキュリティ上の留意点

この作業は、クライアント上のスーパーユーザーとして実行しなければなりません。

#### 前提条件

COLD\_START ファイルに指定されたサーバーは、すでに構成されており、NIS+を 実行していなければなりません。

クライアントは、マスターサーバーで使用するのと同じ Diffie-Hellman キー長を使 用する必要があります。nisauthconf (1M) を参照してください。

NIS+ クライアントの構成 113

#### 必要な情報

コピーするCOLD START ファイルの名前と位置が必要です。

### NIS+ クライアントを初期設定する — タスクマップ

#### 表 6-5 NIS+ クライアントを初期設定する

タスク

説明

指示の参照先

| コールドスタート<br>ファイル経由でク<br>ライアントを初期設<br>定する |  | nisin<br>トをコ<br>する |
|------------------------------------------|--|--------------------|
|------------------------------------------|--|--------------------|

nisinit コマンドを使って、NIS+ クライアン トをコールドスタートファイル経由で初期設定 する

114ページの 「COLD\_START 経由で NIS+ クライアントを初 期設定する方法」

## COLD\_START 経由で NIS+ クライアントを初期設定する方法

1. 他のクライアントの COLD START ファイルをコピーします。

他のクライアントの COLD\_START ファイルを、新しいクライアントのディレク トリにコピーします。これを行うには、クライアント上のスーパーユーザーとし てではなく、自分のユーザー名でログインしている間に行う方が簡単です。ク ライアントを初期設定する前に、必ずスーパーユーザーになってください。

ただし、NIS\_COLD\_START ファイルを /var/nis にコピーしないでください。 初期設定中にこのファイルは上書きされます。次の例では、client1 の COLD\_START ファイルを、初期設定されていない client2 の /tmp ディレクト リにコピーします。

```
client2# exit
client2% rcp client1:/var/nis/NIS_COLD_START /tmp
client2% su
```

2. COLD START ファイルからクライアントを初期設定します。

114 Solaris ネーミングの設定と構成 ◆ 1999 年 9 月

次に示すように、nisinit コマンドに –c と –c のオプションを付けて実行します。

client2# nisinit -c -C /tmp/NIS\_COLD\_START
This machine is in the doc.com. NIS+ domain.
Setting up NIS+ client ...
All done.

# NIS+ クライアント構成の要覧

クライアントの構成に必要な手順を表 6-6 にまとめます。クライアントは doc.com ドメインにある client1 とします 。これは最も簡単なケースを想定しているた め、このまとめを参考用として使用するには、その前に自分の実際の作業の詳細を 理解することが必要です。簡略化のため、ここでは各コマンドに対するサーバーの 応答を示していません。

表 6-6 クライアントを設定する方法のまとめ

| 作業                               | コマンド                                                                                     |
|----------------------------------|------------------------------------------------------------------------------------------|
| ドメインのマスターサー<br>バーにログインする         | rootmaster%                                                                              |
| クライアントの DES 資格<br>を作成する          | rootmaster% <b>nisaddcred -p unix.client1.doc.com -P</b> \<br>client1.doc.com. des       |
| Diffie-Hellman キー長を確<br>認する      | rootmaster% <b>nisauthconf</b>                                                           |
| クライアントにスー<br>パーユーザーとしてロ<br>グインする | client1% <b>su</b><br>Password:                                                          |
| クライアントのドメイン<br>名を設定する            | client1# <b>domainname doc.com</b><br>client1# <b>domainname &gt; /etc/defaultdomain</b> |

NIS+ クライアントの構成 115

#### 表 6-6 クライアントを設定する方法のまとめ 続く

| 作業                                                | コマンド                                     |
|---------------------------------------------------|------------------------------------------|
| クライアントのスイッチ<br>構成ファイルが正しく設<br>定されていることを<br>チェックする | client1# more /etc/nsswitch.conf         |
| Diffie-Hellman キー長を設<br>定する                       | client1# nisauthconf dh640-0 des         |
| /var/nis の下のファイ<br>ルを削除する                         | client1# <b>rm -rf /var/nis/*</b>        |
| クライアントを初期設定<br>する                                 | client1# <b>nisinit -c -H rootmaster</b> |
| キーサーバーのプロセス<br>を終了して、再起動する                        | client1# <b>ps -ef   grep keyserv</b>    |
|                                                   | client1# <b>kill -9</b> process-id       |
|                                                   | client1# keyserv                         |
| クライアント上でキーロ<br>ダインを実行する                           | client1# <b>keylogin -r</b>              |
| ノイマモ天日する                                          | password:                                |
| クライアントを再起動する                                      | client1# <b>init 6</b>                   |

<sub>第</sub>7章

# NIS+ サーバーの構成

この章では、NIS+ コマンドセットを使って NIS+ サーバーを設定する手順と、既存の NIS+ ドメインに複製サーバーを追加する手順を説明します。

- 117ページの「NIS+ サーバーを設定する」
- 122ページの「既存のドメインに複製サーバーを追加する」

この章で説明する内容は、ルートマスターを除くすべての NIS+ サーバーに適用さ れます。つまり、NIS 互換モードで稼動しているかどうかにかかわらず、ルート複 製サーバー、非ルートマスターサーバー、または非ルート複製サーバーに適用され ます。章末では個々の作業についてまとめています。

既存の NIS+ サーバーの機能を停止し、他のマシンで置き換える方法については、 『Solaris ネーミングの管理』を参照してください。

# NIS+ サーバーを設定する

NIS+ サーバーを設定する作業は、この章で説明する NIS+ コマンドセットを使用す る方法よりも、パート I で説明した NIS+ 設定スクリプトを使用した場合の方が簡 単です。この章で説明する方法は、NIS+ に精通した管理者や、設定スクリプトでは 提供されない標準以外の機能や構成を必要とする管理者だけが使用してください。

117

## 標準構成と NIS 互換構成の手順の相違

NIS 互換の NIS+ サーバーと標準の NIS+ サーバーの設定における違いは、ルートマ スターサーバーの場合と同じです (76ページの「標準構成と NIS 互換構成の手順の 相違」を参照)。NIS 互換サーバー用の NIS+ デーモンは -Y オプション (DNS 転送 を使用する場合は、-B オプションを追加する)を使用して起動しなければなりませ ん。これによって、サーバーは NIS クライアントからの要求に応答できます。これ については、「NIS+ サーバーを構成する方法」の120ページの手順 2 (標準の NIS+ サーバーの場合は、121ページの手順 3) で説明します。

注 - -Y または -B のいずれかのオプションを使用して rpc.nisd を起動した場合、 必ず rpc.nisd\_resolv という副デーモンが生成され、名前の解決を行います。こ の副デーモンは、主デーモンを終了させた場合は、必ず別個に終了させなければな りません。

構成プロセス全体のまとめを次に示します。

- 1. 新しい複製サーバーにスーパーユーザーとしてログインします。
- 2. NIS+ デーモンを -Y を指定して起動します (NIS 互換の場合のみ)。
- 3. NIS+ デーモンを起動します (標準の NIS+ の場合のみ)。

### セキュリティ上の留意点

注 - NIS+ のセキュリティシステムは複雑です。NIS+ のセキュリティに精通してい ない場合は、『Solaris ネーミングの管理』のセキュリティ関連の章をもう一度読ん でから NIS+ 環境の構成を始めてください。

この手順は、サーバー上のスーパーユーザーとして実行しなければなりません。起動 したサーバーのセキュリティレベルによって、そのクライアントが備えるべき資格 が決ります。たとえば、サーバーがセキュリティレベル2で構成された場合、サー バーがサポートするドメイン内のクライアントは、DES 資格を必要とします。この マニュアルの指示に従ってクライアントを構成した場合、そのクライアントは適切 なドメインに DES 資格を持ち、セキュリティレベル2でサーバーを起動できます。 注・セキュリティレベル0は、管理者による構成とテストの目的だけに使用しま す。セキュリティレベル1はサポートされていません。一般のユーザーが通常の業 務を行う環境では、レベル0またはレベル1を使用せず、常にセキュリティレベル 2を使用してください。

# 前提条件

- ルートドメインがあらかじめ構成されている(第5章を参照)
- サーバーにするには、NIS+ クライアントとして初期設定しておく(第6章を参照)
- サーバーを構成するには、そのマシンにスーパーユーザーとしてログインする必要がある
- サーバーが NIS 互換モードで稼動し、DNS 転送をサポートするためには、正し く構成された /etc/resolv.conf ファイルが必要(第1章を参照)

### 必要な情報

サーバーに変換するクライアントのスーパーユーザーパスワードが必要です。

## NIS+ サーバーを初期設定する — タスクマップ

表 7-1 NIS+ サーバーを初期設定する

| タスク          | 説明                         | 指示の参照先          |
|--------------|----------------------------|-----------------|
| NIS+ サーバーを初期 | NIS 互換または NIS+ のみをサポートするよう | 119ページの「NIS+ サー |
| 設定する         | に、NIS+ サーバーを初期設定する         | バーを構成する方法」      |

# ▼ NIS+ サーバーを構成する方法

1つのマスターサーバーまたは複製サーバーから複数のドメインにサービスを提供 することは可能ですが、あまりお勧めしません。

NIS+ サーバーの構成 119

新しくサーバーにするワークステーションにスーパーユーザーとしてログインします。

以下の手順では、100ページの「NIS+ クライアントを構成する」に従って、ワー クステーションをNIS+ クライアントとして設定した後、これを再起動したこと を前提としています。ワークステーションを再起動すると、次の手順の推奨前提 条件であるキャッシュマネージャが起動します。ワークステーションを再起動し なかった場合、ここでキャッシュマネージャ (nis\_cachemgr) を再起動します。

#### 2. NIS+ デーモンを -Y で起動します (NIS 互換のみの場合)。

この手順は、サーバーを NIS 互換モードで設定する場合にだけ実行します。標準の NIS+ サーバーを設定する場合は、この代わりに 121ページの手順 3を実行します。

この手順には、NIS クライアントの DNS 転送機能をサポートするための操作説 明も含まれています。この手順は、2 つに分かれています。最初の手順では、 NIS+ デーモンを NIS 互換モードで起動します。2 つめの手順では、サーバーが 再起動されたときに、NIS+ デーモンが NIS 互換モードで再起動するように設定 します。

a. rpc.nisd に -Y と -B のフラグを付けて実行します。

compatserver# **rpc.nisd -Y -B** 

–Y オプションは、NIS+ 要求だけでなく NIS 要求にも応答するインタフェー スを呼び出します。–B オプションは DNS 転送をサポートします。

**b.** /etc/init.d/rpc ファイルを編集します。

/etc/init.d/rpc ファイル内で文字列 EMULYP="-Y" を検索して、この文 字列を含む行のコメント指定を解除します。

DNS 転送機能を使用するには、EMULYP="-Y" に -B フラグを追加します。 DNS 転送機能が必要ない場合は、コメント指定の解除だけを実行し、-B フ ラグは追加しないでください。

この手順によって、/var/nis/dataという名前のディレクトリが作成され ます。また、trans.logというトランザクションログファイルが作成さ れ、/var/nisというディレクトリに格納されます。

compatserver# **ls -F /var/nis** NIS\_COLD\_START data/ trans.log data.dict trans.log ファイルは、トランザクションログです。トランザクションログ の内容は、nislog コマンドを使用して調べることができます。詳細は、 『*Solaris* ネーミングの管理』のディレクトリ関連の章を参照してください。

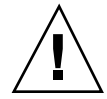

注意・/var/nis ディレクトリと /var/nis/data ディレクトリは、移動または名前の変更をしないでください。また、/var/nis/trans.log ファイルと /var/nis/data.dict ファイルについても、移動または名前の変更をしないでく ださい。Solaris リリース 2.4 以前からアップグレードする場合、それまで使ってい た /hostname サブディレクトリは自動的に /var/nis/data に変換され、それに 関わりのあるファイルも必要に応じて変換されます。この自動変換がなされた後 で、新しい名前に変更することは絶対にしないでください。

これで、マスターサーバー、複製サーバーのいずれにするかを決定します(第 8章を参照)。この作業はこの手順で完了です。作業の要約については、130 ページの「サーバー構成の要覧」を参考にしてください。

#### 3. NIS+ デーモンを起動します (標準の NIS+ のみの場合)。

rpc.nisd コマンドを実行します。

server# **rpc.nisd** 

NIS+ デーモンが本当に実行されていることを確認するには、次のようにps コ マンドを実行します。

server# ps -ef | grep rpc.nisd
root 1081 1 16:43:33 ? 0:01 rpc.nisd
root 1087 1004 11 16:44:09 pts/1 0:00 grep rpc.nisd

この手順によって、/var/nis/data という名前のディレクトリが作成されま す。また、trans.log というトランザクションログファイルが作成さ れ、/var/nis ディレクトリに格納されます。

NIS+ サーバーの構成 121

compatserver# ls -F /var/nis
NIS\_COLD\_START data/ trans.log data.dict

compatserver.log ファイルは、トランザクションログです。トランザクショ ンログの内容は、nislog コマンドを使用して調べることができます。詳しく は、『*Solaris* ネーミングの管理』のディレクトリ関連の章を参照してください。

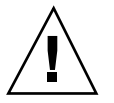

注意・/var/nis ディレクトリと /var/nis/data ディレクトリは、移動または名前の変更をしないでください。また、/var/nis/trans.log ファイルと /var/nis/data.dict ファイルについても、移動または名前の変更をしないでく ださい。Solaris リリース 2.4 以前からアップグレードする場合、それまで使ってい た /hostname サブディレクトリは自動的に /var/nis/data に変換され、それに 関わりのあるファイルも必要に応じて変換されます。この自動変換がなされた後 で、新しい名前に変更することは 絶対にしないで ください。

これでこのサーバーは、第8章の説明に従って、ドメインのマスターまたは複 製に指定できます。NIS+サーバーの設定は、この手順で完了です。作業の要約 については130ページの「サーバー構成の要覧」を参照してください。

# 既存のドメインに複製サーバーを追加する

NIS+ サービスを常に利用できる状態にしておきたいのであれば、ルート複製サー バーを少なくとも1つは作成しておくことをお勧めします。複製サーバーを作成す ると複数のサーバーが存在することになり、要求の処理を分散させることができる ため、ネットワーク要求の処理も高速化されます。

パフォーマンス上の理由から、1 つのドメインに多くの複製サーバーを置くこと はお勧めできません。ネットワークが複数のサブネットで構成されている場合、あ るいは広域ネットワーク (WAN) でリモートサイトに接続されている場合にだけ、 複製サーバーを置くようにしてください。

■ 「サブネット」

複数のサブネットで構成されているドメインの場合、各サブネットに複製サー バーを少なくとも1つは作成することをお勧めします。そうしておけば、ネッ トワーク間の通信が一時的に途絶していても、接続が回復するまでの間、サブ ネットレベルの機能は維持されるからです。

■ 「リモートサイト」

WAN によりリモートサイトに接続されているドメインの場合、WAN 接続の両 側に複製サーバーを少なくとも1つは作成することをお勧めします。組織論的な 見地からしても、同一の NIS+ ドメインに物理的に離れた2つのサイトがあるの は意味のあることです。たとえば、ドメイン内のマスターサーバーとその複製 サーバーがすべて一方のサイトに置かれている場合、そのサイトともう一方の サイトとの間の NIS+ ネットワークトラフィックが増大するのは目に見えていま す。もう一方のサイトにも複製サーバーを置いておけば、ネットワークトラ フィックが減るはずです。複製サーバーの分散配置については、『NIS+ への移 行』を参照してください。

理想的な複製サーバーの数については、『Solaris ネーミングの管理』を参照してく ださい。既存のドメインに複製サーバーを追加するには、その複製サーバーを構成 してから該当する名前空間の NIS+ データセットをロードします。

新しい複製サーバーを構成して NIS+ データセットをロードする方法には、次の2 通りがあります。

■ 「スクリプト」

nisserver スクリプトを実行するには、55ページの「ルート複製サーバーの作成」の説明に従ってください。この方法では、NIS+ データセットが新しい複製 サーバーにロードされて自動的に再同期がとられます。格段に簡単なので、こち らの方法をお勧めしますが、「NIS+コマンドセット」と「バックアップと復 元」を利用する方法に比べると、時間が長くかかることがあります。

■ 「NIS+ コマンドセット」

NIS+ コマンドを使うには、124ページの「NIS+ コマンドによる複製サーバーの 構成」の説明に従ってください。nisserver スクリプトを実行する方法に比べ ると、NIS+ に対する深い知識が必要です。この NIS+ コマンドを使う方法には、 きめの細かい設定と監視が可能であるという利点があります。そして、もう1 つ、ドメインディレクトリを手作業で作成して複製サーバーを生成 し、nisbackup と nisrestore を使って NIS+ データをロードできるという利 点もあります。nisbackup と nisrestore を使うと、nisserver スクリプト を使うより、短時間でデータセットをロードできます。

新たに構成した複製サーバーに NIS+ データセットをロードする方法には、次の2通りがあります。

NIS+ サーバーの構成 123

nisping

nisserver スクリプトとNIS+ コマンドのどちらを使った場合でも、新しい 複製サーバーの構成が完了すると、nispingを使用することで、該当する名 前空間のデータセットがマスターサーバーにより、ネットワーク経由で自動 的に新しい複製サーバーにロードされます。このとき、大きな名前空間では 処理に長時間かかり、その間、名前管理情報の要求が遅れることがありま す。詳細は、128ページの「nispingを使ってデータを複製サーバーにロードす る」を参照してください。

「バックアップと復元」

nispingによるデータ転送に割り込みをかけ、NIS+のバックアップ機能と復 元機能を使って、名前空間データを新たに構成した複製サーバーにロードで きます (126ページの「nisrestore を使ってデータを複製サーバーにロードす る」を参照)。複製サーバーから複製サーバーにデータセットがロードされる ことになり、マスターサーバーから複製サーバーにネットワーク経由でデー タセットをロードする場合に比べて格段に早く終わるので、こちらの方法 をお勧めします。

### NIS+ コマンドによる複製サーバーの構成

この節では、NIS+ コマンドを使って複製サーバーを既存のドメインに追加する方法 について説明します。

### セキュリティ上の留意点

この作業を実行する NIS+ 主体には、ドメインのディレクトリオブジェクトに対す る変更権が必要です。

#### 前提条件

- ドメインをあらかじめ構成し、マスターサーバーを稼動させておく
- 新しい複製サーバーが NIS+ サーバーとして構成されている (117ページの「NIS+ サーバーを設定する」を参照)

### 必要な情報

- サーバー名
- 124 Solaris ネーミングの設定と構成 ◆ 1999 年 9 月

■ ドメイン名

# NIS+ コマンドを使って複製サーバーを構成する— タス クマップ

表7-2 NIS+ コマンドを使って複製サーバーを構成する

| タスク                | 説明                               | 指示の参照先                                    |
|--------------------|----------------------------------|-------------------------------------------|
| NIS+ サーバーを設定<br>する | NIS+ コマンドを使って NIS+ サーバーを設定す<br>る | 125ページの「NIS+ コマ<br>ンドを使って複製サー<br>バーを構成する」 |

▼ NIS+ コマンドを使って複製サーバーを構成する

この例では、マスターサーバー名を master1、新しい複製サーバー名を replica2 とします。

- 1. ドメインのマスターサーバーにログインします。
- 2. rpc.nisd が稼働中であることを確認します。
- 3. ドメインに複製サーバーを追加します。

nismkdir コマンドに -s オプションを付けて実行します。次の例で は、doc.com. ドメインに replica2 という名前の複製サーバーマシンを追加 します。

```
master1# nismkdir -s replica2 doc.com.
master1# nismkdir -s replica2 org_dir.doc.com.
master1# nismkdir -s replica2 groups_dir.doc.com.
```

すでに存在するディレクトリオブジェクトに nismkdir コマンドを実行する と、ディレクトリは再作成されずに、与えられたフラグに基づいてディレクトリ が変更されます。この場合、-s フラグはドメインに追加する複製サーバーを割

NIS+ サーバーの構成 125

り当てます。複製サーバーが追加されたことを確認するには、niscat -o コマンドを実行して、ディレクトリオブジェクトの定義を調べます。

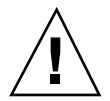

注意・nismkdir コマンドは必ずマスターサーバー上で実行してください。複製 サーバー上で nismkdir コマンドを実行すると、マスターサーバーと複製サーバー との間で通信上の問題が生じます。

これで新しい複製サーバーの構成は完了です。次は、構成した複製サーバーに NIS+ データセットをロードします。NIS+ データセットのロードには、2 通りの 方法があります。

[nisping]

何もしなければ、マスターサーバーによって nisping コマンドが実行され、 該当する名前空間データが新たに構成された複製サーバーにロードされま す。このとき、大きな名前空間では処理に長時間かかり、その間、名前管理 情報の要求に対する応答が遅れることがあります(詳細は、128ページの 「nisping を使ってデータを複製サーバーにロードする」を参照)。

■「バックアップと復元」

nispingによるデータ転送に割り込みをかけ、NIS+のバックアップ機能と復 元機能を使って、名前空間データを新たに構成した複製サーバーにロードで きます (126ページの「nisrestore を使ってデータを複製サーバーにロードす る」を参照)。他の方法に比べて格段に早く効率的なので、こちらの方法をお 勧めします。

# nisrestore を使ってデータを複製サーバーにロードする

この節では、NIS+のバックアップ機能と復元機能を使って名前空間データを新しい 複製サーバーにロードする方法について説明します。この方法を使ってデータを複 製サーバーにロードすることをお勧めします。

#### セキュリティ上の留意点

この作業を実行する NIS+ 主体には、ドメインのディレクトリオブジェクトに対す る変更権が必要です。
#### 前提条件

- ドメインをあらかじめ構成し、マスターサーバーを稼動させておく
- 新しい複製サーバーが NIS+ サーバーとして構成されている (117ページの「NIS+ サーバーを設定する」を参照)
- 新しい複製サーバーが複製サーバーとして構成されている(124ページの「NIS+ コマンドによる複製サーバーの構成」を参照)

## nisrestore を使ってデータを複製サーバーにロードする — タスクマップ

表7-3 nisrestore を使ってデータを複製サーバーにロードする

タスク

説明

はママレムナ特別

指示の参照先

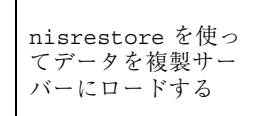

nisrestore コマンドを使ってデータを複製 サーバーにロードする

127ページの「nisrestore を使って名前空間データ をロードする」

▼ nisrestore を使って名前空間データをロードする

この例では、マスターサーバー名を master1、新しい複製サーバー名を replica2 とします。

- 複製サーバー上の rpc.nisd を終了させます。
   マスターサーバーから複製サーバーへの名前空間データの自動ロード (nisping による)が中断されます。
- マスターサーバー上で NIS+ バックアップ機能を実行します。
   この手順は『Solaris ネーミングの管理』に詳しく説明されています。以下の例では、nisbackup コマンドを使って master1 を /var/master1\_bakup ディレクトリにバックアップします。

master1# nisbackup -a /var/master1\_bakup

NIS+ サーバーの構成 127

nisrestore を使って新しい複製サーバーを構成する最も簡単な方法は、マス ターサーバーのデータを NFS にマウントされた (複製サーバーからアクセス可能 な) ディレクトリにバックアップするというものです。この例では、マスター サーバーと新しい複製サーバーの両方に、/var/master1\_bakup ディレクトリ へのアクセス権が与えられているものと想定します。

このほかに、tar コマンドを使って /var/master1\_bakup ディレクトリから テープカートリッジなどの可搬記憶メディアにデータをコピーし、次に、その可 搬記憶メディアから新しい複製サーバーにマウントされているディレクトリに データをコピーし、そのディレクトリを nisrestore コマンドの情報源として 使うという方法 (128ページの手順 3 参照) もあります。

3. nisrestore コマンドを使って、NIS+ データセットを新しい複製サーバーに ロードします。

この手順は『Solaris ネーミングの管理』に詳しく説明されています。以下の例 では、nisrestore コマンドを使って NIS+ データを/var/master1\_bakup ディレクトリから client2 にダウンロードします。

replica2# nisrestore -a /var/master1\_bakup

作成している複製サーバーがルートドメインで使うものである場合、あるいは nisrestore が必要なデータを検証または見つけることができないという旨のエ ラーメッセージが出た場合は、次に示すように -f オプション付きで実行してみ てください。

replica2# nisrestore -f -a /var/master1\_bakup

新しい複製サーバー上で rpc.nisd を再実行します。
 詳細は、119ページの「NIS+ サーバーを構成する方法」を参照してください。

# nisping を使ってデータを複製サーバーにロードする

この節では、nisping コマンドを使って名前空間データを新しい複製サーバーに ロードする方法について説明します。通常、このプロセスは自動的に実行されるた め、nisping コマンドを実行する必要はまずありません。

nisping コマンドを使う方法の問題点は、マスターサーバーから複製サーバーへ データの再同期をとるために、NIS+ プロトコルを使ったネットワーク上のデータ

のやりとりが必要だということです。名前空間が大きい場合は、この処理に何時間 もかかり、その間、名前管理情報の要求に対する応答が遅れることがあります。

#### セキュリティ上の留意点

この作業を実行する NIS+ 主体には、ドメインのディレクトリオブジェクトに対す る変更権が必要です。

#### 前提条件

- ドメインをあらかじめ構成し、マスターサーバーを稼動させておく
- 新しい複製サーバーが NIS+ サーバーとして構成されている (117ページの「NIS+ サーバーを設定する」を参照)
- 新しい複製サーバーが複製サーバーとして構成されている(124ページの「NIS+ コマンドによる複製サーバーの構成」を参照)

# nisping を使ってデータを複製サーバーにロードする — タスクマップ

表7-4 nispingを使ってデータを複製サーバーにロードする

タスク

説明

指示の参照先

nisping を使って データを複製サー バーにロードする nisping を使ってデータを複製サーバーにロー ドする

129ページの「nisping を 使って名前空間データを ロードする方法」

# ▼ nisping を使って名前空間データをロードする方法

通常、名前空間データのロードは、マスターサーバーによって自動的に開始されま す。マスターサーバーによるロードが行われなかった場合は、次の説明に従って nisping コマンドを実行してください。

◆ ディレクトリに対して nisping を実行します。

NIS+ サーバーの構成 129

この手順では、新しい複製サーバーにメッセージ「ping」を送信して、マスター サーバーに対して更新を要求するように通知します。複製サーバーがルートドメイ ンに所属していない場合、必ずドメイン名を指定してください。次の例では、ド メイン名は完全を期すためにだけ記述してあります。この作業で使用する例は、 ルートドメインに複製サーバーを追加しているため、次の例にあるドメイン名 doc.com. は必要ありません。

master1# nisping doc.com.
master1# nisping org\_dir.doc.com.
master1# nisping groups\_dir.doc.com.

次のような画面が表示されます。

master1# nisping doc.com.
Pinging replicas serving directory doc.com. :
Master server is master1.doc.com.
No last update time
Replica server is replica1.doc.com.
Last update seen was Wed Nov 18 11:24:32 1992
Pinging ... replica2.doc.com.

大きな名前空間の場合、この処理に何時間もかかる場合があります。nispingの詳細は、『Solaris ネーミングの管理』のディレクトリ関連の章を参照してください。

## サーバー構成の要覧

表 7-5、表 7-6 では、この章で説明した作業のまとめを示しています。この2 つの 表は、最も簡単な場合を想定しているため、参考用として使用するには、実際の自 分の作業の詳細を理解している必要があります。また、ここでは各コマンドに対す るサーバーの応答は割愛しています。

表7-5 複製サーバー replica2 を doc.com. に追加する

| 作業                                 | コマンド                                                  |
|------------------------------------|-------------------------------------------------------|
| ドメインマスターサーバーにスーパーユーザーとし<br>てログインする | master1% <b>su</b>                                    |
| 新しい複製サーバーを指定する                     | # nismkdir -s replica2 doc.com.                       |
|                                    | <pre># nismkdir -s replica2 org_dir.doc.com.</pre>    |
|                                    | <pre># nismkdir -s replica2 groups_dir.doc.com.</pre> |
| 複製サーバーに対して nisping を実行する           | <pre># /usr/lib/nis/nisping doc.com.</pre>            |
|                                    | <pre># /usr/lib/nis/nisping org_dir.doc.com.</pre>    |
|                                    | <pre># /usr/lib/nis/nisping groups_dir.doc.com.</pre> |

注・上記の例でも説明したように、新しい複製サーバーにデータをロードするの であれば、nispingを使うより NIS+ のバックアップ機能や復元機能を使った方が 簡単です。詳細は、126ページの「nisrestore を使ってデータを複製サーバーにロー ドする」と『Solaris ネーミングの管理』を参照してください。

表7-6 非ルートマスターサーバーを起動するには

| 作業                                      | コマンド                           |
|-----------------------------------------|--------------------------------|
| ルートとしてサーバーにログインする                       | server% <b>su</b>              |
| NIS 互換モードの場合のみ:YB フラグを使用し<br>てデーモンを起動する | server# <b>rpc.nisd -Y - B</b> |
| NIS 互換モードの場合のみ: EMULYP= -Y -B に変更<br>する | server# vi /etc/inet.d/rpc     |
| NIS+ モードの場合のみ: デーモンを起動する                | server# <b>rpc.nisd</b>        |

NIS+ サーバーの構成 131

第8章

# 非ルートドメインの構成

この章では、NIS+ コマンドセットを使ってサブドメイン (非ルートドメイン)を構成する方法 (マスターサーバーと複製サーバーを設定する方法を含む)を、手順を追って説明します。

- 133ページの「非ルートドメインを設定する」
- 143ページの「サブドメイン構成の要覧」

作業のまとめは、表 8-2 にあります。

## 非ルートドメインを設定する

注・非ルートドメインを設定する作業は、この章で説明する NIS+ コマンドセット を使用する方法よりも、パート I で説明した NIS+ 設定スクリプトを使用する場合 の方が簡単です。この章で説明する方法は、NIS+ に精通した管理者や、設定スクリ プトでは提供されない標準以外の機能や構成を必要とする管理者だけが使用してく ださい。

最初に非ルートドメインのサーバーを構成してから、非ルートドメインを構成して ください。

非ルートドメインを設定するには、次の作業を行います。

- ドメインのセキュリティの設定
- ドメインのディレクトリの作成

133

- ドメインのテーブルの作成
- ドメインのサーバーの指定

ルートドメインの構成と同様に、これらの作業は連続して実行できません。構成プロセスを簡単にするため、これらを個々の手順に分割して、最も効率的な順序に並べています。

#### 標準構成と NIS 互換構成の手順の相違

サブドメインにおける NIS 互換の NIS+ サーバーと標準の NIS+ サーバーとの違い は、ルートドメインの場合と同じです (76ページの「標準構成と NIS 互換構成の手 順の相違」参照)。

NIS 互換ドメインの各サーバーの NIS+ デーモンは、第7章の説明に従って、-Yオ プションを使用して起動する必要があります。また、NIS 互換ドメインでは、ド メインのテーブルによって未認証クラスに読み取り権を提供する必要があります。 これにより、NIS クライアントはテーブルに格納されている情報にアクセスできま す。手順4 で説明するとおり、nissetup コマンドに -Y オプションを追加すると、 テーブル内の情報にアクセスできます。標準の NIS+ ドメインでも同じコマンドを使 用しますが、-Y オプションは使用しません。これについても手順4 で説明します。

構成プロセス全体のまとめは次のとおりです。

- 1. ドメインのマスターサーバーにログインします。
- 2. ドメインの管理グループを指定します。
- 3. ドメインのディレクトリを作成し、そのサーバーを指定します。
- 4. ドメインのサブディレクトリとテーブルを作成します。
- 5. ドメインの管理グループを作成します。
- **6.** ディレクトリオブジェクトに完全なグループアクセス権を設定します。
- 7. ドメインの管理グループにサーバーを追加します。
- 8. 他の管理者の資格を追加します。
- 9. ドメインの管理グループに管理者を追加します。
- 134 Solaris ネーミングの設定と構成 ◆ 1999 年 9 月

セキュリティ上の留意点

注 - NIS+ のセキュリティシステムは複雑です。NIS+ のセキュリティに精通してい ない場合は、『Solaris ネーミングの管理』のセキュリティ関連の章を読んでから NIS+ 環境の構成を始めてください。

多くのサイトでは、親ドメインのセキュリティを確保するために、その下にドメイ ンを作成できるのは、親ドメインのマスターサーバー、または親ドメインの管理グ ループに所属するシステム管理者に限定しています。これは、管理方針であり NIS+ の必要条件ではありませんが、この章の操作説明ではこの作業を行う管理者がこの 方針に従っているものと仮定します。もちろん、親ドメインの管理グループには、 親ディレクトリオブジェクトに対する作成権が必要です。これを確認するに は、niscat -oコマンドを実行します。

```
rootmaster# niscat -o doc.com.
Object Name : Doc
Owner : rootmaster
Group : admin.doc.com.
Domain : Com.
Access Rights : r---rmcdrmcdr----
```

安全性よりも便宜性を重視する場合、新しいドメインのマスターサーバーをその親 ドメインの管理グループのメンバーとし、そのサーバーからすべて手順を実行でき ます。この場合、『*Solaris* ネーミングの管理』のグループ関連の章で説明する nisgrpadm コマンドを使用します。

#### 前提条件

- 親ドメインを構成し、実行していなければなりません。
- このドメインのマスターとして指定されるサーバーは、すでに初期設定され、 NIS+ を実行していなければなりません。
- 複製サーバーを指定する場合、マスターサーバーは、その/etc/hostsファイルまたはそのNIS+hostsテーブルを通じて、複製サーバーのIPアドレスを入手できなければなりません。

非ルートドメインの構成 135

## 必要な情報

- 新しいドメインの名前 (137ページの手順 3)
- 新しいドメインのマスターサーバーと複製サーバー名
- 新しいドメインの管理グループ名 (136ページの手順 2)
- 新しいドメインの管理グループに所属する管理者のユーザー ID (UID) (140ページ の手順 8)

非ルートドメインを設定する — タスクマップ

表8-1 非ルートドメインを設定する

タスク

説明

指示の参照先

| 非ルートドメインを<br>設定する |  | NIS+ コマンドを使って非ルートドメインを設定<br>する |  | 136ページの「非ルートド<br>メインを設定する方法」 |
|-------------------|--|--------------------------------|--|------------------------------|
|-------------------|--|--------------------------------|--|------------------------------|

▼ 非ルートドメインを設定する方法

1. ドメインのマスターサーバーにログインします。

新しいドメインのマスターにする予定のサーバーにログインします。この作業の 手順では smaster という名前のサーバーを使用します。このサーバーは doc.com. ドメインに所属し、sales.doc.com. サブドメインのマスターサー バーになります。この作業を実行する管理者は、admin.doc.com. グループの メンバーである nisboss.doc.com. です。このグループには、doc.com. ディ レクトリオブジェクトに対するすべてのアクセス権があります。

2. ドメインの管理グループを指定します。

実際に管理グループを作成するのは、139ページの手順5の時点でですが、ここで管理グループを指定する必要があります。これによって、次の手順で使用される nismkdir コマンドは、このグループに対する適切なアクセス権をもつディレクトリオブジェクトを作成できます。またこれは、138ページの手順4で使用する nissetup ユーティリティに対しても同じことを行います。

環境変数 NIS\_GROUP に、ドメインの管理グループ名を設定します。ここでは、 C シェルユーザーの場合と Bourne シェルまたは Korn シェルユーザーの場合の 2 つの例を示します。いずれも NIS\_GROUP に admin.sales.doc.com. を設定 します。

「C シェルの場合」

smaster# setenv NIS\_GROUP admin.sales.doc.com.

「Bourne シェルまたは Korn シェルの場合」

smaster# NIS\_GROUP=admin.sales.doc.com.
smaster# export NIS GROUP

3. ドメインのディレクトリを作成し、そのサーバーを指定します。

nismkdir コマンドは、新しいドメインのディレクトリ作成と、そのサポート サーバーの指定を1つの手順で行います。この構文を次に示します。

nismkdir -m master -s replica domain

-m フラグはマスターサーバーを指定し、-s フラグは複製サーバーを指定します。この例を次に示します。

smaster# nismkdir -m smaster -s salesreplica sales.doc.com.

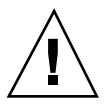

注意・nismkdir コマンドは必ずマスターサーバー上で実行してください。複製 サーバー上で nismkdir コマンドを実行するとマスターサーバーと複製サーバーと の間で通信上の問題が生じます。

ディレクトリオブジェクトは /var/nis にロードされます。内容を表示するに は、niscat –o コマンドを実行します。cat または more は使用しないでくだ さい。

非ルートドメインの構成 137

```
smaster# niscat -o sales.doc.com.
Object Name : Sales
Owner : nisboss.doc.com.
Group : admin.sales.doc.com.
Domain : doc.com.
Access Rights : ----rmcdr---r---
```

ルートディレクトリとは異なり、このディレクトリオブジェクトには適切なグ ループが割り当てられています。したがって、nischgrp を実行する必要はあり ません。

4. ドメインのサブディレクトリとテーブルを作成します。

この手順では、org\_dir ディレクトリと groups\_dir ディレクトリ、および NIS+ テーブルを新しいディレクトリオブジェクトの下に追加しま す。nissetup ユーティリティを使用しますが、新しいドメイン名の追加を忘れ ないでください。NIS 互換ドメインの場合、-Y フラグを指定します。 「NIS 互換の場合」

smaster# /usr/lib/nis/nissetup -Y sales.doc.com.

「標準 NIS+ の場合」

smaster# /usr/lib/nis/nissetup sales.doc.com.

このユーティリティによって追加されたオブジェクトが次のように表示されます。

```
smaster# /usr/lib/nis/nissetup
org_dir.sales.doc.com. created
groups_dir.sales.doc.com. created
auto_master.org_dir.sales.doc.com. created
auto_home.org_dir.sales.doc.com. created
bootparams.org_dir.sales.doc.com. created
cred.org_dir.sales.doc.com. created
ethers.org_dir.sales.doc.com. created
group.org_dir.sales.doc.com. created
mail_aliases.org_dir.sales.doc.com. created
netmasks.org_dir.sales.doc.com. created
```

netgroup.org\_dir.sales.doc.com. created networks.org\_dir.sales.doc.com. created passwd.org\_dir.sales.doc.com. created protocols.org\_dir.sales.doc.com. created rpc.org\_dir.sales.doc.com. created services.org\_dir.sales.doc.com. created timezone.org\_dir.sales.doc.com. created

-Y オプションによって、標準の NIS+ ドメインの場合と同じテーブルとサブディ レクトリが作成されますが、NIS クライアントからの要求が NIS+ テーブル内の 情報にアクセスできるよう、未認証クラスに読み取り権が割り当てられます。

/var/nis/salesmaster に相当する自分のマスターを調べることによっ て、org\_dir ディレクトリと groups\_dir ディレクトリが存在することを確認 できます。これらのディレクトリは、ルートオブジェクトおよびその他の NIS+ ファイルと共に登録されています。テーブルは org\_dir ディレクトリに存在し ます。任意のテーブルの内容を調べるには、第9章で説明する niscat コマンド を実行します。ただしこの時点ではテーブルは空です。

5. ドメインの管理グループを作成します。

この手順では、136ページの手順2で指定した管理グループを作成しま す。nisgrpadm コマンドに -c オプションを付けて実行します。次の例では admin.sales.doc.com. グループを作成します。

smaster# nisgrpadm -c admin.sales.doc.com. Group admin.sales.doc.com. created.

この手順はグループを作成するだけであり、メンバーの指定は行いません。指定 は 141ページの手順 9 で行います。

6. ディレクトリオブジェクトに完全なグループアクセス権を割り当てます。

デフォルトでは、ディレクトリオブジェクトはそのグループに読み取り権を与え るだけであり、これではその他のカテゴリと同様、グループも使うことができま せん。クライアントとサブドメインの構成を簡単にするため、ディレクトリオブ ジェクトがそのグループに与えるアクセス権を、読み取り権のみから読み取り

非ルートドメインの構成 139

続き

権、変更権、作成権、削除権に変更します。次に示すように、nischmod コマン ドを実行します。

smaster# nischmod g+rmcd sales.doc.com.

nischmod コマンドの詳しい使用法は、『Solaris ネーミングの管理』のアクセ ス権に関連する章を参照してください。

7. ドメインの管理グループにサーバーを追加します。

この時点で、このドメインのグループにはメンバーがありません。-a オプショ ンを付けて nisgrpadm コマンドを実行し、マスターサーバーと複製サーバーを 追加します。最初の引数はグループ名であり、残りの引数は新しいメンバーの名 前です。この例では、smaster.doc.com. と salesreplica.doc.com. を admin.sales.doc.com. グループに追加します。

smaster# nisgrpadm -a admin.sales.doc.com. smaster.doc.com. salesreplica.doc.com. Added smaster.doc.com. to group admin.sales.doc.com. Added salesreplica.doc.com. to group admin.sales.doc.com.

> サーバーが実際にグループのメンバーであることを確認するには、-1 オプショ ンを付けて nisgrpadm コマンドを実行します (『Solaris ネーミングの管理』の グループに関する章を参照)。

| <pre>smaster# nisgrpadm -1 admin.sales.doc.com.</pre> |  |  |  |  |  |
|-------------------------------------------------------|--|--|--|--|--|
| Group entry for admin.sales.doc.com. group:           |  |  |  |  |  |
| Explicit members:                                     |  |  |  |  |  |
| smaster.doc.com.                                      |  |  |  |  |  |
| salesreplica.doc.com.                                 |  |  |  |  |  |
| No implicit members                                   |  |  |  |  |  |
| No recursive members                                  |  |  |  |  |  |
| No explicit nonmembers                                |  |  |  |  |  |
| No implicit nonmembers                                |  |  |  |  |  |
| No recursive nonmembers                               |  |  |  |  |  |

8. 他の管理者の資格を追加します。

そのドメインで仕事をする他の管理者の資格を追加します。

すでにもう 1 つのドメインで DES 資格をもつ管理者の場合、単に LOCAL 資格 を追加します。このとき、-p フラグと -P フラグ付きの nisaddcred コマンド を実行します。たとえば、次のようになります。

smaster# nisaddcred -p 33355 -P nisboss.doc.com. local

まだ資格をもたない管理者の場合、2 つの方法があります。

管理者に対して、自分の資格を追加するよう要求するのが1つの方法です。
 しかし、これはスーパーユーザーとして実行しなければなりません。ユーザー ID が 22244 で、主体名が juan.sales.doc.com.の管理者が、sales.doc.com.ドメインに自分の資格を追加する例を次に示します。

smaster# nisaddcred -p 22244 -P juan.sales.doc.com. local smaster# nisaddcred -p unix.22244@sales.doc.com -P juan.sales.doc.com. des Adding key pair for unix.22244@sales.doc.com. Enter login password:

 もう1つの方法では、ダミーパスワードを使用して、他の管理者用の一時的 な資格を作成します。各管理者には NIS+ passwd テーブル内にエントリが 必要です。

smaster# nisaddcred -p 22244 -P juan.sales.doc.com. local smaster# nisaddcred -p unix.22244@sales.doc.com -P juan.sales.doc.com. des Adding key pair for unix.22244@sales.doc.com. Enter juan's login password: nisaddcred: WARNING: password differs from login passwd. Retype password:

各管理者は、後で chkey コマンドを実行して、自分のネットワークパスワード を変更できます。ネットワークパスワードを変更する方法については、『Solaris ネーミングの管理』の資格および鍵に関する章を参照してください。

注 - 上記の 140ページの手順8の2つの例で、小文字の -p フラグに続くドメイン名の終わりにドットを付けないでください。また、大文字の -P フラグに続く ドメイン名の終わりにはドットを必ず付けてください。

9. ドメインの管理グループに管理者を追加します。

非ルートドメインの構成 141

この手順は、他の管理者がダミーパスワードを変更していなくても実行できま す。-a オプションを付けて nisgrpadm コマンドを実行します。最初の引数は グループ名、残りの引数は管理者名です。この例では、管理者 juan を admin.sales.doc.com. グループに追加します。

smaster# nisgrpadm -a admin.sales.doc.com. juan.sales.doc.com. Added juan.sales.doc.com. to group admin.sales.doc.com.

10. NIS+ テーブルを格納するための、十分なスワップ空間を割り当てます。

スワップ空間は、rpc.nisd の最大サイズの2倍にする必要がありま す。rpc.nisd が使用するメモリー量を調べるには、次のコマンドを実行してく ださい。

rootmaster# /usr/lib/nis/nisstat

rpc.nisd は、特定の条件のもとでは、自らのコピーを作成してフォークしま す。メモリーが不足すると、rpc.nisd は正しく動作しません。 また、NIS+ テーブルに必要なメモリーとスワップ空間のサイズも計算できま す。たとえば、NIS+ テーブル内に、180,000 人のユーザーと 180,000 台のホス トがある場合、これらの 2 つのテーブルが占有するメモリーは、約 190M バイト です。180,000 人のユーザーと180,000 台のホストに資格を追加する場合、cred テーブルには、540,000 のエントリ (ユーザーごとにローカルの資源と DES の資 格、合わせて 2 つの資格、ホストごとに 1 つの資格) が入ります。そのた め、cred テーブルが占有するメモリーは、約 285M バイトになります。この例 では、rpc.nisd に必要なメモリー容量は、少なくとも、190M バイト + 285M バイト = 475M バイトになります。この結果、少なくとも 1G バイトのスワップ 空間が必要になります。また、rpc.nisd 全体をすべてメモリー内に保持するに は、少なくとも 500M バイトが必要です。

# サブドメイン構成の要覧

表 8-2 は、サブドメインの構成に必要な手順のまとめです。これは、最も簡単な場 合を想定しています。このため、まとめを参考として使用する前に、作業の詳細 について十分に理解しておいてください。また、この表では各コマンドに対する サーバーの応答は割愛しています。

表8-2 まとめ - サブドメインを設定する方法

| 作業                                                         | コマンド                                                                                |
|------------------------------------------------------------|-------------------------------------------------------------------------------------|
| ドメインマスターにスー<br>パーユーザーとしてログインす<br>る                         | smaster% <b>su</b>                                                                  |
| ドメインの管理グループを指定<br>する                                       | <pre># NIS_GROUP=admin.sales.doc.com. # export NIS_GROUP</pre>                      |
| ドメインのディレクトリを作成<br>し、そのサーバーを指定する                            | <pre># nismkdir -m smaster -s salesreplica sales.doc.com.</pre>                     |
| org_dir 、groups_dir<br>およびテーブルを作成する。<br>NIS 互換の場合、-Y を使用する | <pre># /usr/lib/nis/nissetup sales.doc.com.</pre>                                   |
| 管理グループを作成する                                                | # nisgrpadm -c admin.sales.doc.com.                                                 |
| ドメインのディレクトリに対し<br>て、完全なグループ権を割り当<br>てる                     | <pre># nischmod g+rmcd sales.doc.com.</pre>                                         |
| <br>管理グループにサーバーを追加<br>する                                   | <pre># nisgrpadm -a admin.sales.doc.com. smaster.doc.com. \ sreplica.doc.com.</pre> |

非ルートドメインの構成 143

#### 表8-2 まとめ-サブドメインを設定する方法 続く

| 作業               | コマンド                                                          |  |  |
|------------------|---------------------------------------------------------------|--|--|
| 他の管理者の資格を追加する    | <pre># nisaddcred -p 22244 -P juan.sales.doc.com. local</pre> |  |  |
|                  | # nisaddcred -p unix.22244@sales.doc.com. $\setminus$         |  |  |
|                  | -P juan.sales.doc.com. DES                                    |  |  |
| - ドメインの答理グループに答理 |                                                               |  |  |

ドメインの管理グルーブに管理 者を追加する # nisgrpadm -a admin.sales.doc.com. juan.sales.doc.com.

第9章

# NIS+ テーブルの設定

この章では、NIS+ コマンドセットを使用して、/etc ディレクトリ内のファイルや NIS マップからマスターサーバー上に NIS+ テーブルを作成する方法について説明 します。また、この章では NIS+ テーブルから NIS マップへ情報を戻す方法 と、passwd テーブルのパスワード列へのアクセスを制限する方法を説明します。

- 146ページの「テーブルの生成の方法」
- 147ページの「NIS+ テーブルをファイルから生成する方法」
- 155ページの「NIS+ テーブルを NIS マップから生成する方法」
- 161ページの「NIS+から NIS に情報を転送する」
- 163ページの「所有者および管理者に対する Passwd へのアクセス制限」

# テーブルの設定

注・NIS+ テーブルを生成する作業は、この章で説明する NIS+ コマンドセットを使 用する方法よりも、パート I で説明した NIS+ 設定スクリプトを使用した場合の方 が簡単です。この章で説明する方法は、NIS+ に精通した管理者や、設定スクリプト では提供されない標準以外の機能や構成を必要とする管理者だけが使用してくだ さい。さらに、Solstice AdminSuite ツールをお持ちの場合は、NIS+ テーブルに関連 する作業が簡単になります。

NIS+ テーブルを生成するには次の4種類の方法があります。

- ファイルから作成する。(147ページの「NIS+ テーブルをファイルから生成する方法」参照)
- NIS マップから作成する。(155ページの「NIS+ テーブルを NIS マップから生成 する方法」参照)
- nispopulate スクリプトを使用して作成する。(39ページの「NIS+テーブルの 生成 (populate)」および 64ページの「新しいサブドメインのテーブルの生成」)
- Solstice AdminSuite ツールを使用する

マップまたはファイルからテーブルを生成する場合、第5章および第8章で説明す る手順に従って、ルートまたはサブドメインの設定作業の中で、あらかじめテーブル を作成しておく必要があります。ドメインテーブルは、テーブルの作成後いつでも 生成できますが、ドメインの設定が完了したらすぐに生成しておくことをお勧めし ます。テーブルを生成すると、クライアントに関する必要な情報がすでにドメイン テーブル内に格納されることになるため、クライアントの追加が簡単にできます。

## テーブルの生成の方法

ファイルまたは NIS マップからテーブルを生成する場合、次の3つの方法を使用できます。

∎ 「置換」

この方法を使用すると、NIS+は、初めにテーブル内の既存のエントリをすべて 削除してから、情報源からのエントリを追加します。サイズの大きいテーブルの 場合は、マスターサーバーの /var/nis/trans.log ファイルにエントリの大き なセット (既存のエントリを削除するためのセットと新しいエントリを追加する ためのセット)が追加されます。/var/nis内のディスク空間を大幅に使用する ため、複製サーバーへの転送時間はさらに長くなります。

■ 「追加」

この方法は、NIS+ テーブルに情報源からのエントリを追加します。既存のエントリが影響されることはありません。

■ 「マージ」

この方法は、置換オプションと結果は同じですが、内部的な処理が異なります。 既存のエントリを削除後、置換するのではなく、更新します。このオプションで は、NIS+ は次の3種類のエントリを異なる方法で処理します。

- 情報源内だけに存在するエントリは、テーブルに追加する
- 情報源とテーブルの両方に存在するエントリは、テーブルで更新する
- NIS+ テーブルだけに存在するエントリは、テーブルから削除する

大きなテーブルを、内容があまり変わらないファイルやマップで更新する場合、 マージ用のオプションを使用すると、サーバーの処理を大幅に減らすことができ ます。情報源内で重複していないエントリだけを削除する(置換オプションで は、単純にすべてのエントリを削除する)ため、重複するエントリに対する削除 と追加の処理を1回ずつ少なくできます。このため、この方法をお勧めします。

## NIS+ テーブルをファイルから生成する方法

これは /etc/hosts などの ASCII ファイルの内容を NIS+ テーブルに転送する作業 です。

手順の概要は次のとおりです。

- 1. データを転送する各ファイルの内容を確認します。
- 2. 各ファイルのコピーを作成します。作成したコピーを実際の転送に使用します。 このマニュアルでは、hosts.xfrのように、転送されるファイルのコピーの最 後に.xfrを付けます。
- 3. NIS+ クライアントにログインします。テーブルを更新するための資格とアクセ ス権が必要です。詳細は、148ページの「ファイルのセキュリティ上の留意 点」を参照してください。
- 4. このシェルのコマンド検索パスに /usr/lib/nis を追加します。
- 5. nisaddent を使用して、次の必要なファイルを1つずつ転送します。

aliases bootparams ethers group hosts netgroup netmasks networks passwd protocols rpc

services shadow

- 6. publickey ファイルを転送します。
- 7. オートマウンタ情報を転送します。
- 8. 複製サーバーに対して nisping を実行します。
- 9. テーブルにチェックポイントを実行します。

### ファイルのセキュリティ上の留意点

NIS+ テーブルは、NIS+ クライアントまたは NIS+ ルートマスターサーバーから生 成できます。NIS+ テーブルを生成するには、スーパーユーザー (root) としてログイ ンする必要はありませんが、一定の資格とアクセス権は必要です。テーブル内のエ ントリをテキストファイルのエントリによって置換またはマージする場合、その テーブルへの作成権と削除権が必要です。新しいエントリを追加する場合、作成権 だけが必要です。

注・NIS+ のセキュリティシステムは複雑です。NIS+ のセキュリティに精通してい ない場合は、『Solaris ネーミングの管理』のセキュリティ関連の章を読んでから NIS+ 環境の設定を始めてください。

この処理が完了した後、テーブルエントリは、動作を実行した NIS+ 主体と、環境 変数 NIS GROUP によって指定されたグループによって所有されます。

#### 前提条件

- ドメインをあらかじめ設定していて、そのマスターサーバーを実行していなけれ ばなりません。
- ドメインのサーバーには、新しいテーブル情報を収容できるだけの十分なスワップ領域が必要です。NIS+の要件については、『NIS+への移行』を参照してください。
- ファイル内の情報は、ロード先のテーブルに合った書式で書かれていなければなりません。対応する NIS+ テーブルに転送するテキストファイルで要求される書式については、39ページの「nispopulate を実行するための前提条件」を参照して

ください。ローカルの /etc 内のファイルは、正しい書式で書かれているのが普通ですが、いくつかのコメントを削除しなければならないこともあります。

- マシン名とユーザー名は重複しないようにしてください。ユーザーとマシンは、 すべて固有の名前を付ける必要があります。また、ユーザーと同じ名前の付いた マシンは使用できません。
- マシン名にはドット(ピリオド)および下線は使用できません。たとえ ば、sales.alphaというマシン名は無効です。ドットや下線の代わりにハイフン を使うことはできます。たとえば、sales-alphaというマシン名は有効です。

#### 必要な情報

転送されるテキストファイルの名前と位置が必要です。

### NIS+ テーブルをファイルから生成する — タスクマップ

表 9-1 NIS+ テーブルをファイルから生成する

タスク

説明

指示の参照先

NIS+ テーブルを ファイルから生成す る NIS+ テーブルをファイルから生成する

149ページの「NIS+ テー ブルをファイルから生成 する方法」

## ▼ NIS+ テーブルをファイルから生成する方法

1. データを転送する各ファイルをチェックします。

不正なエントリがないことを確認します。正しいデータが、所定の場所に正しい 書式で記録されていることを確認します。エントリのうち、古いもの、無効なも の、破損しているものは削除します。また、不完全なエントリや一部のみのエン トリも削除します。不完全なエントリは、設定を完了した後に追加する方が、不 完全なエントリや破損したエントリを転送するよりも簡単です。

2. 転送する各ファイルの作業用コピーを作成します。

このセクションで説明する実際のファイル転送の手順では、作成した作業用コ ピーを使用します。各作業用コピーには、同じファイル名拡張子を付けます (た とえば、.xfr)。

rootmaster% cp /etc/hosts /etc/hosts.xfr

万が一に備えて、使用する予定のすべてのファイルを /etc 以外のディレクトリ にコピーしておくのもよいでしょう。nisaddent コマンドと nispopulate コ マンドでは、ファイルソースディレクトリを指定できます。

3. NIS+ クライアントにログインします。

この作業はどの NIS+ クライアントからでも実行できます。ただし、そのク ライアントは、情報の転送先となるテーブルと同じドメインに所属していなけれ ばなりません。ここで示す例では、ルートマスターサーバーを使用します。これ らの例では、システム管理者はスーパーユーザーとしてログインしているため、 この操作を実際に実行している (適切な資格とアクセス権を必要とする) NIS+ 主 体は、ルートマスターサーバーです。

しかし、NIS+ テーブルを更新するだけであれば、あえてルートマスターサー バーにスーパーユーザー (root) としてログインする必要はありません。スー パーユーザーであれ、一般ユーザーであれ、一定の資格、権限、許可さえあれ ば、どのマシンからでも NIS+ テーブルを更新できます。

4. このシェルのコマンド検索パスに /usr/lib/nis を追加します。

テーブルごとに /usr/lib/nis/nisaddent コマンドを使用するため、検索パ スに /usr/lib/nis を追加しておくと、毎回これを入力する必要がありませ ん。ここでは、C シェルユーザーの場合と Bourne シェルまたは Korn シェル のユーザーの場合の 2 つの例を示します。

C シェルの場合

rootmaster# setenv PATH \$PATH:/usr/lib/nis

Bourne または Korn シェルの場合

rootmaster# PATH=\$PATH:/usr/lib/nis
rootmaster# export PATH

- 5. nisaddent を使用して、次のファイルを1度に1つずつ転送します。
  - aliases bootparams ethers group hosts netgroup netmasks networks protocols rpc, services

publickey、automounter、passwd および shadow の各ファイルは、実行す る手順がそれぞれ少し異なります。publickey ファイルの場合は、152ページの 手順6に、automounter ファイルの場合は、153ページの手順7に、passwd ファイルと shadow ファイルの場合は、153ページの手順8に進んでください。 デフォルトでは、nisaddent はファイル情報をテーブル情報に追加します。置 換またはマージを行うには、-r または -m オプションを使用します。 置換する場合、次のように入力します。

rootmaster# **nisaddent -r -f** filename table[domain]

追加する場合、次のように入力します。

rootmaster# nisaddent -a -f filename table [domain]

マージする場合、次のように入力します。

rootmaster# nisaddent -m -f filename table [domain]

初めてテーブルを生成する場合は、デフォルトの –a オプションが最適です。 NIS+ テーブルを NIS マップまたは /etc 内のファイルと同期させるための最適 なオプションは –m (マージ) オプションです。

- *filename* はファイル名です。通常は、nisaddent によって作成されたことを 示す .xfr をファイル名の最後につけます。
- table は NIS+ テーブル名です。domain 引数は省略可能で、テーブルを別のド メインに生成するときに使用します。ルートドメインのマスターサーバーか

ら入力されたいくつかの例を次に示します。これらのファイルは、/etc 内の ファイルを編集したものです。

rootmaster# nisaddent -m -f /etc/hosts.xfr hosts
rootmaster# nisaddent -m -f /etc/groups.xfr groups

この作業をルート以外のサーバーから実行する場合、ルート以外のサーバーは、 サポートするドメインの上のドメインに所属することに注意してください。つま り、ルート以外のサーバーはもう一つのドメインのクライアントです。たとえ ば、sales.doc.com.マスターサーバーは doc.com.ドメインに所属します。 そのマスターサーバーからテーブルを sales.doc.com.ドメインに生成するに は、nisaddent 文に sales.doc.com.ドメイン名を追加しなければなりませ ん。たとえば、次のようになります。

salesmaster# nisaddent -f /etc/hosts.xfr hosts Sales.doc.com.

この作業を sales.doc.com. ドメインのクライアントとして実行した場合、こ のコマンドにドメイン名を指定する必要はありません。nisaddent について は、『Solaris ネーミングの管理』のテーブルに関連する章を参照してください。 エントリが NIS+ テーブルに転送されたことを確認するには、niscat コマンド を使用します。詳細は、『Solaris ネーミングの管理』のテーブルに関する章を 参照してください。

```
rootmaster# niscat groups.org_dir
root::0:root
other::1::
bin::2:root,bin,daemon
```

障害追跡のこつ: niscat を実行しても表示された内容が反映されてない場合、変更がマスターサーバーから複製サーバーに送られていないためかもしれません。そのような場合は、5~10分後にもう一度 niscat の実行を試みるか、niscat に -M オプションを付けて実行してください。-M オプションを付け ると、マスターサーバーのデータが取得されます。

6. publickey ファイルを転送します。

ドメインの cred テーブルには、すでにいくつかの資格が格納されているため、 この cred テーブルに転送する publickey テキストファイルの内容によって、 これらの資格が上書きされないよう確認する必要があります。これを避けるに は、publickey テキストファイルからこれらの資格を取り除きま す。rootmaster で次のような行がある場合は、すべて削除してください。

unix.rootmaster@doc.com public-key:private-key [alg-type]

こうすれば、publickey ファイルの内容を cred テーブルに転送できま す。nisaddent に -a (追加) オプションを付けて実行します。

rootmaster# nisaddent -a -f /etc/publickey.xfr -t cred.org\_dir publickey [domain]

ただし、この操作は DES 資格を cred テーブルに転送するだけです。主体 は、cred テーブルに対する自分の LOCAL 資格を作成する必要があります。

7. オートマウンタ情報を転送します。

nissetup ユーティリティは auto\_master テーブルと auto\_home テーブルを 作成しますが、これらは標準の NIS+ テーブルとはみなされません。したがっ て、これらのテーブルに情報を転送するには、少し異なる構文が必要となりま す。特に、-t フラグを使用し、そのテーブルが key-value 形式であることを 指定しなければなりません。

rootmaster# nisaddent -f auto.master.xfr -t auto\_master.org\_dir key-value rootmaster# nisaddent -f auto.home.xfr -t auto\_home.org\_dir key-value

8. NIS+ passwd テーブルを作成します。

NIS+の passwd テーブルは、/etc/passwd および /etc/shadow の両方の ディレクトリのファイルから引き出されるデータで構成されます。このた め、nisaddent を 2回実行して passwd テーブルを作成しなければなりませ ん。passwd テーブルを対象として /etc/passwd ファイルからデータを引き出 す場合と、shadow テーブルを対象として /etc/shadow ファイルからデータを 引き出す場合の 2回実行します。shadow ファイルに対して nisaddent を実行 する場合、shadow テーブルが存在しなくても、ターゲットテーブルに shadow を指定すること、そしてデータが実際に passwd テーブルの shadow 列に配置 されることに注意してください。

rootmaster# nisaddent -m -f /etc/passwd.xfr passwd rootmaster# nisaddent -m -f /etc/shadow.xfr shadow

9. nisping を実行して更新内容を複製サーバーに送ります。

nisping を実行すると、複製サーバーに変更が反映されます。

masterl# nisping domain
masterl# nisping org\_dir.domaincom.
masterl# nisping groups dir.domain

10. テーブルに対しチェックポイントを実行します。

ここまでの手順で、マスターサーバーと複製サーバーの NIS+ データセットがメ モリ内で更新されました。今度はそれをディスク上のテーブルファイルに書き込 みます。この作業を「チェックポイント」といいます。チェックポイントは必ず しもここで実行しなければならないわけではありません。定期的に実行しさえす ればいいのですが、重要な変更を加えた場合は、できるだけ早い機会にディスク に書き込むことをお勧めします。

この手順により、ドメインをサポートしている全サーバーは、それらの.log ファイルからディスク上のテーブルのコピーに新しい情報を転送します。ルート ドメインを設定したばかりの場合、そのルートドメインにはまだ複製サーバーが ないため、この手順はルートマスターサーバーだけが対象となります。チェック ポイントを実行するには nisping コマンドに -C (大文字) オプションを付けて 実行します。

```
rootmaster# nisping -C org_dir
Checkpointing replicas serving directory org_dir.doc.com. :
Master server is rootmaster.doc.com.
Last update occurred at July 14, 1997
Master server is rootmaster.doc.com.
checkpoint succeeded.
```

スワップ空間が不足している場合、サーバーはチェックポイントを正常に実行で きませんが、そのことを通知してくれません。スワップ空間が十分あることを確 認する方法として、niscat コマンドを使ってテーブルの内容をリスト表示する 方法があります。スワップ空間が不足している場合、次のエラーメッセージが表 示されます。

can't list table: Server busy, Try Again.

このメッセージ内容からはわかりませんが、これはスワップ空間の不足を示しています。スワップ空間を増やし、このドメインに再びチェックポイントを実行 します。

# NIS+ テーブルを NIS マップから生成する方法

ここでは、NIS マップの内容を NIS+ テーブルに転送します。手順を次に示します。

- 1. データを転送する各 NIS マップの内容を確認します。
- 2. NIS+ クライアントにログインします。
- 3. このシェルのコマンド検索パスに /usr/lib/nis を追加します。
- 4. nisaddent を使用して、次のマップを1つずつ転送します。
  - aliases bootparams ethers group hosts netgroup netmasks networks passwd protocols rpc services
- 5. publickey マップを転送します。
- 6. オートマウンタ情報を転送します。

7. nisping を実行して変更内容を複製サーバーに反映させます。

8. テーブルにチェックポイントを実行します。

### マップのセキュリティ上の留意点

この作業を行うシステム管理者(またはクライアント上のスーパーユーザー)に適切 な資格とアクセス権がある限り、この作業は、どのNIS+クライアントからでも実 行できます。テーブル内のエントリをNISマップのエントリで置換またはマージす る場合、そのテーブルへの作成権と削除権が必要です。新しいエントリを追加する 場合、作成権だけが必要です。

この作業が完了した後、テーブルエントリは、作業を実行した NIS+ 主体 (システム 管理者である自分、またはスーパーユーザーとしてログインした場合はそのク ライアント)と、環境変数 NIS\_GROUP によって指定されたグループによって所有さ れます。

#### 前提条件

- ドメインをあらかじめ設定していて、そのマスターサーバーを実行している
- NIS+ テーブルにロードしようとしている NIS マップ用の dbm ファイル (.pag および .dir ファイル) は、/var/yp のサブディレクトリ内にある
- マシン名とユーザー名は重複していない。ユーザーとマシンは、すべて固有の名前を付ける必要がある。また、ユーザーと同じ名前の付いたマシンは使用できない
- マシン名にはドット(ピリオド)を使用できない。たとえば、sales.alpha というマシン名にはできない。sales-alphaというマシン名は可能

#### 必要な情報

NIS マップの名前と位置が必要です。

#### NIS+ テーブルを NIS マップから生成する — タスクマッ プ

#### 表 9-2 NIS+ テーブルを NIS マップから生成する

タスク

説明

指示の参照先

| NIS+ テーブルを NIS<br>マップから生成する |
|-----------------------------|
|                             |

NIS+ テーブルを NIS マップから生成する

157ページの「NIS+ テー ブルをマップから生成す る方法」

# ▼ NIS+ テーブルをマップから生成する方法

1. データを転送する各 NIS マップをチェックします。

不正なエントリがないことを確認します。正しいデータが、所定の場所に正しい 書式で記録されていることを確認します。エントリのうち、古いもの、無効なも の、破損しているものは削除します。また、不完全なエントリや一部のみのエン トリも削除します。不完全なエントリは、設定を完了した後に追加する方が、不 完全なエントリや破損したエントリを転送するよりも簡単です。

2. NIS+ クライアントにログインします。

この作業はどの NIS+ クライアントからでも実行できます。ただし、そのク ライアントは、情報の転送先となるテーブルと同じドメインに所属していなけれ ばなりません。ここで示す例では、ルートマスターサーバーを使用します。これ らの例では、システム管理者はスーパーユーザーとしてログインしているため、 この操作を実際に実行している (適切な資格とアクセス権を必要とする) NIS+ 主 体は、ルートマスターサーバーです。

3. このシェルのコマンド検索パスに /usr/lib/nis を追加します。

テーブルごとに /usr/lib/nis/nisaddent コマンドを使用するため、コマン ド検索パスに /usr/lib/nis を追加しておくと、毎回これを入力する必要があ りません。ここでは、C シェルユーザーの場合の例と Bourne シェルまたは Korn シェルのユーザーの場合の例を示します。

C シェルの場合

rootmaster# setenv PATH \$PATH:/usr/lib/nis

Bourne または Korn シェルの場合

rootmaster# PATH=\$PATH:/usr/lib/nis
rootmaster# export PATH

4. nisaddent を使用して、次のマップを1度に1つずつ転送します。

aliases bootparams ethers group hosts netgroup netmasks networks passwd protocols rpc services

publickey ファイルとオートマウンタマップでは、少し手順が異なりま す。publickey ファイルの場合は、「NIS+ テーブルをファイルから生成する 方」の 152ページの手順 6 に、オートマウンタファイルの場合は、153ページの 手順 7 に進んでください。

デフォルトでは、nisaddent はファイル情報をテーブル情報に追加します。置 換またはマージを行うには、-r または -m のオプションを使用します。 置換する場合、次のように入力します。

rootmaster# nisaddent -r -y nisdomain table

追加する場合、次のように入力します。

rootmaster# nisaddent -a -y nisdomain table

マージする場合、次のように入力します。

rootmaster# **nisaddent** -**m** -**y** nisdomain table

初めてテーブルを生成するときに最適なオプションは、デフォルトの –a オプ ションです。NIS+ テーブルを NIS マップまたは /etc 内のファイルと同期させ るための最適なオプションは –m (マージ) オプションです。 -y (小文字) オプションは、テキストファイルではなく、NIS ドメインを示しま す。nisdomain 引数は、ユーザーが NIS+ テーブルに転送しようとしているマッ プを持つ NIS ドメインの名前です。実際のマップを指定する必要はありませ ん。nisaddent ユーティリティは、table 引数に対応する NIS マップを自動的に 選択します。

| ro | otmaster# | nisaddent | -m | -у | olddoc | hosts  |
|----|-----------|-----------|----|----|--------|--------|
| ro | otmaster# | nisaddent | -m | -у | olddoc | passwd |
| rc | otmaster# | nisaddent | -m | -y | olddoc | groups |

最初の例では、olddoc (NIS) ドメイン内の hosts.byname マップと hosts.byaddr マップの内容を、ルートドメイン (NIS+) 内の NIS+ hosts テー ブルに転送します。2番目の例では、パスワード関連情報を格納している NIS マップを、NIS+Passwd テーブルに転送します。3番目の例では、グループ関連 情報で同じことを実行します。nisaddent コマンドの詳細は、『Solaris ネーミ ングの管理』のテーブルに関連する章を参照してください。

5. publickey マップを転送します。

ドメインの cred テーブルには、すでにいくつかの資格が格納されているため、cred テーブルに転送する publickey マップの内容によって、これらの資格が上書きされないように確認する必要があります。

a. 初めに、publickey マップをファイルにダンプします。続いて、テキストエ ディタでそのファイルをオープンします。たとえば、次のように入力します。

rootmaster# makedbm -u /var/yp/olddoc/publickey.byname /etc/publickey.xfr rootmaster# vi /tmp/publickey.tmp

**b.** publickey マップから、ログインしているワークステーションの資格を削除 します。

rootmaster に対しては、次のような行は、すべて削除してください。

unix.rootmaster@doc.com public-key:private-key [alg-type]

c. これにより、マップではなく「ファイル」の内容を cred テーブルに転送で きます。nisaddent に -a (追加) オプションを付けて実行します。

rootmaster# nisaddent -a -f /etc/publickey.xfr -t cred.org\_dir Publickey

ただし、この操作は DES 資格を cred テーブルに転送するだけです。cred テーブルに対する自分の LOCAL 資格は自分で作成する必要があります。

6. オートマウンタ情報を転送します。

nissetup ユーティリティは auto\_master テーブルと auto\_home テーブルを 作成しますが、これらは標準の NIS+ テーブルとはみなされません。したがっ て、これらのテーブルに情報を転送するには、少し異なる構文が必要となりま す。

rootmaster# nisaddent -y olddoc -Y auto.master -t auto\_master.org\_dir key-value rootmaster# nisaddent -y olddoc -Y auto.home -t auto\_home.org\_dir key-value

> NIS ドメイン名 (この例では olddoc) と同様、-m と -y のオプションが必要で す。しかし、NIS マップ名 (auto.master など) の前には -Y (大文字) を付けな ければなりません。次に、オートマウンタの「テキストファイル」を転送すると きに必要なように、標準の NIS+ テーブルであることを示す -t オプションを使 用しなければなりません。この引数は、NIS+ ディレクトリオブジェクト (auto\_master.org\_dir) とテーブルの種類 (key-value) です。NIS+ テーブル 名の後ろには必ず接尾辞 org dir を追加してください。

7. nisping を実行して更新内容を複製サーバーに送ります。

nisping を実行すると、複製サーバーに変更が反映されます。

| master1# | nisping | domain                      |
|----------|---------|-----------------------------|
| master1# | nisping | org_dir. <i>domain</i> com. |
| master1# | nisping | groups dir.domain           |

8. テーブルに対しチェックポイントを実行します。

この手順により、ドメインをサポートしている全サーバーが、それらの.log ファイルからディスク上のテーブルのコピーに新しい情報を転送します。ルート ドメインを設定したばかりの場合、そのルートドメインにはまだ複製サーバーが ないため、この手順はルートマスターサーバーだけが対象となります。nisping コマンドに -C (大文字) オプションを付けて実行します。

rootmaster# nisping -C org\_dir Checkpointing replicas serving directory org\_dir.doc.com. : Master server is rootmaster.doc.com. Last update occurred at July 14, 1994 Master server is rootmaster.doc.com. checkpoint succeeded.

スワップ空間が不足している場合、サーバーはチェックポイントを正常に実行で きませんが、そのことを通知しません。スワップ空間が十分あることを確認する 方法として、niscat コマンドを使ってテーブルの内容をリスト表示する方法 があります。スワップ空間が不足している場合、次のエラーメッセージが表示さ れます。

can't list table: Server busy, Try Again.

このメッセージ内容からはわかりませんが、これはスワップ空間の不足を示しています。スワップ空間を増やし、このドメインに再びチェックポイントを実行 します。

# NIS+ から NIS に情報を転送する

ここでは、NIS+ テーブルの内容を、Solaris 1.x の NIS マスターサーバー上の NIS マップに転送します。手順を次に示します。

- 1. NIS+ サーバーにログインします。
- 2. NIS+ テーブルを出力ファイルに転送します。
- 3. 出力ファイルの内容を NIS マップに転送します。

## NIS から NIS+ に情報を転送する際のセキュリティ上の 留意点

この作業を実行するには、内容を転送する各テーブルへの読み取り権が必要です。

#### 前提条件

マップを NIS サーバー上にあらかじめ作成しておかなければなりません。

## NIS+ から NIS に情報を転送する — タスクマップ

表 9-3 NIS+ から NIS に情報を転送する

説明

タスク

NIS+ から NIS に情 報を転送する NIS+ テーブルから Solaris 1.x の NIS のマス ターサーバー上の NIS マップに情報を転送する 162ページの「NIS+ から NIS へ情報を転送する方

指示の参照先

法」

▼ NIS+ から NIS へ情報を転送する方法

- NIS+ サーバーにログインします。
   この例では、dualserver という名前のサーバーを使用します。
- NIS+ テーブルを出力ファイルに転送します。 次に示すように、各テーブルごとに1回、-dオプションを付けた nisaddent コマンドを使用します。

dualserver% /usr/lib/nis/nisaddent -d -t table tabletype > filename

-d オプションは、tableの内容を /etc 内の標準のファイル形式に変換して filename に出力します。

3. 出力ファイルの内容を NIS マップに転送します。
NIS+ の出力ファイルは、NIS マップ用の入力ファイルとして使用できる ASCII ファイルです。これらを NIS マスターの /etc ディレクトリにコピーし、通常の 方法で make を実行します。

```
dualserver# cd /var/yp
dualserver# make
```

# 所有者および管理者に対する Passwd へのアクセス制限

ここでは、passwd テーブルのパスワードに関係する列に対する読み取り権を所有 者とテーブルの管理者だけに制限し、しかも passwd テーブル内の残りの列に対す る認証主体 (アプリケーションを含む)の読み取り権に影響を与えない方法を説明し ます。

この作業では、次のアクセス権を設定します。

|                       | Nobody | Owner | Group | World |
|-----------------------|--------|-------|-------|-------|
| Table Level Rights:   |        | rmcd  | rmcd  |       |
| Passwd Column Rights: |        | rm    | rmcd  |       |
| Shadow Column Rights: |        | rm    | rmcd  |       |

## Passwd 列のセキュリティ上の留意点

- ドメインを NIS 互換モードで動作させないでください。
- ドメインのすべての NIS+ クライアントには DES 資格が必要です。
- ドメインのすべてのクライアントで、Solaris リリース 2.3 以降のリリースが実行 されている必要があります。

NIS+ テーブルの設定 163

■ ユーザーのネットワークパスワード (DES 資格の暗号化に使用) は、ログインパ スワードと同じディレクトリでなければなりません。

#### 前提条件

- passwd テーブルをあらかじめ設定しておかなければなりません。ただし、情報 が入っている必要はありません。
- この作業を実行する NIS+ 主体には、passwd テーブルへの変更権が必要です。

#### 必要な情報

必要なのは passwd テーブルの名前だけです。

# 所有者および管理者に対する **Passwd** 列へのアクセス制限 — タスクマップ

表9-4 所有者および管理者に対する Passwd 列へのアクセス制限

タスク

説明

指示の参照先

所有者および管理者 に対する Passwd 列 へのアクセス制限 NIS+ のコマンドを使って passwd.org\_dir を 変更し、所有者および管理者に対する passwd 列へのアクセスを制限する

164ページの「パスワー ド列へのアクセスを制限 する方法」

## ▼ パスワード列へのアクセスを制限する方法

- ドメインのマスターサーバーにログインします。
   この例ではルートマスターサーバー rootmaster を使用します。
- 2. 現在のテーブルと列のアクセス権を確認します。 niscat -o コマンドを実行します。

rootmaster# niscat -o passwd.org\_dir

この作業では、次のような既存のアクセス権になっていることを前提としていま す。

| Access Rights<br>Columns | :rmcdrmcdr          |  |
|--------------------------|---------------------|--|
|                          | [0] Name : name     |  |
|                          | Access Rights : rr  |  |
|                          | [1] Name : passwd   |  |
|                          | Access Rights :m    |  |
|                          | [2] Name : uid      |  |
|                          | Access Rights : rr  |  |
|                          | [3] Name : gid      |  |
|                          | Access Rights : rr  |  |
|                          | [4] Name : gcos     |  |
|                          | Access Rights : rmr |  |
|                          | [5] Name : home     |  |
|                          | Access Rights : rr  |  |
|                          | [6] Name : shell    |  |
|                          | Access Rights : rr  |  |
|                          | [7] Name : shadow   |  |
|                          | Access Rights : rr  |  |

自分のアクセス権が異なる場合、別の構文を使用する必要があります。詳細は、 『Solaris ネーミングの管理』のアクセス権に関連する章を参照してください。

3. テーブルのアクセス権を変更します。

nischmod コマンドを実行して、テーブルのオブジェクトレベルのアクセス権を ----rmcdrmcd---- に変更します。

rootmaster# nischmod og=rmcd,nw= passwd.org\_dir

4. 列のアクセス権を変更します。

nistbladm コマンドを -u オプションを付けて使用して、passwd 列 および shadow 列のアクセス権を次のように変更します。

passwd ---- rm-- ----

shadow ---- r--- ----

rootmaster# nistbladm -u passwd=o+r, shadow=o+r passwd.org\_dir

5. 新しいアクセス権を確認します。

NIS+ テーブルの設定 165

手順2の場合と同様、niscat -o コマンドを実行します。アクセス権は、164 ページの手順2の出力と同じでなければなりません。

## テーブルの生成のまとめ

NIS+ テーブルの生成に必要な手順のまとめを次に示しています。これは、最も簡単 な場合を想定しています。このため、まとめを参考として使用する前に、作業の詳 細を十分に理解しておいてください。また、このまとめでは各コマンドに対する サーバーの応答は示していません。

表9-5 まとめ:NIS+テーブルへのファイルの転送

| 作業                                | コマンド                                                                                                    |
|-----------------------------------|----------------------------------------------------------------------------------------------------|
| NIS+ クライアントにログイン<br>する            | rootmaster#                                                                                                    |
| 転送するファイルの作業用コ<br>ピーを作成する          | # cp /etc/hosts /etc/hosts.xfr                                                                                                    |
| 検索パスに /usr/lib/nis を<br>追加する      | # PATH=\$PATH:/usr/lib/nis; export PATH                                                                                                  |
| 各ファイルを1つずつ転送する                    | <pre># nisaddent -m -f /etc/hosts.xfr hosts</pre>                                                                                        |
| publickey ファイルから古い<br>サーバー資格を削除する | # vi /etc/publickey.xfer                                                                                                    |
| 資格テーブルに publickey<br>ファイルを転送する    | <pre># nisaddent -a -f /etc/publickey.xfr cred</pre>                                                                                     |
| オートマウンタファイルを転<br>送する              | <pre># nisaddent -f auto.master.xfr -t auto_master.org_dir \ key-value # nisaddent -f auto.home.xfr -t auto_home.org_dir key-value</pre> |
| テーブルディレクトリに<br>チェックポイントを実行する      | # nisping -C org_dir                                                                                                    |

| 作業                           | コマンド                                                                                                    |
|------------------------------|----------------------------------------------------------------------------------------------------|
| NIS+ クライアントにログイン<br>する       | rootmaster#                                                                                                    |
| 検索パスに /usr/lib/nis を<br>追加する | # PATH=\$PATH:/usr/lib/nis; export PATH                                                                                                    |
| 各マップを1つずつ転送する                | # nisaddent -m -y olddoc hosts                                                                                                    |
| publickey マップをファイル<br>にダンプする | <pre># makedbm -u /var/yp/olddoc/publickey.byname &gt; \ /etc/publickey.xfr</pre>                                                                      |
| 新しい資格を削除する                   | # vi /etc/publickey.xfr                                                                                                    |
| publickey ファイルを転送す<br>る      | <pre># nisaddent -a -f /etc/publickey.xfr -t cred.org_dir \ publickey</pre>                                                                            |
| オートマウンタマップを転送す<br>る          | <pre># nisaddent -y olddoc -Y auto.master -t auto_master.org_dir \ key-value # nisaddent -y olddoc -Y auto.home -t auto_home.org_dir \ key-value</pre> |
| テーブルディレクトリにチェッ<br>クポイントを実行する | # nisping -C org_dir                                                                                                    |

表9-6 まとめ:NIS+ テーブルへのマップの転送

NIS+ テーブルの設定 167

表9-7 まとめ: NIS+ テーブルを NIS マップに転送する

| 作業                      | コマンド                                                       |
|-------------------------|------------------------------------------------------------|
| NIS+ サーバーにログインする        | dualserver#                                                |
| NIS+ テーブルをファイルに転<br>送する | # /usr/lib/nis/nisaddent -d [-ttable] tabletype > filename |
| ファイルを NIS マップに転送す<br>る  | # makedbm flags output-file NIS-dbm-file                   |

表9-8 まとめ:パスワード列へのアクセス権を変更する

| 作業                      | コマンド                                                |
|-------------------------|-----------------------------------------------------|
| ドメインのマスタサーバーに<br>ログインする | rootmaster#                                         |
| テーブルの既存の権利を<br>チェックする   | # niscat -o passwd.org_dir                          |
| テーブルに新しい権利を割り<br>当てる    | <pre># nischmod og=rmcd,nw= passwd.org_dir</pre>    |
| 列に新しい権利を割り当てる           | # nistbladm -u passwd=o+r shadow=n+r passwd.org_dir |
| 新しい権利を確認する              | <pre># niscat -o passwd.org_dir</pre>               |

## パート III NIS の設定と構成

パート III では NIS (Network Information Service) サービスの設定と構成の方法を説 明します。次の1つの章で構成されます。

■ 第10章

第 10章

## NIS サービスの構成

この章では、NIS (Network Information Service)の初期設定と構成を説明します。

- 171ページの「Solaris 7 リリースの NIS」
- 172ページの「NIS の構成を始める前に」
- 172ページの「NISドメインの計画」
- 174ページの「NIS の構成手順」
- 174ページの「マスターサーバーの準備」
- 183ページの「マスターサーバー上での NIS サービスの開始」
- 184ページの「NIS スレーブサーバーの設定」
- 187ページの「NIS クライアントの設定」
- 188ページの「NIS マップ」

NIS の一般的な説明と概要については、『Solaris ネーミングの管理』を参照してください。

## Solaris 7 リリースの NIS

次の NIS の機能は新規のものか、または Solaris 7 リリースで変更されました。

#### **NSKit** の提供の停止

前回の Solaris のリリースには、NIS サービスは含まれていませんでした。NIS サー ビスは今まで、別途配布されていた NSKit からインストールする必要がありまし た。NIS が Solaris 7 リリースに含まれるようになったので、Solaris 7 用 NSKit はあ りません。

NIS サービスが Solaris 7 リリースの一部になったので、SUNWnsktu と SUNWnsktr のパッケージはなくなりました。これに代わって NIS は、Solaris 7 リリースの SUNWypu と SUNWypr のパッケージでインストールされるようになりました。

NIS サービスは、/etc/init.d/yp スクリプトを使用して開始されなくなったの で、このスクリプトはなくなりました。Solaris 7 リリースでは、最初に ypinit ス クリプトを使用してマスターサーバーの NIS マップを構成してか ら、/usr/lib/netsvc/yp/ypstart スクリプトを使用して NIS を開始します。 これら手順はこの章の次の節で説明します。NIS サービスは、ypstop コマンドを 使用して停止できます。

#### 拡張された ypupdated デーモン

NSKit の最新バージョンには、ypupdated デーモンが含まれていませんでした。ypupdated デーモンは、Solaris のこのリリースから含まれます。

## NIS の構成を始める前に

NIS の構成を始める前に、以下を行う必要があります。

- NIS を使用するすべてのマシンの nsswitch.conf ファイルを適切に構成する (詳細は、第1章を参照)
- NIS ドメインの計画 (172ページの「NISドメインの計画」を参照)

## NISドメインの計画

NIS のサーバーやクライアントとしてマシンの構成を始める前に、NIS ドメインの 計画が必要です。

#### ドメインの計画

NIS ドメインに入れるマシンを決めてください。NIS ドメインはネットワークと同 一である必要はありません。ネットワークには複数の NIS ドメインが存在でき、ま た NIS ドメインに属さないマシンもネットワーク上に存在できます。

NIS ドメイン名を選択します。NIS ドメイン名は、最長 256 文字の長さにできます が、短い名前のほうが実用的です。ドメイン名が 32 文字を超えないように制限する とよいでしょう。ドメイン名は大文字と小文字を区別します。便宜上、インター ネットのドメイン名を NIS ドメイン名のもととして使用できます。たとえば、イン ターネットのドメイン名が doc.com の場合には、NISドメイン名を doc.com にし ます。doc.com を 2 つのドメインに分けて、1 つを営業部門に、もう片方を製造部 門に使用する場合には、1 つは sales.doc.com、もう片方は manf.doc.com と名 前をつけます。

マシンが NIS サービスを使用できるようになる前に、正確な NIS ドメイン名とマシ ン名を設定する必要があります。マシン名は、マシンの /etc/nodename ファイル によって設定され、マシンのドメイン名は、マシンの /etc/defaultdomain ファイルによって設定されます。これらファイルはブート時に読み取られ、内容は それぞれ uname -S と domainname コマンドに使用されます。ディスクレスマシ ンはブートサーバーからファイルを読み取ります。

## NIS サーバーの選択

NIS サーバーになるマシンを決定します。マスターサーバーになるマシン (後で変更 可能) を1つ選択します。スレーブサーバーを作る場合には、それを決定します (NIS と NIS の条件の概要については、『*Solaris* ネーミングの管理』を参照)。

#### NIS クライアントマシンの選択

NIS クライアントになるマシンを決定します。一般的には、ドメイン内のすべての マシンは NIS クライアントになるように設定されますが、これは必須ではありません。

## NIS の構成手順

Solaris 7 リリースソフトウェアのインストール、nsswitch.conf ファイルの設定、 ドメインの計画が終わったら、次の NIS の構成手順を実行する必要があります。

- 1. マスターサーバーの準備をする (174ページの「マスターサーバーの準備」を参照
- NIS のマスターサーバーを構成する (180ページの「ypinit によるマスターサー バーの設定」を参照)
- 3. マスターサーバーで NIS デーモンを起動する (183ページの「マスターサーバー 上での NIS サービスの開始」を参照)
- **4. スレーブサーバーを構成する (**184ページの「NIS スレーブサーバーの設定」を参照)
- 5. NIS クライアントマシンを構成する (187ページの「NIS クライアントの設定」を 参照)

注 - 文脈によっては、「マシン」名は「ホスト」名や「ワークステーション」名と 呼ばれる場合があります。この節では「マシン」を使用しますが、画面メッセー ジや NIS マップ名によっては、「ホスト」や「ワークステーション」を使用する場 合があります。

次の節ではこれら手順の詳細を説明します。

## マスターサーバーの準備

マスターサーバーの設定では、マスターサーバーの情報源(入力テキストファイル)の NIS マスターサーバーマップへの変換が必要です。これを行う前にすべき準備 があります。

### 入力ファイルディレクトリ

入力ファイルはマスターサーバーの /etc ディレクトリか、その他のディレクトリ に置かれます。/etc に置くのは望ましくありません。マップの内容が、マスター サーバーのローカルファイルの内容と同じになるからです。これは passwd と shadow のファイルに特有の問題です。ユーザー全員がマスターサーバーのマップ にアクセスして、passwd マップを通じて YP クライアントのすべてに root のパ スワードが渡されるためです。この詳細は、175ページの「passwd ファイルと名前 空間のセキュリティ」を参照してください。

他のディレクトリにソースファイルを置く場合に、your-choice がソースファイルの 格納に使用するディレクトリの名前であるときは、/var/yp内の Makefile を修 正して、DIR=/etc 行を DIR=/your-choice に変更する必要があります。これによっ て、クライアント上のファイルのようにサーバー上のローカルファイルを取り扱う ことができます。Makefile を編集する前に、編集前の Makefile を別の名前の ファイルに保存しておくことをお勧めします。

### passwd ファイルと名前空間のセキュリティ

passwd マップは特殊なケースです。古い Solaris 1.x の passwd ファイル形式の他 に、この NIS の実装は、NIS のパスワードマップの構築用の入力として Solaris 7 リ リースの/etc/passwd と /etc/shadow ファイル形式を受け付けます。

セキュリティ上の理由で未承認のルートアクセスを防ぐために、NIS のパスワード マップの構築に使用されるファイルには、root に対するエントリを含めないでくだ さい。このため、パスワードマップはマスターサーバーの /etc ディレクトリに置 かれたファイルから構築しないでください。パスワードマップの構築に使用される パスワードファイルは、root エントリが削除されていて、また未承認アクセスから 保護されるディレクトリに置かれる必要があります。

たとえば、マスターサーバーのパスワード入力ファイルは、/var/yp のようなディ レクトリや、または選択した任意のディレクトリに格納し、ファイル自体は他の ファイルへのリンクにはせず、またその位置を Makefile に指定しま す。/usr/lib/netsvc/yp/ypstart スクリプトは、Makefile に指定された構成 に従って自動的に正確なディレクトリオプションを設定します。

入力ファイルが /etc 以外のディレクトリにある場合には、PWDIR (パスワードマクロ) を変更して、passwd と shadow のファイルのあるディレクトリを参照するよう にします。passwd マップ入力ファイルの格納に使用するディレクトリ名が your-choice の場合には、PWDIR=/etc の行を PWDIR=/your-choice に変更します。

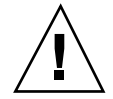

注意 - ディレクトリ内で PWDIR によって指定された passwd ファイルに root に対 するエントリが含まれないようにしてください。

## マスターサーバーの準備 -- タスクマップ

表10-1 マスターサーバーの準備

| タスク             | 説明          | 指示の参照先                                  |
|-----------------|-------------|-----------------------------------------|
| マスターサーバーの<br>準備 | マスターサーバーの準備 | 176ページの「NIS マッ<br>プへの変換用ソース<br>ファイルの準備」 |
|                 |             | 180ページの「ypinit<br>によるマスターサーバー<br>の設定」   |

▼ NIS マップへの変換用ソースファイルの準備

NIS マップへの変換用の入力ファイルを準備します。

1. マスターサーバーの入力ファイルを確認して、システム環境の最新の状態が反映 されていることを確認します。

次のファイルを確認します。

- auto.home または auto\_home
- auto.master または auto\_master
- bootparams
- ethers
- ∎ group
- hosts
- netgroup
- netmasks

- networks
- passwd
- protocols
- ∎ rpc
- services
- shadow
- 2. passwd 以外のこれら入力ファイルのすべてを、選択した DIR ディレクトリに コピーします。
- 3. passwd ファイルを選択した PWDIR ディレクトリにコピーします。
- 4. /etc/mail/aliases ファイルを確認します。

他の入力ファイルと異なり、/etc/mail/aliases ファイルは別のディレクト リに移動できません。このファイルは /etc/mail ディレクトリになければなり ません。ドメイン全体で利用しようとするメールエイリアスがすべて含まれてい ることを検証して、/etc/mail/aliases ファイルが完全なことを確認しま す。詳細は、aliases(4) のマニュアルページを参照してください。

- 5. 入力ファイルからすべてのコメント、その他の余計な行や情報を取り除きます。 これら操作は、sed または awk のスクリプトを通じて、またはテキストエディ タを使用して行えます。Makefile は入力ファイルから不要なエントリをある程 度自動的に削除しますが、手作業で検証し、取り除いてから、実行するようにし てください。
- すべての入力ファイルのデータが正しい形式になっていることを確認します。
   入力ファイルのデータは、それぞれのファイル用の形式になっている必要があります。該当するマニュアルページを参照して、各ファイルが正しい形式になっていることを確認します。

#### Makefile の準備

入力ファイルを確認して、それを入力ファイルディレクトリにコピーした後に、NIS サービスが使用する ndbm 形式のマップに、その入力ファイルを変換する必要があ ります。180ページの「ypinit によるマスターサーバーの設定」の節で説明する とおり、これはマスターサーバーで ypinit が実行されると自動的に行われます。

ypinit スクリプトは、プログラム make を呼び出します。このプログラム は、/var/yp ディレクトリに置かれた Makefile を使用します。コード例 10-1 のようなデフォルトの Makefile が、/var/yp ディレクトリで提供されます。こ の Makefile は、入力ファイルの ndbm 形式マップへの変換に必要なコマンドを含 みます。

Makefile はそのまま使用でき、必要なら修正もできます。デフォルトの Makefile を修正するときは、将来必要な場合に備えて最初にオリジナルのデフォ ルト Makefile をコピーして格納してください。次の Makefile への修正のうちの 1 つまたは複数を実行する必要がある場合があります。

■ 「デフォルトではないマップ」

デフォルトではない自分専用の入力ファイルを作成していて、それを NIS マップ に変換する場合には、その入力ファイルを Makefile に追加する必要がありま す。

■ DIR の値

175ページの「入力ファイルディレクトリ」で説明するように、/etc 以外のディ レクトリに格納されたソースファイルを Makefile に使用させるに は、Makefile の DIR の値を使用するディレクトリに変更する必要があります。 この値を Makefile で変更するときは、行をインデントしないでください。

■ PWDIR の値

/etc 以外のディレクトリに格納された passwd、shadow、または adjunct 入 カファイルを Makefile に使用させるには、Makefile の PWDIR の値を使用す るディレクトリに変更する必要があります。この値を Makefile で変更するとき は、行をインデントしないでください。

「ドメイン名リゾルバ」

現在のドメインにはないマシンに対して、NISサーバーがドメイン名リゾルバを 使用するようにするには、Makefileの行 B= をコメント化し、B= -bのコメン トを解除(有効化)します。

コード例 10-1 修正前のデフォルトの Makefile

```
# "@(#)Makefile 1.15 95/05/05 SMI"
#
# It is somewhat confusing to note that Solaris 2.x uses
# /etc/auto_master instead of the 4.x /etc/auto.master file name
# because of NIS+ treating a "." in a special way.
#
```

(続く)

```
# Set the following variable to "-b" to have NIS servers use the
# domain name resolver for hosts not in the current domain.
#B=-b
B=
DIR =/etc
# If the passwd, shadow and/or adjunct files used by rpc.yppasswdd
# live in directory other than /etc then you'll need to change the
# following line.
# DO NOT indent the line, however, since /etc/init.d/yp attempts
# to find it with grep "^PWDIR" ...
PWDIR =/etc
DOM = 'domainname'
all: passwd group hosts ethers networks rpc services protocols \
netgroup bootparams aliases publickey netid netmasks c2secure \backslash
timezone auto.master auto.home
passwd.time: $(PWDIR)/passwd $(PWDIR)/shadow
 -@if [ -f $(PWDIR)/security/passwd.adjunct ]; then \
  (nawk 'BEGIN { FS=":"; OFS=":" } /^ [a-zA-Z0-9 ]/\
  { $$2 = "##" $$1; printf "%s\t%s\n", \
  $$1, $$0 }' $(PWDIR)/passwd $(CHKPIPE)) | \
  $(MAKEDBM) - $(YPDBDIR)/$(DOM)/passwd.byname; \
 $(PWDIR)/passwd $(CHKPIPE)) | \
  $(MAKEDBM) - $(YPDBDIR)/$(DOM)/passwd.byuid; \
 (nawk 'BEGIN { FS=":"; OFS=":"; while ( getline \
  < "$(PWDIR)/shadow" > 0) shadow[$$1] = $$2; } /^[a-zA-Z0-9]/
  \{ \$\$2 = \text{shadow}[\$\$1]; \setminus
  printf "%-10d\t%s\n",$$3,$$0 }' \
  $(PWDIR)/passwd $(CHKPIPE))| \
  $(MAKEDBM) - $(YPDBDIR)/$(DOM)/passwd.byuid; \
else \setminus
 (awk 'BEGIN { FS=":"; OFS="\t"; } /^[a-zA-Z0-9_]/ \
  { print $$1, $$0 }' $(PWDIR)/passwd $(CHKPIPE)) | \
  $(MAKEDBM) - $(YPDBDIR)/$(DOM)/passwd.byname; \
 (awk 'BEGIN { FS=":"; OFS="\t"; } /^[a-zA-Z0-9_]/ \
  { printf("%-10d ", $$3); print $$0 }' $(PWDIR)/passwd\
  $(CHKPIPE)) | $(MAKEDBM) - $(YPDBDIR) /$(DOM) /passwd.byuid;
fi
 @touch passwd.time;
 @echo "updated passwd";
@if [ ! $(NOPUSH) ]; then $(YPPUSH) -d $(DOM) passwd.byname;
fi
@if [ ! $(NOPUSH) ]; then $(YPPUSH) -d $(DOM) passwd.byuid; fi
 @if [ ! $ (NOPUSH) ]; then echo "pushed passwd"; fi group.time: $ (DIR)/group
 @(awk 'BEGIN { FS=":"; OFS="\t"; } /^[a-zA-Z0-9 ]/ \
  { print $$1, $$0 }' $(DIR)/group $(CHKPIPE)) | \
  $(MAKEDBM) - $(YPDBDIR)/$(DOM)/group.byname;
 @(awk 'BEGIN { FS=":"; OFS="\t"; } /^[a-zA-Z0-9 ]/ \
  { printf("%-10d ", $$3); print $$0 }' \
  $(DIR)/group $(CHKPIPE)) | $(MAKEDBM) - \
```

(続く)

```
$(YPDBDIR)/$(DOM)/group.bygid;
 @touch group.time;
 @echo "updated group";
 @if [ ! $(NOPUSH) ]; then $(YPPUSH) -d $(DOM) group.byname; fi
 @if [ ! $(NOPUSH) ]; then $(YPPUSH) -d $(DOM) group.bygid; fi
 @if [ ! $(NOPUSH) ]; then echo "pushed group"; fi.
passwd: passwd.time
group: group.time
hosts: hosts.time
ethers: ethers.time
networks: networks.time
netmasks: netmasks.time
timezone: timezone.time
auto.master: auto.master.time
auto.home: auto.home.time
$(DIR)/netid:
$(DIR)/timezone:
$(DIR)/auto master:
$(DIR)/auto_home:
$(PWDIR)/shadow:
```

Makefile は、all の下にリストされるデータベースのそれぞれに対して、適切な NIS マップを作成します。データは、makedbm で処理され、mapname.dir と mapname.pag の2つのファイルに保存されます。この両方はマスターサーバーの /var/yp/domainname ディレクトリに置かれます。

#### Makefile

は、/PWDIR/passwd、/PWDIR/shadow、/PWDIR/security/passwd.adjunct ファイルから passwd マップを適宜作成します。

▼ ypinit によるマスターサーバーの設定

/usr/sbin/ypinit シェルは、マスターサーバー、スレーブサーバー、クライア ントが NIS を使用するように設定します。また最初に make を実行して、マスター サーバー上にマップを作成します。

ypinit を使用して、新規に NIS マップをマスターサーバーに構築するには、次の 手順に従います。

1. マスターサーバーの root になって、確実にネームサービスで NIS ではなく /etc ファイルから情報を得るようにします。次のように入力します。

続き

# cp /etc/nsswitch.files /etc/nsswitch.conf

- /etc/hosts ファイルを編集して、NIS サーバーのそれぞれの名前と IP アドレスを追加します。
- 3. 次のように入力して、新しいマップをマスターサーバーで構築します。

| # | /usr/sbin/ypinit | -m |  |
|---|------------------|----|--|

- ypinit は、NIS スレーブサーバーになる他のマシンの入力を要求します。作業中のサーバー名と NIS スレーブサーバー名を入力します。
- 5. 致命的ではないエラーが発生したときすぐに手続きを終了するか、または致命的 ではないエラーが発生しても継続するかを ypinit が問い合わせます。y を入力 します。

y を選択すると、ypinit は最初の問題が発生すると終了します。問題を解決し て、ypinit を再開できます。ypinit を最初に実行する場合には、この手順を 実行するようにしてください。継続する場合には、発生する問題をすべて手作業 で解決してから、ypinit を再度実行します。

注・マップファイルの一部が存在しない場合に、致命的ではないエラーが表示されることがあります。これは NIS の機能に影響するエラーではありません。自動的に作成されない場合には、マップを手作業で追加できます。デフォルトの NIS マップすべての説明は表 10-3 を参照してください。

- ypinit が、/var/yp/domainname ディレクトリ内の既存のファイルを破棄してもよいかを問い合わせます。
   このメッセージは、NIS が以前に設定されている場合にだけ表示されます。これに yes と回答して、NIS の新しいマップを設定します。
- 7. いったんサーバーのリストを構築すると、ypinit は make を起動します。

# make

このプログラムは、/var/yp に置かれる Makefile (デフォルトまたは修正され たもの) に含まれる命令を使用します。make コマンドは、指定したファイルに コメント行があれば、それを取り除き、それに対して makedbm を実行します。 適切なマップを作成して、各マップにマスターサーバー名を設定します。 マスターサーバー上で domainname コマンドを実行した時に返されるドメイン 名以外のドメイン用のマップの転送が Makefile で行われる場合、次のように ypinit シェルスクリプト中で起動される make コマンドに適切なドメイン名を 変数 DOM で指定することで、確実にマップが正しいドメインに転送されるよう にすることができます。

# make DOM=domainname password

これは password マップを、マスターサーバーが属するドメインではなく目的 のドメインに転送します。

8. 次のように入力して、ネームサービスとして NIS を使用します。

# cp /etc/nsswitch.nis /etc/nsswitch.conf

これは、現在のスイッチファイルをデフォルトの NIS 用スイッチファイルに置 き換えます。このファイルは必要に応じて編集可能です。

#### 複数の NIS ドメインをサポートするマスターサーバー

通常 NIS マスターサーバーは、NIS ドメインだけをサポートします。しかしマス ターサーバーを使用して、複数のドメインをサポートする場合には、追加ドメイン 用にサーバーを設定する際に、前述の節で説明した手順を若干修正する必要があり ます。

サーバー上で domainname コマンドを実行します。コマンドが戻すドメイン名は、 サーバーのデフォルトドメインです。前述の節で説明した手順は、そのドメインへ のサービスの設定では正しく機能します。他のドメインに対してサービスを構成す るには、ypinit シェルスクリプトを次のように修正する必要があります。

# make DOM=correct-domain passwd

*correct-domain* は、サービスを設定している他のドメインの名前であり、passwd は make ターゲットです。このコマンドは password マップを、マスターサーバーが 属するドメインではなく目的のドメインに転送します。

## マスターサーバー上での NIS サービスの開始

マスターマップが作成されると、NIS デーモンをマスターサーバーで起動して、サー ビスを開始できます。これを行うには、ypservをサーバー上で起動して、ypbind を実行する必要があります。クライアントがサーバーに情報を要求すると、ypserv デーモンは NIS マップ内で検索し、クライアントからの情報の要求に対応します。

サーバー上でNISサービスを起動するには2つの方法があります。

- ブートプロセス中に /usr/lib/netsvc/yp/ypstart スクリプトを自動的に起動
- コマンド行から ypstart を実行

#### NIS サービスの自動スタート

ypinit の実行による NIS マスターサーバーの構成後、マシンのブート時に ypstart が自動的に起動され、ypserv を起動します (180ページの「ypinit によ るマスターサーバーの設定」を参照)。

#### コマンド行からの NIS の開始

NIS サービスをコマンド行から開始するには、以下を実行します。

# /usr/lib/netsvc/yp/ypstart

注・起動後に ypserv が呼び出しに応答できるようになるまでに若干の遅延があり ます。プログラムまたはスクリプトの内部から呼び出す場合には、ypstart の実行 後に3秒から5秒間スリープ状態にしてください。

#### DNS の転送

Solaris 7 リリースでは、/etc/resolv.conf ファイルがある場合には、ypstart は DNS の転送を使用するように ypserv を起動します。DNS の転送を使用しない 場合には、/usr/lib/netsvc/yp/ypstart スクリプトを編集して、-d オプショ ンを ypserv コマンドから削除します。その後マシンをリブートする必要がありま す。

DNS での NIS の使用については、第 13 章と『*Solaris* ネーミングの管理』を参照し てください。

## ypstop による NIS の停止

NIS を停止するには、ypstop コマンドを実行します。

# /usr/lib/netsvc/yp/ypstop

## NIS スレーブサーバーの設定

ネットワークは1つ以上のスレーブサーバーを持つことができます。スレーブサー バーを持つことで、マスターサーバーが利用できない場合にも NIS サービスを継続 して確保できます。

#### スレーブサーバーの準備

ypinit を実際に実行して、スレーブサーバーを作成する前に、domainname コマ ンドを NIS スレーブごとに実行して、ドメイン名がマスターサーバーと一致してい ることを確認します。

注 - ドメイン名は大文字と小文字を区別します。

ネットワークが適切に機能していることを確認してから、NIS スレーブサーバーを 構成してください。特に、rcp を使用して NIS のマスターサーバーから NIS スレー ブサーバーにファイルを送れるかを確認してください。

## NIS スレーブサーバーの設定 — タスクマップ

表 10-2 NISスレーブサーバーの設定

| タスク              | 説明           | 指示の参照先                   |
|------------------|--------------|--------------------------|
| NIS スレーブサー<br>バー | NIS スレーブサーバー | 185ページの「スレーブ<br>サーバーの設定」 |

#### スレーブサーバーの設定

マスターサーバー上での NIS サービスの開始後、次のように新しいスレーブサーバーを作成できます。

- 1. root として、スレーブサーバー上で /etc/hosts ファイルを編集して、他のす べての NIS サーバー名と IP アドレスを追加します。
- 2. スレーブサーバー上の /var/yp にディレクトリを変更します。
- 次のように入力して、スレーブサーバーにするマシンをクライアントとして初期 化します。

# /usr/sbin/ypinit -c

ypinit コマンドが、NIS サーバーのリストの入力を促します。作業中のローカ ルマシン (スレーブ) の名前を最初に入力してからマスターサーバーを入力し、 その後にドメイン内の他の NIS スレーブサーバーをネットワーク的に近いもの から遠いものの順番で入力します。

注 - スレーブサーバーにするマシンを最初に NIS クライアントとして構成して、マスターサーバーから最初に NIS マップを得ることができるようにします (詳細は、187ページの「NIS クライアントの設定」を参照)。

4. ypbind が実行中かどうかを判断するには、次のように入力します。

# ps -ef | grep ypbind

リストが表示されたら、ypbind は実行中です。

5. ypbind が実行中なら、次のように入力して停止します。

# /usr/lib/netsvc/yp/ypstop

6. 次のように入力して、ypbind を再開します。

# /usr/lib/netsvc/yp/ypstart

7. 次のように入力して、このマシンをスレーブとして初期化します。

# /usr/sbin/ypinit -s master

この場合 master は、既存の NIS マスターサーバーのマシン名です。 この節で説明した手順を、NIS スレーブサーバーとして構成するマシンごとに繰 り返します。

## スレーブサーバー上での NIS サービスの開始

これでスレーブサーバーでデーモンを開始して、NIS サービスを開始できます。次のとおりに入力して、既存のすべての yp プロセスを停止する必要があります。

# /usr/lib/netsvc/yp/ypstop

スレーブサーバーで ypserv を開始して ypbind を実行するには、次のとおりに入力します。

# /usr/lib/netsvc/yp/ypstart

これとは別に、スレーブサーバーをリブートして、デーモンを自動的に開始することもできます。

## NIS クライアントの設定

次の2つの手続きを実行して、NIS をマシンで使用できるようにします。

- 第1章で説明したように、nsswitch.conf ファイルを正しく設定する
- NIS を使用するマシンを次に説明するとおりに構成する

#### NIS を使用するマシンの構成

以下にネームサービスとして NIS を使用するマシンを構成する方法を2通り説明します。

[ypinit]

NIS を使用するクライアントマシンの構成に推奨されているのは、マシンに root としてログインして、ypinit -c を実行する方法です。

# ypinit -c

NIS サーバー (クライアントはそこからネームサービス情報を得る)を指定するよう に要求されます。必要なだけマスターサーバーやスレーブサーバーを指定できます。 指定するサーバーはドメイン内のどこにあってもかまいません。クライアントにネッ トワーク的に近いサーバーから遠いサーバーの順に指定することをお勧めします。

「ブロードキャスト方式」

NIS のクライアントマシンを構成する古い方式です。マシンに root としてロ グインし、domainname コマンドでドメイン名を設定してから、ypbind を実行 します。

```
# domainname doc.com
# ypbind -broadcast
```

ypbind を実行すると、NIS サーバーをローカルサブネットで探して、見つかれば 接続します。この検索を「ブロードキャスト」と呼びます。クライアントのローカ ルサブネットに NIS サーバーがない場合には接続されず、クライアントマシンは NIS サービスから名前空間データを得ることができません。

## NIS マップ

NIS が使用する名前空間データは、NIS マップ群に格納されます。本質的に NIS マップは、2 つの列で構成される表です。

#### デフォルトの NIS マップ

表 10-3 は、デフォルトの NIS マップ、それに含まれる情報、NIS の実行中に対応 する管理ファイルをオペレーティングシステムが参照するかどうかを説明します。

表 10-3 NIS マップの説明

| マップ名          | 対応する <b>NIS</b> 管<br>理ファイル | 説明                                                          |
|---------------|----------------------------|-------------------------------------------------------------|
| bootparams    | bootparams                 | クライアントがブート中に必要とする<br>ファイルのパス名を含む。root、swap<br>など            |
| ethers.byaddr | ethers                     | マシン名と Ethernet アドレスを含む。<br>Ethernet アドレスはマップ内のキー            |
| ethers.byname | ethers                     | キーが Ethernet アドレスではなくマシ<br>ン名であることを除けば<br>ethers.byaddr と同じ |
| group.bygid   | group                      | グループ ID をキーとしてグループセ<br>キュリティ情報を含む                           |
| group.byname  | group                      | グループ名をキーとしてグループセ<br>キュリティ情報を含む                              |
| hosts.byaddr  | hosts                      | IP アドレスをキーとしてマシン名と IP<br>アドレスを含む                            |
| hosts.byname  | hosts                      | マシン (ホスト) 名をキーとしてマシン<br>名と IP アドレスを含む                       |
| mail.aliases  | aliases                    | エイリアスをキーとしてエイリアスと<br>メールアドレスを含む                             |

#### 表 10-3 NIS マップの説明 続く

| マップ名                   | 対応する <b>NIS</b> 管<br>理ファイル | 説明                                                                                            |
|------------------------|----------------------------|-----------------------------------------------------------------------------------------------|
| mail.byaddr            | aliases                    | メールアドレスをキーとしてメールア<br>ドレスとエイリアスを含む                                                             |
| netgroup.byhost        | netgroup                   | マシン (ホスト名) をキーとして、グ<br>ループ名、ユーザー名、マシン名を含<br>む                                                 |
| netgroup.byuser        | netgroup                   | キーがユーザー名であることを除くと<br>netgroup.byhost と同じ                                                      |
| netgroup               | netgroup                   | キーがグループ名であることを除くと<br>netgroup.byhost と同じ                                                      |
| netid.byname           | passwd, hosts,<br>group    | UNIX 形式の認証に使用。ネット名の<br>データベースを含む。netid ファイル<br>がある場合には、他のファイルを使用<br>して利用できるデータの他にそれが参<br>照される |
| netmasks.byaddr        | netmasks                   | アドレスをキーとして、IP のサブネッ<br>ト化で使用されるマスクを含む                                                         |
| networks.byaddr        | networks                   | アドレスをキーとして、システムに対<br>して既知のネットワーク名とアドレス<br>を含む                                                 |
| networks.byname        | networks                   | キーがネットワーク名であることを除<br>くと、networks.byaddr と同じ                                                   |
| passwd.adjunct. byname | passwd と<br>shadow         | C2 クライアント用の監査情報と隠蔽さ<br>れたパスワード情報を含む                                                           |
| passwd.byname          | passwd と<br>shadow         | ユーザー名をキーとして、パスワード<br>情報を含む                                                                    |
| passwd.byuid           | passwd と<br>shadow         | キーがユーザー ID であることを除く<br>と passwd.byname と同じ                                                    |
| protocols.byname       | protocols                  | プロトコル名をキーとして、システム<br>に対して既知のネットワークプロトコ<br>ルを含む                                                |

表 10-3 NIS マップの説明 続く

| マップ名               | 対応する <b>NIS</b> 管<br>理ファイル | 説明                                                     |
|--------------------|----------------------------|--------------------------------------------------------|
| protocols.bynumber | protocols                  | キーがプロトコル番号であることを除<br>くと、protocols.byname と同じ           |
| rpc.bynumber       | rpc                        | システムに対して既知のプログラム番<br>号と RPC の名前を含む。キーは RPC<br>のプログラム番号 |
| services.byname    | services                   | ネットワークに対して既知のインター<br>ネットサービスをリストする。キーは<br>ポートとプロトコル    |
| services.byservice | services                   | ネットワークに対して既知のインター<br>ネットサービスをリスト                       |
| ypservers          | なし                         | ネットワークに対して既知の NIS サー<br>バーをリスト                         |

### NIS マップの修正

作成後の NIS マップの修正については、『Solaris ネーミングの管理』を参照してください。

## NIS の管理、問題解決、エラーメッセージ

NIS の管理、問題解決、エラーメッセージの詳細は、『Solaris ネーミングの管理』 を参照してください。

## パートIV FNS の設定と構成

パート IV では、FNS (Federated Naming Service) を NIS+、NIS、/etc の名前空間 環境で初期設定する方法と構成する方法を説明します。

■ 第 11 章

<sub>第</sub> 11 <sub>章</sub>

## **FNS**の設定と構成

この章では、NIS+、NIS、ファイルのネームサービス環境での FNS (Federated Naming Service) の初期設定と構成の方法を説明します。「ファイル」のネームサービスとは、NIS+ や NIS ではなく、/etc ファイルからデータを得るネームサービス のことです。

- 194ページの「FNS の設定 概要」
- 194ページの「リソース条件の決定」
- 196ページの「FNS 用の名前空間の準備」
- 199ページの「グローバルな FNS の名前空間コンテキストの作成」
- 203ページの「FNS サービスの複製」
- 206ページの「FNS の管理、問題解決、エラーメッセージ」

FNS の一般的な説明や概要については、『Solaris ネーミングの管理』を参照してください。

注・『Solaris ネーミングの管理』には、FNS の要約、設定と構成の手順の簡単な説 明、プログラミング例を提供する「FNS の手引き」の章があります。システム管理 者は、この章を参照してください。

193

## FNS の設定 - 概要

Solaris 7 リリースソフトウェアのインストール後に次の作業を実行して、FNS を設 定する必要があります。

- 1. サーバーが FNS を取り扱えることを確認します。194ページの「リソース条件の 決定」を参照してください。
- FNS 用の名前空間を準備します。196ページの「FNS 用の名前空間の準備」を参照してください。
- 3. FNS 名前空間のコンテキストを設定します。次の 2 つの方法があります。
  - a. 1 つのプロセスで、すべてのコンテキストをグローバルに作成します。199 ページの「グローバルな FNS の名前空間コンテキストの作成」を参照してく ださい。
  - b. FNS コンテキストを個別に作成します。『Solaris ネーミングの管理』を参照してください。
- 4. FNS の複製サーバーを設定します。203ページの「FNS サービスの複製」を参照 してください。

組織の大きさによっては、FNS の設定が完了するまでに数時間と、名前空間の準備 にもある程度の時間が必要になります。

## リソース条件の決定

インストールの手順に進む前に、FNS をサポートしているサーバーに十分なメモ リーとディスク領域があることを最初に確認する必要があります。企業レベルのネー ムサービス (NIS+、NIS、ファイル) で必要な領域の他に FNS 用の領域が必要です。

一般的に確実な方法として、ユーザーとホストごとに、約17Kバイトのディスク領域とスワップ領域が必要になります。このディスク領域が配置される場所と、その計算方法は、使用している企業レベルのネームサービスによって異なります。

■ 「NIS+」

ドメインまたサブドメインに対して FNS サーバーとして機能するマシンに、 ディスク領域が必要です。NIS+ 環境では、FNS の ctx\_dir ディレクトリを提供 するサーバーは、org\_dir など標準の NIS+ ディレクトリを提供するのと同じ サーバーである必要はありません。サーバーの負荷を均等にするために、大規模 な構成で使用しているサイトの多くでは、NIS+ と FNS のサーバーに別個のマシ ンを使用しています。NIS+ 環境で FNS サーバーに必要な領域は、サーバーが ネームサービスを提供するドメインまたはサブドメイン内のユーザーとホストの 数で決まります。

■ 「NIS」

ドメインに対して FNS サーバーとして機能するマシンにディスク領域が必要で す。NIS 環境では、FNS をホストするサーバーは NIS をホストするのと同じサー バーである必要はありません。サーバーの負荷を均等にするために、大規模な構 成で使用しているサイトの多くでは、NIS と FNS のサーバーに別個のマシンが使 用されています。NIS 環境で FNS サーバーに必要な領域は、ドメイン内のユー ザーとホストの数で決まります。

■ 「ファイル」

企業レベルのネームサービスがファイルのときは、FNSに必要なディスク領域 は、/var/fn をマウントするマシンの/etc/users と /etc/hosts のファイル 内のユーザーとホストの数で決まります。マシンごとに /var/fn ディレクトリ がある場合には、必要な領域は各マシンのユーザーとホストのファイルで決まり ます。/var/fn がマシンにマウントされ、FNS によってネットワーク上の残り のマシンにエクスポートされる場合には、/var/fn を提供するマシンに必要な領 域は、マシンの /etc/users と /etc/hosts のファイル内のユーザーとホスト の数で決まります。

たとえば、1,200 のユーザーとホストを持つ NIS+ ドメインで FNS 環境をサポート するには、以下が必要になります。

- 基礎となる名前空間で必要な領域 (NIS+、NIS、ファイル)の他に、少なくとも 20M バイトのディスク領域
- FNS 用に 40M バイト のスワップ領域

FNS の設定と構成 195

## FNS 用の名前空間の準備

この節では、fncreate を実行して FNS コンテキストを設定する前の準備について 説明します。準備は該当する企業レベルのネームサービスによって異なります。以 下を参照してください。

## FNS 用の名前空間の準備 — タスクマップ

表11-1 FNS 用の名前空間の準備

| タスク               | 説明            | 指示の参照先                                     |
|-------------------|---------------|--------------------------------------------|
| FNS 用の名前空間の<br>準備 | FNS 用の名前空間の準備 | 176ページの「NIS マッ<br>プへの変換用ソース<br>ファイルの準備」    |
|                   |               | 198ページの「FNS 用の<br>NIS サービスの準備」             |
|                   |               | 199ページの「FNS 用の<br>ファイルを使用したネー<br>ムサービスの準備」 |

#### ▼ FNS 用の NIS+ サービスの準備

FNS 名前空間を設定する前に以下の作業を行います。

- 1. NIS+ ドメインが正確に設定されていることを確認します。
  - NIS+ドメインと関連のサブドメインが、FNS の構成前に設定済みである必要 があります。つまり hosts と passwd など NIS+ の標準のテーブルが既に存在 し、サブコンテキストが生成されている必要があります。
- ドメインの hosts.org\_dir と passwd.org\_dir のテーブルが、すべてのホス ト名とユーザー名を持つサブコンテキストが生成されていることを確認します。

niscat と nismatch のコマンドを使用して、これらテーブルの内容を確認できます。

**3.** NIS\_GROUP 環境変数を、**FNS** オブジェクトを管理するグループの名前に設定します。

この変数を最初に設定しないと、fncreate コマンドで FNS 設定を完了できま せん。fncreate コマンドがユーザーとホストのコンテキストを作成するとき、 それらはコマンドを実行したシステム管理者ではなく、そのホストとユーザーの 所有となります。NIS\_GROUP の設定によって、グループのメンバーになってい るシステム管理者は、オブジェクトを所有していなくてもコンテキストを修正で きます。

Cシェルの場合、次のように NIS\_GROUP に fns\_admins.doc.com を設定します。

rootmaster# setenv NIS\_GROUP fns\_admins.doc.com

4. [必要に応じて] NIS+ マスターサーバー以外のマシンで FNS を実行するように指 定します。

FNS が使用する、すべての NIS+ オブジェクトは、NIS+ ドメインの ctx\_dir ディレクトリの下に保管されます。5,000 以上のユーザーやホストを有する大規 模なドメインでは、FNS が使用する ctx\_dir が、groups\_dir のような標準の NIS+ ディレクトリをサポートするサーバーとは別のサーバーによってサポート されるようにしてください。これは必須ではありませんが、推奨されています。 別個のサーバーを使用することで、1 つのサーバーに過剰な負荷がかからなくな ります。またこれによって、FNS による NIS+ の使用の管理と NIS+ 自体の管理 を分離できます。

ドメインに対する NIS+ マスターサーバーではないマシンによって FNS が提供 されるように指定するには、ドメインに対する FNS ホストとして機能するマシ ン上に ctx\_dir ディレクトリオブジェクトを手作業で作成する必要がありま す。この手順を省略すると、FNS はドメインの NIS+ ルートマスターサーバー にインストールされます。

FNS のマスターサーバーになるマシンを指定するには次のようにします。

- a. NIS+ ドメインに ctx dir ディレクトリを作成します。
  - たとえば、doc.com ドメイン内で fns\_server と名前のついたマシン上に ctx dir ディレクトリを作成するには、ドメインのマスターサーバーで次の

FNS の設定と構成 197

コマンドを実行します。ドメイン名の最後にドットが付いていることに注意 してください。

nismaster# nismkdir -m fns\_server ctx\_dir.doc.com.

nismkdir コマンドによる NIS+ ディレクトリの作成については、『*Solaris* ネーミングの管理』を参照してください。

注・「サブドメイン」用の FNS の ctx\_dir を作成する場合、ctx\_dir を提 供する FNS サーバーとして指定するマシンはサブドメイン内に存在する必要 があります、親ドメイン内のマシンは指定できません。これとは対照的に、 サブドメインの NIS+ のマスターサーバーは常に、それが機能する 1 つ上の ドメインに存在します。つまり、NIS+ のサブドメインに対して FNS を構成 しているときに、NIS+ と FNS の両方で同じサーバーを使用する場合には、 そのサーバーはサブドメインの上のドメインに存在します。しかし、NIS+ と FNS で異なるサーバーを使用する場合には、NIS+ のマスターサーバーはその 上のドメインに存在し、FNS サーバーはそれが機能するサブドメインに存在 します。

**b.** nisls コマンドを使用して、ctx\_dir ディレクトリが作成されたことを検証 します。

rootmaster# nisls doc.com.ctx dir

c. nisping を実行して、ディレクトリをチェックポイントします。

# /usr/lib/nis/nisping -C ctx\_dir.doc.com.

▼ FNS 用の NIS サービスの準備

FNS 名前空間を設定する前に、以下の作業を行います。

♦ hosts.byname、user.byname、printer.conf.bynameのマップが完全、正確、最新であることを確認します。
注・他の任意の NIS マップに対して異なるマスターサーバーを割り当てるのと同じ 手順で、FNS マップに異なるマスターサーバーを割り当てることができます。詳細 は、『Solaris ネーミングの管理』を参照してください。

#### FNS 用のファイルを使用したネームサービスの準備

ファイルを使用したネームサービスとは、NIS+ または NIS ではなく、/etc ファイ ルからデータを得るネームサービスのことです。

/var/fn ディレクトリをマシンごとにインストールする場合には、一般的に次の手順をマシンごとに実行する必要があります。1つのマシンから /var/fn ディレクトリのマウントとエクスポートをする場合には、次の手順を /var/fn をエクスポートするマシンで実行する必要があります。

 ◆ /etc/hosts と /etc/passwd のファイルが完全で、すべてのユーザー名とホ スト名を含むことを確認してください。

# グローバルな FNS の名前空間コンテキストの作成

この節では、企業または NIS+ ドメインに対する名前空間をグローバルに作成する 方法を説明します。

FNS の名前空間は、fncreate コマンドを使用して作成されます。

# fncreate -t org org//

もしくは次のコマンドを使用します。

# fncreate -t org org/domain/

この場合 domain 名は、NIS+ドメイン名またはサブドメイン名です。

fncreate コマンドは、指定された編成と、そのすべてのサブコンテキスト用のデフォルトのコンテキストを作成します。これには編成内のユーザーとホストに対するコンテキストとサブコンテキストが含まれます。

FNS の設定と構成 199

個々の FNS コンテキストを手作業で作成する方法は、『Solaris ネーミングの管 理』を参照してください。

#### グローバルな FNS の名前空間コンテキストの作成 — タ スクマップ

表 11-2 グローバルな FNS の名前空間コンテキストの作成

| タスク                               | 説明                 | 指示の参照先                                     |
|-----------------------------------|--------------------|--------------------------------------------|
| グローバルな FNS の<br>名前空間コンテキス<br>トの作成 | FNS の名前空間コンテキストの作成 | 200ページの「NIS+ の下<br>での名前空間コンテキス<br>トの作成」    |
|                                   |                    | 201ページの「NIS の下<br>での名前空間コンテキス<br>トの作成」     |
|                                   |                    | 202ページの「ローカル<br>ファイルの下での名前空<br>間コンテキストの作成」 |

#### ▼ NIS+ の下での名前空間コンテキストの作成

企業レベルの主なネームサービスが NIS+ であるときは、NIS+ ドメインまたはサブ ドメインごとに名前空間のコンテキストを個別に作成する必要があります。

- NIS+ ドメインまたはサブドメインが既に存在している必要があります。
- NIS+ と FNS の両方で同じサーバーを使用する場合には、ドメイン (サブドメイン)のマスターサーバーで fncreate コマンドを実行する必要があります。NIS+ と FNS で異なるサーバーを使用する場合には、FNS サーバーとして機能するマシンで fncreate コマンドを実行する必要があります。異なるマシンを使用する場合には、前記の「FNS 用の NIS+ サービスの準備」の197ページの手順4に 従って FNS サーバーを最初に準備する必要があります。

NIS+管理の完全な認証が必要です。NIS+の認証については、『Solaris ネーミングの管理』を参照してください。

たとえば、そのドメイン用の NIS+ マスターサーバーである submaster マシン上 の manf.doc.com サブドメイン用にコンテキストを作成するには、次のようにしま す。

◆ サブドメインのマスターで、fncreate を実行します。

submaster# fncreate -t org org/manf.doc.com./

これで、NIS+ manf.doc.com.サブドメイン用の編成コンテキスト、サブドメイン の passwd.org\_dir テーブルのすべてのユーザーとサブドメインの hosts.org\_dir テーブルのすべてのホストに対するコンテキストとサブコンテキ ストが作成されます。

NIS+ と FNS のサーバーに異なるマシンを使用するには、FNS サーバーとして使用 するマシン上で前述のコマンドを実行します。NIS+ ではないサーバーを FNS サー バーとして設定する方法についての説明は、前記の「FNS 用の NIS+ サービスの準 備」の197ページの手順4を参照してください。

◆ nisping コマンドを使用して ctx\_dir ディレクトリをチェックポイントにします。

# /usr/lib/nis/nisping -C ctx\_dir.manf.doc.com.

注 - 数千のユーザーやホストを有する大規模な組織では、最初の fncreate 操作に数時間、それ以降のチェックポイントにも数時間かかる場合があります。

# ▼ NIS の下での名前空間コンテキストの作成

企業レベルの主なネームサービスが NIS であるときは、企業に対して1つのドメインだけが存在します。その企業全体のドメインに対して名前空間コンテキストが作成されます。

NIS ドメインが既に存在している必要があります。

FNS の設定と構成 201

 FNS マスターサーバー上で root によって fncreate コマンドが実行される必要 があります。通常、これは NIS マスターサーバーになりますが、別のサーバーを 選択することもできます。

たとえば、NIS マスターサーバーでもある fns\_master というマシンで doc.com ドメイン用にコンテキストを作成するには、次のようにします。

◆ ドメインマスターで fncreate を次のように実行します。

fns\_master# fncreate -t org org//

これで NIS ドメイン doc.com 用の編成コンテキストと、NIS サーバーの passwd マップのすべてのユーザーとサーバーの hosts マップの、すべてのホ ストに対するコンテキストと関連のサブコンテキストが作成されます。

注・コンテキストマップを作成したら、他の任意のNIS マップに異なるマスター を割り当てるのと同じ手順で、同じマシンをマスターサーバーに割り当てること ができます。FNS マップはすべて、.ctx または .attr のいずれかで終わる名 前を持ちます。詳細は、『Solaris ネーミングの管理』を参照してください。

# ▼ ローカルファイルの下での名前空間コンテキストの作成

企業レベルの主なネームサービスがファイルであるときは、コンテキストはシステ ムに対して作成されます。

- /var/fn ディレクトリが存在するマシン上の /etc/passwd と /etc/hostsの ファイルは誤りがなく完全に生成されている必要があります。
- fncreate コマンドは、/var/fn ディレクトリが存在するマシン上で root によって実行される必要があります。

たとえば、システム用のコンテキストを作成するには次のようにします。

◆ /var/fn ディレクトリのあるマシンで、fncreate を次のように実行します

server1# fncreate -t org org//

これで、マシン内の /etc/passwd ファイルのすべてのユーザーとマシン内の /etc/hosts ファイルのすべてのホスト用にシステム、コンテキスト、関連のサブ コンテキストに対する編成コンテキストが作成されます。

# FNS サービスの複製

FNS のネームサービスの性能と信頼性が重要な大規模で重要性の高いネットワークでは、FNS サービスを複製してください。

### FNS サービスの複製 — タスクマップ

表 11-3 FNS サービスの複製

| タスク         | 説明          | 指示の参照先                                        |
|-------------|-------------|-----------------------------------------------|
| FNS サービスの複製 | FNS サービスの複製 | 203ページの「NIS+ の下<br>での FNS の複製」                |
|             |             | 204ページの「NIS の下<br>での FNS の複製」                 |
|             |             | 205ページの「ファイル<br>を使用したネームサービ<br>スの下での FNS の複製」 |

▼ NIS+ の下での FNS の複製

マスターサーバーで FNS 名前空間が設定されたら、その他の複製サーバーを各ド メインに追加して、ドメインの ctx\_dir を提供するサーバーにします。複製サー バーによって、サーバーの可用性と性能を拡張できます。

1. FNS のマスターサーバーで nismkdir コマンドを実行して、ctx\_dir ディレクトリ用の複製を追加します。

FNS の設定と構成 203

たとえば、マシン fnsrserver を doc.com. ドメインの FNS の複製サーバー にします。

# nismkdir -s fnsrserver ctx\_dir.doc.com.

2. nisping コマンドで ctx dir ディレクトリをチェックポイントします。

# /usr/lib/nis/nisping -C ctx\_dir.doc.com.

FNS の複製は一定の間隔でチェックポイントしてください。間隔は、数日に一回程度をお勧めします。選択する間隔は、FNS 名前空間への変更頻度によって 異なります。

▼ NIS の下での FNS の複製

FNS 名前空間がドメインのマスターサーバーで設定された後に、スレーブサーバー を追加して、サーバーの可用性と機能を拡張できます。

- 1. root として、スレーブサーバーの /etc/hosts ファイルを編集して、他のすべての NIS サーバーの名前と IP アドレスを追加します。
- 2. スレーブサーバー上で、/var/yp に現在のディレクトリを変更します。
- 3. クライアントとしてスレーブサーバーを初期化するには、以下を入力します。

# /usr/sbin/ypinit -c

ypinit コマンドが、NIS サーバーのリストの入力を促します。作業中のローカ ルスレーブの名前を最初に入力してからマスターサーバーを入力し、その後にド メイン内の他の NIS スレーブサーバーをネットワーク的に近いものから遠いも のの順番で入力します。

**注** - NIS クライアントとして、新しいスレーブサーバーを最初に構成して、マス ターサーバーから最初に NIS マップを得ることができるようにします。詳細 は、187ページの「NIS クライアントの設定」 を参照してください。 4. ypbind が実行中かどうかを判断するには、次のとおりに入力します。

# ps -ef | grep ypbind

リストが表示されたら、ypbind は実行中です。

5. ypbind が実行中なら、次のとおりに入力して停止させます。

# /usr/lib/netsvc/yp/ypstop

6. 以下を入力して ypbind を再起動します。

# /usr/lib/netsvc/yp/ypstart

7. このマシンをスレーブとして初期化するには、以下を入力します。

# /usr/sbin/ypinit -s master

この場合、master は既存の NIS マスターサーバーのマシン名です。

8. スレーブサーバーの yp プロセスを停止します。

# /usr/lib/netsvc/yp/ypstop

9. yp サービスを再起動します。

# /usr/lib/netsvc/yp/ypstart

これとは別に、スレーブサーバーをリブートしてデーモンを自動的に開始することもできます。

▼ ファイルを使用したネームサービスの下での FNS の複製

主なネームサービスがファイルになっているときはサーバーの複製はありません。

FNS の設定と構成 205

# FNS の管理、問題解決、エラーメッセージ

FNS の管理、問題解決、エラーメッセージについては、『Solaris ネーミングの管理』を参照してください。

# パート**V DNS**の設定と構成

パート V では、DNS (Domain Name System)の概要と、DNS クライアントおよび DNS サーバーの設定方法について説明します。次の 2 つの章があります。

- 第12章
- 第13章

第12章

# DNS クライアントの設定

この章では、クライアントマシン上での DNS (Domain Name System) サービスの設 定方法について説明します。

- 210ページの「Solaris DNS BIND の実装」
- 210ページの「DNS サービスの設定」
- 211ページの「クライアントの設定」
- 211ページの「リゾルバ」
- 212ページの「resolv.conf ファイルの作成」
- 213ページの「/etc/nsswitch.conf ファイルの修正」

注 - DNS の最も一般的かつ重要な役割は、ローカルなネットワークをグローバル なインターネットに接続することです。そして、インターネットに接続するために は、親ドメインの管理者にネットワークの IP アドレスを登録してもらう必要があり ます。管理者は、ネットワークの地理的な位置と、親ドメインの種類によって異な ります。ドメイン管理者にネットワークを登録してもらう方法については、本書で は説明を割愛しています。

詳細は、『DNS and Bind』(Cricket Liu & Paul Albitz 著、浅羽登志也/上水流由香 監訳、アスキー出版局、1995)を参照してください。

209

# Solaris DNS BIND の実装

Solaris 7 リリースには、ユーザーの便宜を図るため、コンパイル済みの BIND (Barkeley Internet Name Domain) 8.1.2 が付属しています。コンパイルにあたって は、最大公約数のサイトのニーズを満たすべく、各種オプションを設定しました。 このコンパイル済みの BIND が要件に合わない場合は、公開されているソースコー ドから独自にコンパイルすることができます。

Solaris 7 リリースに付属の BIND は、次のオプションでコンパイルされています。

■ [RFC1535]

無効。暗黙的検索リストがサポートされなくなるのを避けるため

■ 「逆クエリー」

有効。SunOS 4.x の正常動作には不可欠

■ 「偽名ロギング」

無効。無用のメッセージが次々に出される事態を避けるため

■ 「デフォルトドメイン名」

DNS ドメイン名が /etc/resolv.conf に設定されていない場合、あるいは LOCALDOMAIN 環境変数で設定されていない場合、libresolv は NIS または NIS+ ドメイン名から DNS ドメイン名を取得する。/etc/nsswitch.conf ファイルの hosts 行の先頭に nisplus または nis が指定されていることを前 提とする

■「ユーティリティスクリプト」

実装しない

■ 「テストプログラム」

dig、dnsquery、host の各テストプログラムは、nslookup および nstestと 共通する部分があるため、いずれも実装しない

# DNS サービスの設定

DNS サービスを設定するには、次の2つの手順を実行します。

210 Solaris ネーミングの設定と構成 ◆ 1999 年 9 月

- 1. クライアントマシン上で DNS サービスを設定します (詳細は、この章で説明)。
- 2. 第 13 章の説明に従って、DNS サーバーを設定します。

## クライアントの設定

クライアントマシン上の DNS を設定するには、次の2つの手順を実行します。

- 212ページの「resolv.conf ファイルの作成」の手順に従って /etc/resolv.conf ファイルを作成します。
- 9ページの「DNS を使用できるようにする」の手順に従っ て、/etc/nsswitch.conf ファイルを作成します。

DNS サーバーとして使う予定のホスト上に DNS サービスを設定する場合は、ブートファイルとデータファイルも設定する必要があります。詳細は、第13章を参照してください。

#### リゾルバ

DNS クライアントはダイナミックライブラリルーチン群(「リゾルバ」と総称する) を使用して、リモートホストの位置を調べます。リゾルバはネームサーバー上の DNS データベースを照会します。最終的に返されるのは、リゾルバによって要求さ れたマシンのホスト名あるいは IP アドレスです。DNS ネームサーバーは、自らの ローカルドメインの外のサーバーのクライアントとなるので、やはりリゾルバを動 作させます。

DNS ネームサーバーは、いくつかのファイルを使用して、そのデータベースをロードします。リゾルバのレベルでは、必要な情報を取得できるサーバーのアドレスを登録するファイル (/etc/resolv.conf) が必要です。リゾルバは resolv.conf ファイルを読み取り、ローカルドメインの名前とネームサーバーの位置を見つけま す。リゾルバはローカルドメイン名を設定し、リゾルバルーチンに指示して、登録 されたネームサーバーに情報を照会させます。通常、ネットワーク上の各 DNS ク ライアントシステムは、その /etc ディレクトリ内に resolv.conf ファイルが必

DNS クライアントの設定 211

要です。resolv.conf ファイルがない場合、クライアントは IP アドレス 127.0.0.1 のサーバーをデフォルトで使います。

リゾルバがホストのアドレス (またはアドレスに対応する名前) を探さなければなら ないときには、照会パッケージを構築し、/etc/resolv.conf に登録されたネー ムサーバーにこれを送信します。サーバーは、その照会にローカルに応答するか、 または他のサーバーのサービスを使ってリゾルバに答えを返します。

# resolv.conf ファイルの作成

コード例 12-1 に、doc.com ドメインのクライアント (非サーバー) マシン用の簡単 な resolv.conf ファイルの例を示します。

コード例 12-1 resolv.conf ファイル

```
; Sample resolv.conf file for the machine polaris
domain doc.com
; try local name server
nameserver 127.0.0.1
; if local name server down, try these servers
nameserver 123.45.6.1
nameserver 111.22.3.5
; sort the addresses returned by gethostbyname(3c)
sortlist
130.155.160.0/255.255.240.0
130.155.0.0
```

このファイルの最初の行では、ドメイン名を次の書式で指定します。

domain domainname

ここで、*domainname* は インターネット管理組織(このドキュメントの執筆時点では InterNIC。日本では JPNIC) に登録されている名前です。

**注** - ドメイン名の末尾にスペースまたはタブを使うことはできません。ドメイン名の最後の文字を入力したら、必ずキャリッジリターンで強制改行してください。

2行目では、ループバックネームサーバーを次の書式で指定します。

212 Solaris ネーミングの設定と構成 ◆ 1999 年 9 月

nameserver 127.0.0.1

それ以降の行では、主 DNS ネームサーバー、副 DNS ネームサーバー、または キャッシュオンリーネームサーバー の IP アドレスを最大3つまで指定します。4 つ以上指定することはできません。各行の書式は次のとおりです。

nameserver *IP\_address* 

ここで、*IP\_address*の部分には、実際に主 DNS ネームサーバーまたは副 DNS ネームサーバーの IP アドレスを指定します。リゾルバは、必要な情報が見付かるまで、ここに指定されている順番どおりにネームサーバーを探していきます。

/etc/resolv.conf ファイルの5行目は、アドレス sortlist を次の書式で表示 します。:

```
sortlist
addresslist
```

*addresslist* は、gethostbyname(3c) によって戻されるアドレスのソートの順番を 指定します。上記の列では、gethostbyname は、IP アドレス 130.155.0.0 より先に 1 組のネットマスク 130.155.160.0/255.255.240.0 を戻します。

# /etc/nsswitch.conf ファイルの修正

クライアントマシンを DNS に対応させる方法は、企業レベルで使われているネームサービスによって異なります。

■ 「NIS+」

企業レベルで主として使っているネームサービスがNIS+の場合、9ページの 「DNSを使用できるようにする」の手順に従います。

■ 「NIS」

企業レベルで主として使っているネームサービスが NIS で、かつ、それが正しく 設定されている場合、何もする必要はありません。構成に問題がなければ、NIS はインストール直後の状態のままで DNS を使用できます。

DNS クライアントの設定 213

■「ファイルベース」

企業レベルで主として使っているネームサービスが /etc ファイルベースのサービスの場合、9ページの「DNS を使用できるようにする」の手順に従います。

nsswitch.conf ファイルの詳細は、『Solaris ネーミングの管理』を参照してくだ さい。

<sub>第</sub>13章

# DNS サーバーの設定

この章では、DNS (Domain Name System) ネームサーバーを設定する方法について 説明します。

- 215ページの「DNS サーバーの設定」
- 217ページの「サーバーの構成とデータファイルの名前」
- 220ページの「ドメイン名」
- 221ページの「resolv.conf ファイル」
- 222ページの「named.conf ファイル」
- 225ページの「サーバー機能の指定」
- 230ページの「データファイルの設定」
- 237ページの「サーバーの初期設定」
- 237ページの「設定の確認」
- 239ページの「サブドメインの設定」
- 242ページの「非インターネットルートマスターの設定」
- 243ページの「実例」

# DNS サーバーの設定

▼ DNS サーバーの設定 DNS サーバーを設定する手順は次のとおりです。

- サーバーを DNS クライアントとして設定します (サーバーの resolv.conf ファイルの設定も含む)。
   詳細は、第 12 章を参照してください。
- ブートファイルを設定します。
   詳細は、222ページの「named.conf ファイル」を参照してください。
- データファイルを設定します。
   詳細は、230ページの「データファイルの設定」を参照してください。次の4つのデータファイルを設定する必要があります。
  - a. named.ca ファイルを設定します。 詳細は、231ページの「named.ca ファイルの設定」を参照してください。
  - b. hosts ファイルを設定します。 詳細は、234ページの「hosts ファイルの設定」を参照してください。
  - c. hosts.rev ファイルを設定します。
     詳細は、235ページの「hosts.rev ファイルの設定」を参照してください。
  - d. named.local ファイルを設定します。
     詳細は、236ページの「named.local ファイルの設定」を参照してください。
- サーバーの初期設定を行います。
   詳細は、237ページの「サーバーの初期設定」を参照してください。
- サーバーをテストします。
   詳細は、237ページの「設定の確認」を参照してください。

注・DNS の最も一般的な役割は、ローカルなネットワークをグローバルなイン ターネットに接続することです。そして、インターネットに接続するためには、 親ドメインの管理者にネットワークの IP アドレスを登録してもらう必要があり ます。誰が管理するのかは、ネットワークの地理的な位置と、親ドメインの種類 によって異なります。ドメイン管理者にネットワークを登録してもらう方法 については、本書では説明をしていません。

# サーバーの構成とデータファイルの名前

in.named デーモンを正しく機能させるには、1つの構成ファイルと4つのデータファイルが必要です。

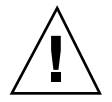

注意 - この例で使われている IP アドレスとネットワーク番号、および本書で使われているサンプルコードは、説明に具体性を持たせるために仮に決めたものです。実際のネットワークやホストに使われていることがありますので、そのまま使うのは避けてください。

#### 構成ファイル

マスターサーバーの構成ファイルは、/etc/named.conf.です (222ページの 「named.conf ファイル」を参照)。構成ファイルには、ドメイン名と、ホスト情報 が含まれているファイル名が記述されています (named.conf ファイルの詳細は、 『Solaris ネーミングの管理』を参照)。

#### DNS データファイルの名前

内部で一貫性が取れていれば、ゾーンデータファイルには何でも好きな名前を付け ることができます。この柔軟性のために他のサイトで作業をしたり、DNS 間連の他 のマニュアルなどを参照する場合に、混乱するかもしれません。

たとえば、Sun のマニュアルや大多数の Solaris サイトで使われているファイル名 は、『DNS and BIND』(Paul Albeltz & Criclcet Liu 著、浅羽登志也/上水流由香監 訳、アスキー出版局、1995年)で使われているファイル名とは異なります。そして これら2派の命名方法は、『Name Server Operations Guide for BIND』(カリフォル ニア州立大学刊、ハブリックドメイン)の命名方法とも若干の相違があります。

さらに、本書とその他の DNS 関連のマニュアルでは、説明にはファイルの主な役 割を表す総称名を使い、レコード例には具体的な固有の名前を使っています。た とえば、Solaris のネームサービスに関するマニュアルでは、ファイルの機能や役割 を説明する場合は hosts という総称名を使い、例では db.doc や db.sales といった名前を使っています。

参考のため、表 13-1 でこれら 3 派の BIND ファイル名を比較します。

| 表 13–1  | ファイル名     |
|---------|-----------|
| JA 10 1 | 2 / I / I |

| Solaris                    | O'Reilly その他   | カリフォルニア州立<br>大学バークレイ校 | ファイルの内容と役割                                                                                                    |
|----------------------------|----------------|-----------------------|----------------------------------------------------------------------------------------------------|
| /etc/named.conf(全て同じファイル名) |                |                       | BIND 8.1 では新たに named.conf<br>ファイルを追加して、従来の<br>named.boot ファイルと置きかえ<br>る。この構成ファイルにはセキュリ<br>ティ、スタートアップオプション、ロ<br>ギングが追加されている。このファイ<br>ルによって、稼動中のサーバーの種類<br>を指定して、すべてのゾーンまたは<br>サーバーではなく、ゾーンごとにまた<br>はサーバーごとにオプションを選択的<br>に適用する。ドメイン名とデータ<br>ファイル名が記述されている |
| /etc/resolv.conf (         | 全て同じファイル名)     |                       | 各クライアント (DNS サーバーを含<br>む) 上に存在するファイル。DNS 情報<br>を探すためにクライアントが照会する<br>サーバーを示す                                                                                                    |
| named.ca                   | db.cache       | root.cache            | ルートサーバー名とそのアドレスがリ<br>ストされている                                                                                                    |
|                            | ab.1000        |                       |                                                                                                    |
| 総称名:                       | 総称名:           | 総称名:                  | サーバーがサービスを提供するローカ<br>ルゾーン内のマシンに関する全データ                                                                                                    |
| hosts                      | db.domain      | hosts                 | が格納されている                                                                                                    |
| 例:                         | 例:             | 例:                    |                                                                                                    |
| db.doc                     | db.movie       | ucbhosts              |                                                                                                    |
| db.sales                   | db.fx          |                       |                                                                                                    |
| 総称名:                       | 総称名:           | 総称名:                  | 逆変換 (アドレスから名前への変換)が                                                                                                    |
| hosts.rev                  | db.ADDR        | hosts.rev             | 可能な特殊ドメイン in-addr.arpa.<br>内のゾーンを指定する                                                                                                    |
| 例:                         | 例:             |                       |                                                                                                    |
| doc.rev                    | db.192.249.249 |                       |                                                                                                    |
|                            | db.192.249.253 |                       |                                                                                                    |

| 表13-1 ファイル名 編 | 続。 | $\langle \rangle$ |
|---------------|----|-------------------|
|---------------|----|-------------------|

| Solaris         | O'Reilly その他 | カリフォルニア州立<br>大学バークレイ校 | ファイルの内容と役割                               |
|-----------------|--------------|-----------------------|------------------------------------------|
| named.local     | 総称名:         | named.local           | ローカルループバックインタフェース                        |
|                 | db.cache     |                       | (ローカルホスト) 用のアトレスを指定<br>する                |
|                 | 例:           |                       |                                          |
|                 | db.127.0.0   |                       |                                          |
| \$INCLUDE 全てで同じ | 規則           |                       | データファイル内の \$INCLUDE() 文<br>によって指定されるファイル |

#### データファイル

必要なデータファイルは次の4種類あります。

/var/named/named.ca

named.ca ファイルの詳細は、231ページの「named.ca ファイルの設定」、および『Solaris ネーミングの管理』を参照してください。内部で一貫性さえとれていれば、このファイルには何でも好きな名前を付けることができます。

/var/named/hosts

hosts ファイルの詳細は、234ページの「hosts ファイルの設定」、および 『Solaris ネーミングの管理』を参照してください。

hosts はファイルの目的や中身を表す総称名です。しかし、/etc/hosts との混 乱を避けるため、このファイルには hosts 以外の名前を付けることをお勧めし ます。最も一般的な名前の例は、db.*domainname*です。たとえば、doc.com ド メインにある hosts ファイルであれば、その名前は db.doc となります。

ゾーンがいくつかに分かれている場合、各ゾーンにはそれぞれ専用の hosts ファイルが必要です。そして、各ゾーンの hosts ファイルにはそれぞれ固有の 名前が付けられていなければなりません。たとえば、doc.comと sales.doc.com に分けられている DNS ドメインであれば、一方の hosts ファイルの名前は db.doc、もう一方の名前は db.sales とします。

/var/named/hosts.rev

hosts.rev ファイルの詳細は、235ページの「hosts.rev ファイルの設定」、および『*Solaris* ネーミングの管理』を参照してください。

hosts.rev はファイルの目的や中身を表す総称名です。ゾーンがいくつかに分 かれている場合、各ゾーンにはそれぞれ専用のhosts.rev ファイルが必要で す。そして、各ゾーンの hosts.rev ファイルにはそれぞれ固有の名前が付けら れていなければなりません。たとえば、doc.comと sales.doc.com に分けら れている DNS ドメインであれば、一方の hosts.rev ファイルの名前は doc.rev、もう一方の名前は sales.rev とします。

/var/named/named.local

named.local ファイルの詳細は、236ページの「named.local ファイルの設 定」、および『*Solaris* ネーミングの管理』を参照してください。内部で一貫性が 取られてさえいれば、このファイルには何でも好きな名前を付けることができま す。

#### \$INCLUDE ファイル

DNS データファイルの \$INCLUDE() 宣言で名前が指定されているファイルのこと をインクルードファイルといいます。\$INCLUDE ファイルを使ってデータを型ごと に別々のファイルに分割しておくと便利です。(詳細は、『Solaris ネーミングの管 理』を参照)。

# ドメイン名

「ドメイン名」とは、ローカルネットワークの中で DNS 管理ファイルを共有する 複数のシステムを1つのグループとして扱い、そのグループに付けた名前のことで す。ドメイン名は、ネットワーク情報サービスデータベースが正常に動作するため に必要です。

#### デフォルトのドメイン名

DNS がデフォルトで使用するドメイン名は resolv.conf ファイルに指定されています。

 resolv.conf ファイルがない場合、あるいは resolve.conf ファイルにデフォ ルトのドメイン名が指定されていない場合で、しかも、企業レベルで使っている ネームサービスが NIS+ または NIS のどちらかである場合は、DNS はそれらの サービスからデフォルトのドメイン名を取得します。

resolv.conf ファイルがない場合、あるいは resolv.conf ファイルにドメイン名が指定されていない場合で、しかも、NIS+と NIS のどちらも使っていない場合は、そのドメインを指定するすべてのマシンに resolv.conf ファイルを格納するか (211ページの「リゾルバ」を参照)、LOCALDOMAIN 環境変数を設定しなければなりません。

#### ドメイン名の末尾のドットについて

各種 DNS ファイルに関連して、ドメイン名の末尾のドットには次のような規則 があります。

- hosts、hosts.rev、named.ca、named.localの各データファイルの中では、ファイル名の末尾にドットを付けます。たとえば、sales.doc.com.は、これらのファイルの中では有効です。
- named.boot ファイル内、または resolv.conf ファイルの中では、ドメイン名の末尾にドットを付けません。たとえば、sales.doc.comは、これらのファイルの中では有効です。

#### resolv.conf **ファイル**

次に resolv.conf ファイルの設定方法を説明します。

▼ resolv.conf ファイルの設定

ここでは、doc.com ドメインのサーバーに使う簡単な resolv.conf ファイルの例 を示します。

コード例 13-1 DNS サーバー用 resolv.conf ファイルの例

```
; /etc/resolv.conf file for dnsmaster (sirius)
;
domain doc.com
```

(続く)

```
nameserver 0.0.0.0
nameserver 111.22.3.5
```

/etc/resolv.conf ファイルの最初の行には、ドメイン名が次の書式で指定されています。

domain domainname

ここで、*domainname*の部分には、インターネット管理団体 (本書執筆の時点では InterNIC。日本では JPNIC) によって登録されている名前を指定します。

**注**・ドメイン名の末尾にスペースまたはタブを使うことはできません。ドメイン名の最後の文字を入力したら、必ずキャリッジリターンで強制改行してください。

2行目には、サーバー自体を次の書式で指定します。

nameserver 0.0.0.0

それ以降の行では、副 DNS ネームサーバー、またはキャッシュ専用ネームサー バーの IP アドレスを1つまたは2つ指定します。リゾルバはこれらの行を照会し て該当するアドレスを識別します。各行の書式は次のとおりです。

nameserver *IP\_address* 

ここで、*IP\_address*の部分には、副 DNS ネームサーバー、またはキャッシュ専用 ネームサーバーの IP アドレスを指定します。リゾルバは、必要な情報が見つかる まで、ここに指定されている順番どおりにネームサーバーを探していきます。

#### named.conf ファイル

BIND 8.1 では新たに構成ファイル /etc/named.conf を追加し て、/etc/named.boot ファイルと置きかえます。/etc/named.conf ファイル は、主、副、キャッシュ専用のネームサーバーを確立し、サーバーが権限を持つ ゾーンと、初期データを取得するために読み取るデータファイルを指定します。

/etc/named.conf ファイルには、以下の機能を実装するための文が含まれます。

222 Solaris ネーミングの設定と構成 ◆ 1999 年 9 月

続き

- アクセスコントロールリスト (ACL) を用いたセキュリティ ACL には、NIS+ホ ストが読み取り/書き込みアクセスを持つ IP アドレスの集合を定義する
- ロギング動作の指定
- すべてのゾーンにではなく、ゾーンのセットに対して選択的に適用されるオプション

サーバーのスタートアップスクリプト /etc/init.d/inetsvc によってデーモン が起動されたとき、構成ファイルは in.named によって読み取られます。

named.conf ファイルは、文とコメントによって記述されます。文はセミコロンで 終わります。複数の文から成るブロックを含む文もあります。ブロック内の各文も セミコロンで終わります。

表13-2 named.conf で使用する文

| acl     | アクセスコントロール用に使用する、IP アドレスの一致リストを名前を<br>付けて定義する。アドレスの一致リストは1つまたは複数のIP アドレス<br>(ドットで区切った10進表記)またはIP プレフィックス(ドットで区切っ<br>た10進表記の後にスラッシュとネットマスクのビット数が付く)を指定<br>する。名前を付けたIP アドレスの一致リストは、他の場所で使用する前<br>に ac1 文で定義されている必要がある。順方向の参照は許可されない |
|---------|----------------------------------------------------------------------------------------------------|
| include | include 文がある箇所にインクルードファイルを挿入する。include<br>を使用することで、管理しやすいまとまりに構成情報を分割することが<br>できる                                                                                                    |
| key     | 特定のネームサーバーでの認証と承認に使用されるキー ID を指定す<br>る。server 文を参照                                                                                                    |
| logging | サーバーが記録するログの種類と、ログメッセージの送り先を指定する                                                                                                    |
| options | グローバルなサーバー構成のオプションを制御して、他の文に対するデ<br>フォルト値を設定する                                                                                                    |
| server  | リモート用ネームサーバーに関して、指定された構成オプションを設定<br>する。すべてのサーバーに対してではなく、サーバーごとに選択的にオ<br>プションを適用する                                                                                                    |
| zone    | ゾーンを定義する。すべてのゾーンに対してではなく、ゾーンベースご<br>とに選択的にオプションを適用する                                                                                                    |

コード例 13-2 コード例 13-2 主サーバーに対するマスター構成例

```
options {
         directory "/var/named";
         datasize 2098;
         forward only;
         forwarders {
                  99.11.33.44;
         };
         recursion no;
         transfers-in 10;
         transfers-per-ns 2;
         allow-transfer {
                  127.0.1.1/24;
         };
};
logging {
         category queries { default_syslog; };
};
include "/var/named/abcZones.conf"
//\ \mbox{here} are the names of the primary files
zone "cities.zn" {
         type master;
         file "db.cities.zn";
};
zone "0.0.127.in-addr.arpa" {
          type master;
         file "db.127.cities.zn";
};
zone "168.192.in-addr.arpa" {
         type master;
         file "db.cities.zn.rev";
};
zone "sales.doc.com" {
         type slave;
         file "slave/db.sales.doc";
         masters {
         192.168.1.151;
 };
};
zone "168.192.in-addr.arpa" {
          type slave;
         file "slave/db.sales.doc.rev";
         masters {
                  192.168.1.151;
         };
```

(続く)

};

#### BIND 4.9.x から BIND 8.1 への移行

スーパーユーザーになって、Korn シェルスクリプト /usr/sbin/named-bootconf を実行し、BIND 4.9.x の named.boot ファイルを BIND 8.1 の named.conf ファイ ルに変換します。named-bootconf (1M) を参照してください。

注 - Solaris 7 では、named.boot ファイルは無視されます。

# サーバー機能の指定

DNS サーバーには次の役割のいくつかを果たします。

■ 「ゾーン主マスターサーバー」

各ゾーンには、主マスターサーバーを1つずつ指定します。主マスターサーバー とは、そのゾーンにおける正規の機能を有するサーバーのことをいいます(226 ページの「主マスターサーバーの指定」を参照)。

■ 「ゾーン副マスターサーバー」

各ゾーンには、「副」マスターサーバーを1つまたは複数指定します。副マス ターサーバーは、そのゾーンにおける主マスターサーバーから DNS を取得する サーバーのことをいいます。副サーバー上のデータは直接変更しません。ある ゾーンの主サーバー上のデータファイルが変更された場合、主サーバーを通じて 副サーバーのファイルが更新されます (228ページの「副マスターサーバーの指 定」を参照)。

■ 「キャッシュオンリーサーバー」

DNS データのキャッシュを維持するという意味では、すべてのサーバーがキャッ シュサーバーであるといえます。キャッシュオンリーサーバー は、in-addr.arpa.ドメイン以外のどのゾーンのマスターサーバーでもない サーバーです。(229ページの「キャッシュオンリーサーバーの指定」を参照)。

DNS サーバーの設定 225

続き

■ 「ルートドメインサーバー」

インターネットに接続されているネットワークでは、ルートドメインサーバー がインターネット上に置かれることになります。この場合は、named.caファイ ルに各ルートドメインサーバーの IP アドレスを指定するだけで済みます (231 ページの「named.caファイルの設定」を参照)。ネットワークがインターネット に接続されていない場合は、独自にルートドメインサーバーを設定しなければな りません (242ページの「非インターネットルートマスターの設定」を参照)。

これらのさまざまなサーバーの機能は同じマシンで実行できます。たとえば、ある ゾーンで主マスターサーバーとして使っているマシンを、他のゾーンでは副マス ターサーバーとして使うことができます。本書で「主」、「副」、「キャッシュ専 用」とマシンを形容している場合、それは特定のマシンを指しているのではな く、あるゾーンでマシンに割り当てられた役割を指しています。

これらのサーバーの役割の詳細は、『Solaris ネーミングの管理』を参照してください。

#### 主マスターサーバーの指定

あるゾーンであるマシンを主サーバーとして使うことを指定する場合は、そのマシン(サーバー)上の named.boot ファイルに次の3つの「主」レコードを書き込みます。

1. ゾーンの「主」レコードを作成します。

このレコードは、そのサーバーを主サーバーとして使用するゾーンを指定し、正 規の hosts ファイルの場所を示すものです。この「主」レコードは次の3つの フィールドで構成されます。

- 第1フィールド サーバーを主 (primary) サーバーとして指定する
- 第2フィールド-対象のゾーンを指定する
- 第3フィールド hosts ファイルを指定する

次に示すブートファイルの行は、あるサーバーを doc.com ゾーンで主サーバー として使い、正規の hosts ファイルとして db.doc を使うことを示すものです。

primary doc.com db.doc

2. ゾーンの逆変換の「主」レコードを作成します。

このレコードは、そのサーバーを逆アドレス変換 (つまり、doc.com の逆アドレ スドメイン)の主サーバーとして使うことを指定し、正規の hosts ファイルの場 所を示すものです。この「主」レコードには 3 つの構成要素があります。第 1 フィールドではサーバーを主サーバーとして指定します。第 2 フィールドでは対 象のゾーンを指定します。第 3 フィールドでは hosts.rev ファイルを指定しま す。

あるゾーンにおける逆アドレスドメインは、そのゾーンにおける IP アドレスを 逆にならべ、最後に in-addr.arpa を配したものです。たとえば、doc.com ゾーンの IP アドレスが 123.45.6. だとすると、逆アドレスドメインは 6.45.123.in-addr.arpa になります。

次に示すブートファイルの行は、そのサーバーを doc.com ゾーンの逆アドレス ドメインで主サーバーとして使い、正規の hosts ファイルとして doc.rev を 使うことを示すものです。

primary 6.45.123 . in-addr.arpa doc.rev

3. ローカルループバック (ホスト) の逆アドレス関連の「主」レコードを作成しま す。

このレコードは、そのサーバーをループバックホストの主サーバーとして使うこ とを指定し、正規の hosts ファイルの場所を示すものです。この「主」レコー ドには3つの構成要素があります。第1フィールドではサーバーを主サーバー として指定します。第2フィールドではループバックホストの逆アドレスを指定 します。第3フィールドでは hosts.rev ファイルを指定します。

注・ループバックホストは常に、0.0.127.in-addr.arpa といった書式で識別 されます。

次に示すブートファイルの行は、そのサーバーをループバックホストの逆アドレ スドメインで主サーバーとして使い、正規の hosts ファイルとして named.local を使うことを示すものです。

primary 0.0.127.in-addr.arpa named.local

# 副マスターサーバーの指定

あるゾーンであるマシンを副サーバーとして使うことを指定する場合は、そのマシン(サーバー)上の named.boot ファイルに「副」レコードを書き込みます。別々のレコードにより、サーバーをそのゾーン、逆アドレスドメイン、およびループバックホストの副サーバーとして指定できます。

この「副」レコードは次の3つのフィールドで構成されます

- 第1フィールド-サーバーを副サーバーとして指定する
- 第2フィールド-対象のゾーンを指定する
- 第3フィールド そのゾーンの主サーバーの IP アドレスを指定する。副サーバーは主サーバーから正規データを取得する

「副」レコードでは、必須フィールドに続けて1つまたは複数の任意フィールドを 設けることができます。任意フィールドには次の種類があります。

■ 「副サーバー」

主サーバーの IP アドレスに続けて、他の副サーバーの IP アドレスを指定できま す。これにより、副サーバーが情報を入手できる情報源が増えます。一方、状況 によっては、副サーバーの IP アドレスを指定することで、パフォーマンスが下 がることも考えられます (IP アドレスがマルチホーム主サーバーのもう一方の ネットワークアドレスである場合を除く)。

■ 「バックアップファイル」

主サーバー(および任意指定の副サーバー)の IP アドレスに続けて、バックアッ プ hosts ファイルの名前を指定できます。バックアップファイル名を指定する と、副サーバーはそのバックアップファイルからデータをロードし、続いて主 サーバー(および任意指定の副サーバー)をチェックしてバックアプリケーション ファイルのデータが最新のものであるかどうかを確認します。その結果、最新で はないことが分かった場合は、主サーバーから受け取った情報に基づいて更新さ れます。

次に示すブートファイルの行は、あるサーバーを doc.com ゾーンと逆アドレスド メインの副サーバーとして使うことを示します。さらに、その副サーバーが IP アド レス 129.146.168.119 の主サーバーから正規データを受け取り、サーバー 192.146.168.38 をゾーンデータの副情報源として使い、最初に doc.com.bakup ファイルから初期データをロードすることを示します。

secondary doc.com 129.146.168.119 192.146.168.38 doc.com.bakup

| secondary | 4.0.32.128.in-addr.arpa | 129.146.168.119 |
|-----------|-------------------------|-----------------|
|-----------|-------------------------|-----------------|

この章で紹介するさまざまなサンプルファイルの中で、サーバー dnssecondary (IP アドレス 192.146.168.38 の sirius マシンの別名)のブートファイルがたび たび登場しますが、そのいずれもが上記のブートファイルを指しています。

注・1台のサーバーは、1つまたは複数のゾーンの主サーバーとして機能し、さら に1つまたは複数のゾーンの副サーバーとしても機能できます。これを決めるの は、ブートファイル内のエントリの組み合わせです。

#### キャッシュオンリーサーバーの指定

キャッシュオンリーサーバーは正規データは一切管理しません。キャッシュオン リーサーバーは照会を行い、in.named ファイルにリストされているホストを照会 して必要な情報を探します。つまり、キャッシュオンリーサーバーは、正規のネー ムサーバーと同様の照会を行いますが、正規データそのものは一切管理しません。

コード例 13-3 では、キャッシュオンリーサーバー用のブートファイルのサンプルを示します。

コード例 13-3 キャッシュオンリーサーバーのブートファイルの例

| ;<br>; Sample named.boot fil | e for caching-only name | server                  |
|------------------------------|-------------------------|-------------------------|
| ;<br>; type                  | domain                  | source file or host     |
| ;<br>directory /var/named    |                         |                         |
| cache<br>primary             | 0.0.127.in-addr.arpa    | named.ca<br>named.local |

サーバーをキャッシュオンリーサーバーとして指定するための行は特に必要ありま せん。ブートファイル内に secondary または primary など、権限に関する行が

ないということが、キャッシュオンリーサーバーであると判断する根拠になります (以下に示すものを除く)。

- ブートファイルの directory 行
- ブートファイルの primary 0.0.127.in-addr.arpa 行
- ブートファイルの cache . named.ca 行

# データファイルの設定

DNS デーモン in.named が使用するすべてのデータファイルは、標準資源レコー ド書式で記述されます。標準資源レコード書式では、ファイルの各行は、資源レ コード (RR) と呼ばれるレコードです。各 DNS データファイルには決められた資源 レコードが必要です。

資源レコード、その書式、フィールド、特殊文字、制御行 (エントリ)の詳細は、 『Solaris ネーミングの管理』を参照してください。

#### 資源レコードの種類

最も一般的に使用される資源レコードの種類を表 13-3 に示します。資源レコードは 通常、表 13-3 の順番で入力されますが、必ずしもそうしなければならないというこ とではありません。

表 13-3 一般的に使用される資源レコードの種類

| 種類    | 説明                      |
|-------|-------------------------|
| SOA   | 権限の始まり                  |
| NS    | ネームサーバー                 |
| А     | インターネットアドレス (名前からアドレスへ) |
| PTR   | ポインタ (アドレスから名前へ)        |
| CNAME | 標準名 (ニックネーム)            |

表13-3 一般的に使用される資源レコードの種類 続く

| 種類  | 説明     |
|-----|--------|
| TXT | テキスト情報 |
| МХ  | メール交換  |

これらの資源レコードの詳細は、『Solaris ネーミングの管理』を参照してください。

これ以降に示すサンプルファイルでは、@は現在のゾーンまたは現在の起点を示します。セミコロン(;)で始まる行はコメントです。

#### named.ca ファイルの設定

/var/named/named.ca ファイルには、ルートサーバーの名前とアドレスが格納さ れています。ルートサーバー名は NS レコードに、アドレスは A レコードに示され ています。この named.ca ファイルを使用するサーバーごとに、NS レコードと A レコードを追加する必要があります。

named.ca ファイルの入手方法あるいは作成方法は、ネットワークがインターネットに接続されているかどうかによって異なります。

#### インターネット named.ca ファイル

ネットワークがインターネットに接続されているのであれば、InterNIC Registration Service (本書執筆の時点) から次の手段で named.ca ファイルを入手できます。

■ 匿名 FTP

FTP サイトは ftp.rs.internic.net、ファイル名は /domain/named.root です。

Gopher

Gopher サイトは rs.internic.net です。ファイルは named.root であり、こ れは「InterNIC Registration Service」メニューの「InterNIC Registration Archives」サブメニューで見つけることができます。

本書で説明した命名規則に従うならば、named.root を /var/named/named.ca に移動します。

#### コード例 13-4 インターネット named.ca ファイルの例

| ;<br>; formerly NS1.ISI.EDU |                 |         |                     |
|-----------------------------|-----------------|---------|---------------------|
| •                           | 3600000         | NS      | B.ROOT-SERVERS.NET. |
| B.ROOT-SERVERS.NET.         | 3600000         | А       | 128.9.0.107         |
| ;                           |                 |         |                     |
| ; formerly C.PSI.NET        | 260000          | NO      |                     |
| C ROOT-SERVERS NET          | 3600000         | NS<br>A | 192 33 4 12         |
| ;                           | 5000000         |         | 19210011112         |
| ; formerly TERP.UMD.EDU     |                 |         |                     |
|                             | 3600000         | NS      | D.ROOT-SERVERS.NET. |
| D.ROOT-SERVERS.NET.         | 3600000         | A       | 128.8.10.90         |
| ;<br>. formerly NS NASA GOV |                 |         |                     |
| ;.                          | 3600000         | NS      | E.ROOT-SERVERS.NET. |
| E.ROOT-SERVERS.NET.         | 3600000         | A       | 192.203.230.10      |
| ;                           |                 |         |                     |
| ; formerly NS.ISC.ORG       | 260000          |         |                     |
| ·                           | 3600000         | NS      | F.ROOT-SERVERS.NET. |
| F.ROUI-SERVERS.NEI.         | 3600000         | A       | 192.5.5.241         |
| , ; formerly NS.NIC.DDN.MI  | ΓL              |         |                     |
|                             | 3600000         | NS      | G.ROOT-SERVERS.NET. |
| G.ROOT-SERVERS.NET.         | 3600000         | А       | 192.112.36.4        |
| ;                           | MIT             |         |                     |
| ; formerly AUS.ARL.ARMY     | .MIL<br>3600000 | NG      | H ROOT-SERVERS NET  |
| H.ROOT-SERVERS.NET.         | 3600000         | A       | 128.63.2.53         |
| ;                           |                 |         |                     |
| ; formerly NIC.NORDU.NET    | Г               |         |                     |
| ·                           | 3600000         | NS      | I.ROOT-SERVERS.NET. |
| I.ROOT-SERVERS.NET.         | 3600000         | A       | 192.36.148.17       |
| ; : temporarily housed at   | NSI (InterN     | IIC)    |                     |
| ,                           | 3600000         | NS      | J.ROOT-SERVERS.NET. |
| J.ROOT-SERVERS.NET.         | 3600000         | А       | 198.41.0.10         |
| ;                           |                 |         |                     |
| ; temporarily housed at     | NSI (InterN     | NC)     |                     |
| K ROOT-SERVERS NET          | 3600000         | NS<br>A | 198 41 0 11         |
| ;                           | 3000000         |         | 190.11.0.11         |
| ; temporarily housed at     | ISI (IANA)      |         |                     |
|                             | 3600000         | NS      | L.ROOT-SERVERS.NET. |
| L.ROOT-SERVERS.NET.         | 3600000         | A       | 198.32.64.12        |
| ; . temporarily housed at   | TST (TANA)      |         |                     |
|                             | 3600000         | NS      | M.ROOT-SERVERS.NET. |
| M.ROOT-SERVERS.NET.         | 3600000         | A       | 198.32.65.12        |
| ; End of File               |                 |         |                     |

232 Solaris ネーミングの設定と構成 ◆ 1999 年 9 月

#### 非インターネット named.ca ファイル

ネットワークがインターネットに接続されていない場合は、独自の named.ca ファイルを作成する必要があります。それには、サーバーのどれか1つをルート サーバーとし、DNS サーバーごとにそのルートサーバーを指す named.ca ファイ ルを作成します。

たとえば、ドメイン private においてマシン ourroot を非インターネットルート サーバーに指定する場合を想定します。ourroot の IP アドレスが 192.1.1.10 であるとすると、named.ca ファイルには次の行を書き込みます。

ourroot.private. 999999 IN A 192.1.1.10

キャッシュファイルも SOA レコード、各ドメインおよびサブドメインの NS レコード、各サーバーの A レコードを必要とします。

たとえば、ourroot の他に、ourprimary と oursecondary という 2 つの DNS ネームサーバーがあるとします。その場合、DNS サーバー上の named.ca ファイ ルはいずれも次のようになります。

コード例 13-5 named.ca ファイル (非インターネット)の例

Г

| ;<br>@ IN                                           | SOA                              | ourroot.private.<br>1997071401<br>10800<br>3600<br>604800 | h<br>;<br>;<br>;<br>;     | ermit.o<br>serial<br>refres<br>retry<br>expire | ourroot.private (<br>number (YYYYMMDD##)<br>h after 3 hours<br>after 1 hour<br>after 1 week |  |
|-----------------------------------------------------|----------------------------------|-----------------------------------------------------------|---------------------------|------------------------------------------------|---------------------------------------------------------------------------------------------|--|
| ;<br>ourroot<br>;<br>private<br>1.1.192<br>ourpriva | .private<br>.in-addr<br>ate.priv | 999999<br>                                                | ;<br>IN<br>IN<br>IN<br>IN | A<br>NS<br>NS<br>A                             | 192.1.1.10<br>ourprimary.private.<br>ourprimary.private.<br>192.1.1.1                       |  |
| ;<br>private<br>1.1.192<br>oursecon                 | .in-addr<br>ndary.pr             | .arpa<br>ivate.                                           | IN<br>IN<br>IN            | NS<br>NS<br>A                                  | oursecondary.private.<br>ourseconary.private.<br>192.1.1.2                                  |  |

インターネットに接続されていないドメインの設定の詳細は、242ページの「非イン ターネットルートマスターの設定」を参照してください。

#### hosts ファイルの設定

hosts ファイルには、ゾーン内にある全マシンの全データが収められています。複数のドメインにまたがっているゾーンの場合は、そのゾーンを構成する全ドメイン の全マシンがそのゾーンのホストファイルに列挙されます (240ページの「単一ゾー ンのサブドメインの設定」を参照)。

注・hosts という名前はファイルの役割や中身を表す総称名です。この総称名をそ のまま使うと /etc/hosts と紛らわしいので、この種のファイルは hosts 以外の 名前にすることをお勧めします。ドメイン内に複数のゾーンがある場合は、各ゾー ンに1つずつ hosts ファイルを置き、しかも、各ゾーンの hosts ファイルには一 意の名前を付けなければなりません。たとえば、DNS ドメイン内に doc.com と sales.doc.com という 2 つのゾーンがある場合は、1 つを db.doc、もう 1 つを sales.db.doc という名前にするとよいでしょう。

各ゾーンには個別の、一意の名前を持つ hosts ファイルが必要です。複数のゾーン が存在する場合は、各ゾーンの hosts ファイルには他のゾーンのマスター (主、副) サーバーに関する情報も含める必要があります。詳細は、241ページの「複数ゾーン のサブドメインの設定」を参照してください。

コード例 13-6 hosts ファイルの例

```
; SOA rec
doc.com IN SOA sirius.doc.com sysop.centauri.doc.com (
                1997071401
                              ; serial number (YYYYMMDD##)
                     10800
                                ; refresh every 3 hours
                                ; retry every 3 hours
                     10800
                                   expire after a week
                     604800
                                ;
                                ; TTL of 1 day
                     86400)
; Name Servers
doc.com
                         IN NS sirius.doc.com
sales.doc.com
                         IN NS altair.sales.doc.com
; Addresses
localhost
                         IN A 127.0.0.1
sirius
                         IN A 123.45.6.1
rigel
                         IN A 123.45.6.112
antares
                         IN A 123.45.6.90
                         IN A 123.45.6.101
polaris
procyon
                         IN A 123.45.6.79
tauceti
                         IN A 123.45.6.69
altair.sales.doc.com
                        IN A
                               111.22.3.4
; aliases
durvasa
                         IN CNAME sirius.doc.com
```

(続く)

234 Solaris ネーミングの設定と構成 ◆ 1999 年 9 月
| dnsmastr | IN | CNAME | sirius.doc.com       |
|----------|----|-------|----------------------|
| dnssales | IN | CNAME | altair.sales.doc.com |

hosts ファイルは、通常、次の5つの要素で構成されています。

- SOA (権限の始まり) レコード
- 1 つまたは複数の NS (ネームサーバー) レコード。主および副の DNS ネームサー バーを示す
- A (アドレス) レコード。ゾーン内の各ホストに必要
- ゾーン内のホストの別名に対する CNAME (標準名) レコード
- MX (メール交換) レコード

これらの資源レコードの詳細は、『Solaris ネーミングの管理』を参照してください。

## hosts.rev ファイルの設定

hosts.rev は逆マッピングを設定するファイルです。

注・hosts.rev という名前はファイルの役割や中身を表す総称名です。ドメイン内 に複数のゾーンがある場合は、各ゾーンに1つずつ hosts.rev ファイルを置き、 しかも、各ゾーンの hosts.rev ファイルには一意の名前を付けなければなりませ ん。たとえば、DNS ドメイン内に doc.com と sales.doc.com という 2 つのゾー ンがある場合は、1つを doc.rev、もう 1 つを sales.rev という名前にする とよいでしょう。

コード例 13-7 hosts.rev ファイルの例

```
; SOA rec
6.45.123.in-addr.arpa. IN SOA sirius.doc.com sysop.centauri.doc.com (
1997071401 ; serial number (YYYYMMDD##)
10800 ; refresh every 3 hours
10800 ; retry every 3 hours
```

(続く)

| 604800<br>86400 )                                          | ; expire after a week<br>; TTL of 1 day |
|------------------------------------------------------------|-----------------------------------------|
| ; Name Servers<br>6.45.123.in-addr.arpa. IN NS<br>1 IN PTR | sirius.doc.com<br>sirius.doc.com        |

hosts.rev ファイルは、通常、次の3つの要素で構成されています。

- SOA (権限の始まり) レコード
- 1 つまたは複数の NS (ネームサーバー) レコード。主および副の DNS ネームサー バーを示す。サーバー名は省略形では指定できない
- PTR レコードゾーン内の各ホストに必要。マシン名は省略形では指定できない

これらの資源レコードの詳細は、『Solaris ネーミングの管理』を参照してください。

## named.local ファイルの設定

named.local ファイルは、ネームサーバーのローカルループバックインタフェー スを設定します。

コード例 13-8 named.local ファイルの例

| ; SOA rec                                                            |               |                              |  |  |  |
|----------------------------------------------------------------------|---------------|------------------------------|--|--|--|
| 0.0.127.in-addr.arpa. IN SOA sirius.doc.com sysop.centauri.doc.com ( |               |                              |  |  |  |
|                                                                      | 1997071401    | ; serial number (YYYYMMDD##) |  |  |  |
|                                                                      | 10800         | ; refresh every 3 hours      |  |  |  |
|                                                                      | 10800         | ; retry every 3 hours        |  |  |  |
|                                                                      | 604800        | ; expire after a week        |  |  |  |
|                                                                      | 86400 )       | ; TTL of 1 day               |  |  |  |
| ; Name Servers                                                       |               |                              |  |  |  |
| 0.0.127.in-addr.arpa.                                                | IN NS siri    | us.doc.com                   |  |  |  |
| 1                                                                    | IN PTR localh | lost.                        |  |  |  |

named.localファイルは、通常、次の3つの要素で構成されています。

236 Solaris ネーミングの設定と構成 ◆ 1999 年 9 月

- SOA(権限の始まり)レコード。ゾーンの始まりを示す。named.localファイル が置かれるホストの名前もこれに含まれる
- 1 つまたは複数の NS (ネームサーバー) レコード。主および副の DNS ネームサー バーを示す。サーバー名およびドメイン名は省略形では指定できない
- localhost の PTR レコード

これらの資源レコードの詳細は、『Solaris ネーミングの管理』を参照してくだ さい。

# サーバーの初期設定

サーバーの初期設定の手順は次のとおりです。

- 1. named.boot ブートファイルとその他必要なファイルを設定します。
- 2. in.named を実行します。

# /usr/sbin/in.named

コマンドラインから in.named を実行する代わりに、リブートするという方法 もあります。

# 設定の確認

ブートファイルとデータファイルを設定し、in.named を実行したら、設定が正し く行われたかどうかを次の手順で確認してください。

- syslog ファイルをオープンして、エラーメッセージが書き込まれていないか どうか確認します。
   エラーメッセージと障害追跡の仕方については、『Solaris ネーミングの管理』 を参照してください。
- 2. nslookup を実行して、ローカルドメインのホスト名を確認します。

dnsmaster% **nslookup altair** Server: dnsmaster.doc.com Address: 192.146.168.5 Name: altair.doc.com Address: 192.146.168.10

- 異常が見つからなければ、ネームサーバーはおそらく正常に機能しています。
- 「Can't find」または「can't initialize address」といったメッセージがサーバーに表示された場合、あるいは「Non-existent domain」といったメッセージが表示された場合は、サーバーがブートファイルまたはホストファイルに設定されていない可能性があります。
- 「can't find name」または「Non-existent domain」といったメッセージがサーバーに表示された場合は、検索したサーバーがサーバーの hosts ファイルに書き込まれていないか、resolv.conf ファイルのドメイン情報に 誤りがある、あるいは、それ以外のサーバーの問題がある可能性があります。
- 3. nslookup を実行してリモートドメイン名を検索します。

インターネットに接続されているネットワークの場合、リモートドメイン名を検 索します。インターネットに接続されていないネットワークの場合は、他のゾー ンにサブドメインがあれば、その名前を検索します。たとえば、インターネット 上のリモートドメイン名 internic.net を検索するには、次のように入力しま す。

dnsmaster% nslookup internic.net
Server: dnsmaster.doc.com
Address: 192.146.168.
Name: internic.net
Addresses: 198.41.0.9, 198.41.0.6, 198.41.0.5, 198.41.0.8

- 異常が見つからなければ、ネームサーバーはおそらく正常に機能しています。
- 上記のコマンドを実行してもリモートドメイン名が表示されない場合は、インターネットとの接続に問題があることが原因の1つとして考えられます。
- あるいは、named.caファイルが正しくインストールまたは設定されていないことも考えられます。

(もう一度 nslookup を実行すると、「non-authoritative」というメッセージが出るはずですが、これは無視してかまいません。2回目の実行では、リモートネームサーバーからではなく、キャッシュから応答が来ています。)

4. リモートドメインから自分のドメインのホスト名を検索します。

インターネットに接続されているネットワークの場合、リモートドメインに行 き、そこから自分のドメインのホスト名を検索します。インターネットに接続さ れていないネットワークの場合は、他のゾーンがあれば、そこから自分のドメイ ンのホスト名を検索します。

たとえば、インターネット上のリモートドメインから自分のドメインにあるホス ト名を検索するには、nslookup コマンドに続けて、引数を2つ指定します。1 つめは検索対象のホスト名、2つめは nslookup コマンドを実行するネームサー バー名です。具体的には次のように指定します。

remotemachine9% nslookup altair remotemaster.foo.org. Server: remotemaster.foo.org Address: 123.231.12.22 Name: altair.doc.com Addresses: 111.22.3.4

- 異常が見つからなければ、ネームサーバーはおそらく正常に機能しています。
- 上記のコマンドを実行しても探しているマシンが見つからない場合は、ドメインが親ドメイン (上記の例では.com)の管理者と正しく登録されていないことが原因の1つとして考えられます。

# サブドメインの設定

サブドメインの設定方法には、次の2通りがあります。

■ 「単一ゾーン」

最も簡単な方法は、サブドメインを親ドメインのゾーンに含めることです。こう すると、1 セットの DNS サーバーとデータファイルでドメインに関係なくすべ てのマシンを管理できます。詳細は、240ページの「単一ゾーンのサブドメインの 設定」を参照してください。

単一ゾーン方式の長所は、管理が簡素化され簡単なことです。短所は1セットの サーバーですべてのゾーンのドメインにあるマシンを管理しなければならない ということです。マシンの数が多すぎると、サーバーの負荷が大きくなり過ぎ、 パフォーマンスが低下することがあります。

■ 「複数ゾーン」

異なるゾーンに異なるドメインを含めることができます。あるゾーンのクライア ントから他のゾーンのホストに関する情報をどうやって集めるかを考えなければ ならないので、この方法は上の方法より複雑です。詳細は、241ページの「複数 ゾーンのサブドメインの設定」を参照してください。

複数ゾーン方式の長所は、ドメインごとにその中のマシンを管理するサーバー セットを変更できるということです。つまり、サーバーの負荷を分散させ、1 セットのサーバーに負荷が集中するのを防ぐことができます。短所は、設定時の 作業が複雑になることです。

## 単一ゾーンのサブドメインの設定

複数のドメインで構成されているゾーンのデータファイルには、そのゾーンによっ てカバーされる各ドメインのすべてのマシンとサーバーに関わるレコードが必要で す。

複数のドメインで構成されているゾーンを設定するのも、単一ドメインで構成され ているゾーンを設定するのも、やることは基本的に同じです。唯一の相違は、リ モートドメインのマシンを識別できるようにするために、hosts ファイルには完全 指定のドメイン名を使用しなければならないということです。サーバーのローカル ドメインにあるマシンであれば、hosts ファイルにマシン名しか指定されていなく ても識別できます。しかし、他のドメインにあるマシンを識別するには、完全指定 のドメイン名、つまり machine.domain という書式で指定しなければなりません。

hosts.rev ファイルと named.local ファイルに指定するサーバー名やマシン名 は、完全指定のドメイン名を使用する必要があります。しかし、これはゾーンがい くつのドメインで構成されているかを問いません。

240 Solaris ネーミングの設定と構成 ◆ 1999 年 9 月

## 複数ゾーンのサブドメインの設定

異なるゾーンのサブドメインを設定するのは、1 つのゾーンに複数のドメインを含めるのよりも複雑です。というのも、さまざまなゾーンにあるクライアントが、他のゾーンの DNS 情報を得る方法を指定しなければならないからです。

ネットワークを複数のドメインに分ける場合、ドメインを階層化します。必ず最上 位のドメインがあって、その下に1つまたは複数のサブドメインがあります。サブ ドメインの下にサブドメインを作ることもできます。しかし、どのサブドメインに も、階層構造の中で決まった場所があります。ドメイン名は左から右に読んでいく と、階層内におけるドメインの位置を示していることがわかります。たとえ ば、doc.com ドメインは sales.doc.com の上にあり、west.sales.doc.com ド メインは sales.doc.com ドメインの下にあることがわかります。

DNS ゾーンはそれが含むドメインから階層を取り込みます。ネットワークのトップ ドメインを含むゾーンはトップゾーンになります。トップドメインの下のサブド メインを1つまたは複数含むゾーンは、ゾーンの階層でいえばトップゾーンの下の ゾーンになります。DNS 情報をあるゾーンから別のゾーンへ移動させるということ は、このゾーン階層の中を上下に移動させるということです。つまり、各ゾーン は、すぐ上のゾーンに情報を渡すにはどうするか、すぐ下のゾーンに情報を渡すに はどうするかを、専用のデータファイルに指定しておく必要があります。

複数のゾーンで構成されているネットワークの中で、DNS 情報をあるゾーンから別 のゾーンへ正確に転送させるために必要なことを以下に示します。

■ hosts.rev ファイル

すぐ上のゾーンにある1つまたは複数のマスターサーバー名を指し示す PTR レ コードが各 hosts.rev ファイルに必要です。上位ゾーンのサーバーを指し示す ということを除けば、この種の PTR レコードは、ファイル内のその他の PTR レ コードとまったく同じのものです。

■ hosts ファイルの NS レコード

すぐ下のゾーンにあるネームサーバー名を指し示すゾーンNS レコードが各 hosts ファイルに必要です。この種のNS レコードは、その最初のフィールド に、下のゾーン名が指定されていなければなりません。ゾーンの名前は、その ゾーンの host ファイルの SOA レコードに指定されています。

■ hosts ファイルの A レコード

すぐ下のゾーンにあるネームサーバーの IP アドレスを指し示す A レコードが各 hosts ファイルに必要です。この種の A レコードは、その最初のフィールド

に、下のゾーン名が指定されていなければなりません。ゾーン名は、そのゾーン の host ファイルの SOA レコードに指定されています。

表 13-4 は、2 つのゾーンを有するネットワークを示します。

## 非インターネットルートマスターの設定

インターネットに接続されているネットワークの場合、ルートドメインサーバーが ルートドメインのインターネットサイト上に置かれることになります。この場合 は、キャッシュファイルにそのサイトの IP アドレスを書き込むだけで済みま す。231ページの「インターネット named.ca ファイル」を参照してください。

ネットワークに接続されていないネットワークの場合、ローカルネットワーク上の ルートレベルドメインに主および副のネームサーバーを設定する必要があります。 これにより、ネットワーク内のすべてのドメインで一貫性のある正規のサーバーを 持つことができます。さもないと、いずれのマシンも照会を処理することができま せん。

たとえば、private という名前の非インターネットドメインで ourroot というマ シンをルートサーバーとして指定する場合を想定します。ourroot マシンの IP ア ドレスが 192.1.1.10 だとすると、次のような手順を踏むことになります。

1. ルートサーバーを指し示す named.ca ファイルを主マスターサーバー上に作成 します。

次のように入力します。

ourroot.private. 999999 A 192.1.1.10

named.ca ファイルには、内部のドメインとサブドメイン用の個別の NS レコー ドと、サーバー用の個別の A レコードが必要です。詳細は、242ページの「非イ ンターネットルートマスターの設定」を参照してください。

ネットワーク上のすべての DNS ネームサーバーのブートファイルに、ルートドメインのキャッシュリソースレコードを追加します。
 次のように入力します (詳細は、217ページの「構成ファイル」を参照)。

cache . named.ca

 ルートサーバーのブートファイルから、ルートドメインのキャッシュリソースレ コードを削除します。

つまり、ourroot のブートファイルから cache.named.ca 行を削除します。

4. ルートサーバーのブートファイルに、ルートドメインの primary 行を追加しま す。

たとえば、ourrootのブートファイルに次の行を追加します。

primary . ourroot.private

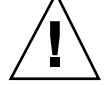

注意・設定後、インターネットに接続することにした場合は、すべてのサーバーの named.ca ファイルを最新のインターネットファイルに置き換え、それまでルート サーバーだったマシンのブートファイルで、primary . rootserver 行を cache . named.ca 行に書き換える必要があります。

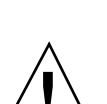

**注意** - この例で使われている IP アドレスとネットワーク番号、および本書で使われ ているサンプルコードは、説明に具体性を持たせるために仮に決めたものです。そ

れらは、実際のネットワークやホストに使われていることがありますので、そのま

この節では、この章で説明した例に基づいて、サンプルのインターネット接続ネットワークを想定し、そこで使う DNS を設定するために必要なファイルを示します。

この実例の前提条件

ま使うのは避けてください。

実例

- インターネットに接続されている
- 2つのネットワークが存在(ドメインは doc.com と sales.doc.com)。DNS ゾーンも別々に管理
- doc.com ドメインおよび doc.com ゾーンが sales.doc.com サブドメインおよび sales.doc.com ゾーンの上のトップゾーンである

■ 2つのネットワークはどちらも個別のネットワーク番号を持っている

| 名前/ゾーン        | 番号       |
|---------------|----------|
| doc.com       | 123.45.6 |
| sales.doc.com | 111.22.3 |

表13-4 ネットワークドメインとゾーン構成の例

■ 各ゾーンにマスターサーバーと副サーバーがあり、doc.comの主サーバーが sales.doc.comの副サーバーを兼ねている

表 13-5 ネットワーク DNS サーバーの例

| ゾーン           | ホスト名   | 役割                      | アドレス       | 標準名       |
|---------------|--------|-------------------------|------------|-----------|
| doc.com       | sirius | doc.com の主サー<br>バー      | 123.45.6.1 | dnsmaster |
| doc.com       | deneb  | doc.com の副サー<br>バー      | 111.22.3.5 | dnssecond |
| sales.doc.com | altair | sales.doc.com<br>の主サーバー | 111.22.3.4 | dnssales  |
| sales.doc.com | altair | sales.doc.com<br>の副サーバー | 123.45.6.1 | dnsmaster |

# サンプルブートファイル

次に示すのは、2つのネットワークで使われている3つのサーバーのブートファイ ルです。

コード例 13-9 dnsmastr サーバー用ブートファイルの例

; named.boot file on the dnsmastr (sirius) ;

; files required by in.named are located here

| directory /var/named<br>; here are the names of the primary files |                       |             |           |  |  |
|-------------------------------------------------------------------|-----------------------|-------------|-----------|--|--|
| cache                                                             |                       | named.ca    |           |  |  |
| primary                                                           | doc.com               | db.doc      |           |  |  |
| primary                                                           | 0.0.127.in-addr.arpa  | named.local |           |  |  |
| primary                                                           | 6.45.123.in-addr.arpa | doc.rev     |           |  |  |
| ;This system is also the secondary for the sales.doc.com domain   |                       |             |           |  |  |
| secondary                                                         | sales.doc.com         | 111.22.3.4  | db.sales  |  |  |
| secondary                                                         | 3.22.111.in-addr.arpa | 111.22.3.4  | sales.rev |  |  |
|                                                                   |                       |             |           |  |  |

コード例 13-10 dnssales サーバー用ブートファイルの例

| ; named.bo | ; named.boot file on the dnssales (altair) |              |  |  |  |
|------------|--------------------------------------------|--------------|--|--|--|
| <i>i</i>   |                                            |              |  |  |  |
| ; in.named | is located here                            |              |  |  |  |
| directory  | /var/named                                 |              |  |  |  |
| ; here are | the names of the primary                   | files        |  |  |  |
| cache      |                                            | named.ca     |  |  |  |
| primary    | sales.doc.com                              | db.sales     |  |  |  |
| primary    | 0.0.127.in-addr.arpa                       | db.127.0.0   |  |  |  |
| primary    | 3.22.111.in-addr.arpa                      | db.192.168.8 |  |  |  |

コード例 13-11 dnssecond サーバー用ブートファイルの例

| ; named.boot file on the dnsecond (deneb)<br>directory /var/named |                 |          |            |              |  |
|-------------------------------------------------------------------|-----------------|----------|------------|--------------|--|
| cache                                                             |                 | named.ca |            |              |  |
| secondary                                                         | doc.com         | 123.45.6 | .1 doc.com |              |  |
| secondary                                                         | 6.45.123.in-add | r.arpa   | 123.45.6.1 | doc.123.45.6 |  |

# サンプル resolv.conf ファイル

次に示すのは、2 つのネットワークで使われている 3 つのサーバーの resolv.conf ファイルです。そのホストが in.named を稼動していない場合、そのローカルホス トのアドレスをネームサーバーとして使うことはできません。

DNS サーバーの設定 245

続き

コード例 **13-12** dnsmaster サーバー用 resolve.conf ファイルの例

| ;<br>; /etc/resolv.co | nf file for dnsmaster (sirius) |
|-----------------------|--------------------------------|
| ;                     |                                |
| domain                | doc.com                        |
| nameserver            | 0.0.0.0                        |
| nameserver            | 111.22.3.5                     |

**⊐−ド例 13-13** dnssales サーバー用 resolve.conf ファイル

| ;                 |                               |
|-------------------|-------------------------------|
| ; /etc/resolv.com | nf file for dnssales (altair) |
| ;                 |                               |
| domain            | sales.doc.com                 |
| nameserver        | 111.22.3.4                    |
| nameserver        | 123.45.6.1                    |

コード例 13-14 dnssecond サーバー用 resolve.conf ファイル

| ; /etc/resolv<br>; | .conf for dnssecond |
|--------------------|---------------------|
| domain             | doc.com             |
| nameserver         | 111.22.3.5          |
| nameserver         | 123.45.6.1          |

# サンプル named.local ファイル

次に示すのは、2つのネットワーク上の2つの主サーバーで使われている named.local ファイルです。どちらのサーバーも同じファイルを持っています。 **コード例 13-15** 主サーバー用 named.local ファイルの例

| ; SOA rec             |      |              |                                 |
|-----------------------|------|--------------|---------------------------------|
| 0.0.127.in-addr.arpa. | IN S | OA siriusdoc | .com. sysop.centauri.doc.com. ( |
|                       |      | 19970331     | ; serial number                 |
|                       |      | 10800        | ; refresh every 3 hours         |
|                       |      | 10800        | ; retry every 3 hours           |
|                       |      | 604800       | ; expire after a week           |
|                       |      | 86400 )      | ; TTL of 1 day                  |
| ; Name Servers        |      |              |                                 |
| 0.0.127.in-addr.arpa. | IN   | NS sirius    | .doc.com.                       |
| 0.0.127.in_addr.arpa  | IN   | NS dnssec    | ond.doc.com                     |
| 1 IN PTR localhost.   |      |              |                                 |

# サンプル hosts ファイル

次に示すのは、2つのネットワーク上の2つの主サーバーで使われている db.doc ファイルと db.sales ファイルです。

コード例 13-16 dnsmastr サーバー用 db.doc ファイルの例

| ; SOA rec                |     |                                 |
|--------------------------|-----|---------------------------------|
| doc.com. IN SOA sirius.c | doc | .com. sysop.centauri.doc.com. ( |
|                          |     | 19970332 ; serial number        |
|                          |     | 10800 ; refresh every 3 hours   |
|                          |     | 10800 ; retry every 3 hours     |
|                          |     | 504800 ; expire after a week    |
|                          | ;   | 36400 ) ; TTL of 1 day          |
| ; Name Servers           |     |                                 |
| doc.com.                 | IN  | NS sirius.doc.com.              |
| sales.doc.com.           | IN  | NS altair.sales.doc.com.        |
| ; Addresses              |     |                                 |
| localhost                | IN  | A 127.0.0.1                     |
| sirius                   | IN  | A 123.45.6.1                    |
| rigel                    | IN  | A 123.45.6.112                  |
| antares                  | IN  | A 123.45.6.90                   |
| polaris                  | IN  | A 123.45.6.101                  |
| procyon                  | IN  | A 123.45.6.79                   |
| tauceti                  | IN  | A 123.45.6.69                   |
| altair.sales.doc.com.    | IN  | A 111.22.3.4                    |
| ; aliases                |     |                                 |
| dnsmastr                 | IN  | CNAME sirius.doc.com.           |
| dnssecond.doc.com        | IN  | CNAME deneb.doc.com             |

⊐-ド例 **13-17** dnssales サーバー用 db.sales ファイルの例

| ; SOA rec              |           |                                            |
|------------------------|-----------|--------------------------------------------|
| sales.doc.com. IN SOA  | alta      | ir.sales.doc.com. svsop.polaris.doc.com. ( |
|                        |           | 19970332 ; serial number                   |
|                        |           | 10800 : refresh every 3 hours              |
|                        |           | 10800 : retry every 3 hours                |
|                        |           | 604800 · expire after a week               |
|                        |           | 86400) · TTL of 1 day                      |
| : Name Servers         |           | , THE OF I day                             |
| doc.com.               | ΙN        | NS sirius.doc.com.                         |
| sales doc.com          | TN        | NS altair sales doc.com                    |
| : Addresses            |           |                                            |
| altair                 | ΙN        | A 111.22.3.4                               |
| localhost              | TN        | A 127.0.0.1                                |
| sirius doc.com         | TN        | A 123.45.6.1                               |
| luna                   | TN        | A 192.168.8.22                             |
| nhoebus                | TN        | A 192.168.8.24                             |
| deimos                 | TN        | A 192 168 8 25                             |
| ganymede               | TN        | A 192.168.8.27                             |
| europa                 | TN        | A 192.100.0.27                             |
| callisto               | TN        | A 192.100.0.20<br>A 102 168 8 20           |
| callisco               | TIN       | A 192.100.0.29                             |
| ;<br>liagog            |           |                                            |
| ; allases              |           |                                            |
| dnssales.sales.doc.com | $\perp N$ | CNAME altair.sales.doc.com                 |

# サンプル hosts.rev ファイル

次に示すのは、2つのネットワーク上の2つの主サーバーで使われている hosts.rev ファイルです。

コード例 13-18 dnsmastr サーバー用 hosts.rev ファイルの例

| ; SOA rec               |                                                                                                    |
|-------------------------|----------------------------------------------------------------------------------------------------|
| 6.45.123.in-addr.arpa.  | <pre>IN SOA sirius.doc.com. sysop.centauri.doc.com. (    19970331 ; serial number    10800 ; refresh every 3 hours    10800 ; retry every 3 hours    604800 ; expire after a week    86400 ) ; TTL of 1 day</pre> |
| ; Name Servers          |                                                                                                    |
| 6.45.123.in-addr.arpa.  | IN NS sirius.doc.com.                                                                                                    |
| ;Pointer records for 12 | 23.45.6                                                                                                    |
| 1                       | IN PTR sirius.doc.com.                                                                                                    |
| 112                     | IN PTR rigel.doc.com.                                                                                                    |
| 90                      | IN PTR antares.doc.com.                                                                                                    |
| 101                     | IN PTR polaris.doc.com.                                                                                                    |
| 79                      | IN PTR procyon.doc.com.                                                                                                    |
|                         |                                                                                                    |

Г

IN PTR tauceti.doc.com.

コード例 13-19 dnssales サーバー用 hosts.rev ファイルの例

| ; SOA rec                |                                                         |                                                                                                    |
|--------------------------|---------------------------------------------------------|----------------------------------------------------------------------------------------------------|
| 3.22.111.in-addr.arpa.   | IN SOA a<br>199703<br>10800<br>10800<br>604800<br>86400 | <pre>ltair.sales.doc.com. sysop.polaris.doc.com. ( 331 ; serial number     ; refresh every 3 hours     ; retry every 3 hours 0 ; expire after a week ) ; TTL of 1 day</pre> |
| ; Name Servers           |                                                         |                                                                                                    |
| 3.22.111.in-addr.arpa.   | IN NS                                                   | altair.sales.doc.com.                                                                                                    |
| ;Pointer records for 111 | .22.3                                                   |                                                                                                    |
| 22                       | IN PTR                                                  | luna                                                                                                    |
| 23                       | IN PTR                                                  | deneb                                                                                                    |
| 24                       | IN PTR                                                  | phoebus                                                                                                    |
| 25                       | IN PTR                                                  | deimos                                                                                                    |
| 26                       | IN PTR                                                  | altair                                                                                                    |
| 27                       | IN PTR                                                  | ganymede                                                                                                    |
| 28                       | IN PTR                                                  | europa                                                                                                    |
| 29                       | IN PTR                                                  | callisto                                                                                                    |

# サンプル named.ca ファイル

次に示すのは、2つのネットワーク上の2つの副サーバーのどちらにも格納される named.ca ファイルです。

□-ド例 **13-20** named.ca ファイルの例

| ;                       |         |    |                     |
|-------------------------|---------|----|---------------------|
| ; formerly NSI.ISI.EDU  |         |    |                     |
|                         | 3600000 | NS | B.ROOT-SERVERS.NET. |
| B.ROOT-SERVERS.NET.     | 3600000 | A  | 128.9.0.107         |
| ;                       |         |    |                     |
| ; formerly C.PSI.NET    |         |    |                     |
|                         | 3600000 | NS | C.ROOT-SERVERS.NET. |
| C.ROOT-SERVERS.NET.     | 3600000 | A  | 192.33.4.12         |
| i                       |         |    |                     |
| ; formerly TERP.UMD.EDU |         |    |                     |
| · -                     |         |    |                     |

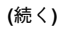

69

DNS サーバーの設定 249

続き

|                          | 260000          | NG       |                     |
|--------------------------|-----------------|----------|---------------------|
| ·<br>D.ROOT-SERVERS.NET. | 3600000         | A        | 128.8.10.90         |
| ;                        |                 |          |                     |
| ; formerly NS.NASA.GOV   |                 |          |                     |
| ; .                      | 3600000         | NS       | E.ROOT-SERVERS.NET. |
| E.ROOT-SERVERS.NET.      | 3600000         | A        | 192.203.230.10      |
| ; formarly NS ISC OPC    |                 |          |                     |
| ; IOIMEITY NS.ISC.ORG    | 3600000         | NS       | F ROOT-SERVERS NET  |
| F.ROOT-SERVERS.NET.      | 3600000         | A        | 192.5.5.241         |
| ;                        |                 |          |                     |
| ; formerly NS.NIC.DDN.M  | IL              |          |                     |
|                          | 3600000         | NS       | G.ROOT-SERVERS.NET. |
| G.ROOT-SERVERS.NET.      | 3600000         | A        | 192.112.36.4        |
| ;                        | NTT             |          |                     |
| ; formerly AUS.ARL.ARMY  | .MIL<br>2600000 | NC       | L DOOT CEDUEDC NET  |
| H ROOT-SERVERS NET       | 3600000         | ۵.<br>N  | 128 63 2 53         |
| ;                        | 5000000         | 21       | 120.03.2.33         |
| ; formerly NIC.NORDU.NE  | Т               |          |                     |
|                          | 3600000         | NS       | I.ROOT-SERVERS.NET. |
| I.ROOT-SERVERS.NET.      | 3600000         | A        | 192.36.148.17       |
| ;                        |                 | a)       |                     |
| ; temporarily noused at  | 3600000         | C)<br>NC | T DOOT- SEDVERS NET |
| J. ROOT-SERVERS NET      | 3600000         | A        | 198.41.0.10         |
| ;                        | 5000000         |          | 19011110110         |
| ; temporarily housed at  | NSI (InterNI    | C)       |                     |
|                          | 3600000         | NS       | K.ROOT-SERVERS.NET. |
| K.ROOT-SERVERS.NET.      | 3600000         | A        | 198.41.0.11         |
| ;                        | TOT (TANA)      |          |                     |
| ; temporarily housed at  | ISI (IANA)      | NC       |                     |
| I. ROOT-SERVERS NET      | 3600000         | ۵.<br>N  | 198 32 64 12        |
| ;                        | 2000000         |          | 190.02.01.12        |
| ; temporarily housed at  | ISI (IANA)      |          |                     |
|                          | 3600000         | NS       | M.ROOT-SERVERS.NET. |
| M.ROOT-SERVERS.NET.      | 3600000         | A        | 198.32.65.12        |
| ; End of File            |                 |          |                     |

続き

# 索引

### A

adjunct ファイル, 178 aliases ファイル, 40, 65, 177 .attr マップ, 202

### B

BIND (Berkeley Internet Name Domain), 13

## С

Can't find メッセージ, 238 can't initialize address メッセージ, 238 chkey, 95 compatserver.log ファイル, 122 ctx\_dir ディレクトリ, 195, 197, 198, 203, 204 .ctx マップ, 202

## D

data.dict ファイル, 18, 84, 121 db.ADDR ファイル, 13 db.cache ファイル, 13 db.cache ファイル (DNS), 13 db.domain ファイル, 13 dbm ファイル, 156 defaultdomain ファイル, 173 .dict ファイル, 18 DIR ディレクトリ, 177 dir ディレクトリオブジェクト, 91 .dir ファイル, 156 DNS, 11, 210 Can't find メッセージ, 238 can't initialize address メッセージ, 238 NIS, 184 non-authoritative メッセージ, 239 Non-existent domain メッセージ, 238, 238 resolv.conf ファイル, 212 RFC1535, 210 Solaris 上の, 210 switch  $7 r \ell \nu$ , 10 偽名ロギング,210 逆クエリー,210 キャッシュオンリーサーバー, 226, 229 クライアントの設定, 210, 211 サーバー機能の指定,225 サーバーの初期設定,237 サーバーの設定,215 サーバーの設定(非インターネッ ト) ,242 サブドメインの設定,239 サブドメインの設定(単一ゾーン),240 サブドメインの設定(複数ゾーン),241 資源レコード,230 主マスターサーバー, 225, 226 使用できるようにする方法,10 スイッチファイル,213 設定の確認,237 ゾーン逆変換,227 データファイルの設定,230 テストプログラム,210 デフォルトドメイン名, 210, 220, 221 ドメイン名,220 ドメイン名の末尾のドット,221 バージョン,210 バックアップファイル,228 ファイル名,217

副マスターサーバー, 225, 228 ユーティリティスクリプト, 210 リゾルバ, 211 ルートドメインサーバー, 226 例, 243 ローカルループバック, 227 domainname, 80, 108, 109, 173, 182, 184 最後のドット, 80 DOM 変数, 182

#### Ε

/etc/.rootkey ファイル, 89, 106 /etc/defaultdomain ファイル, 173 /etc/hosts, 38, 49, 60, 185, 199, 204 /etc/hosts ファイル, 195, 202, 203 /etc/init.d/rpc, 54, 55, 58, 120 /etc/init.d/yp スクリプト, 172 /etc/mail/aliases ファイル, 177 /etc/mail ディレクトリ, 177 /etc/named.boot ファイル, 223 /etc/nodename ファイル, 173 /etc/nsswitch.conf, 8, 9, 32, 80, 81 /etc/nsswitch.files, 4 /etc/nsswitch.nis, 4 /etc/nsswitch.nisplus, 4 /etc/passwd, 32 /etc/passwd ファイル, 13, 79, 199, 202, 203 nisaddent コマンド, 154 /etc/resolv.conf, 79 /etc/resolv.conf ファイル, 184, 212, 213 /etc/shadow ファイル nisaddent コマンド, 154 /etc/users, 195

#### F

fncreate, 196, 197, 199, 201, 202 FNS, 194 NIS+ サービスの準備, 196 NIS+ の下での作成, 200 NIS の下での作成, 201 NIS の準備, 198 グローバルな作成, 199 条件, 194 設定の準備, 196 ファイルネーミングの下での FNS コンテ キストの作成, 202 ファイルを使用した名前空間の準備, 199 複製, 203 複製 (NIS), 204 複製 (NIS+), 203 複製 (ファイルを使用), 205 fns\_マップ, 202 fn ファイル, 195

## G

groups\_dir nissetupでの作成, 87, 138 groups\_dir ディレクトリ, 197

### Η

/hostname ディレクトリ, 121 hosts.byname  $\forall y J$ , 199 hosts.org\_dir テーブル, 197, 201 hosts.rev ファイル, 216, 220, 235, 248 サブドメイン,241 サブドメイン(単一ゾーン),240 設定,235 複数のゾーン,241 例, 235, 248, 249 hosts (DNS 7 r d h), 219 named.boot ファイルでの指定, 226 いくつかのゾーン,219 サブドメイン,241 設定,234 複数のゾーン,241 例, 234, 247, 248 hosts ファイル, 40, 49, 65, 185, 195, 199, 202 -204, 216, 227, 235

## Ι

in.named, 217 in.named ファイル, 229, 230 \$INCLUDE ファイル, 220

### Κ

keylogin, 107 keyserv, 81

索引 252 Solaris ネーミングの設定と構成 ◆ 1999 年 9 月

### L

LOCALDOMAIN, 221 .log ファイル, 18, 154

#### Μ

make, 163, 182
makedbm, 159, 180, 182
Makefile ファイル, 175, 177, 178, 180, 182
例, 178
mapname.dir ファイル, 180
mapname.pag ファイル, 180
multihomed NIS+ 複製サーバー /etc/hosts, 60
multihomed NIS+ ルートマスターサーバー /etc/hosts, 38

### Ν

named.boot ファイル, 217, 223 キャッシュオンリーサーバー, 229 サーバー機能,225 主マスターサーバー,226 設定 (サーバー), 222 ゾーン逆変換,227 ディレクトリの要素,225 バックアップファイル,228 非インターネット,242-243 副マスターサーバー,228 例, 224, 245 ローカルループバック,227 named.ca ファイル, 216, 219, 226, 233, 243 インターネットのバージョン,231 非インターネット,242 非インターネットバージョン,233 ルートサーバーの設定,231 例, 247, 249 例 (インターネットバージョン), 232 例 (非インターネットバージョン), 233 named.local ファイル, 216, 220, 227, 237 設定,236 例,236 named.root  $7 r \ell h$ , 231 ndbm, 177 + netgroup, 12 Network Informatim Serice, 13 Network Informatim Serice Plus, 13 NIS, 171

DNS, 184 FNS の複製, 204 FNS 用 NIS の準備, 198 Makefile の準備, 177 NIS+ から情報を転送する, 161, 162 NIS デーモンの起動, 183 NIS の下での FNS の作成, 201 NSKit, 172 ypinit, 180, 181 ypupdated  $\vec{r} - \tau \nu$ , 172 開始, 183 クライアントの設定,187 コマンド行からのスタート, 183 自動スタート,183 マスターサーバーの設定,180 スレーブサーバーでの開始,186 スレーブサーバーの設定,184,185 設定手順, 174 設定の計画, 173 設定のための準備, 172, 174 ソースファイル, 175, 176 停止, 184 デフォルトスイッチファイル,5 ドメイン名,173 パスワードデータ,175 複数のドメイン,182 マップ,188 NIS+, 15 FNS の下での作成, 200 FNS の複製, 203 FNS 用の NIS+ サービスの準備, 196 NIS に情報を転送する, 161, 162 構成,26 構成方法, 19 サブネット, 123 セキュリティ,16 設計,16 設定スクリプト, 13, 21, 29, 31 設定の前に,16,17 テーブル,13 デフォルトスイッチファイル,4 ドメイン名,18 名前空間サンプル, 26, 28 パフォーマンス,122 ホスト名,18 リモートサイト,123 ルートサーバー,18

NIS+ グループ 管理グループ,95 NIS+ テーブル NIS マップからの生成, 155, 157 オプションの追加,146 スワップ空間,96,142 生成のオプション,146 生成方法,145 設定 (コマンド), 145 設定 (スクリプト), 39, 41 置換,146 ファイルから生成する, 147, 149 マージ,147 NIS+ テーブルの生成, 13 NIS+ デーモン, 13 nisaddcred, 88, 104, 141 DES 資格の追加,94 LOCAL 資格の追加, 94 管理者の資格の追加,95 nisaddent, 95, 148, 151 - 153, 158 - 160, 162 nisbackup, 127 nis\_cachemgr, 13, 120 niscat, 47, 91, 92, 102, 126, 152 nischmod, 140, 165 nisclient, 48, 51, 69 - 71 nisclient スクリプト, 21, 22, 47 DNS, 23 multihomed NIS+ 複製サーバー, 60 クライアントの追加,50 サブドメインクライアント, 69, 70 前提条件, 47, 51 ユーザーの初期設定, 51, 52, 71, 72 NIS\_COLD\_START ファイル, 93, 111, 113, 114 NIS\_GROUP 設定,137 nisgrpadm, 23, 45, 90, 96, 139, 140, 142 nisinit, 83, 84, 111, 113, 115 nisls, 198 nismkdir, 83, 126, 137, 198, 204 nisping, 127, 128, 130, 131, 160, 204 チェックポイント, 154, 161 チェックポイントの設定, 198, 201 テーブルの作成,154 複製サーバーの設定, 128, 129 nispopulate スクリプト, 21, 22, 39, 41 multihomed NIS+ 複製サーバー, 60 multihomed NIS+ ルートマスターサー バー,38

管理グループ,45 セキュリティ,40,65 前提条件, 39 ドメインの追加, 64, 66 入力ファイル,40 必要なスワップ領域,47 ファイルから生成,67 ファイルの準備,40,65 マップから生成,67 nisrestore, 128 複製サーバーの設定,126 nisserver, 61, 68 nisserver スクリプト, 21, 22, 32, 56 DNS と NIS+ サーバー, 54 multihomed NIS+ 複製サーバー, 59, 60 multihomed NIS+ ルートマスターサー バー,37 NIS+ サーバー, 55 NIS+ 複製サーバー, 52, 54 NIS+ ルート複製サーバー, 55 - 57 サブドメイン,61,62 サブドメイン複製サーバー,68 前提条件, 32 デフォルトのセキュリティレベル,34 ドメインの追加,64 ルートサーバー, 31, 33, 36 nissetup, 35, 76 automounter  $\overline{r} - \overline{\mathcal{I}}\mathcal{V}$ , 153 groups\_dir の作成, 87, 138 org\_dir の作成, 87, 138 passwd テーブル, 154 -テーブルの作成, 87, 138 NIS\_SHARED\_DIRCACHE ファイル, 13, 92 nistbladm, 165 管理者の資格の追加,95 NIS 互換モード, 34 設定 (コマンド), 76, 134 nodename  $7 r \ell \nu$ , 173 non-authoritative メッセージ, 239 Non-existent domain メッセージ, 238 nscd, 105 nscd デーモン, 9, 10, 81 NSKit, 172 nslookup, 238, 239, 238 nsswitch.conf で DNS を使用できるようにす る方法,10

索引 254 Solaris ネーミングの設定と構成 ◆ 1999 年 9 月

nsswitch.conf ファイル, 3, 8 - 11, 32, 80, 81, 101, 172, 174, 187, 214 DNS 用の修正, 213 NIS+ 用デフォルトファイル, 4 NIS 用デフォルトファイル, 5 インストール, 7 デフォルトのファイル, 4 テンプレート, 4 ファイルの選択, 7 ローカルファイル用デフォルトファイ ル, 6 nsswitch.files ファイル, 4 nsswitch.nisplus ファイル, 4

### 0

org\_dir nissetupでの作成, 87, 138 org\_dir ディレクトリ, 195, 197 org\_ ディレクトリオブジェクト, 91

### Р

.pag ファイル, 156
passwd.adjunct ファイル, 180
passwd.org\_dir テーブル, 201
passwd テーブル, 13
passwd ファイル, 13, 32, 40, 65, 79, 175, 199, 202, 203
passwd マップ, 13, 175
printer.conf.byname マップ, 199
publickey ファイル, 153, 159
publickey マップ, 159
PWDIR, 175
/PWDIR/shadow ファイル, 180
/PWDR/security/passwd.adjunct, 180

## R

rcp, 184 resolv.conf ファイル, 79, 184, 212, 213, 221 設定, 221 デフォルトドメイン名, 220 例, 212, 221, 244 - 246 RFC1535, 210 root.cache ファイル (DNS), 13 .rootkey ファイル, 106 root.object ファイル, 83 root ディレクトリオブジェクト, 91 rpc.nisd, 23, 34, 53, 56, 58, 62, 68, 84, 120, 127, 128 実行するための前提条件, 53 rpc.nisd\_resolv デーモン, 118 rpc.nisd デーモン, 23, 37, 85 起動, 93 rpc.nisd ファイル, 118 rpc ファイル, 54, 55, 58, 120 EMULYP="-Y" オプション, 55 EMULYP="-Y" オプション, 54, 58

## S

Secure RPC netname, 94 shadow ファイル, 13, 40, 65, 175, 180 SUNWnsktr パッケージ, 172 SUNWnsktu パッケージ, 172 SUNWypr パッケージ, 172

## Т

TMPDIR, 42 /tmp ディレクトリ, 114 trans.log ファイル, 18, 84, 120 - 122

## U

uname, 173 user.byname マップ, 199 users ファイル, 195 /usr/lib/netsvc/yp/ypstart, 183 /usr/lib/netsvc/yp/ypstart スクリプト, 172, 175, 184 /usr/lib/nis/nisupdkeys, 91 /usr/lib/nis ディレクトリ, 147, 150, 155, 157

## V

/var/fn ディレクトリ, 199, 202 /var/fn ファイル, 195 /var/named/hosts.rev, 220 /var/named/named.ca ファイル, 219 /var/nis/data.dict, 18, 84 /var/nis/data ディレクトリ, 18, 83, 84, 120 -122 /var/nis/root.object, 83

/var/nis/trans.log, 18, 84, 120, 122 /var/nis ディレクトリ, 18, 54, 82, 84, 105, 121 /var/yp/Makefile, 182 /var/yp ディレクトリ, 156, 175, 178, 180, 185

#### W

WARNING: password differs from login password, 89

### X

XFN, 13 xfr ファイル, 147

### Y

yp, 186, 205 ypbind, 183, 186, 187, 205 ypcat, 11 ypinit, 177, 180, 182 - 185, 187, 204 ypinit スクリプト, 172 ypserv, 183, 184, 186 ypstart, 183 ypstop, 184 ypstop スクリプト, 172 ypupdated デーモン, 172

### あ

アクセス権,23

#### 67

インストレーション, 13 インターネット DNS, 216 IP 登録, 216 named.ca ファイル, 231 ルートドメイン, 32

### か

管理グループ 作成,89,136

#### き

偽名ロギング, 210 逆クエリー, 210 キャッシュファイル (DNS), 13 キャッシュマネージャ, 92 起動, 92

## く

クライアント NIS+ 初期設定 (スクリプト), 52 NIS+ 設定 (コマンド), 99, 103 NIS+ 設定 (スクリプト), 47, 50, 69, 70 NIS+ の初期設定 (コマンド), 106, 109 NIS+ ユーザーの初期設定 (スクリプ ト), 51, 71, 72 NIS の設定, 187 コールドスタートによる初期化 (NIS+), 113, 114 ブロードキャストによる初期設定 (NIS+), 110, 111 ホスト名による初期化 (NIS+), 111, 112 グループ, 10, 13 NIS+ グループ, 13

#### ح

公開鍵 更新, 91 構成, 13 コールドスタートによる初期化 (NIS+), 113, 114

# さ

サーバー, 13 NIS+ 設定 (スクリプト), 52, 54, 55 NIS+ 複製の設定 (スクリプト), 52 NIS+ ルート複製サーバーの設定 (スクリ プト), 55 - 57 NIS スレーブの設定, 184, 185 NIS の準備, 174 multihomed NIS+ 複製サーバーの設定 (スクリプト), 59 multihomed NIS+ ルートマスターの設定 (スクリプト), 37

索引 256

Solaris ネーミングの設定と構成 ◆ 1999 年 9 月

```
サブドメイン複製サーバーの設定 (スクリ
プト), 68
サブネット, 55
スレーブサーバーでの NIS の開始, 186
設定 (NIS+ コマンド), 117, 119
複製サーバーの設定と nisrestore, 126
複製の設定 (NIS+ コマンド), 122, 124, 125
複製の設定と nisping, 128, 129
リモートサイト, 56
ルートサーバー, 13
サブドメイン
設定 (スクリプト), 61, 62
サブネット
NIS+, 123
NIS+, ルート複製サーバー, 55
```

## L

資格 LOCAL 資格の追加, 93 WARNING: password differs from login password, 89 管理者の資格の追加, 95 クライアント, 104 作成, 88, 140 資源レコード (DNS), 230 承認, 16

### す

スイッチ,13 スイッチファイル,10,13 スクリプト (NIS+),13 スワップ空間 NIS+ テーブル,96,142

#### せ

セキュリティ, 13 NIS, 175 passwd column へのアクセスの制限, 163, 164 -S0フラグ, 85 資格, 13 承認, 16 デフォルトのレベル (スクリプト), 34 認証, 16 レベル, 23 設定 DNS サーバーの初期設定,237 DNS サーバー(非インターネット), 242 DNS サブドメイン, 239 DNS サブドメイン(単一ゾーン), 240 DNS サブドメイン(複数ゾーン), 241 DNS データファイル, 230 DNS と NIS+ サーバー, 54 DNS の確認, 237 DNS のクライアント, 210, 211 DNS のサーバー, 215 DNS のファイル名, 217 DNS の例, 243 FNS, 194 FNS サービスの複製, 203 FNS 条件, 194 FNS のグローバルな作成, 199 FNS の準備, 196 FNS ファイルを使用した名前空間の準 備, 199 FNS 用 NIS サービスの準備, 198 FNS 用の NIS+ サービスの準備, 196 multihomed NIS+ 複製サーバー (スクリ プト), 59 multihomed NIS+ ルートマスターサー バー (スクリプト), 37 named.boot  $7 r \ell \nu$ , 217 NIS, 171, 174 NIS+, 26 NIS+ クライアント (コマンド), 99, 103 NIS+ クライアント (スクリプト), 47, 50 NIS+ クライアントの初期設定, 106, 109 NIS+ サーバー (スクリプト), 55 NIS+ スクリプト, 21 NIS+ 設定スクリプト, 29, 31 NIS+ テーブル (コマンド), 145 NIS+ テーブル (スクリプト), 39, 41 NIS+ の下での FNS コンテキストの作 成,200 NIS+ の準備, 16, 17 NIS+ 複製サーバー (スクリプト), 52, 54, 68 NIS+ ユーザーの初期設定 (スクリプ ト), 51, 52, 71, 72 NIS+ ルート複製サーバー (スクリプ ト), 55 - 57 NIS makefile, 177

NIS クライアント, 187 NIS スレーブサーバー, 184 NIS 設定の開始, 183 NIS 設定の計画, 173 NIS 設定のための準備, 172, 174 NIS の下での FNS コンテキストの作 成,201 NIS のスレーブサーバー, 185 NIS のマスターサーバー, 180 PATH 変数, 33 resolv.conf  $7 r \ell \mu$ , 212 管理グループ (スクリプト), 45 コールドスタートによる初期化 (NIS+), 113, 114 サーバー (NIS+ コマンド), 117, 119 サブドメインクライアント (スクリプ ト), 69, 70 サブドメインの設定 (スクリプト), 61, 62 スイッチファイル,4 スワップ領域 (スクリプト), 47 デフォルトのセキュリティレベル,34 ドメイン (NIS+ コマンド), 133, 136 ドメインの追加,64,66 ドメイン名,40 ファイルネーミングの下での FNS コンテ キストの作成,202 複数の NIS ドメイン, 182 複製サーバー (NIS+ コマンド), 122, 124, 125 複製の設定と nisping, 128, 129 複製の設定と nisrestore, 126 ブロードキャストによる初期設定 (NIS+), 110, 111 ホスト名,40 ホスト名による初期化 (NIS+), 111, 112 リゾルバ,211 ルートサーバー (スクリプト), 31 - 33, 36 ルートドメイン (NIS+ コマンド), 75, 76, 79 ルートドメイン (NIS コマンド), 75 設定スクリプト (NIS+), 13

### そ

ゾーン (DNS), 13

ち チェックポイント, 13 置換 (NIS+ テーブル), 146

#### つ

追加 (NIS+ テーブル), 146

### τ

デーモン NIS デーモンの起動, 183 nscd, 9 nscd デーモン, 81 rpc.nisd\_resolv デーモン, 118 rpc.nisd デーモン, 23, 37, 85, 93 ypupdated デーモン, 172 テストプログラム, 210 デフォルトドメイン名, 210

#### と

独自のテーブル,23 ドメイン,13 NIS,173 管理グループ,136 設定 (NIS+ コマンド),133,136 設定 (スクリプト),64,66 名前,18,33,40 名前 (DNS),220 複数の NISドメイン,182 ホストのドメインの変更,107,108 ルート,13 ルートドメインの設定,31 ドメイン名システム,13

#### な

名前空間, 15 FNS のグローバルな作成, 199 FNS 用の名前空間の準備, 196 NIS+ の準備, 17

#### に

認証,16

索引 258

Solaris ネーミングの設定と構成 ◆ 1999 年 9 月

#### ね ネーミング 相互運用性,3 調整,3 ネームサービス,13 ネームサービススイッチ,13

#### は

パスワードデータ, 10, 13 NIS, 175 passwd column へのアクセスの制限, 163, 164 バックアップファイル (DNS), 228 パフォーマンス NIS+, 122

### ひ

表記上の規則, xvi

#### ふ

ブートファイル (DNS), 13 フェデレーテッド・ネーミング・サービス, 13 ブロードキャストによる初期設定 (NIS+), 110, 111

## ほ

ホスト (データ) 名前,33 名前の中のドット,18 ホスト (マシン) ドメインの変更,107,108 名前,18,33 ホスト名による初期設定 (NIS+),111,112

## ま

マージ (NIS+ テーブル), 147

#### マシン,13 マップ,13

#### Ŵ

ユーザー 初期設定 (NIS+), 51, 71, 72 ユーティリティスクリプト, 210

### Ŋ

リゾルバ, 211 リモートサイト NIS+, 123 NIS+ ルート複製サーバー, 56

## る

ルートサーバー, 13 設定 (NIS+ コマンド), 75, 76, 79 設定 (スクリプト), 31 - 33, 36 ルートドメイン NIS 互換モード, 76, 134 インターネットルートドメイン, 32 設定 (NIS+ コマンド), 75, 76, 79 設定 (スクリプト), 32, 33 名前, 32

## ろ

ローカルファイル,13 デフォルトスイッチファイル,6 ローカルループバック,227

## わ

ワークステーション,13